# Canon

# imagePROGRAF GP-300/GP-200

## Einrichtungshandbuch

Lesen Sie dieses Handbuch, bevor Sie den Drucker in Betrieb nehmen. Bewahren Sie dieses Handbuch zum späteren Nachschlagen auf. Zur Gewährleistung einer sicheren Verwendung dieses Produkts sollten Sie darüber hinaus auch immer die "Kurzanleitung" (separates Handbuch) lesen.

## Installatiehandleiding

Lees deze handleiding voordat u probeert de printer te bedienen. Bewaar deze handleiding zodat u de handleiding later gemakkelijk kunt raadplegen. Daarnaast: u moet ook altijd de "Snelgids" (aparte handleiding) lezen om ervoor te zorgen dat dit product veilig wordt gebruikt.

## Przewodnik konfiguracji

Przed rozpoczęciem korzystania z drukarki należy zapoznać się z niniejszym podręcznikiem. Niniejszy podręcznik należy zachować, aby można było z niego skorzystać w przyszłości. Aby zagwarantować bezpieczne korzystanie z urządzenia, należy zapoznać się również z dokumentem "Skrócony przewodnik" (osobny podręcznik).

## Руководство по настройке

Прочтите данное руководство перед началом работы с принтером. Храните данное руководство для последующего использования. Кроме того, для обеспечения безопасного использования данного продукта также обязательно ознакомьтесь с "Кратким руководством" (отдельный справочник).

## Kurulum Kılavuzu

Yazıcıyı çalıştırmayı denemeden önce bu el kitabını okuyun. Bu el kitabını ileride referans olarak kullanabilmek için saklayın. Ayrıca, bu ürünün güvenli bir şekilde kullanılması için "Hızlı Kılavuz" (ayrı el kitabı) belgesini de mutlaka okumalısınız.

#### اقرأ هذا الدليل قبل محاولة تشغيل الطابعة. احتفظ بهذا الدليل إليه للرجوع إليه مستقبلاً. علاوة على ذلك، لضمان الاستعمال الأمن لهذا المُنتَج، تأكد من قراءة "الدليل السريع" (كتيّب منفصل).

DEUTSCH

## NEDERLANDS

POLSKI

## РУССКИЙ

TÜRKÇE

العربية

RMC (Regulatory Model Code): K10548 RMC (Regulatory Model Code): K10547

QT6-4177-V01

XXXXXXXXX © CANON INC. 2021

PRINTED IN XXXXXXXX

دليل الاعداد

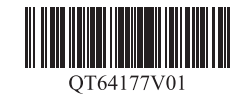

#### DEUTSCH

In den Abbildungen in diesem Handbuch wird als Beispiel für Erklärungen der GP-300 verwendet. Beachten Sie, dass das Aussehen Ihres Druckers in manchen Fällen von diesen Abbildungen abweicht.

## Übersicht über das Einrichten

Richten Sie den Drucker wie folgt ein. Wenn beim Einrichten eine Fehlermeldung angezeigt wird oder andere Probleme auftreten, lesen Sie bitte "Reagieren auf Meldungen" auf S. 15.

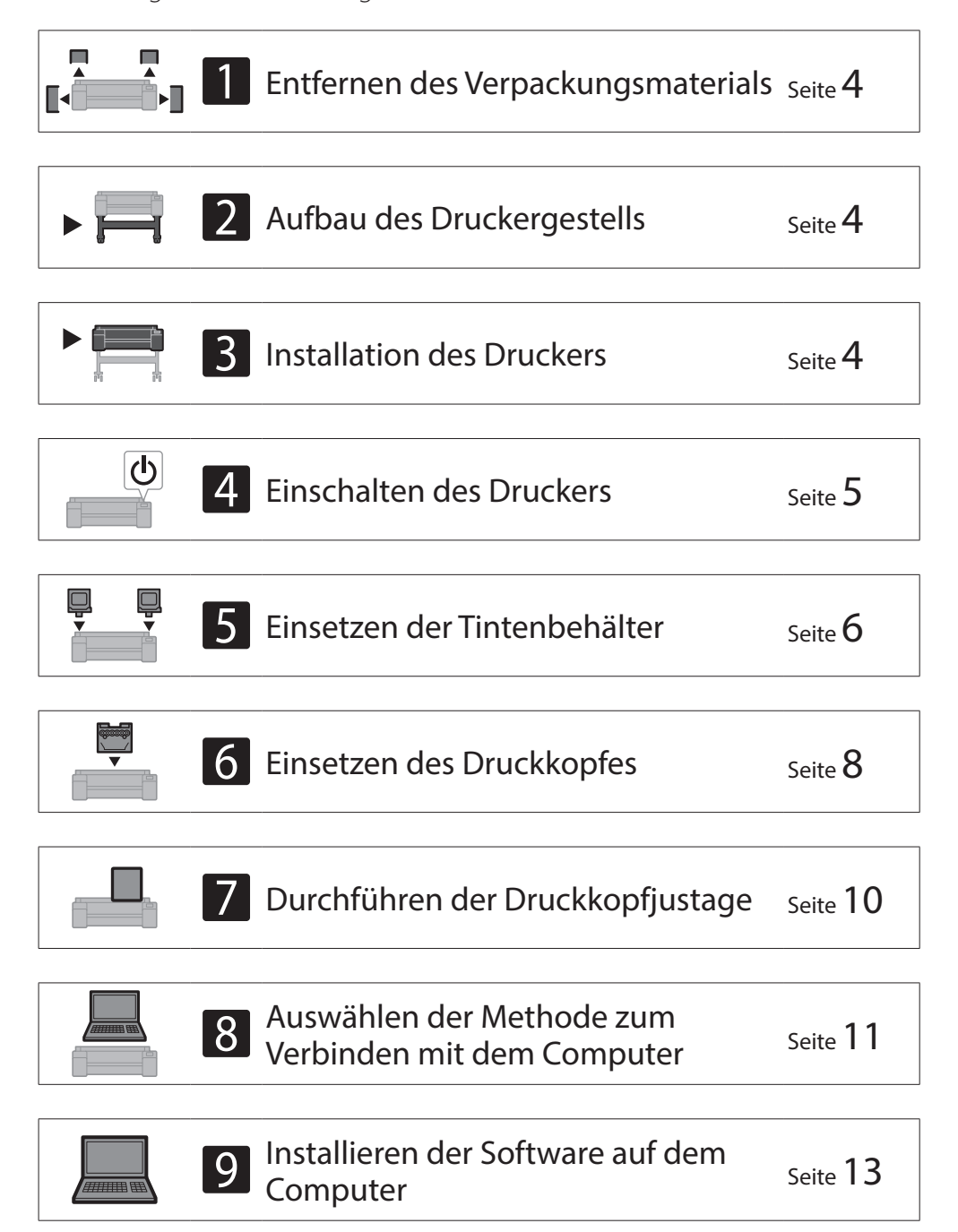

| Einlegen des Papiers                     | Seite 14        |
|------------------------------------------|-----------------|
| Informationen zum Reinigungspinsel       | Seite 14        |
| Drucken von einem Smartphone oder Tablet | Seite 14        |
| Anzeigen des Online-Handbuchs            | Seite 14        |
| Information an Canon senden              | Seite 14        |
| Marken                                   | Seite <b>14</b> |

#### Installationsplatz

Es wird empfohlen, bei der Installation des Druckers den folgenden Platz um den Drucker herum freizulassen.

### Wichtig

- Das Druckergestell ist bei dem von Ihnen erworbenen Modell möglicherweise nicht enthalten. Beachten Sie, dass der erforderliche Platz abhängig davon, ob die Optionen verwendet werden, variiert.
- Der erforderliche Platz vor dem Drucker variiert abhängig davon, wie der Korb verwendet wird.

#### ■ GP-300

Erforderlicher Platz\* (B x T x H) 1.689 × 1.470 × 1.360 mm 66,5 × 57,9 × 53,6 Zoll

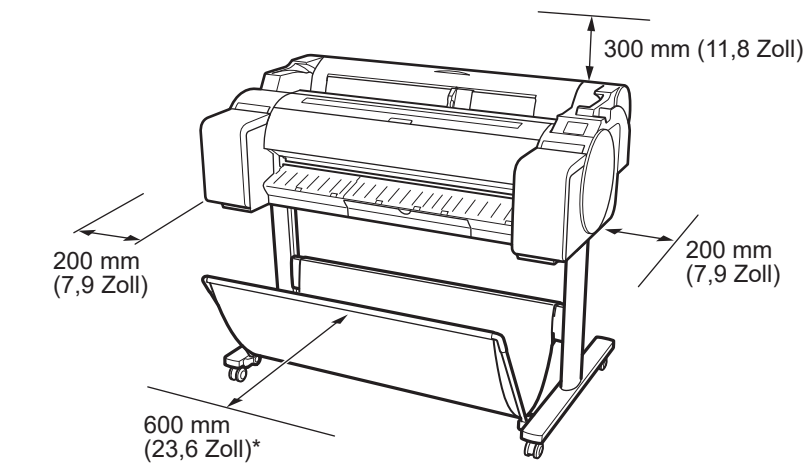

\* Wenn das Druckergestell SD-33 verwendet wird

#### ■ GP-200

Erforderlicher Platz\* (B x T x H) 1.382 × 1.470 × 1.360 mm 54,5 × 57,9 × 53,6 Zoll Erforderlicher Platz\*\* (B x T x H) 1.382 × 1.358 × 739 mm 54,5 × 53,5 × 29,1 Zoll

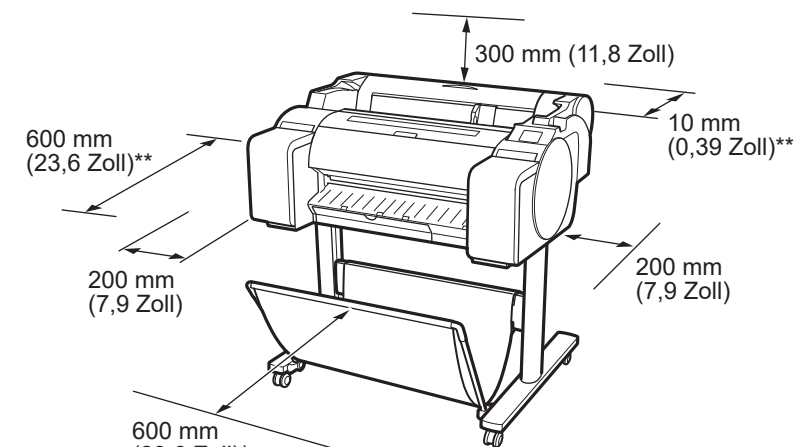

#### Reagieren auf Meldungen

Seite **15** 

1

#### (23,6 Zoll)\*

Wenn das Druckergestell SD-24 verwendet wird

\*\* Wenn das Druckergestell nicht verwendet wird

## Paketinhalt

Vergewissern Sie sich, dass das folgende mitgelieferte Zubehör im Paket enthalten ist. Beachten Sie, dass ein Kabel zur Verbindung des Druckers mit einem Computer im Lieferumfang des Druckers nicht enthalten ist.

#### Hinweis 🧭

- Einige Teile des mitgelieferten Zubehörs werden in diesem Handbuch nicht beschrieben. Bewahren Sie sie mit dem übrigen Zubehör auf, da sie für andere Funktionen benötigt werden.
- Anweisungen für die mitgelieferten Artikel, die in diesem Handbuch nicht beschrieben sind, finden Sie im Online-Handbuch, indem Sie den Anweisungen unter "Anzeigen des Online-Handbuchs" auf S. 14 folgen.

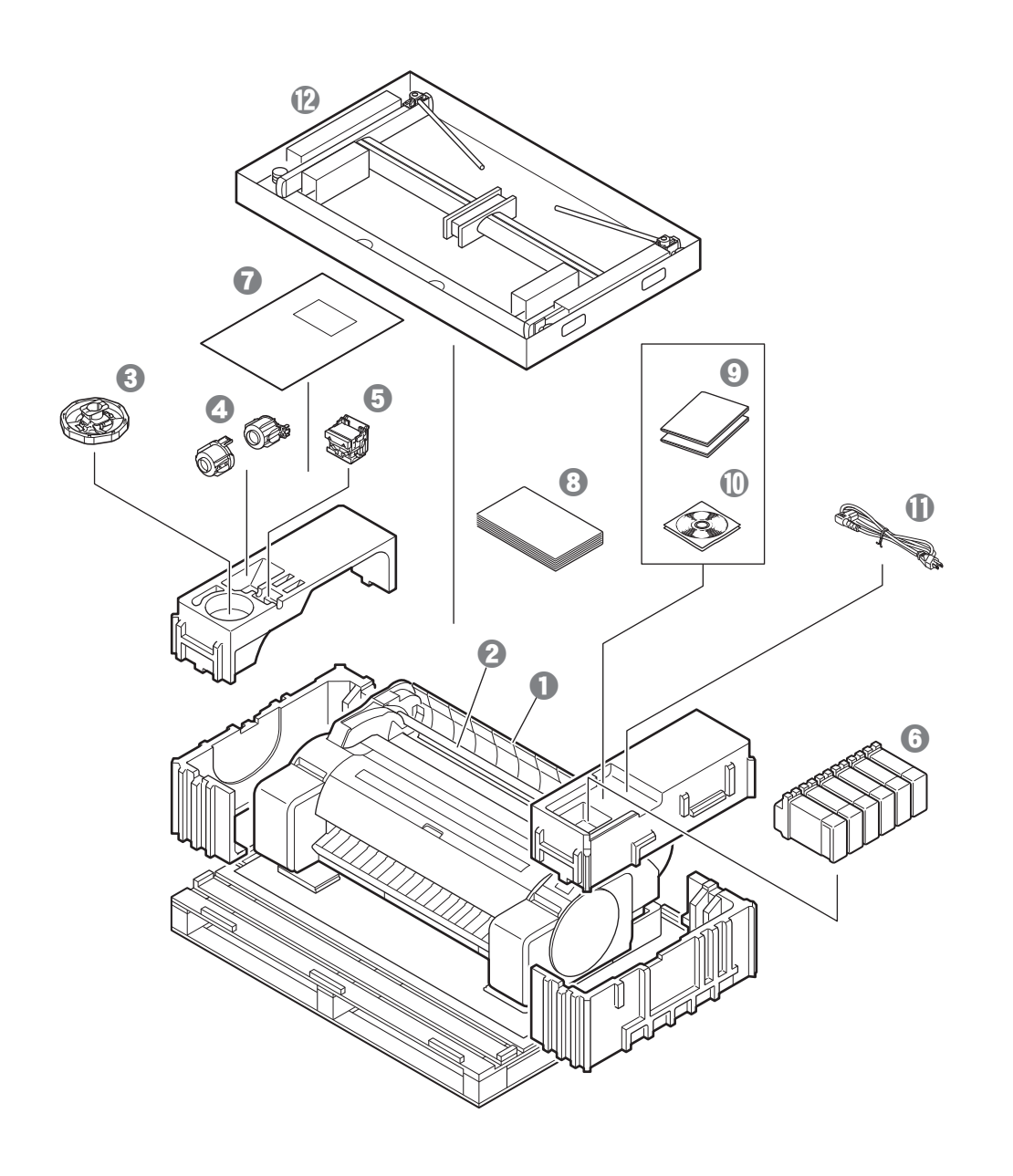

- Drucker
- 2 Rollenhalter (bereits am Drucker montiert)
- **3** Halteranschlag \*1
- 3-Zoll-Papierspulenaufhängung (2 stück)
- Oruckkopf
- 6 Tintenbehälter (6 Stück)
- Papier für die Justage
- Einrichtungshandbuch (dieses Handbuch)
- Oruckerdokumentationssatz
- CD-ROM-Satz
- ① Netzkabel
- Gestellsatz \*2
- \*1 Wird beim Einlegen von Rollenpapier verwendet. Details finden Sie im Online-Handbuch.
- \*2 Nur den Modellen beigefügt, bei denen das Druckergestell als Standard enthalten ist. Beachten Sie, dass es abhängig von der Region, in der Sie den Drucker erworben haben, möglicherweise in einem getrennten Karton enthalten ist.

Die dem Druckergestell beigefügten Artikel werden im Setup-Handbuch für das Druckergestell beschrieben.

#### Handbücher zu diesem Drucker

#### Einrichtungshandbuch (dieses Handbuch)

Beschreibt, wie der Drucker eingerichtet wird.

#### Setup-Handbuch für das Druckergestell

Beschreibt, wie das Gestell aufgebaut wird. Dieser Artikel ist abhängig von Ihrem Modell möglicherweise nicht enthalten.

#### Kurzanleitung

Enthält Informationen zu Warnungen für die sichere Verwendung dieses Druckers sowie Informationen zum Ersetzen des Papiers, der Tintenbehälter und des Druckkopfes.

#### Online-Handbuch (Elektronische Handbücher)

Dieses Handbuch beschreibt die fortgeschrittene Verwendung des Druckers wie Tipps zum Papiersparen, Drucken eines Posters und Banners mit der mitgelieferten Software und die Einstellmethode zur Druckqualität neben den grundlegenden Anweisungen zum Drucken auf Rollenpapier oder Einzelblatt. Informationen zum Anzeigen des Online-Handbuchs finden Sie unter "Anzeigen des Online-Handbuchs" (S. 14).

## Transportieren des Druckers

• Der Drucker sollte von der folgenden Anzahl Personen an beiden Seiten und der Rückseite des Druckers festgehalten werden. Aufgrund des Gewichts kann es zu Schmerzen, wie Rückenschmerzen, kommen.

GP-300 (ca. 49 kg (108 lb))3 PersonerGP-200 (ca. 41 kg (91 lb))3 Personer

3 Personen oder mehr 3 Personen oder mehr

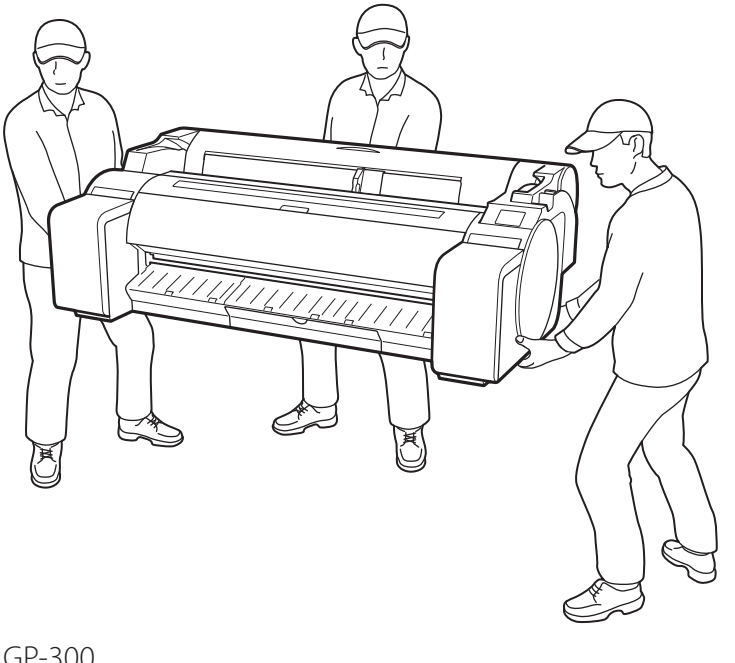

Für den GP-300

• Halten Sie den Drucker an den Tragegriffen (A) an jeder Seite der Basis und an der Rückseite des Druckers gut fest. Das Festhalten des Druckers an anderen Stellen ist gefährlich und kann Verletzungen und Schäden verursachen, wenn der Drucker fallengelassen wird.

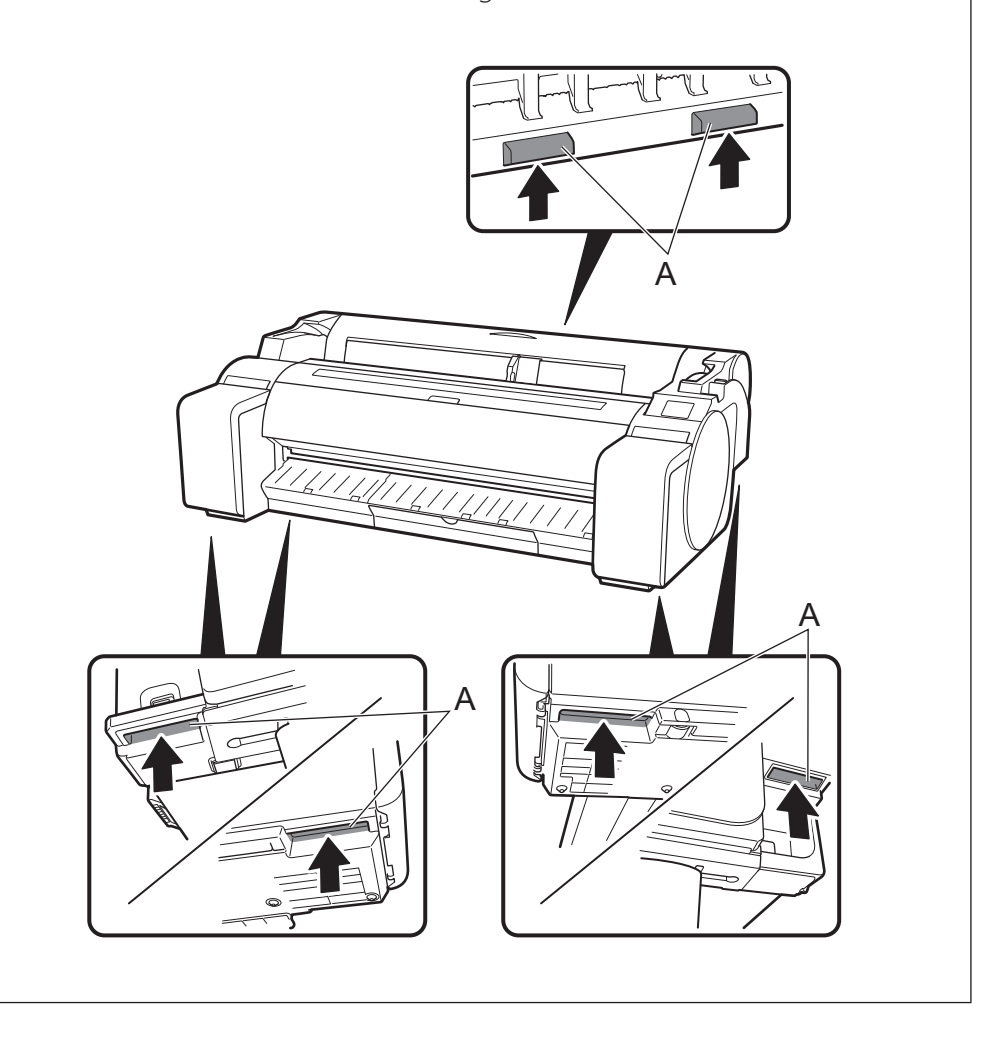

## Sonstiges

• Setzen Sie den Drucker nicht ab oder tragen Sie den Drucker nicht, wenn nur die Mitte des Druckers gestützt wird. Dies könnte den Drucker beschädigen.

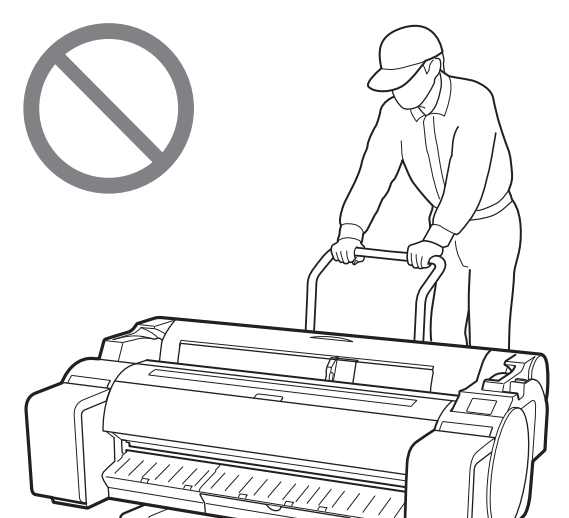

• Wenn Sie den Drucker vorübergehend abstellen, stellen Sie den Drucker unbedingt auf einer ebenen, stabilen Fläche ab.

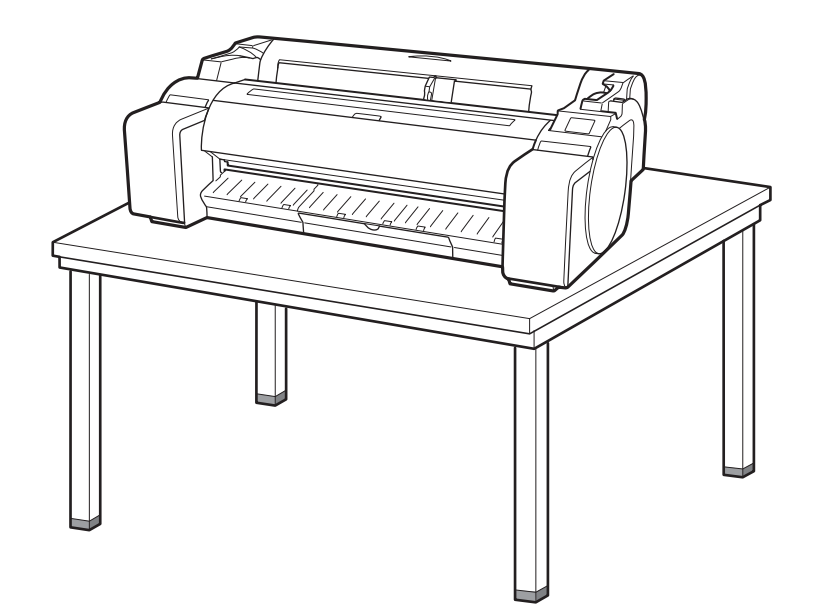

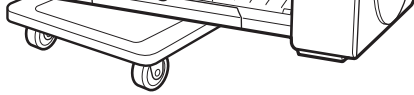

Entfernen Sie das Verpackungsmaterial. 1

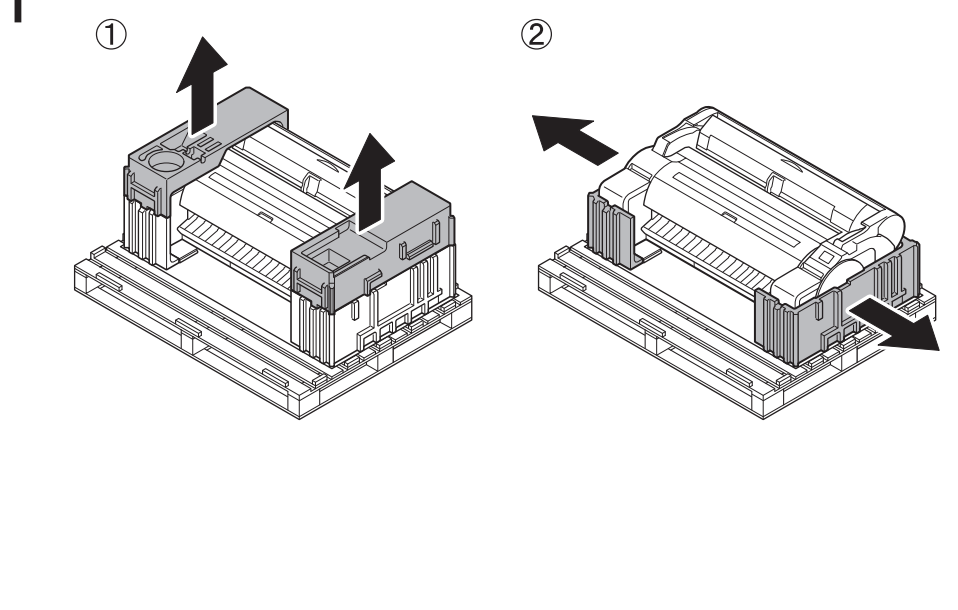

Entfernen Sie das Klebeband und das übrige 2 Verpackungsmaterial vollständig. Entfernen Sie das am Rollenhalter befestigte Klebeband.

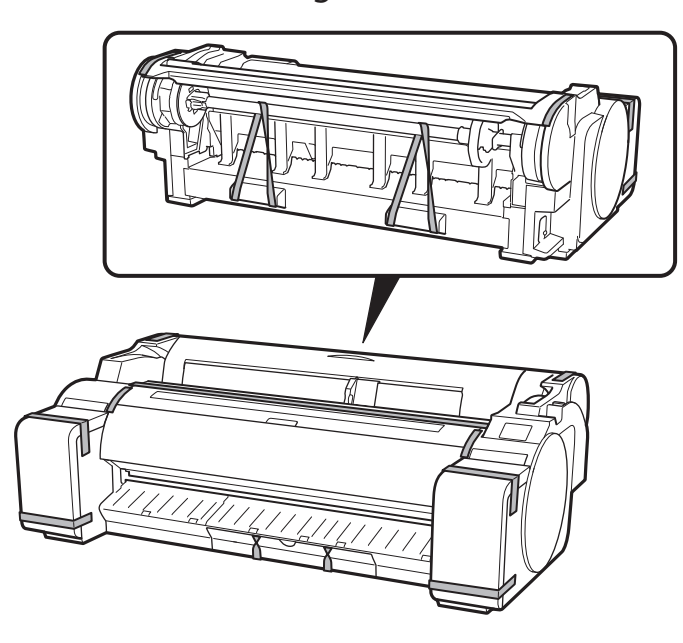

## Aufbau des Druckergestells 🧮

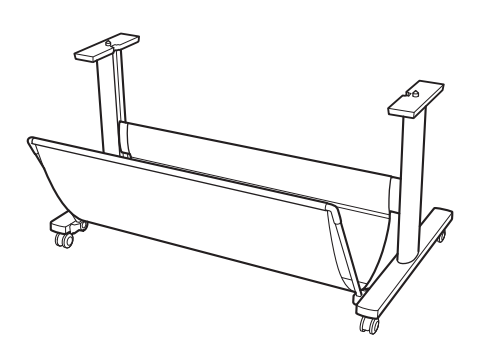

Bauen Sie das Gestell gemäß dem Setup-Handbuch für das Druckergestell (separates Handbuch) auf. Wenn Sie das Gestell nicht verwenden, fahren Sie mit " <sup>3</sup> Installation des Druckers" fort.

#### Installation des Druckers 🧮 3

Wenn Sie das Gestell nicht verwenden, installieren Sie den Drucker an einem Ort wie dem folgenden.

#### Heben Sie den Drucker an. 1

• Details dazu, wie und von wie vielen Personen der Drucker getragen werden sollte, finden Sie unter "Vorsichtsmaßnahmen für den Umgang" (S. 3).

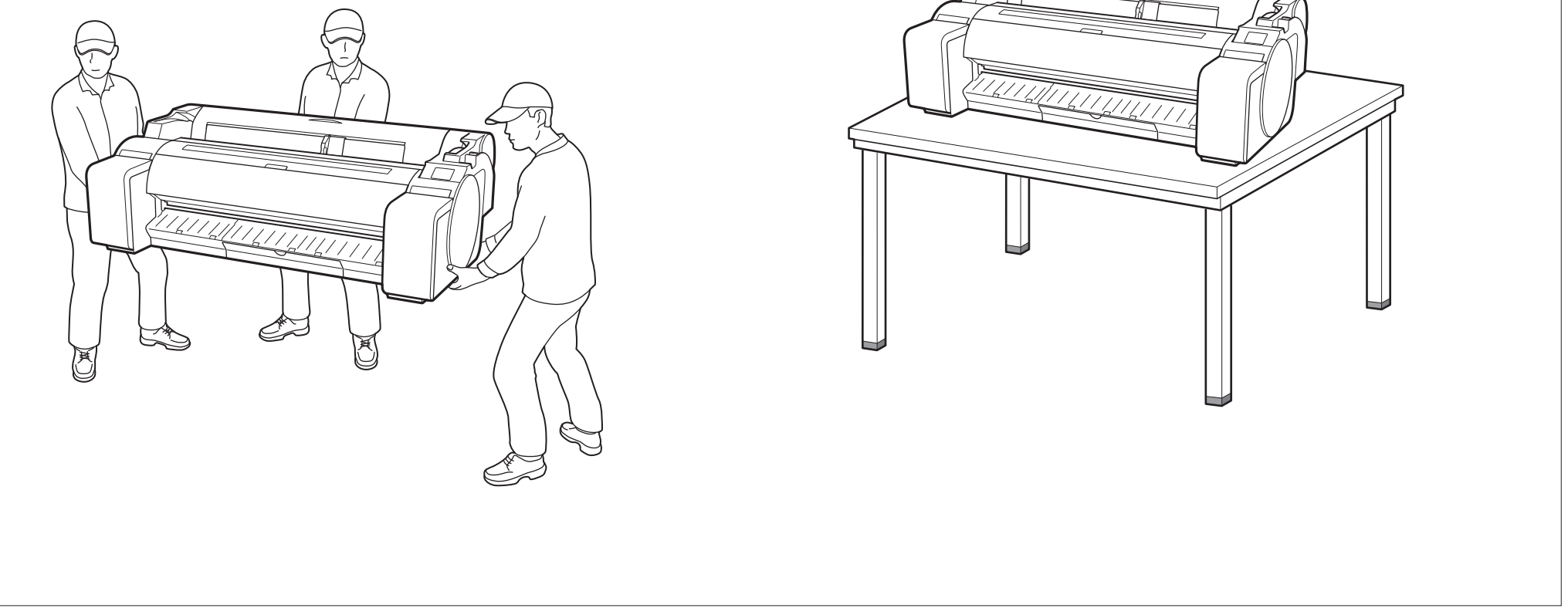

4

Setzen Sie den Drucker auf eine stabile ebene Fläche.

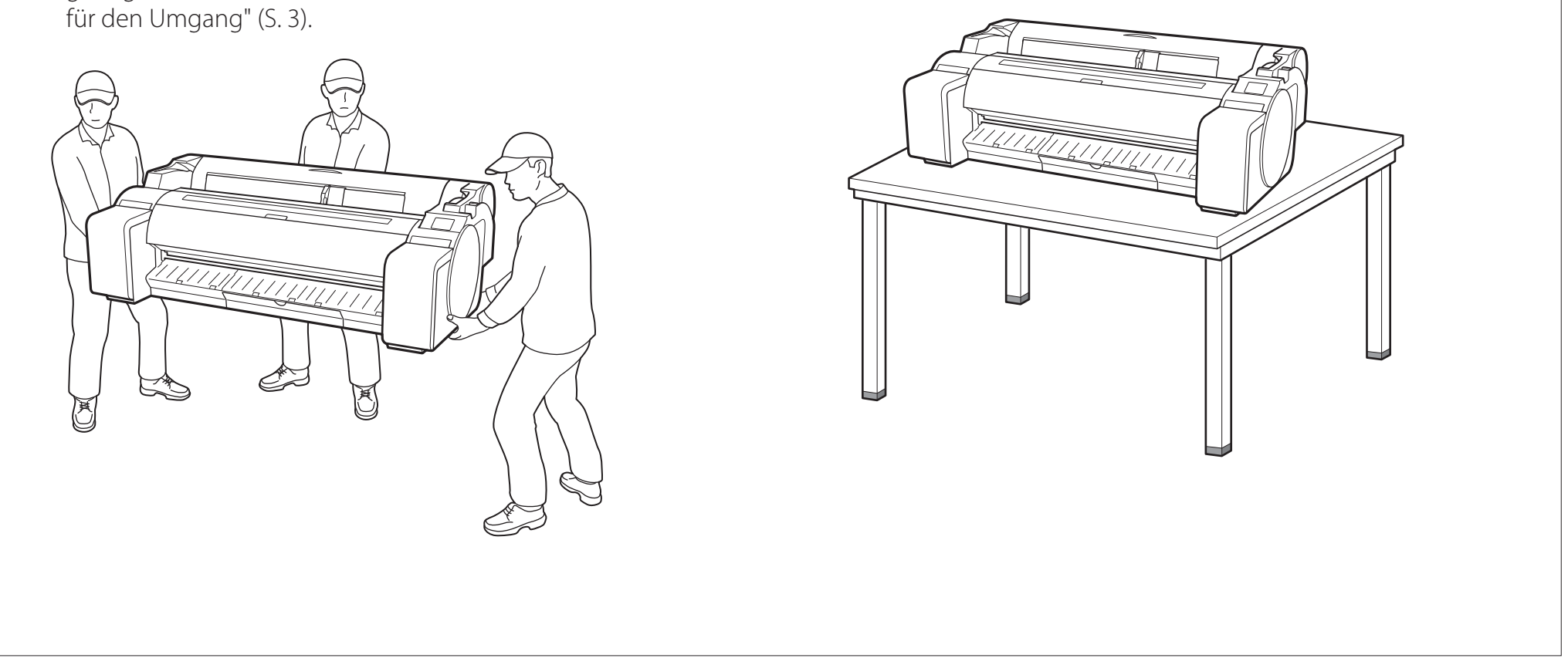

## Einschalten des Druckers 🛛

- 1
- Schließen Sie das Netzkabel an den Drucker an.
- Führen Sie das Netzkabel in den Netzanschluss an der Seite des Druckers.

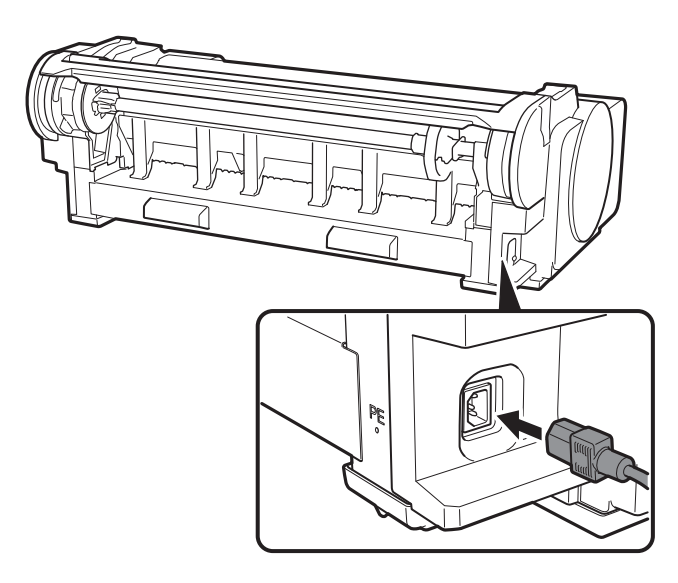

**3** Wenn auf dem Touchscreen der Bildschirm zur Sprachauswahl angezeigt wird, wählen Sie eine Sprache aus, und tippen Sie sanft mit dem Finger darauf. Wenn anschließend der Bildschirm zur Auswahl der Zeitzone angezeigt wird, wählen Sie Ihre Region aus, und tippen Sie darauf.

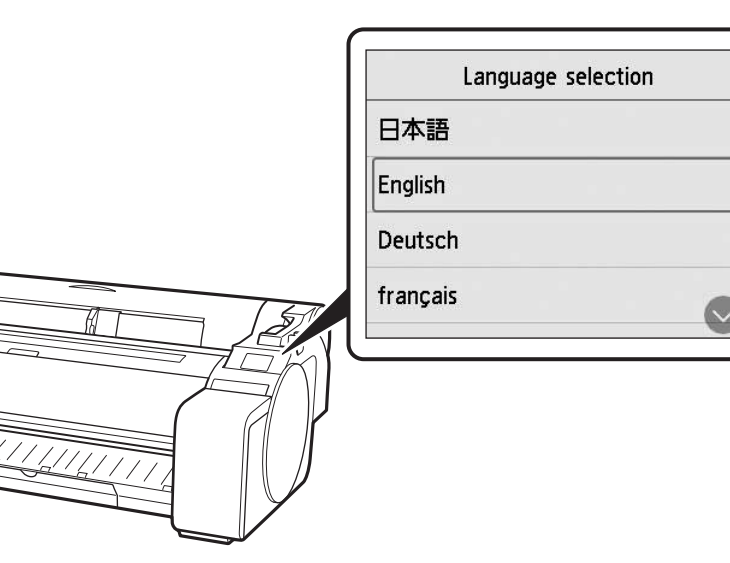

5 Wenn Sie in einer auf dem Touchscreen angezeigten Meldung dazu aufgefordert werden, das Setup zu starten, tippen Sie auf **OK**.

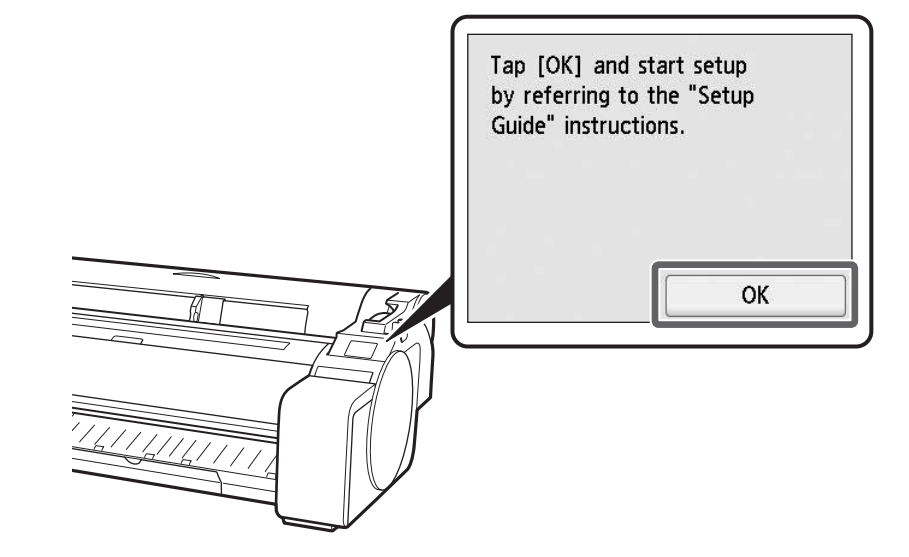

4 Tippen Sie auf Weiter (Next).

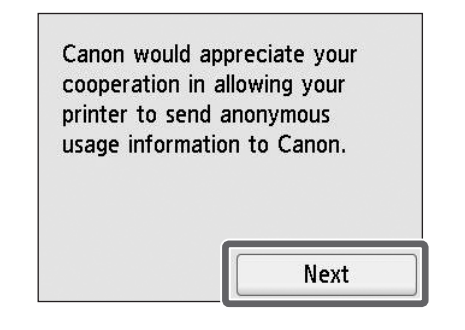

• Führen Sie die restlichen Vorgänge durch, indem Sie den Anweisungen auf dem Bildschirm folgen. Inmitten dieser Vorgänge haben Sie die Wahl, Informationen zu senden. Lesen Sie "Information an Canon senden" (S. 14).

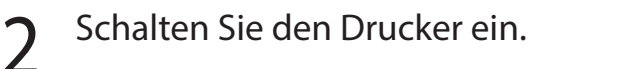

ወ

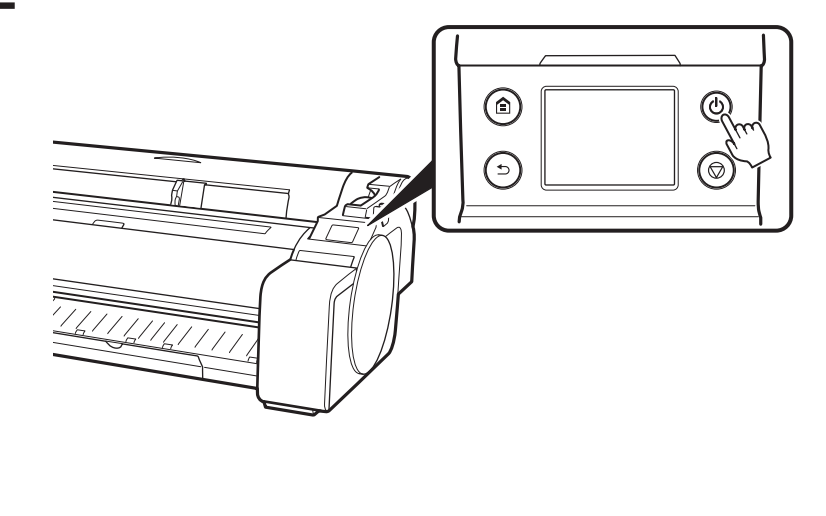

# 5 Einsetzen der Tintenbehälter 🚟

Anweisungen zum Einsetzen der Tintenbehälter werden auf dem Touchscreen angezeigt. Setzen Sie die Tintenbehälter wie angewiesen ein. Wenn der Tintenbehälter kalt ist, warten Sie, bis er sich an die Raumtemperatur angeglichen hat, bevor Sie ihn am Drucker anbringen.

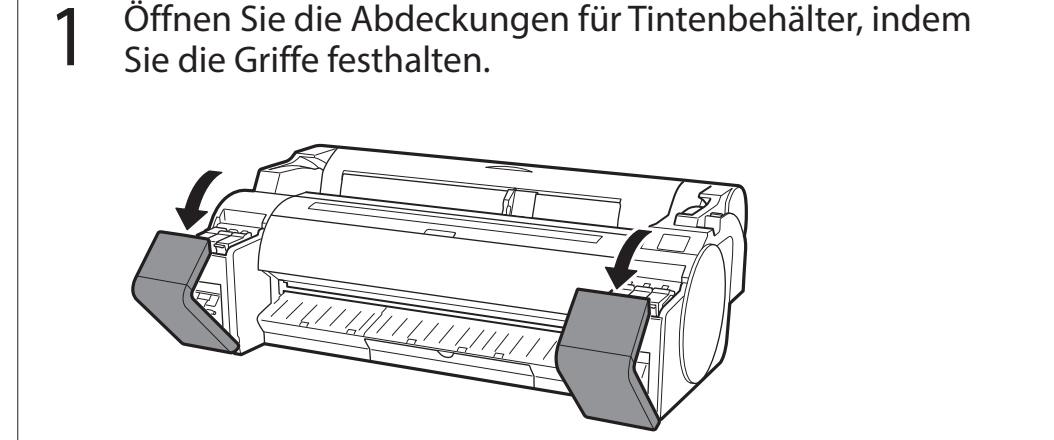

2 Während Sie die Spitze des Sperrhebels für den Tintenbehälter horizontal drücken, öffnen Sie den Sperrhebel für den Tintenbehälter nach oben.

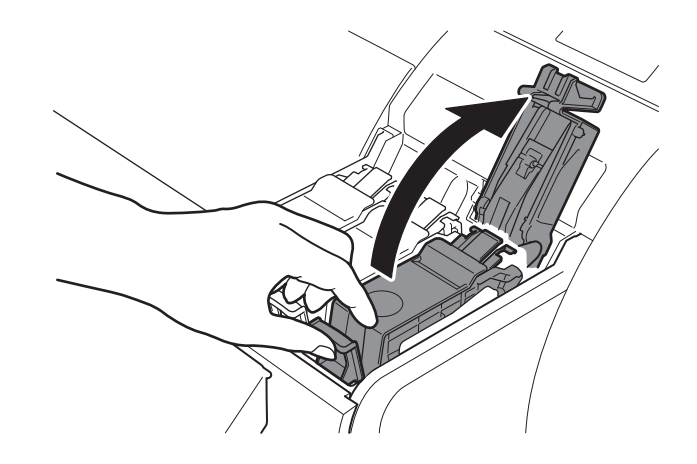

**3** Schütteln Sie jeden Tintenbehälter sanft 1 oder 2 Mal, bevor Sie den Beutel öffnen.

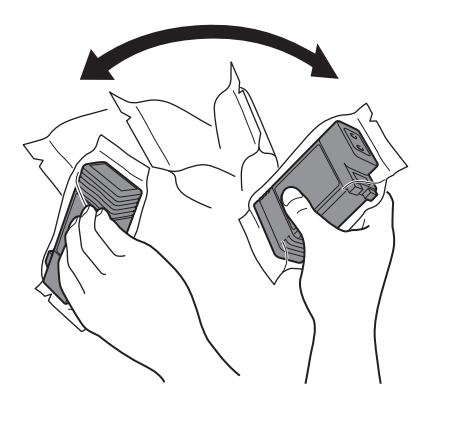

Wichtig

• Wenn die Tintenbehälter nicht geschüttelt werden, kann die Druckqualität verringert werden, weil sich Tintenbestandteile am Boden der Behälter abgesetzt haben.

## 4 Öffnen Sie den Beutel, und entnehmen Sie den Tintenbehälter.

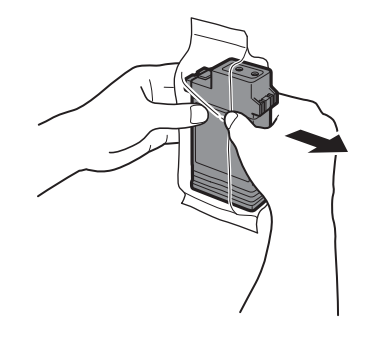

### 🕛 Wichtig

- Berühren Sie keinesfalls die Tintenaustrittsöffnungen oder Metallkontakte (der im Schaubild schattiert dargestellte Bereich).
- Das Berühren dieser Teile kann Flecken verursachen, den Tintenbehälter beschädigen und die Druckqualität beeinträchtigen.
- Achten Sie darauf, den Tintenbehälter nach Entnahme aus dem Beutel nicht fallen zu lassen.

Andernfalls könnte Tinte austreten und Flecken verursachen.

 Sobald die Tintenbehälter im Drucker montiert wurden, dürfen diese nicht mehr herausgenommen werden, um sie zu schütteln. Dies kann dazu führen, dass Tinte herausspritzt.

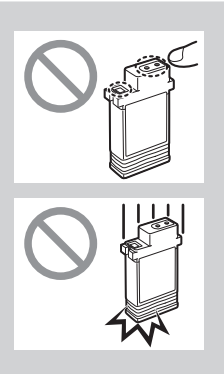

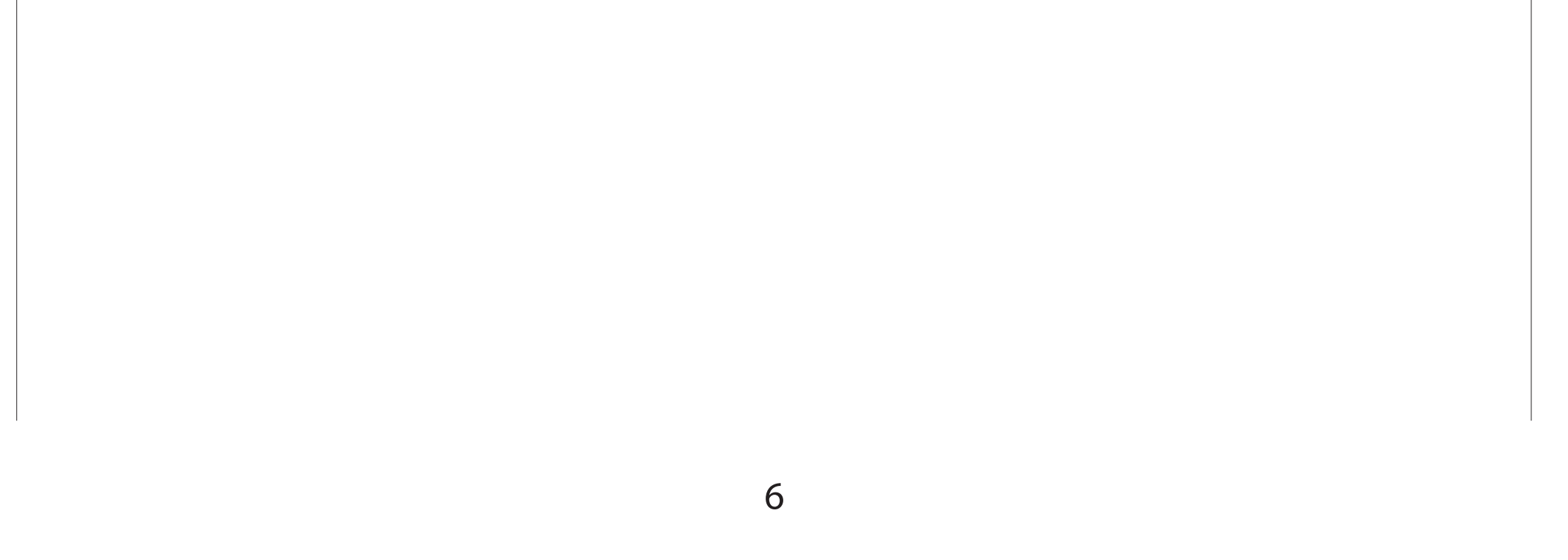

5 Vergewissern Sie sich, dass die Farbe des Tintenbehälters mit der auf dem Etikett im Drucker angezeigten Farbe übereinstimmt, und führen Sie den Tintenbehälter in der im Schaubild dargestellten Ausrichtung in den Halter ein.

• Führen Sie den Tintenbehälter mit dem Tintenbehälteretikett nach oben weisend ein, und stellen Sie dabei sicher, dass der Text auf dem Etikett nicht auf dem Kopf steht.

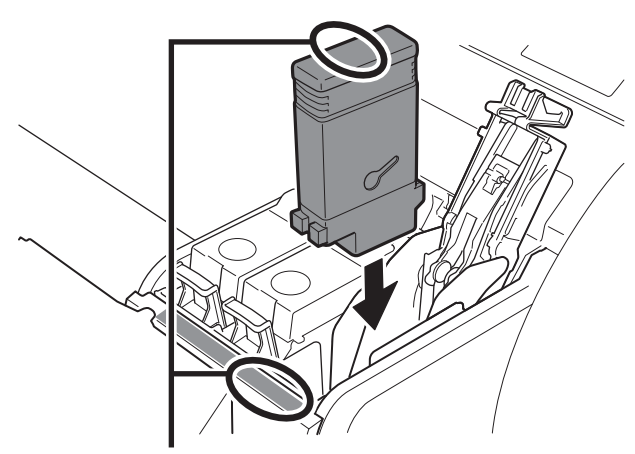

Stellen Sie sicher, dass die Farbe des Tintenbehälteretiketts mit der Farbe des Etiketts im Drucker übereinstimmt

6 Schließen Sie den Sperrhebel für den Tintenbehälter, bis er einrastet.

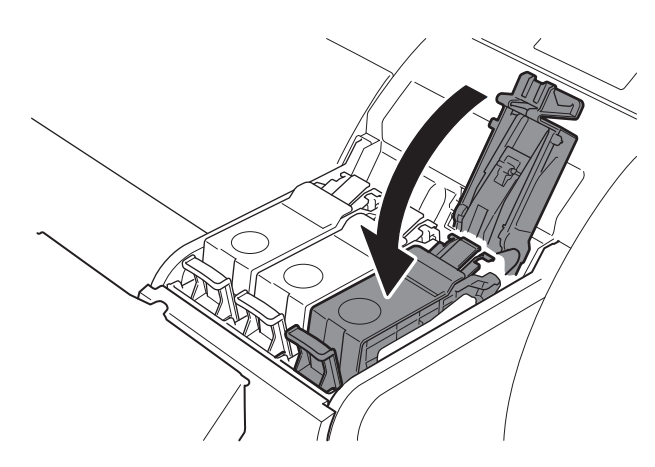

### 🕛 Wichtig

 Passen Sie bei den Tintenbehältern BK und MBK gut auf, da sie leicht zu verwechseln sind.

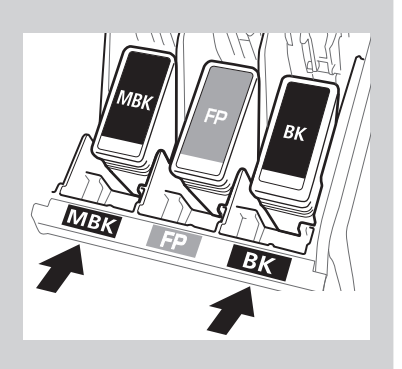

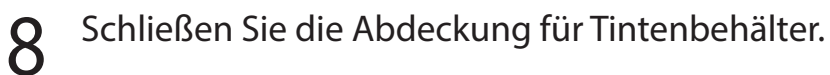

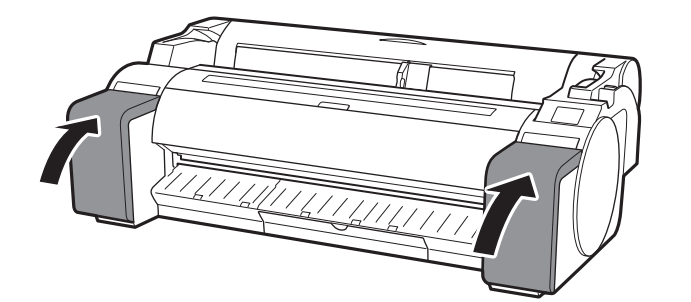

7 Wiederholen Sie die Schritte 2 bis 6, um die einzelnen Tintenbehälter einzusetzen.

9 Vergewissern Sie sich, dass die Farbe des eingesetzten Tintenbehälters auf dem Touchscreen angezeigt wird, und tippen Sie auf **OK**.

The following genuine Canon ink tanks have been installed.

BK C M

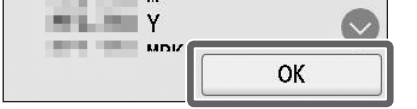

## Wichtig

7

• Wenn die Farbe auf dem Touchscreen nicht angezeigt wird, wiederholen Sie die Schritte 2 und 6.

# 6 Einsetzen des Druckkopfes 🚔

Auf dem Touchscreen werden nun Anweisungen zum Einsetzen des Druckkopfes angezeigt. Setzen Sie den Druckkopf ein, indem Sie den Anweisungen folgen.

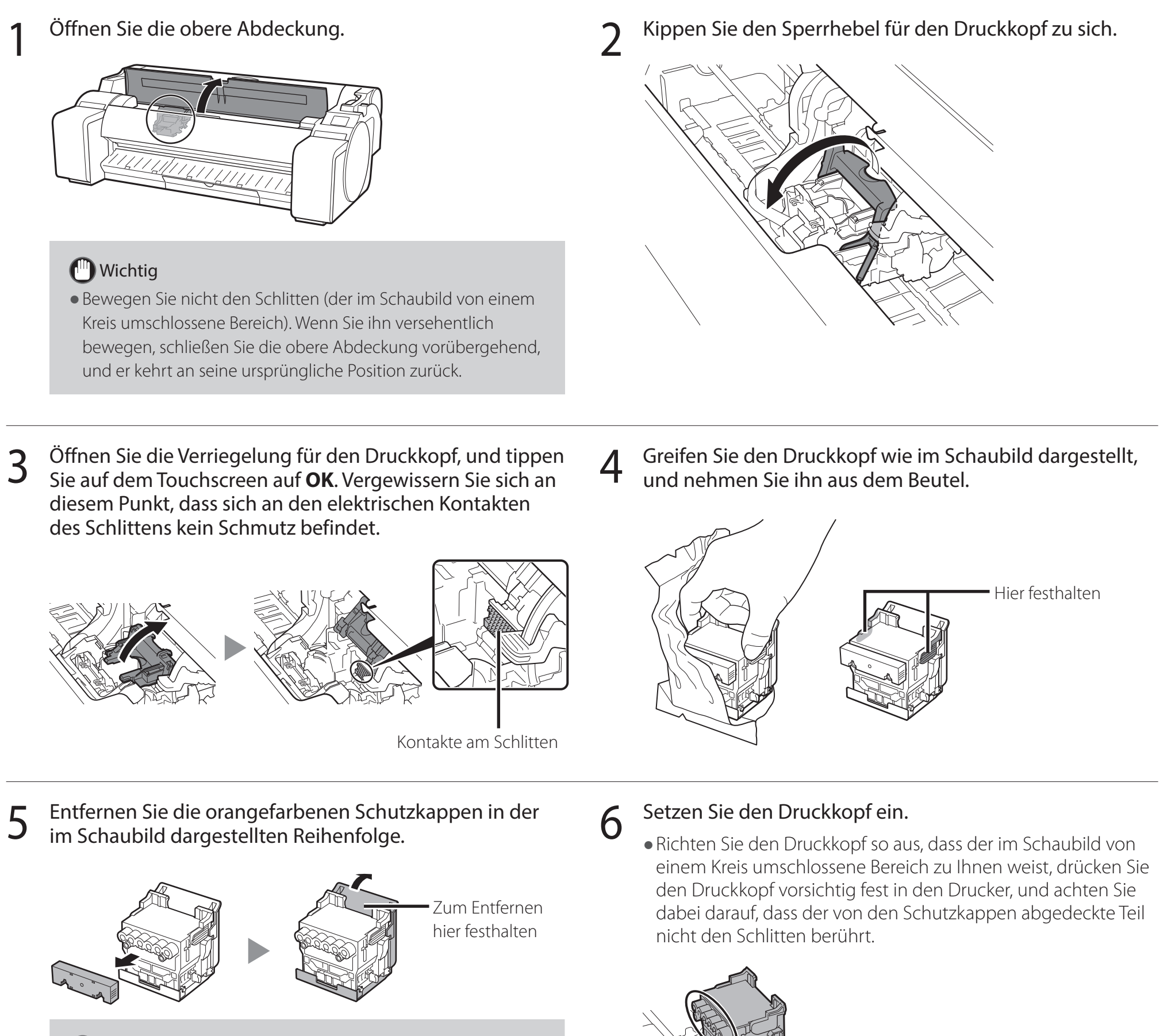

## 🕛 Wichtig

 Berühren Sie auf keinen Fall den Teil, der durch die Schutzkappe geschützt war (der im Schaubild schattiert dargestellte Teil).
 Wenn Sie diesen Teil berühren, kann es zu Beschädigungen des Druckkopfes oder zu

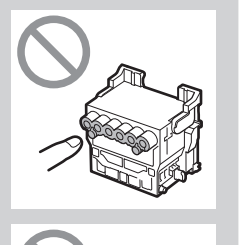

Druckproblemen kommen.

- Der Druckkopf ist mit Tinte gefüllt. Achten Sie darauf, dass Ihre Kleidung und umliegende Gegenstände nicht verschmutzt werden, wenn Sie die Schutzkappen entfernen. Es wird empfohlen, die Schutzkappen über dem Beutel zu entfernen, in dem sich der Druckkopf befand.
- Bringen Sie die Schutzkappen nicht wieder an, nachdem Sie sie entfernt haben.
   Entsorgen Sie sie zudem gemäß den örtlichen Bestimmungen.

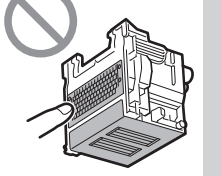

VILL

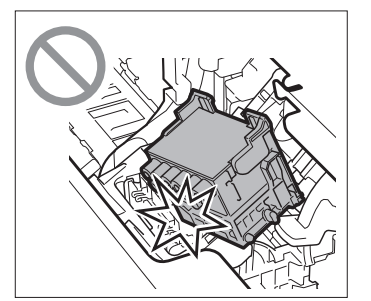

7 Ziehen Sie die Verriegelung für den Druckkopf zu sich herunter, um den Druckkopf an der Position zu verriegeln.

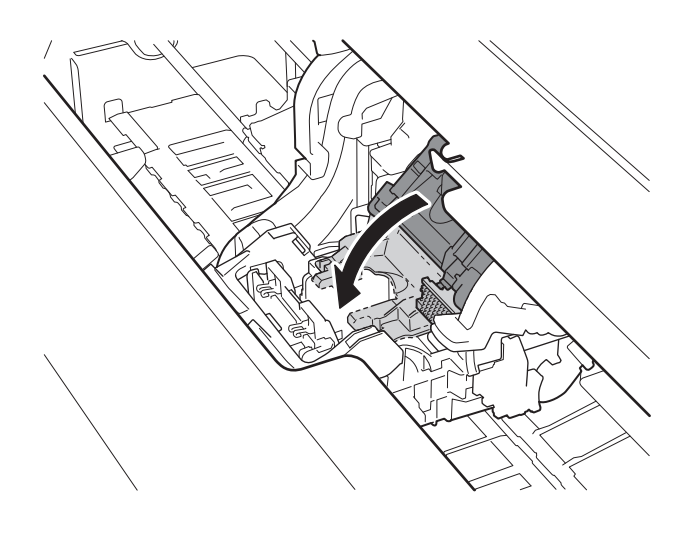

9

8 Drücken Sie den Sperrhebel für den Druckkopf ganz bis zum Ende.

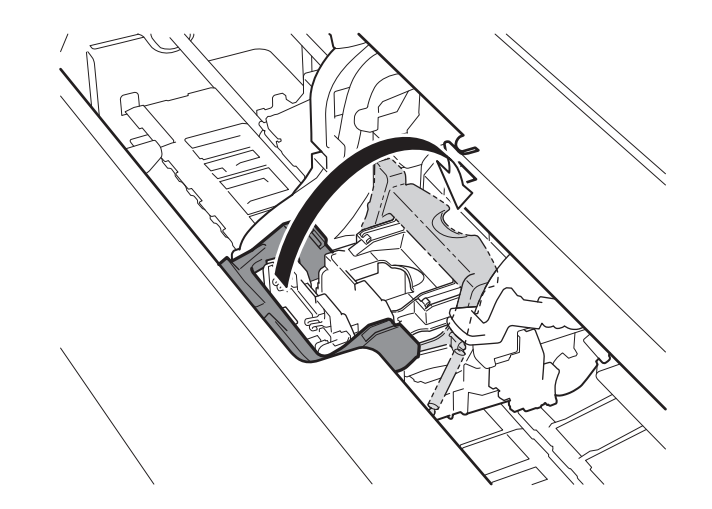

Vergewissern Sie sich, dass die Dreiecksmarkierung auf dem Winkeleinstellhebel an dem roten 
ausgerichtet ist. Wenn sie nicht aneinander ausgerichtet sind, schieben Sie den Winkeleinstellhebel nach oben oder unten, um die Markierung an dem 
auszurichten.

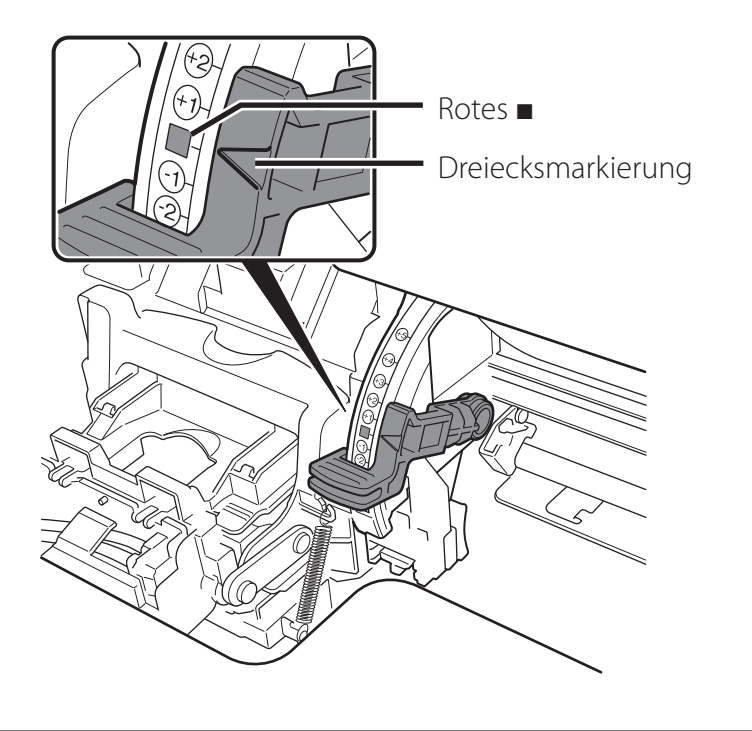

10 Schließen Sie die obere Abdeckung.

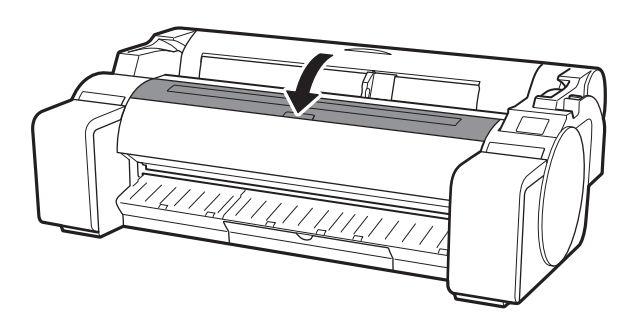

## Durchführen der Druckkopfjustage 📥

Auf dem Touchscreen werden nun Anweisungen zum Einlegen des Papiers für die Justage angezeigt. Legen Sie das Papier ein, indem Sie den Anweisungen folgen.

## Tippen Sie auf **OK**. 1 Select the paper on which to print the print head alignment pattern. OK

Tippen Sie auf Manuell (Manual). 2

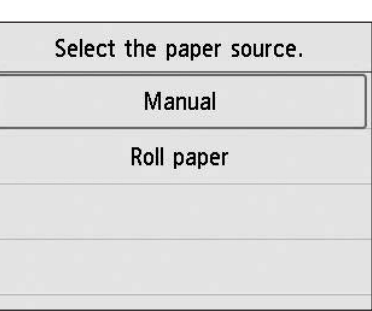

3 Richten Sie die Breitenführung (A) durch Schieben an einer Markierung aus, die das Format des eingelegten Papiers angibt. Richten Sie in diesem Fall die Führung an A2 aus, was dem Format des bereitgestellten Papiers für die Justage entspricht.

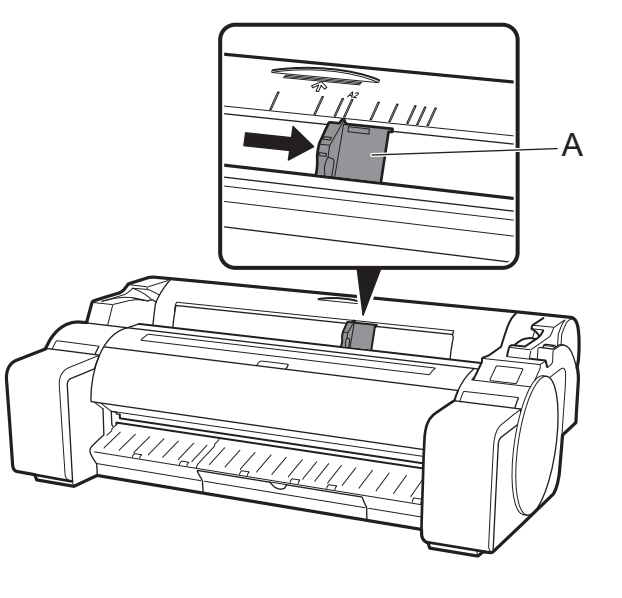

6

10

Bereiten Sie 1 Blatt Papier für die Justage vor.

Welche Seite die Druckseite ist, erfahren Sie auf der Verpackung des Papiers.

## 🕛 Wichtig

• Legen Sie das nicht verwendete Papier in seine ursprüngliche Verpackung zurück, und bewahren Sie es an einem Ort auf, der keinen hohen Temperaturen, keiner hohen Luftfeuchtigkeit und keinem direkten Sonnenlicht ausgesetzt ist.

Führen Sie das Papier gerade in den Einzugsschacht, wobei 5 die Druckseite nach oben weist, sodass die rechte Kante des Papiers an der Papierausrichtungsführung (A) an der rechten Seite der Rollenabdeckung ausgerichtet ist. Führen Sie das Papier ein, bis die Kante Kontakt hat und Sie 2 kurze Signaltöne hören.

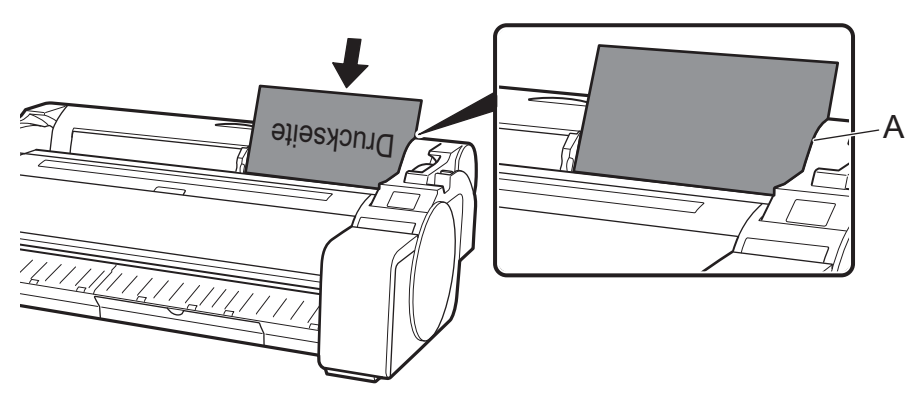

## (III) Wichtig

- In diesen Drucker kann nur 1 Blatt eingelegt werden. Legen Sie nicht 2 oder mehr Blätter ein. Andernfalls kann es zu einem Papierstau kommen.
- Wenn das Papier gewellt oder verzogen ist, kann es zu einem Papierstau kommen. Glätten Sie das Papier vor dem Einlegen.

Passen Sie die Position der Breitenführung (A) entsprechend dem Format des eingelegten Papiers an. Richten Sie die Breitenführung genau an dem Papier aus, damit das eingelegte Papier sich nicht verkantet oder es verknittert.

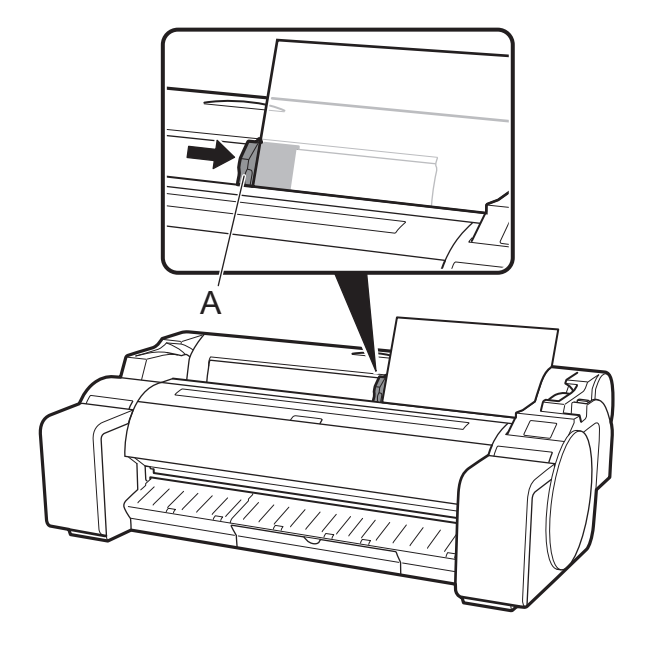

Der Bildschirm zum Auswählen des Papiertyps wird angezeigt. Tippen Sie auf den Typ des eingelegten Papiers. Tippen Sie in diesem Fall auf Beschichtetes Papier (Coated papers), dann auf Beschichtetes Papier (Coated papers).

| S  | elect media type | (roll paper) |
|----|------------------|--------------|
| 1: | No selection log | entry        |
| 2: | No selection log | entry        |
| 3: | No selection log | entry        |
|    | Plain papers     |              |

Fahren Sie mit "Auswählen der Methode zum Verbinden 8 mit dem Computer" (S. 11) fort.

Wenn Folgendes oder Ähnliches auf dem Touchscreen angezeigt wird, wählen Sie die Verbindungsmethode aus.

| Select the connection method. |                                                                                                    |
|-------------------------------|----------------------------------------------------------------------------------------------------|
| Wired LAN connection          | Verbinden Sie den Drucker mit dem Netzwerk über ein LAN-Kabel.                                                                                                    |
| Wi-Fi connection              | l Verbinden Sie den Drucker mit dem Netzwerk drahtlos.                                                                                                    |
| USB connection                | l Verbinden Sie den Drucker mit einem Computer über ein USB-Kabel.                                                                                                    |
| Do not connect                | Wählen Sie diese Option aus, wenn Sie die Verbindung z. B. über eine feste IP-Adresse herstellen. Die<br>Verbindungseinstellungen und die Software-Installation müssen separat durchgeführt werden. Starten Sie die Einstellungen<br>über den Touchscreen des Druckers. |

#### Drahtgebundenes LAN-Verb. (Wired LAN connection)

8

- Tippen Sie auf **Drahtgebundenes** 1 LAN-Verb. (Wired LAN **connection**). Überprüfen Sie die Meldung zur Verbindungsmethode, und tippen Sie auf Ja (Yes), wenn es keine Probleme gibt.
  - Es wird eine Meldung angezeigt, in der Sie zum Anschluss des LAN-Kabels aufgefordert werden.
- Verwenden Sie das LAN-Kabel, um 2 den Anschluss für drahtgebundenes LAN an der Rückseite des Druckers mit dem Hub-Anschluss zu verbinden.

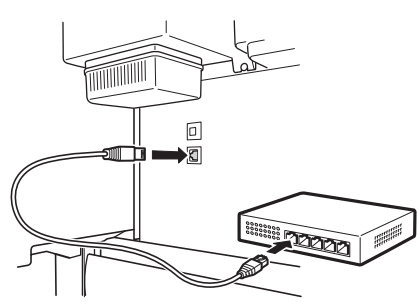

Tippen Sie auf **OK**, und fahren Sie 3 mit "Installieren der Software auf dem Computer" (S. 13) fort.

### Wi-Fi-Verbindung (Wi-Fi connection)

- Tippen Sie auf Wi-Fi-Verbindung (Wi-Fi connection). Überprüfen Sie die Meldung zur Verbindungsmethode, und tippen Sie auf Ja (Yes), wenn es keine Probleme gibt.
  - Es wird eine Meldung angezeigt, in der Sie zum Einrichten der Wi-Fi-Verbindung aufgefordert werden.
- Tippen Sie auf Ja (Yes), und fahren Sie mit "Installieren der Software auf dem Computer" (S. 13) fort.
  - Zur Konfiguration der Einstellungen über den Drucker tippen Sie auf Nein (No), und fahren Sie mit "Konfigurieren der Wi-Fi-Einstellungen auf dem Drucker-Touchscreen" (S. 12) fort.

#### **USB-Verbindung** (USB connection)

- Tippen Sie auf **USB-Verbindung** (USB connection). Überprüfen Sie die Meldung zur Verbindungsmethode, und tippen Sie auf Ja (Yes), wenn es keine Probleme gibt.
  - Schließen Sie das USB-Kabel noch nicht an.
- Tippen Sie auf **OK**, und fahren Sie 2 mit "Installieren der Software auf dem Computer" (S. 13) fort.

## ( Wichtig

- Das Papier für die Druckkopfjustage wird zugeführt, und der Drucker beginnt damit, zum ersten Mal mit Tinte zu füllen\* und den Druckkopf zu justieren. Dies nimmt ungefähr 25 Minuten in Anspruch. Öffnen Sie in dieser Zeit nicht die Abdeckungen des Druckers, und schalten Sie den Drucker nicht aus.
- \* Das System wird zwischen dem Tintenbehälter und dem Druckkopf mit Tinte gefüllt, und es wird eine Reinigung durchgeführt, um den Drucker im optimalen Zustand zu halten. Dies kann dazu führen, dass die Anzeige für die verbliebene Tinte und die Anzeige für die Kapazität der Wartungskassette um einen geringen Betrag sinken. Da die enthaltenen Tintenbehälter für die erste Installation gedacht sind, wird empfohlen, schon bald Ersatz-Tintenbehälter zu erwerben.
- Wenn die Druckkopfjustage abgeschlossen ist, wird das Papier mit dem darauf gedruckten Justierungsmuster ausgegeben. Wenn auf dem Touchscreen Anweisungen zum Entfernen von Papier angezeigt werden, führen Sie den Vorgang entsprechend den Anweisungen durch.
- Bedienen Sie den Freigabehebel erst, wenn die Anweisung zum Entfernen von Papier auf dem Touchscreen angezeigt wird. Wenn Sie den Freigabehebel während eines Druckvorgangs bedienen, wird der Druckvorgang mittendrin gestoppt.

### Konfigurieren der Wi-Fi-Einstellungen auf dem Drucker-Touchscreen Für Wi-Fi-Verbindung

Vergewissern Sie sich, dass der Konfigurieren Sie die Einstellungen, Wählen Sie die 1 2 3 indem Sie den Anweisungen auf folgende Bildschirm angezeigt wird, Verbindungsmethode aus. dem Bildschirm folgen. und wählen Sie **OK** aus. Select a Wi-Fi setup method. • Wenn der Home-Bildschirm angezeigt Starting Wi-Fi setup wird und 🛜 (Netzwerk) zu sehen Easy wireless connect ist, sind die Wi-Fi-Einstellungen Manual connect abgeschlossen. WPS (Push button method) Ready to print Other connection types OK # \*\*\* Hinweis 🧭 iΞ 1 O • Wenn eine Meldung wie Düse wird geprüft (Checking the nozzle), Druckkopf wird mit Tinte gefüllt... (Preparing the ink system.) oder Reinigung... (Cleaning...) angezeigt wird, wurden die Anfangseinstellungen des Druckers nicht beendet. Warten Fahren Sie mit "Installieren der 4 Sie, bis der oben abgebildete Bildschirm angezeigt wird. Software auf dem Computer" (S. 13) fort.

## Installieren der Software auf dem Computer 💻

Die Druckerverbindungseinstellungen und die Software-Installation werden über einen Computer durchgeführt. Sie können die Setupdatei von unserer Website herunterladen. Wenn Sie einen Windows PC verwenden, können Sie die Datei auch von der CD-ROM ausführen.

#### Herunterladen von der Website (Windows/macOS)

- 1 Rufen Sie auf dem Computer die Canon Website auf.
  - https://ij.start.canon/GP-300 Hierbei handelt es sich um die Beispieleingabe für den GP-300.

Geben Sie die Modellnummer des von Ihnen verwendeten Druckers ein.

#### 2 Klicken Sie auf **Herunterladen** (**Download**), um die Setupdatei herunterzuladen und dann auszuführen.

 Wenn ein Bildschirm mit einer Warnung vor dem Herunterladen angezeigt wird, wählen Sie Nicht blockieren (Do not block), Zulassen (Allow) usw. aus, und fahren Sie dann mit dem nächsten Schritt fort.

Click Download to start setup. Follow the on-screen instructions to complete the setup

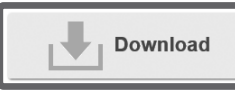

### Starten von der mitgelieferten CD-ROM (Windows)

- Wenn Sie Windows 10 oder Windows 8.1 verwenden
  - Legen Sie die Installations-CD-ROM in den Computer ein.

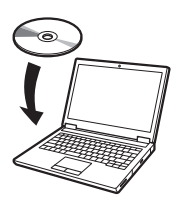

2 Klicken Sie auf die Popup-Meldung für das Diskettenlaufwerk, und klicken Sie auf dem angezeigten Bildschirm auf **Msetup4.exe ausführen (Run Msetup4.exe)**.

### 🥭 Hinweis

Wenn die Meldung nicht angezeigt wird (oder nicht mehr angezeigt wird)

- Klicken Sie in der Taskleiste auf ader
   Datei-Explorer (File Explorer).
- (2) Klicken Sie auf der linken Seite des Fensters, das geöffnet wird, auf **Dieser PC** (This PC).
- ③ Doppelklicken Sie auf der rechten Seite des Fensters auf das Symbol ④ CD-ROM.
- (4) Wenn der Inhalt der CD-ROM angezeigt wird, doppelklicken Sie auf **Msetup4.exe**.
- 3 Wenn das Dialogfeld
  - Benutzerkontensteuerung (User Account Control) angezeigt wird, klicken Sie auf Ja (Yes), und fahren Sie mit dem nächsten Schritt fort.

- Wenn Sie Windows 7 verwenden
  - Legen Sie die Installations-CD-ROM in den Computer ein.

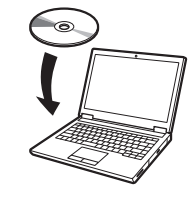

2 Wenn der Bildschirm Automatische Wiedergabe (AutoPlay) angezeigt wird, klicken Sie auf Msetup4.exe ausführen (Run Msetup4.exe).

#### Hinweis

Wenn der Bildschirm **Automatische Wiedergabe (AutoPlay)** nicht angezeigt wird

- ① Klicken Sie im Startmenü auf **Computer**.
- ② Doppelklicken Sie auf der rechten Seite des Fensters, das geöffnet wird, auf das Symbol ( CD-ROM.
- ③ Wenn der Inhalt der CD-ROM angezeigt wird, doppelklicken Sie auf **Msetup4.exe**.
- 3 Wenn das Dialogfeld Benutzerkontensteuerung (User Account Control) angezeigt wird, klicken Sie auf Ja (Yes), und fahren Sie mit dem nächsten Schritt fort.

4 Klicken Sie auf **Setup starten (Start Setup)**. Konfigurieren Sie die Einstellungen, indem Sie den Anweisungen auf dem Bildschirm folgen.

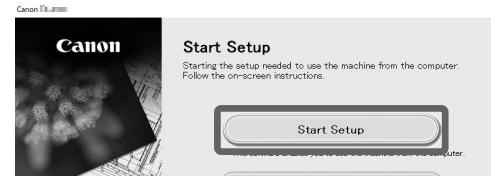

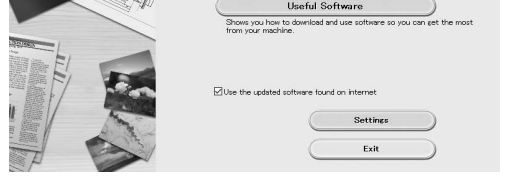

### 🥖 Hinweis

- Während der Konfiguration der Einstellungen wird möglicherweise ein Bildschirm zum Auswählen der Druckerverbindungsmethode angezeigt. Wählen Sie in diesem Fall die Methode aus, die Sie auf S. 11 ausgewählt haben, und klicken Sie dann auf **Weiter (Next)**, und fahren Sie mit den übrigen Einstellungen fort.
- Schließen Sie das USB-Kabel an der richtigen Stelle an, indem Sie den Anweisungen auf dem Bildschirm folgen.

### Einlegen des Papiers

| Ready to print |            |    |  |
|----------------|------------|----|--|
|                |            |    |  |
| to pa          | ad<br>Iper | ** |  |
| (((•           | ۵          | Ö  |  |

- **1.** Tippen Sie auf **Papier einlegen (Load paper)** oder Papier nachlegen (Replace paper).
- 2. Wählen Sie das Papier aus.
- 3. Führen Sie die Vorgänge durch, indem Sie den Anweisungen auf dem Bildschirm folgen.

### Informationen zum Reinigungspinsel

Ein Reinigungspinsel befindet sich auf der rechten Seite, wenn Sie die obere Abdeckung öffnen.

Reinigen Sie damit die Innenseite der oberen Abdeckung.

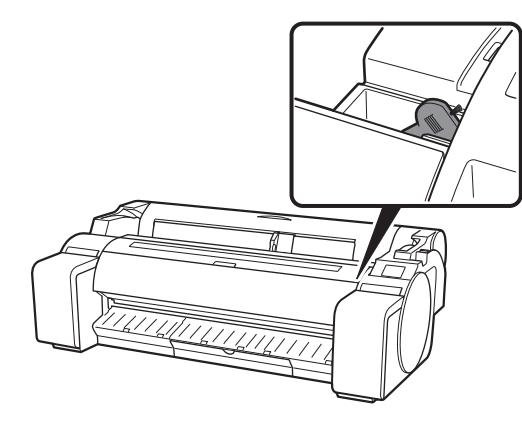

### Drucken von einem Smartphone oder Tablet

Mit der Anwendungssoftware "Canon PRINT Inkjet/SELPHY" können Sie ohne Mühe und drahtlos Fotos drucken, die auf Ihrem Smartphone oder Tablet (auf dem iOS / iPadOS / Android ausgeführt wird) gespeichert sind.

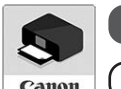

iOS / iPadOS Suchen Sie nach "Canon Print" im App Store.

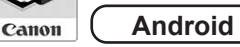

Suchen Sie nach "Canon Print" in Google Play.

#### Hinweis

• Sie können die App auch herunterladen, indem Sie über den QR-Code rechts auf die Canon Website zugreifen.

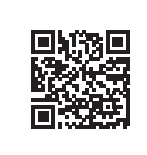

### Anzeigen des Online-Handbuchs

Im Online-Handbuch wird beschrieben, wie der Drucker verwendet wird. Sie können wie unten aufgeführt auf der Canon Website darauf zugreifen.

#### Öffnen Sie die Canon Website mit einer der folgenden Methoden.

• So geben Sie die URL ein

#### https://ij.start.canon

Wählen Sie die Modellnummer des von Ihnen verwendeten Druckers aus.

## Information an Canon senden

Zur Bereitstellung von Diensten in Verbindung mit Druckern und zur Entwicklung und Vermarktung von Produkten und Diensten, die den Bedürfnissen der Kunden besser entsprechen, bittet Canon darum, Informationen wie die nachstehenden in Bezug auf Ihr Canon Produkt über das Internet an Canon (wenn Sie Ihr Canon Produkt in China verwenden, an das gesetzlich befugte Forschungsunternehmen) zu senden.

#### Informationen in Bezug auf Drucker/Scanner/Informationsgeräte

- Grundlegende Informationen, wie die Drucker-ID-Nummer, das Datum und die Uhrzeit der Installation, Ländereinstellungen usw.
- Nutzungsverlauf, wie der Typ der installierten Tinte, Informationen zur Tintenverwendung, die Anzahl der gedruckten Blätter, die Scanhäufigkeit, Wartungsinformationen usw.
- Informationen zur Papierverwendung, Druckumgebung/ Druckbedingungen, Scanauftragseinstellung und Fragebogenergebnisse
- Grundlegende Geräteinformationen, wie der Modellname, die Betriebssystemversion, die Sprache, Informationen zu Anzeigeeinstellungen usw.
- Versionsinformationen und Nutzungsverlauf des Gerätetreibers und der Anwendungssoftware
- \* Einige der vorstehenden Informationen werden abhängig von Ihrem Modell und/oder Ihrer Anwendungssoftware möglicherweise nicht gesendet.
- \* Die gesendeten Informationen werden möglicherweise an mit Canon verbundene Unternehmen übermittelt.
- \* Die Gebühren für die Internetverbindung sind von den einzelnen Kunden zu tragen.

Wenn Ihr Canon Produkt gemeinsam verwendet wird, werden die im gemeinsamen Produkt aufgezeichneten vorstehenden Informationen gesendet. Wenn Sie zustimmen, teilen Sie dies bitte den Benutzern mit, die das Produkt gemeinsam verwenden, und holen Sie außerdem vorab deren Zustimmung ein.

Wenn Sie dem oben genannten zustimmen, wählen Sie Zustimmen (Agree). Andernfalls wählen Sie Ablehnen (Do not agree).

### Marken

Windows ist eine Marke oder eingetragene Marke der Microsoft Corporation in den USA und/oder anderen Ländern.

macOS, App Store und iPadOS sind eingetragene Marken der Apple Inc. in den USA und/oder anderen Ländern.

IOS ist eine Marke oder eingetragene Marke von Cisco in den USA und anderen Ländern und wird unter Lizenz verwendet.

Android ist entweder eine eingetragene Marke oder eine Marke der Google Inc.

Google Play und das Google Play Logo sind Marken der Google LLC. QR Code ist eine eingetragene Marke von DENSO WAVE INCORPORATED in Japan und in anderen Ländern.

#### Scannen des QR-Codes

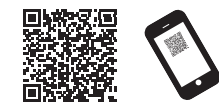

### Wählen Sie 🛄 Online-Handbuch lesen (Read Online Manual) aus.

• Führen Sie die restlichen Vorgänge durch, indem Sie den Anweisungen auf dem Bildschirm folgen, um das Online-Handbuch anzuzeigen.

## Reagieren auf Meldungen

Bei der Einrichtung des Druckers werden möglicherweise Fehlermeldungen auf dem Touchscreen des Bedienfelds angezeigt. Dies bedeutet nicht unbedingt ein Problem mit dem Drucker, und der Punkt kann ggf. leicht gelöst werden. Im Folgenden werden herkömmliche Meldungen und Ursachen mit den entsprechenden Abhilfemaßnahmen aufgeführt. Details zu anderen Meldungen finden Sie im Online-Handbuch.

| Meldung                                                                                                    | Ursache                                                                                                    | Abhilfemaßnahme                                                                                                    |
|----------------------------------------------------------------------------------------------------|----------------------------------------------------------------------------------------------------|----------------------------------------------------------------------------------------------------|
| Prüfen ob Tinten-tank eingesetzt ist und                                                                                                    | Es ist kein Tintenbehälter eingesetzt.                                                                                                    | Installieren Sie den Tintenbehälter, oder installieren Sie ihn erneut.                                                                                                    |
| Farbe/Richtung.                                                                                                    | Der Tintenbehälter wurde nicht vollständig und fest eingesetzt.                                                                                                    | (Siehe Schritte 1 bis 8 auf S. 6 und S. 7)                                                                                                    |
| Druckkopf nicht fehlerfrei erkannt.<br>Obere Abdeckung öffnen und richtigen                                                                                                    | Der Druckkopf ist nicht eingesetzt.                                                                                                    | Setzen Sie den Druckkopf ein.<br>(Siehe Schritte 1 bis 10 auf S. 8 und S. 9)                                                                                                    |
| Druckkopf einsetzen.                                                                                                    | Im Druckkopf ist ein Fehler bei den elektrischen<br>Kontakten aufgetreten.                                                                                                    | Entfernen Sie den Druckkopf, achten Sie darauf, dass kein Schmutz<br>an den elektrischen Kontakten auf dem Druckkopf und dem<br>Schlitten anhaften wird, und setzen Sie den Druckkopf dann<br>wieder ein.                                                                                                    |
| Das Papier ist schief eingelegt.<br>Freigabehebel von Ihnen zurückdrücken<br>und Papier neu einlegen.                                                                                  | Das Papier wurde möglicherweise nicht korrekt<br>(in gerader Richtung) eingelegt.<br>(Die Breitenführung entspricht möglicherweise<br>nicht dem Papier. Siehe Schritt 6 auf S. 10)                       | Legen Sie das Papier erneut ein.<br>(Siehe Schritte 3 bis 7 auf S. 10)<br>Bedienen Sie den folgenden Freigabehebel (A).                                                                                                    |
| Papierformat nicht erkannt.<br>Freigabehebel bewegen und Papier neu<br>einlegen.                                                                                                    | Das Papier wurde möglicherweise nicht an der<br>richtigen Stelle eingelegt.<br>(Das rechte Ende des Papiers ist möglicherweise<br>nicht an der Medienführung ausgerichtet. Siehe<br>Schritt 5 auf S. 10) |                                                                                                    |
| Hardwarefehler ECxx-xxxx (x steht für<br>einen Buchstaben oder eine Zahl)<br>Druckerfehler ist aufgetreten.<br>Gerät ausschalten, einen Moment warten<br>und Gerät wieder einschalten. | Es ist ein Fehler aufgetreten, der nicht behoben<br>werden kann.                                                                                                    | Schalten Sie den Drucker aus, und warten Sie mindestens 3<br>Sekunden lang, bevor Sie ihn wieder einschalten.<br>Wenn die Meldung erneut angezeigt wird, notieren Sie den<br>Fehlercode und die Meldung, schalten Sie den Drucker aus, und<br>wenden Sie sich an den Canon-Händler, um Unterstützung zu<br>erhalten. |
| Fehler ECxx-xxxx (x steht für einen<br>Buchstaben oder eine Zahl)<br>Druckerfehler ist aufgetreten.<br>Im Handbuch nachschlagen und an<br>Service-Center wenden.                       | Es ist ein Fehler aufgetreten, der nicht behoben<br>werden kann.                                                                                                    | Notieren Sie den Fehlercode und die Meldung, schalten Sie den<br>Drucker aus, und wenden Sie sich an den Canon-Händler, um<br>Unterstützung zu erhalten.                                                                                                    |

# Memo

#### **NEDERLANDS**

In de illustraties in deze handleiding wordt de GP-300 als voorbeeld bij de uitleg getoond. NB. Misschien zal uw printer in sommige gevallen er anders uitzien dan deze illustraties laten zien.

### Overzicht van installatie

Installeer de printer volgens onderstaande procedure. Als tijdens de installatie een foutmelding verschijnt of zich andere problemen voordoen, raadpleegt u "Reageren op berichten" op p. 15.

| <b>[</b> | Het verpakkingsmateriaal<br>verwijderen                                       | Pagina <b>4</b>  |
|----------|-------------------------------------------------------------------------------|------------------|
| ▶        | De printerstandaard in elkaar zetten                                          | Pagina <b>4</b>  |
| ▶ 📑 3    | De printer installeren                                                        | Pagina <b>4</b>  |
| 4        | De printer aanzetten                                                          | Pagina <b>5</b>  |
| 5        | De inkttanks plaatsen                                                         | Pagina <b>6</b>  |
| 6        | De printkop plaatsen                                                          | Pagina <b>8</b>  |
| 7        | Aanpassing van de printkop<br>uitvoeren                                       | Pagina <b>10</b> |
| 8        | De methode voor de aansluiting<br>van de machine op uw computer<br>selecteren | Pagina <b>11</b> |
|          | De software installeren op uw computer                                        | Pagina <b>13</b> |

| Het papier plaatsen                             | Pagina <b>14</b> |
|-------------------------------------------------|------------------|
| Over de reinigingsborstel                       | Pagina <b>14</b> |
| Afdrukken vanaf een smartphone of tablet        | Pagina <b>14</b> |
| Zo brengt u de Online handleiding op het scherm | Pagina <b>14</b> |
| Gegevens verzenden naar Canon                   | Pagina <b>14</b> |
| Handelsmerken                                   | Pagina <b>14</b> |

### Installatieruimte

Wanneer u de printer installeert, wordt u geadviseerd rond de printer de onderstaande ruimte vrij te houden.

### Belangrijk

- De printerstandaard is mogelijk niet meegeleverd bij het model dat u hebt aangeschaft. NB. De benodigde ruimte verschilt, afhankelijk van de opties die wel of niet worden gebruikt.
- De ruimte die nodig is vóór de printer verschilt afhankelijk van hoe de opvangmand wordt gebruikt.

#### ■ GP-300

Benodigde ruimte\* ( $B \times D \times H$ ) 1.689 × 1.470 × 1.360 mm 66,5 × 57,9 × 53,6 inches

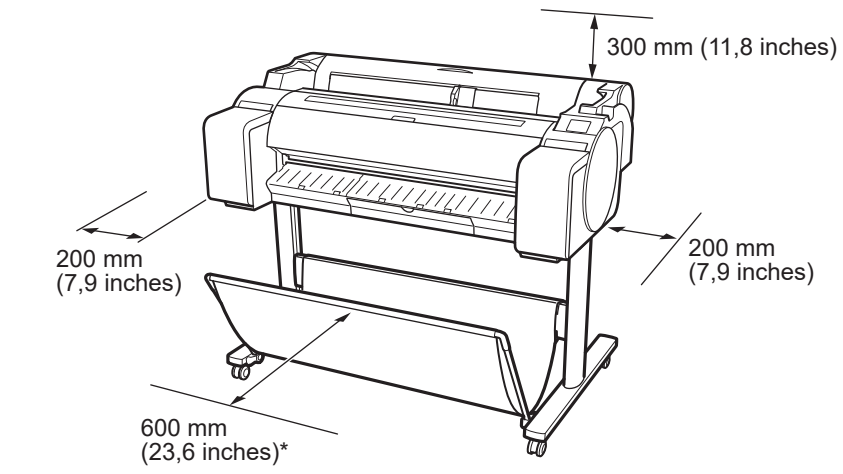

\* Wanneer u printerstandaard SD-33 gebruikt

#### ■ GP-200

Benodigde ruimte\* ( $B \times D \times H$ ) 1.382 × 1.470 × 1.360 mm 54,5 × 57,9 × 53,6 inches Benodigde ruimte\*\* ( $B \times D \times H$ ) 1.382 × 1.358 × 739 mm 54,5 × 53,5 × 29,1 inches

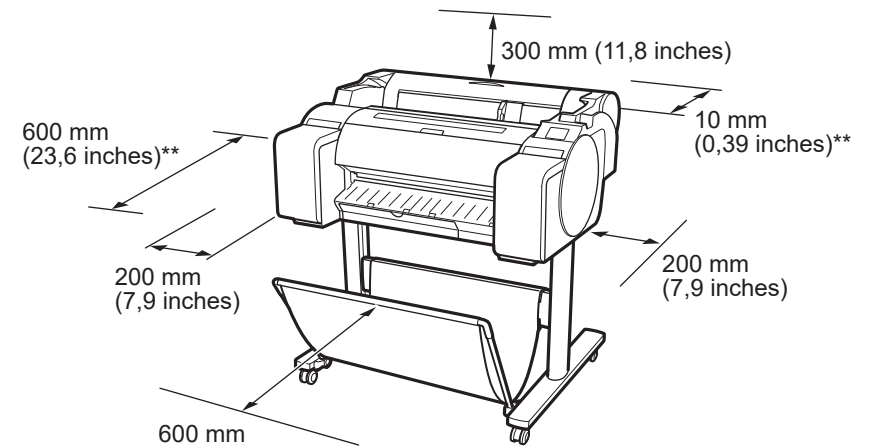

Reageren op berichten

Pagina 15

1

(23,6 inches)\*

- \* Wanneer u printerstandaard SD-24 gebruikt
- \*\* Wanneer u geen printerstandaard gebruikt

## Inhoud van de verpakking

Controleer of de verpakking de onderstaande, meegeleverde accessoires bevat. NB. Er wordt geen kabel bij de printer geleverd om de printer op een computer aan te sluiten.

#### Ø Opmerking

- Sommige van de meegeleverde accessoires worden niet in deze handleiding beschreven. Bewaar ze samen met de andere accessoires, aangezien ze nodig zijn voor andere functies.
- Raadpleeg voor de geleverde artikelen voor deze printer die niet in deze handleiding worden beschreven, de Online handleiding en volg daartoe de instructies in "Zo brengt u de Online handleiding op het scherm" op p. 14.

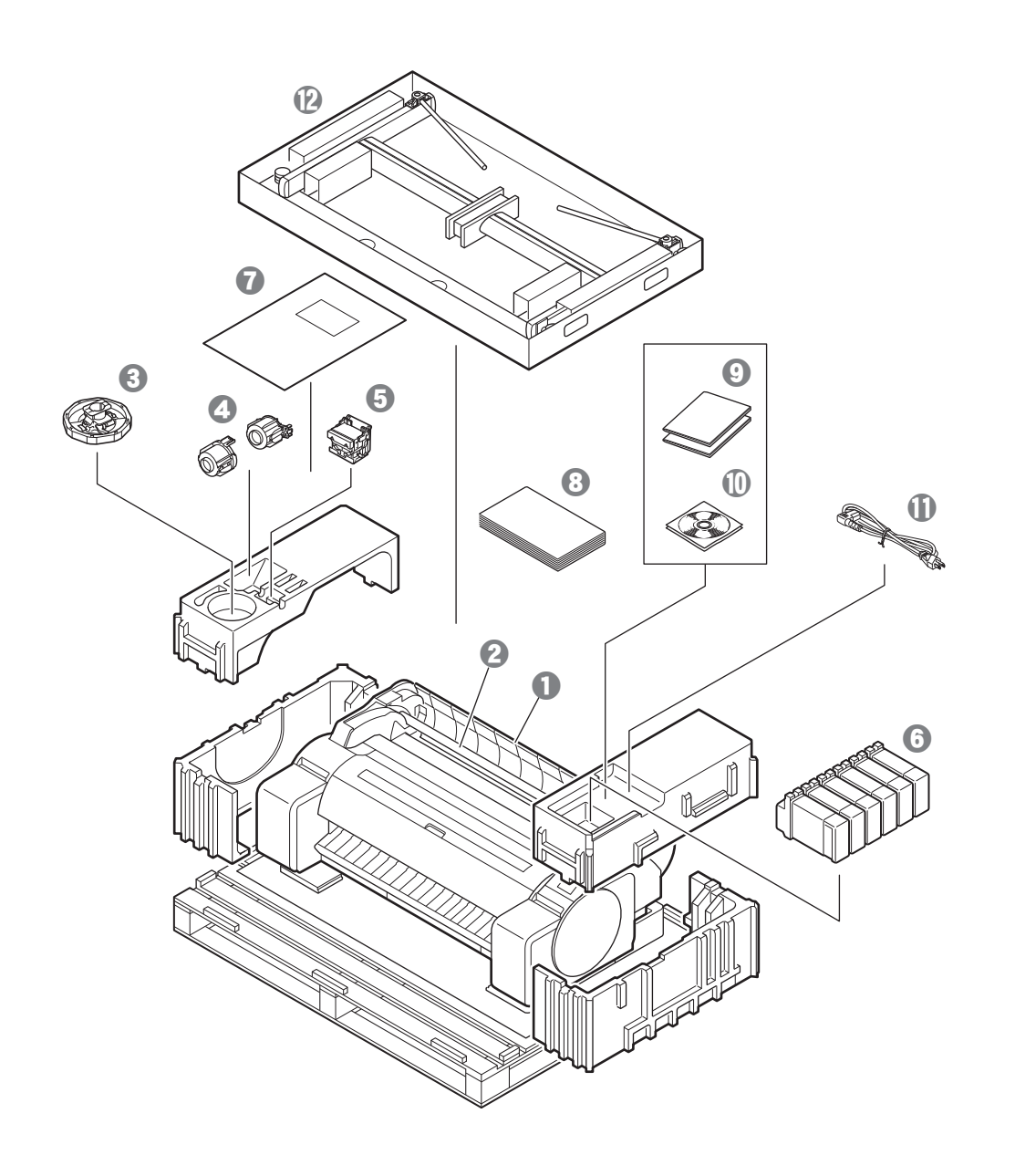

- Printer
- Rolhouder (al gemonteerd op printer)
- Houderstop \*1
- Bevestiging voor 3-inch binnenrol (2 stuks)
- **6** Printkop
- Inkttanks (6 stuks)
- Papier voor aanpassing
- Installatiehandleiding (deze handleiding)
- Printer-documentatieset
- O Serie cd-roms
- ① Netsnoer
- Standaardset \*2
- \*1 Deze wordt gebruikt bij het plaatsen van rolpapier. Raadpleeg voor nadere bijzonderheden de Online handleiding.
- \*2 Wordt alleen meegeleverd bij modellen waarbij de printerstandaard wordt meegeleverd. NB. De set kan, afhankelijk van de geografische locatie waar u de printer hebt aangeschaft, zijn verpakt in een aparte doos. De items die bij de printerstandaard worden meegeleverd, worden beschreven in de Installatiehandleiding printerstandaard.

#### Met deze printer meegeleverde handleidingen

#### Installatiehandleiding (deze handleiding)

Beschrijft hoe de printer moet worden geïnstalleerd.

#### Installatiehandleiding printerstandaard

Beschrijft hoe de standaard in elkaar moet worden gezet. Afhankelijk van uw model wordt dit item mogelijk niet meegeleverd.

#### Snelgids

Bevat informatie die verband houdt met de waarschuwingen die gelden voor het veilig gebruik van deze printer en informatie die verband houdt met het vervangen van papier, inkttanks en de printkop.

#### Online handleiding (elektronische handleidingen)

Naast de basisinstructies voor het afdrukken op rolpapier of losse vellen beschrijft de handleiding ook geavanceerd gebruik van de printer, zoals papierbesparende tips, hoe u een poster en spandoek kunt afdrukken met de meegeleverde software en een methode om de afdrukkwaliteit aan te passen. Raadpleeg "Zo brengt u de Online handleiding op het scherm" (p. 14) als u de Online handleiding wilt weergeven.

## De printer verplaatsen

- Laat het volgende aantal mensen de beide zijden en de achterzijde van de printer vastpakken. Het gewicht kan pijn veroorzaken, rugpijn bijvoorbeeld.
- GP-300 (Ong. 49 kg (108 lb)) GP-200 (Ong. 41 kg (91 lb))
- 3 mensen of meer 3 mensen of meer

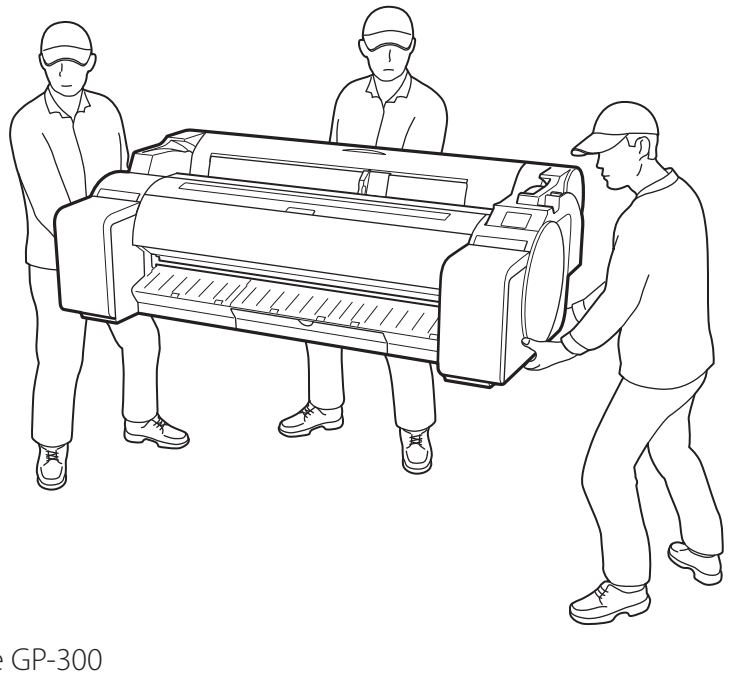

Voor de GP-300

• Pak deze stevig vast aan de draaggrepen (A) aan de beide zijden van de onderplaat en de achterzijde van de printer. De printer vasthouden op andere posities is gevaarlijk en kan letsel en schade tot gevolg hebben als de printer valt.

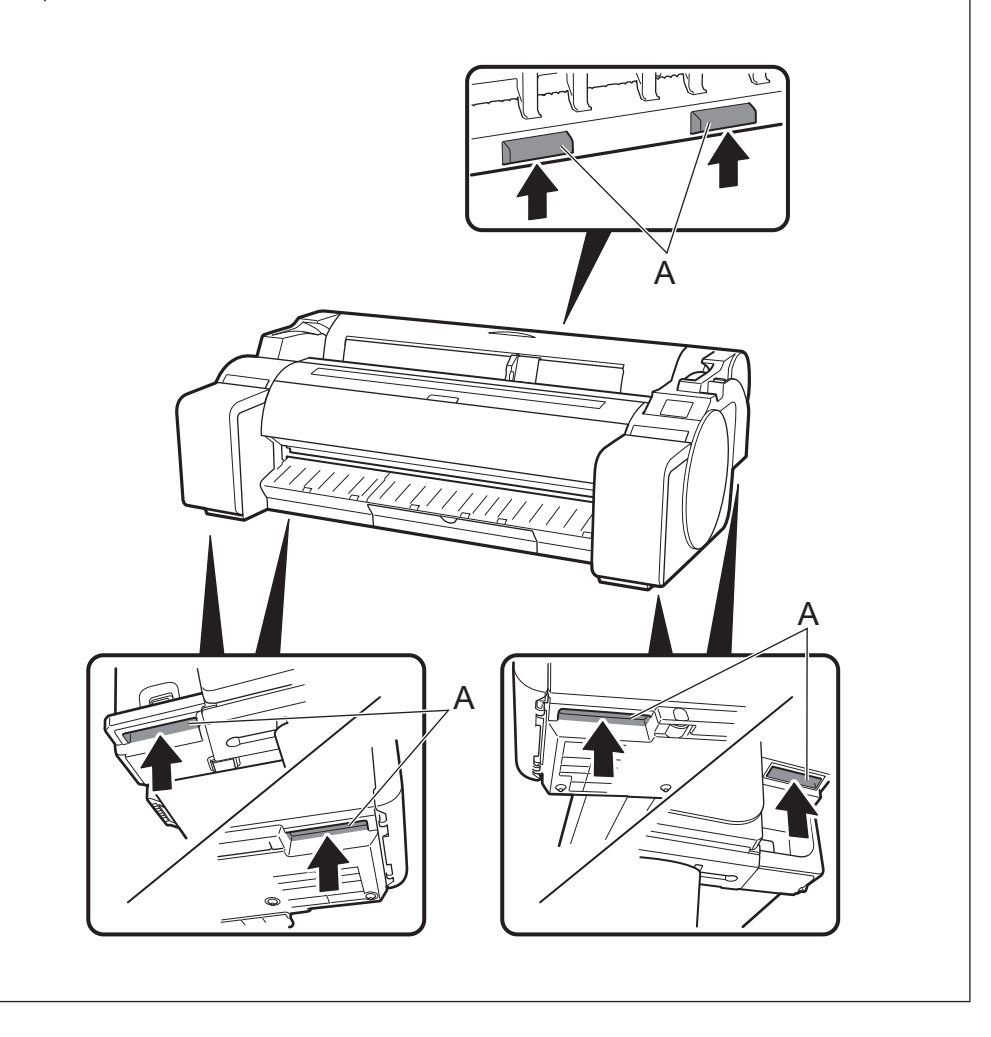

## **Overige**

• Zorg ervoor dat u de printer niet neerzet of draagt met alleen ondersteuning in het midden. Dit kan schade aan de printer veroorzaken.

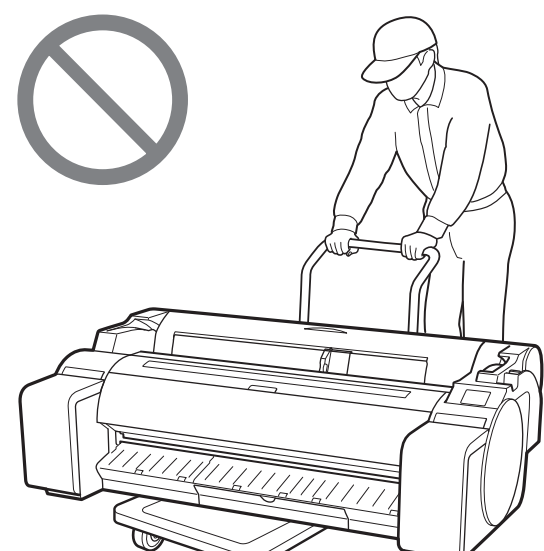

• Wanneer u de printer tijdelijk neerzet, let er dan op dat u de printer op een vlak, stabiel oppervlak zet.

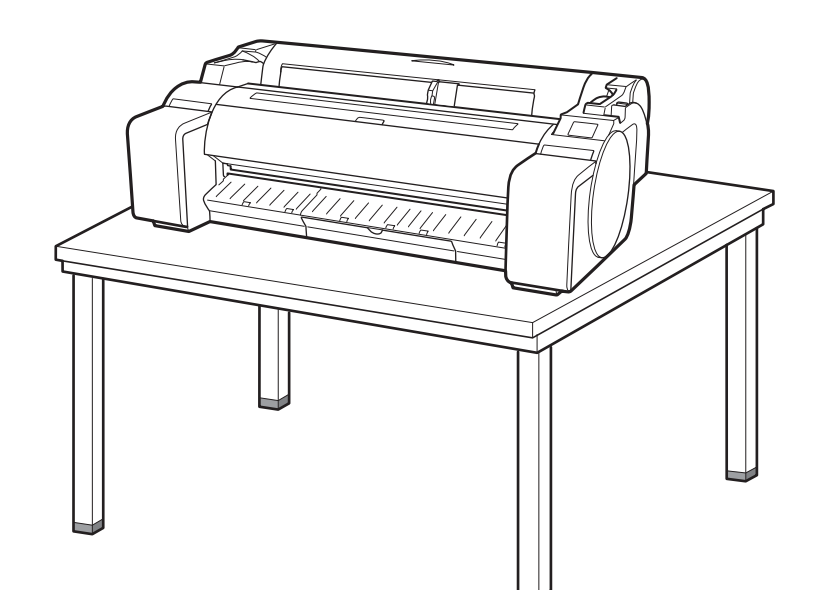

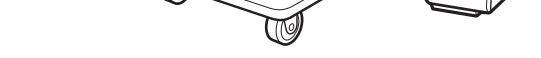

# Het verpakkingsmateriaal verwijderen 📭 🌆

Verwijder het verpakkingsmateriaal.

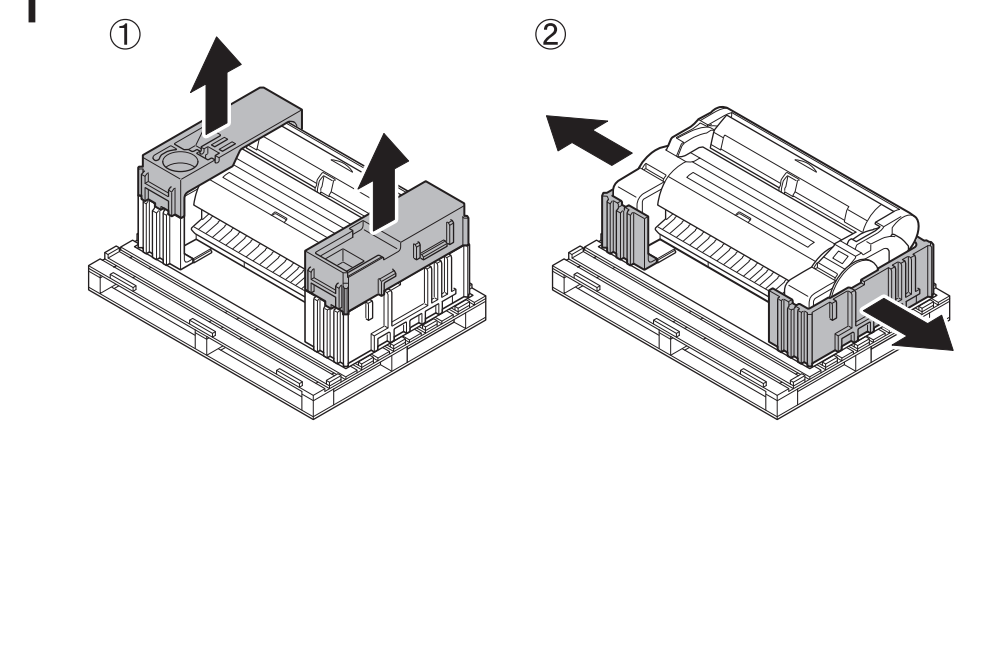

Verwijder alle tape en ander verpakkingsmateriaal. 2 Verwijder de tape die op de rolhouder is bevestigd.

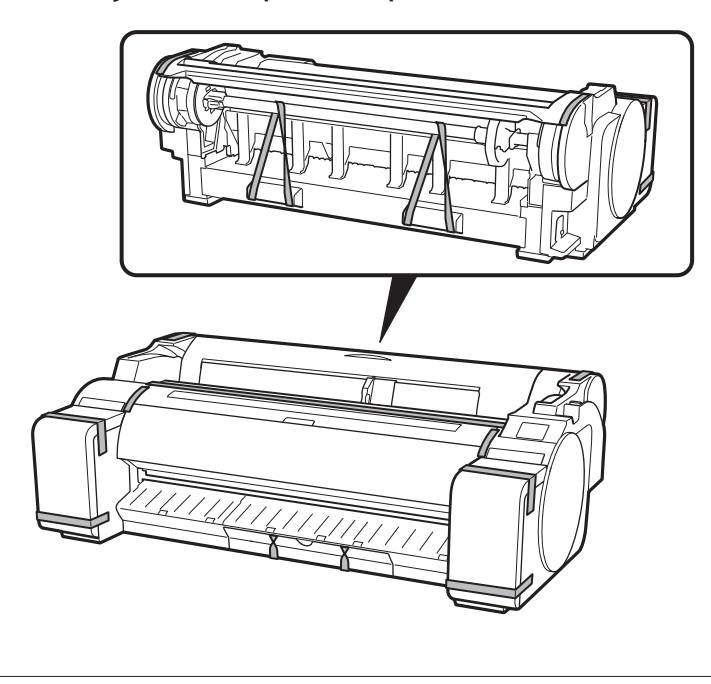

## De printerstandaard in elkaar zetten 🧮

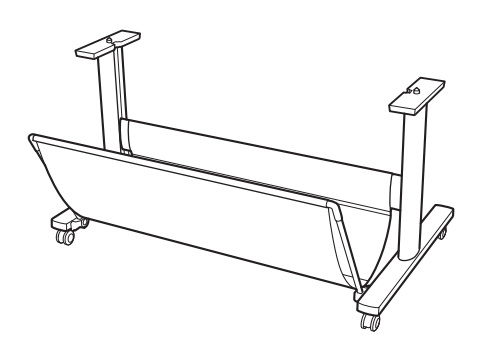

Zet de standaard in elkaar en raadpleeg daarbij de Installatiehandleiding printerstandaard (aparte handleiding). Gebruikt u de standaard niet, ga dan door naar " 3 De printer installeren".

#### De printer installeren 🧮 3

Gebruikt u de standaard niet, installeert u de printer dan op de volgende manier op een locatie.

#### Til de printer op. 1

• Voor nadere bijzonderheden over het dragen en het aantal mensen, raadpleeg "Voorzorgsmaatregelen" (p. 3).

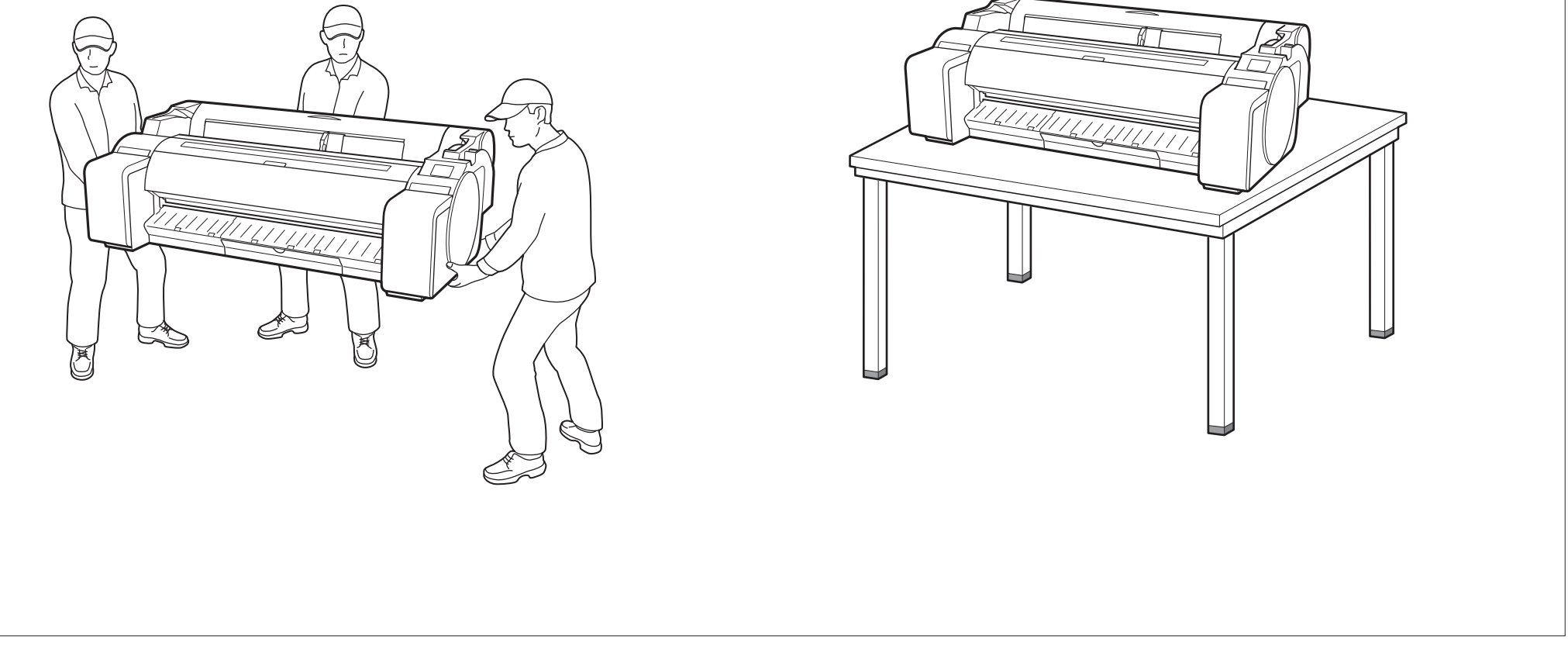

Plaats de printer op een stabiele, vlakke locatie.

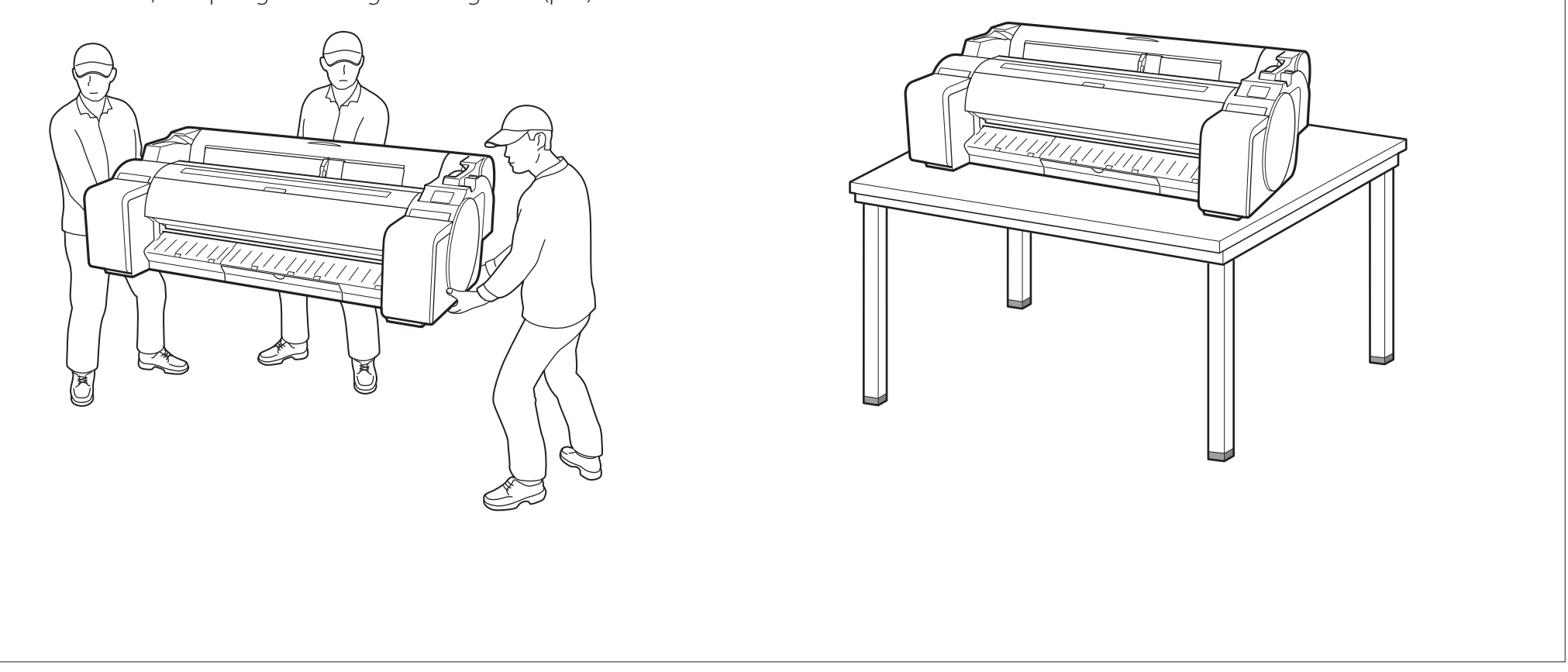

- De printer aanzetten
- 1

4

- Sluit het netsnoer aan op de printer.
- Sluit het netsnoer aan op netvoedingsaansluiting aan de kant van de printer.

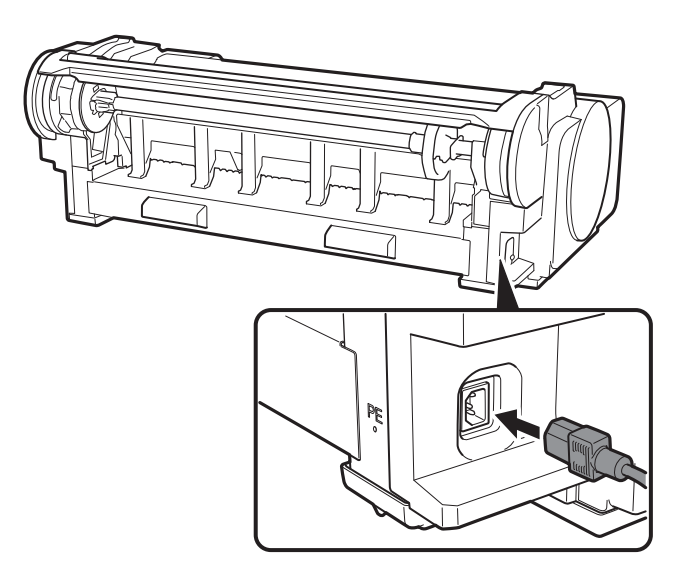

Wanneer het taalkeuzescherm op het aanraakscherm 3 verschijnt, selecteert u een taal door voorzichtig met uw vinger op de taal van uw keuze te tikken. Selecteer dan, als het scherm voor het selecteren van de tijdzone verschijnt, uw regio en tik erop.

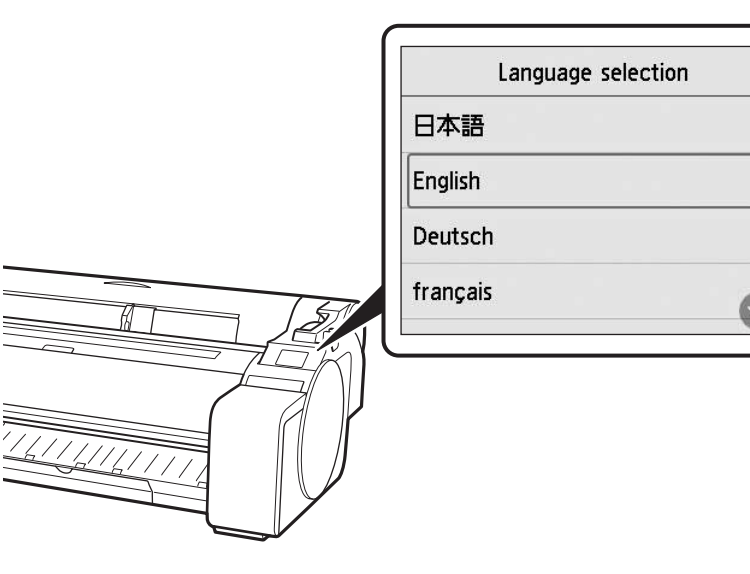

Zet de printer aan. 2

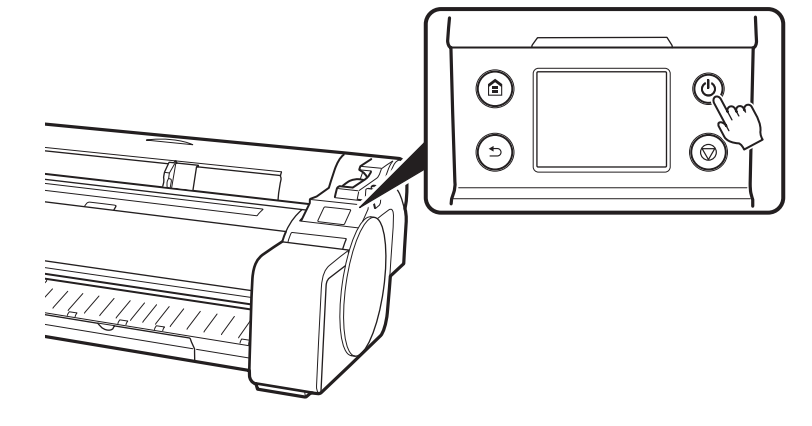

4

Φ

### Tik op Volgende (Next).

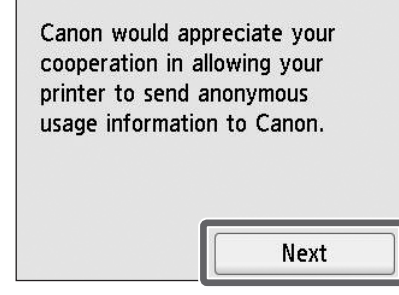

• Voer de overige handelingen uit door de instructies op het scherm te volgen. Tijdens deze bewerkingen ziet u een optie om gegevens te verzenden. Lees "Gegevens verzenden naar Canon" (p. 14).

Wanneer een bericht op het aanraakscherm verschijnt 5 waarin u wordt gevraagd de installatie te beginnen, tik dan op **OK**.

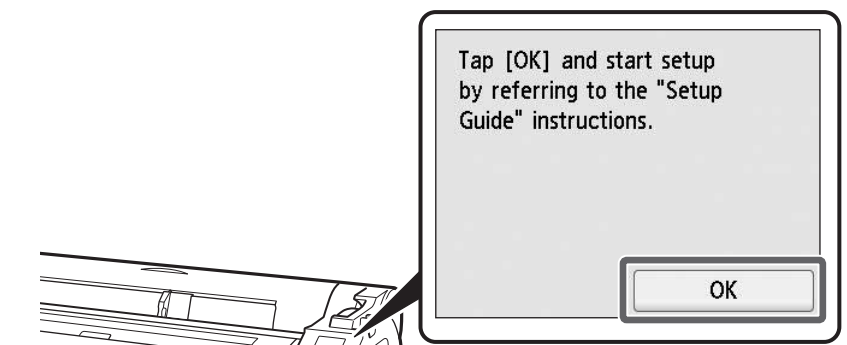

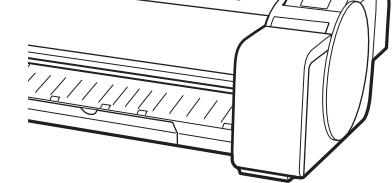

# De inkttanks plaatsen 🔚

Instructies voor het installeren van inkttanks worden op het aanraakscherm getoond. Plaats de inkttanks volgens de instructies. Is de inkttank koud, laat deze dan op kamertemperatuur komen voordat u de tank in de printer bevestigt.

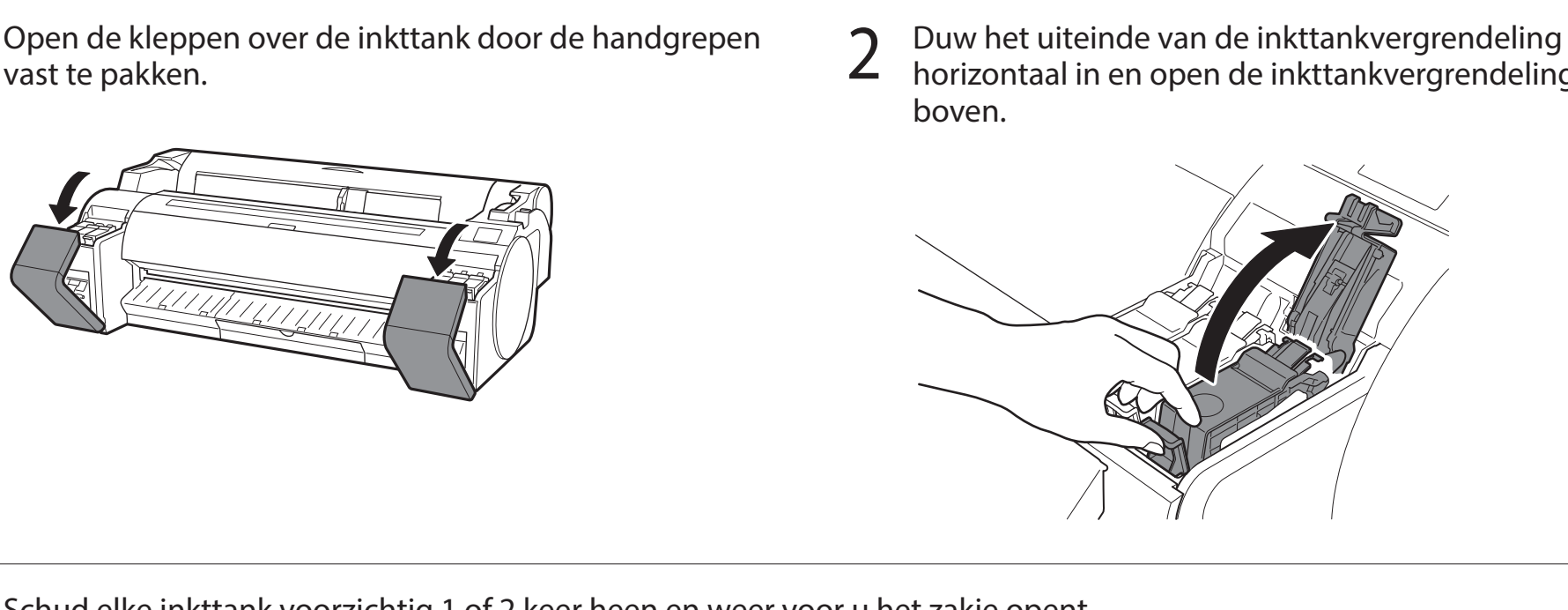

horizontaal in en open de inkttankvergrendeling naar

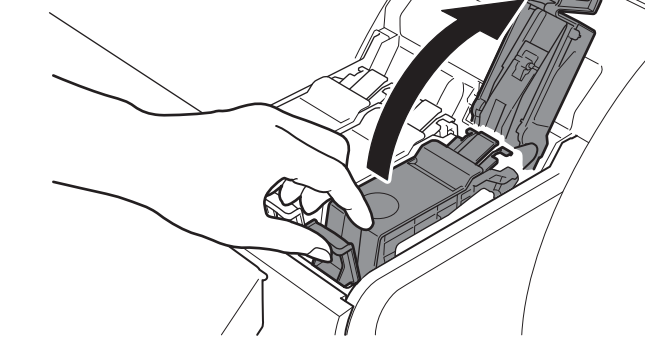

Schud elke inkttank voorzichtig 1 of 2 keer heen en weer voor u het zakje opent. 3

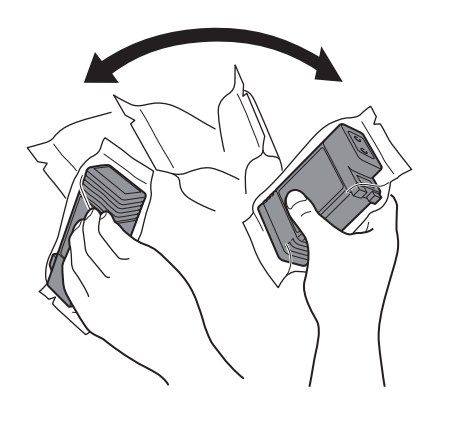

🕛 Belangrijk

• Schud u de inkttanks niet, dan kan dat leiden tot een mindere afdrukkwaliteit omdat er bestanddelen van de inkt op de bodem van de tank zijn neergeslagen.

#### Open het zakje en haal de inkttank eruit.

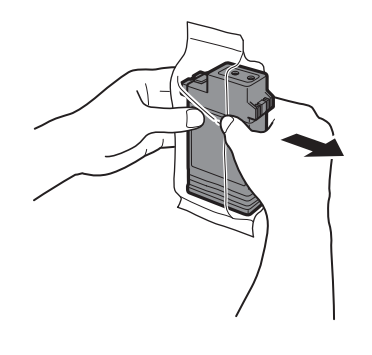

4

#### Belangrijk

- Raak nooit de inktgaten of metalen contacten aan (het gearceerde gebied in de tekening).
- Wanneer u deze onderdelen aanraakt kan dat vlekken geven, de inkttank beschadigen en de afdrukkwaliteit nadelig beïnvloeden.
- Laat de inkttank vooral niet vallen wanneer u deze uit het zakje hebt gehaald. Er kan dan inkt lekken en dat kan vlekken veroorzaken.
- Neem de inkttanks niet uit het apparaat om ze te schudden nadat u ze hebt geplaatst. Doet u dat wel, dan kan inkt gemorst worden.
- Controleer of de kleur van de inkttank dezelfde is als de kleur op de label in de printer en plaats de inkttank in de houder in 5 de richting die in de tekening wordt getoond.

6

• Plaats de inkttank met de label naar boven gericht en zorg ervoor dat de tekst op de label niet ondersteboven staat.

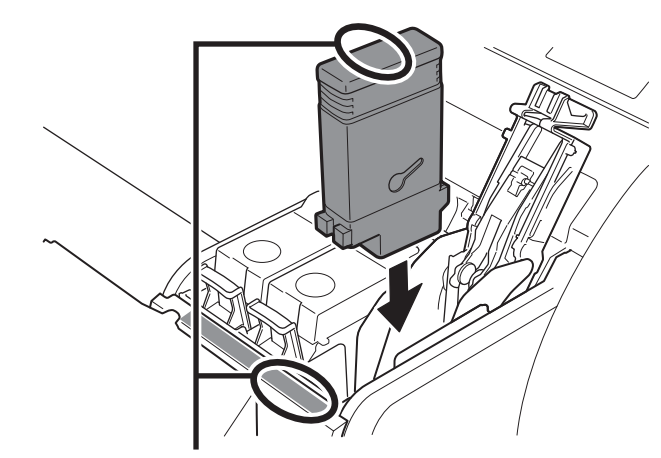

Zorg ervoor dat de kleur op de label van de inkttank overeenkomt met de kleur op de label in de printer

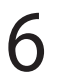

8

Sluit de inkttankvergrendeling tot deze vastklikt.

7 Herhaal stappen 2 tot en met 6 voor het installeren van elk van de inkttanks.

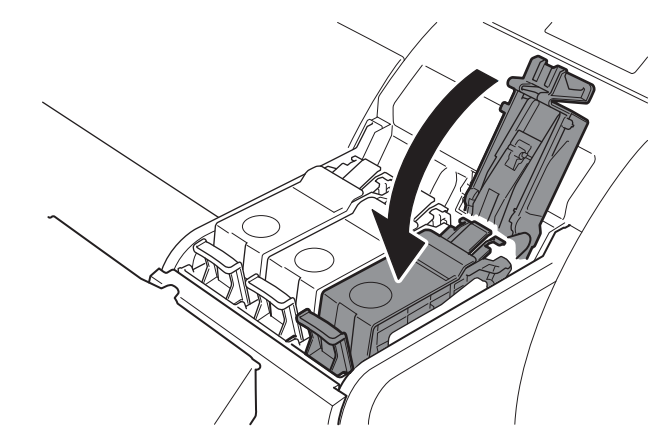

Belangrijk
Let goed op de inkttanks met BK en MBK die gemakkelijk te verwarren zijn.

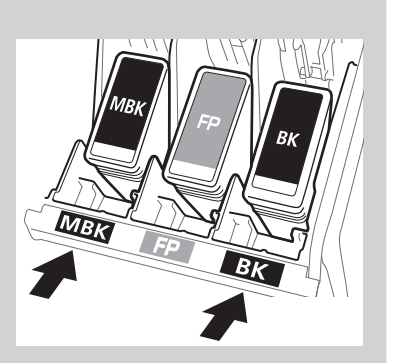

Sluit de klep over de inkttank.

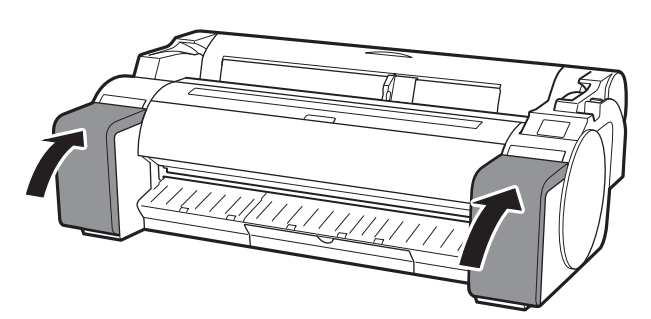

9 Controleer of de kleur van de inkttank die is geplaatst, wordt weergegeven op het aanraakscherm en tik op **OK**.

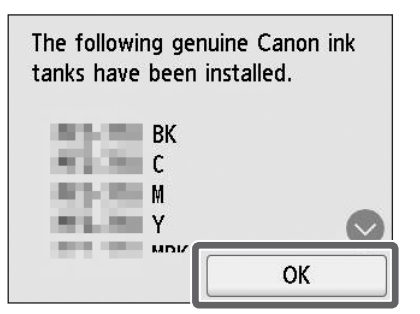

#### 🕛 Belangrijk

• Als het aanraakscherm deze kleur niet weergeeft, herhaalt u de stappen 2 en 6.

# 6 De printkop plaatsen 🚢

Er worden nu instructies op het aanraakscherm getoond voor het plaatsen van de printkop. Plaats de printkop volgens de instructies.

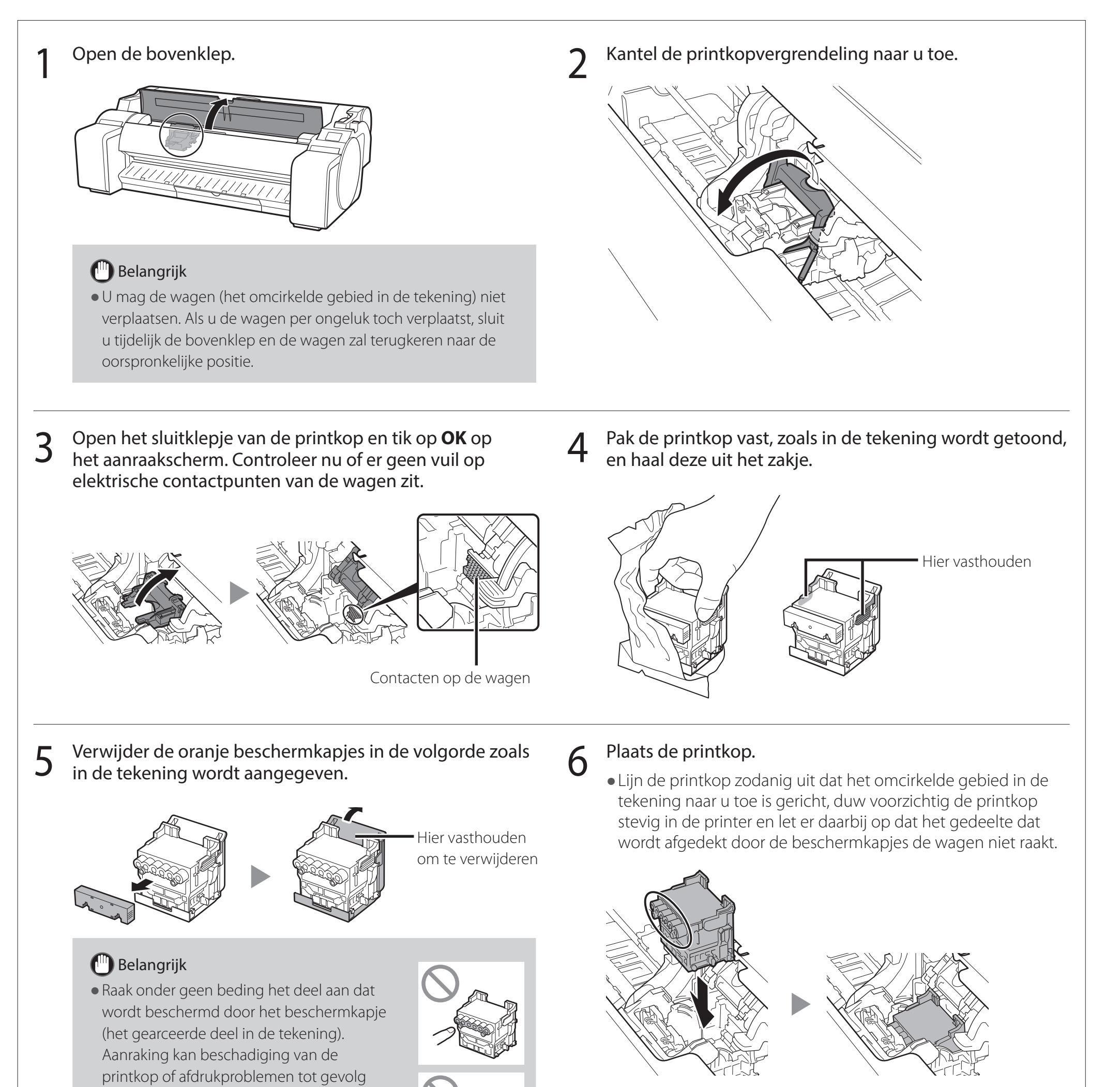

hebben.

- De printkop is met inkt gevuld. Ga voorzichtig te werk om te voorkomen dat uw kleding en omringende artikelen vuil worden wanneer u de beschermkapjes verwijdert. U wordt geadviseerd de beschermkapjes te verwijderen boven het zakje waarin de printkop heeft gezeten.
- Bevestig de beschermkapjes niet weer nadat u ze hebt losgemaakt. Daarnaast: ruim deze op volgens ter plaatse geldende voorschriften.

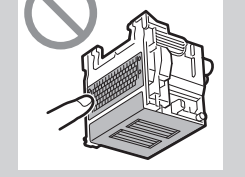

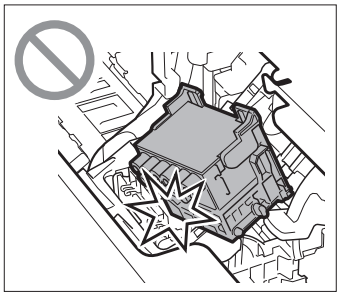

7 Trek het sluitklepje van de printkop omlaag naar u toe zodat de printkop op z'n plaats wordt vergrendeld.

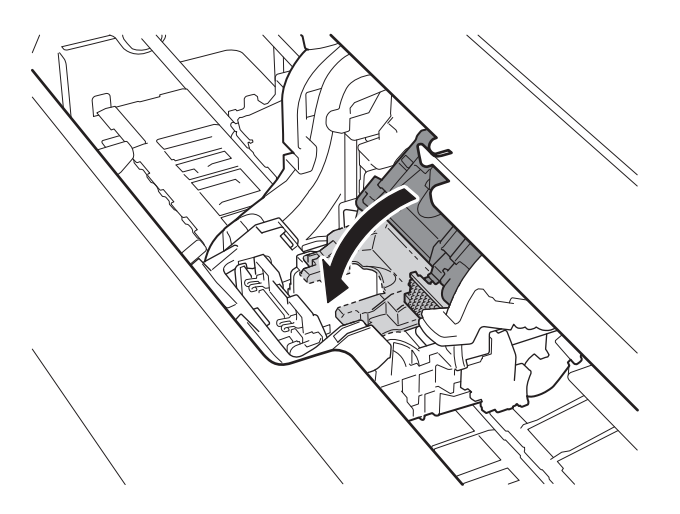

9

8 Duw de printkopvergrendeling helemaal tot het eind.

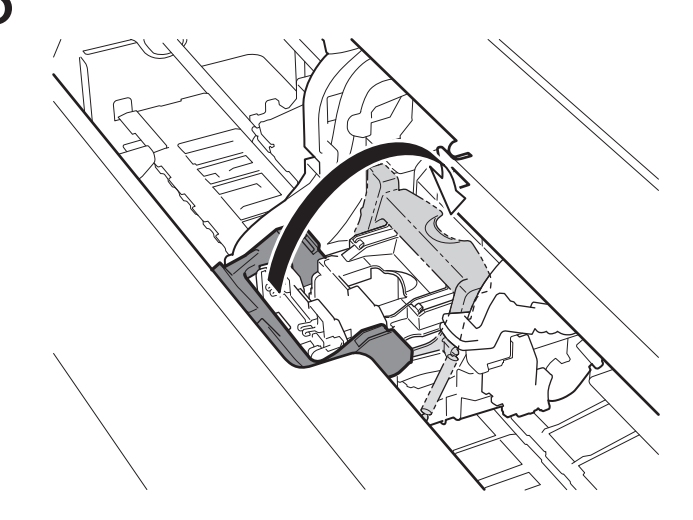

Controleer of het driehoekje op de hendel voor hoekaanpassing is uitgelijnd met de rode ■. Als deze niet zijn uitgelijnd, beweeg dan de hendel voor hoekaanpassing omhoog of omlaag om deze uit te lijnen met de ■.

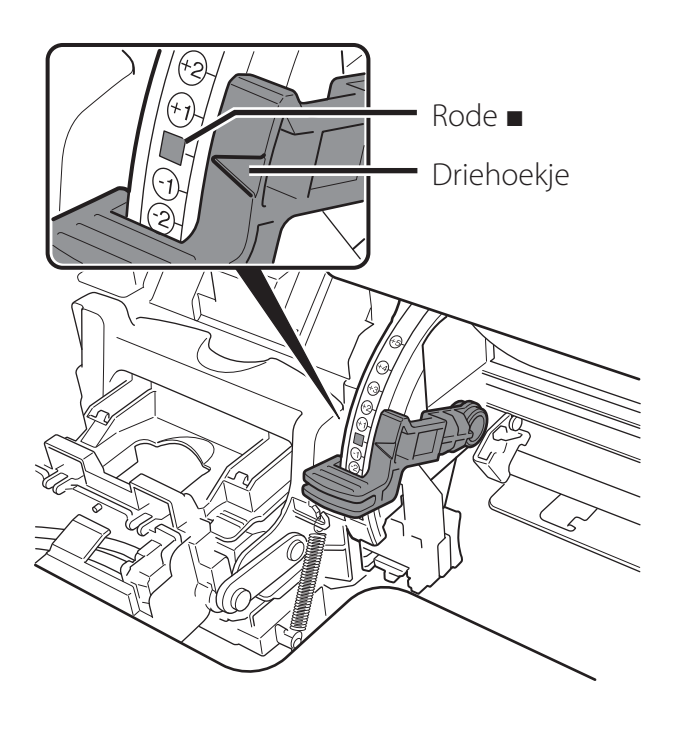

10 Sluit de bovenklep.

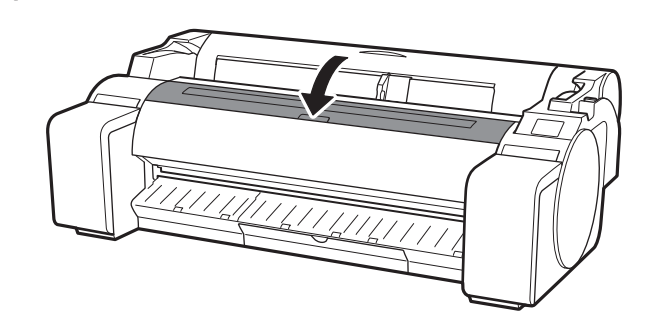

# Aanpassing van de printkop uitvoeren 💾

Er worden nu instructies op het aanraakscherm getoond voor het plaatsen van het papier voor aanpassing. Plaats het papier volgens de instructies.

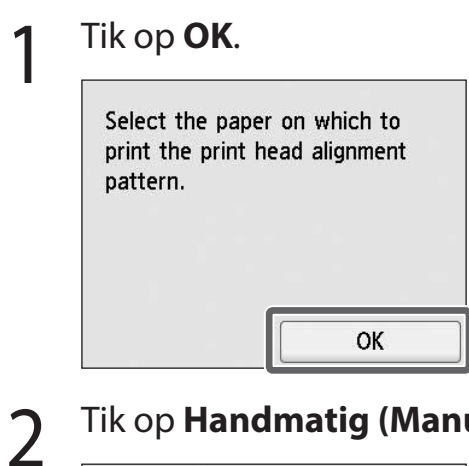

Tik op Handmatig (Manual).

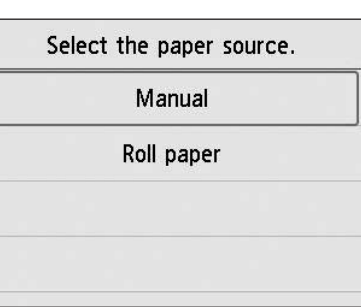

Verschuif de breedtegeleider (A) om 3 deze uit te lijnen met een markering voor de grootte van het geplaatste papier. In dit voorbeeld lijnt u de geleider uit met A2; dit is de grootte van het meegeleverde papier voor aanpassing.

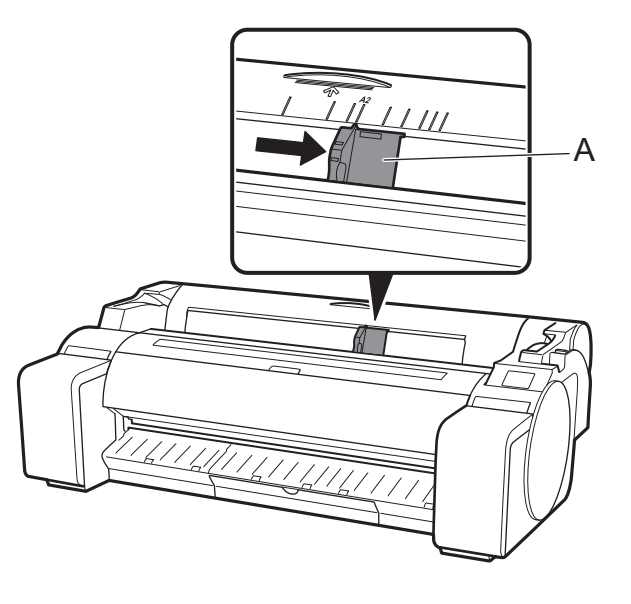

Bereid 1 vel papier voor aanpassing voor.

Identificeer de afdrukzijde door het zakje te raadplegen waarin het papier is gekomen.

## 🕛 Belangrijk

• Stop het ongebruikte papier terug in het zakje waarin het is gekomen en berg het op buiten bereik van hoge temperaturen, hoge luchtvochtigheid en rechtstreeks zonlicht.

Steek het papier recht in de invoersleuf, met de afdrukzijde 5 naar boven, zodat de rechterrand van het papier is uitgelijnd met de papieruitlijningsgeleider (A) aan de rechterkant van het rolpapierklepje.

Steek het papier erin totdat de rand contact maakt en u 2 korte pieptonen hoort.

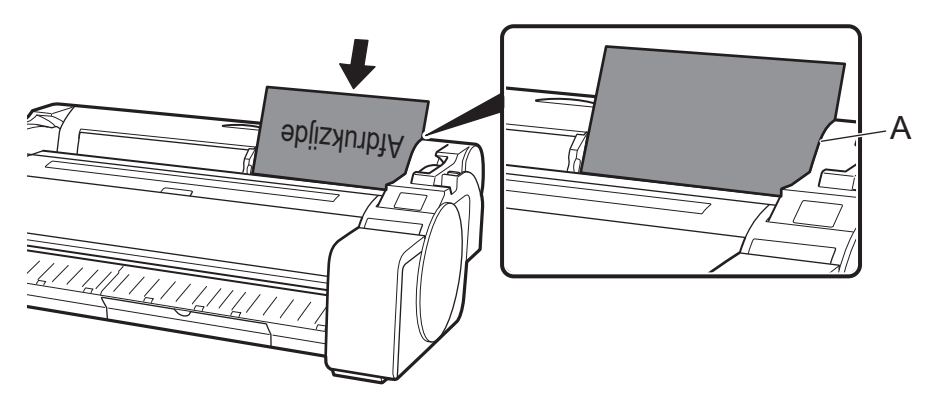

## 🕛 Belangrijk

- In deze printer kunt u slechts 1 vel plaatsen. Plaats geen 2 of meer vellen. Als u dat wel doet, kan dit een papierstoring veroorzaken.
- Als het papier golft of kromgetrokken is, kan het een papierstoring veroorzaken. Strijk het papier glad voordat u het plaatst.

Pas de positie van de breedtegeleider (A) aan de grootte 6 van het geplaatste papier aan.

Lijn de breedtegeleider exact uit met het papier om te voorkomen dat het geplaatste papier scheeftrekt of kreukelt.

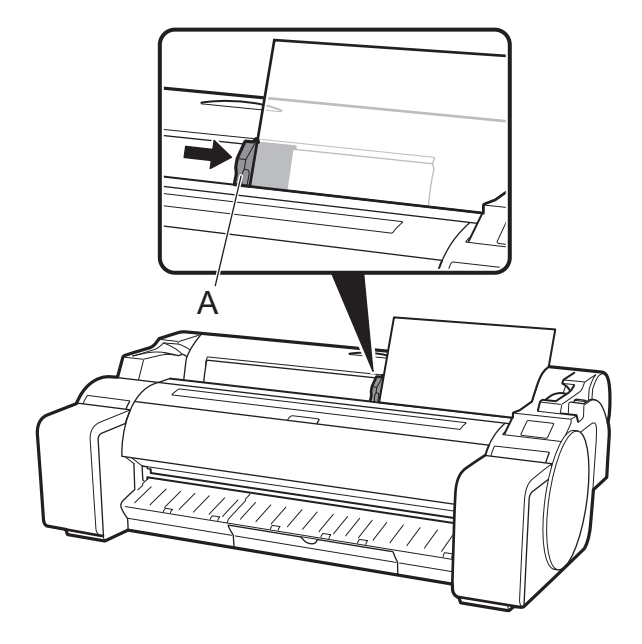

Het scherm voor het selecteren van de papiersoorten verschijnt. Tik op het papier dat u hebt geplaatst. Tik in dit geval op Gecoat papier (Coated papers), dan Gecoat papier (Coated papers).

| S  | elect media type ( | roll paper) |
|----|--------------------|-------------|
| 1: | No selection log e | ntry        |
| 2: | No selection log e | ntry        |
| 3: | No selection log e | ntry        |
|    | Plain papers       |             |

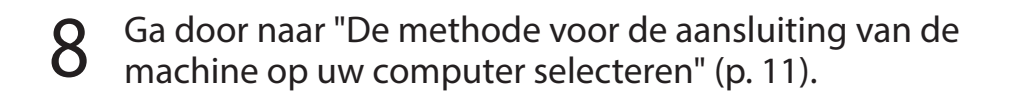

Wanneer er op het aanraakscherm iets zoals het onderstaande wordt weergegeven, selecteert u de aansluitmethode.

| Select the connection method. |                                                        |
|-------------------------------|--------------------------------------------------------|
| Wired LAN connection          | Sluit de printer met een LAN-kabel aan op het netwerk. |
| Wi-Fi connection              | Sluit de printer draadloos aan op het netwerk.         |
| USB connection                | Sluit de printer met een USB-kabel aan op de computer. |
| Do not connect                |                                                        |

#### Bedrade LAN-verbinding (Wired LAN connection)

8

- Tik op **Bedrade LAN-verbinding** (Wired LAN connection). Controleer het bericht over de aansluitingsmethode en tik op Ja (Yes) als er geen problemen zijn.
  - Er verschijnt een bericht waarin u wordt gevraagd de LAN-kabel aan te sluiten.
- 2 Gebruik de LAN-kabel om de aansluiting voor bedraad LAN aan de achterzijde van de printer aan te sluiten op de hub-poort.

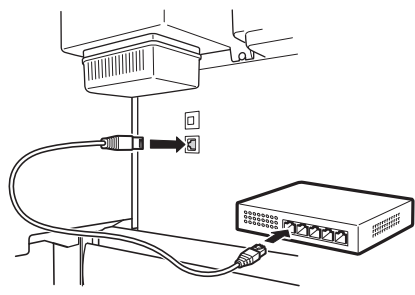

**3** Tik op **OK** en ga door naar "De software installeren op uw computer" (p. 13).

### Wi-Fi-verbinding (Wi-Fi connection)

- Tik op **Wi-Fi-verbinding (Wi-Fi connection)**. Controleer het bericht over de aansluitingsmethode en tik op **Ja (Yes)** als er geen problemen zijn.
  - Er verschijnt een bericht waarin u wordt gevraagd een Wi-Fi-verbinding op te zetten.
- 2 Tik op **Ja (Yes)** en ga door naar "De software installeren op uw computer" (p. 13).
  - Als u de instellingen wilt configureren vanaf de printer, tikt u op Nee (No) en gaat u door naar "Wi-Fi-instellingen configureren op het aanraakscherm van de printer" (p. 12).

#### USB-verbinding (USB connection)

- Tik op **USB-verbinding (USB connection)**. Controleer het bericht over de aansluitingsmethode en tik op **Ja (Yes)** als er geen problemen zijn.
  - Sluit de USB-kabel nog niet aan.
- 2 Tik op **OK** en ga door naar "De software installeren op uw computer" (p. 13).

## 🕛 Belangrijk

- Het papier voor de aanpassing van de printkop wordt ingevoerd en de printer start met het voor de eerste keer laden van inkt\* en het aanpassen van de printkop. Dit duurt ongeveer 25 minuten. Open de kleppen van de printer niet en zet de printer niet uit in deze tijd.
- \* Er wordt inkt uit de inkttank naar de printkop gevoerd en de reiniging wordt uitgevoerd, zodat de printer in optimale conditie blijft. Het gevolg hiervan kan zijn dat de indicator van de resterende inkthoeveelheid en de capaciteitsindicator van de onderhoudscartridge wat lager komen te staan. Aangezien de meegeleverde inkttanks zijn bestemd voor initiële plaatsing, wordt u geadviseerd snel vervangende inkttanks aan te schaffen.
- Wanneer het aanpassen van de printkop is voltooid, wordt het papier uitgeworpen waarop het aanpassingspatroon is afgedrukt. Als instructies voor het verwijderen van papier op het aanraakscherm worden weergegeven, voert u de handeling uit volgens de instructies.
- Bedien de ontgrendelingshendel niet totdat de instructie voor het verwijderen van papier wordt weergegeven op het aanraakscherm. Als u de ontgrendelingshendel bedient terwijl het afdrukken wordt uitgevoerd, stopt het afdrukken middenin.

### Wi-Fi-instellingen configureren op het aanraakscherm van de printer Voor Wi-Fi-verbinding

Controleer of het volgende scherm 2 Configureer de instellingen door de Selecteer de verbindingsmethode. 1 3 verschijnt en selecteer **OK**. instructies op het scherm te volgen. Select a Wi-Fi setup method. • Wanneer het Home-scherm verschijnt en 훅 (netwerk) verschijnt, zijn de Wi-Fi-Starting Wi-Fi setup Easy wireless connect instellingen voltooid. Manual connect WPS (Push button method) Ready to print Other connection types OK # \* 1 Ø Ξ Opmerking 4 • Als er Spuitopening controleren (Checking the nozzle), De printkop vullen met Ga door naar "De software installeren op uw computer" (p. 13). inkt... (Preparing the ink system.) of Reinigen... (Cleaning...) wordt weergegeven, 4 dan zijn de begininstellingen van de printer niet voltooid. Wacht tot het hierboven getoonde scherm verschijnt.

# De software installeren op uw computer 💻

De instellingen voor aansluiting van de printer en de software-installatie worden uitgevoerd met een computer. U kunt het installatiebestand downloaden van onze website. Gebruikt u een Windows-pc, dan kunt u het bestand ook uitvoeren vanaf de cd-rom.

#### Downloaden vanaf de website (Windows/macOS)

Ga op uw computer naar de Canonwebsite.

https://ij.start.canon/GP-300 Dit is een voorbeeld van de invoer voor de GP-300. Voer het modelnummer in van de printer die u gebruikt.

- 2 Klik op **Downloaden (Download)** voor het downloaden van het installatiebestand en voer het bestand uit.
  - Als er een scherm met een waarschuwing over downloaden verschijnt, selecteer dan Niet blokkeren (Do not block), Toestaan (Allow), enz. en ga dan door naar de volgende stap.

Click Download to start setup. Follow the on-screen instructions to complete the setup.

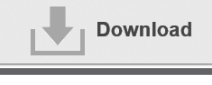

### Opstarten vanaf de meegeleverde cd-rom (Windows)

- Als u Windows 10 of Windows 8.1 gebruikt
  - Plaats de installatie-cd-rom in de computer.

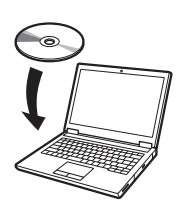

2 Klik op het pop-upbericht voor de disk-drive en klik op **Msetup4.exe** uitvoeren (Run Msetup4.exe) op het scherm dat wordt getoond.

#### 🥭 Opmerking

Als het bericht niet verschijnt (of is verdwenen)

- Klik op a of Service Verkenner (File Explorer) op de taakbalk.
- (2) Klik op Deze pc (This PC) aan de linkerzijde van het venster dat opent.
- (3) Dubbelklik op het pictogram (a) cd-rom aan de rechterzijde van het venster.
- (4) Dubbelklik op **Msetup4.exe** als de inhoudsopgave van de cd-rom wordt weergegeven.
- 3 Als het dialoogvenster

Gebruikersaccount beheren (User Account Control) verschijnt, klik dan op Ja (Yes) en ga door naar de volgende stap.

- Als u Windows 7 gebruikt
  - Plaats de installatie-cd-rom in de computer.

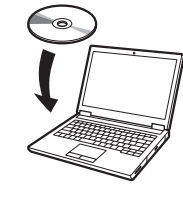

2 Wanneer het scherm Automatisch afspelen (AutoPlay) verschijnt, klik dan op Msetup4.exe uitvoeren (Run Msetup4.exe).

#### Copmerking

Als het scherm **Automatisch afspelen** (AutoPlay) niet verschijnt

- Klik dan op **Computer** vanuit het menu Start.
- ② Dubbelklik op het pictogram ④ cd-rom aan de rechterzijde van het venster dat wordt geopend.
- (3) Dubbelklik op **Msetup4.exe** als de inhoudsopgave van de cd-rom wordt weergegeven.
- 3 Als het dialoogvenster Gebruikersaccount beheren (User Account Control) verschijnt, klik dan op Ja (Yes) en ga door naar de volgende stap.

4 Klik op **Beginnen met instellen (Start Setup)**. Configureer de instellingen door de instructies op het scherm te volgen.

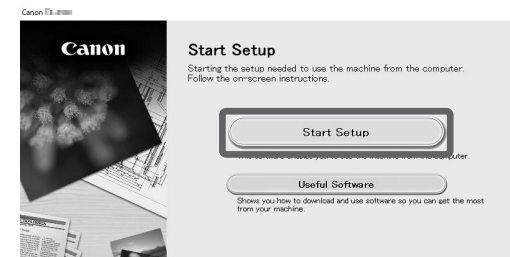

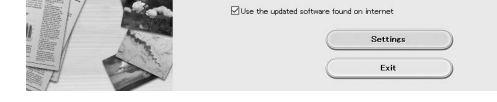

#### Ø Opmerking

• Er kan tijdens het configureren van de instellingen een scherm voor het selecteren van de aansluitingsmethode van de printer worden weergegeven. Als dat gebeurt, selecteer dan de methode die u hebt geselecteerd op p. 11, klik vervolgens op **Volgende (Next)** en ga door met de rest van de instellingen.

• Volg voor het aansluiten van de USB-kabel op de goede plaats de instructies op het scherm.

#### Het papier plaatsen

| Ready to | o print    |     |   |
|----------|------------|-----|---|
|          | *****      |     |   |
|          | ad<br>Iper | *** |   |
| ((:•     | ۵          | •   | E |

- 1. Tik op Plaats papier (Load paper) of Papier vervangen (Replace paper).
- 2. Selecteer het papier.
- **3.** Voer de handelingen uit door de instructies op het scherm te volgen.

### Over de reinigingsborstel

Open de bovenklep dan ziet u dat er een reinigingsborstel aan de rechterzijde is opgeborgen.

Gebruik deze wanneer u het apparaat reinigt binnen de bovenklep.

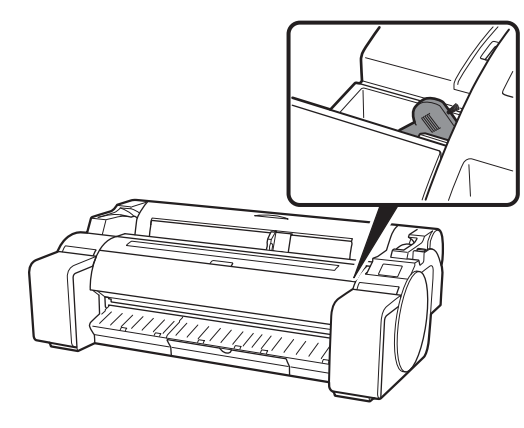

### Afdrukken vanaf een smartphone of tablet

Met de toepassingssoftware "Canon PRINT Inkjet/SELPHY" kunt u eenvoudig en draadloos foto's afdrukken die zijn opgeslagen op uw smartphone of tablet (met iOS/iPadOS/Android).

Canon

iOS/iPadOS Zoek op "Canon Print" in de App Store.

**Android** Zoek op "Canon Print" in Google Play.

#### Copmerking

• U kunt de app ook downloaden door naar de Canonwebsite te gaan via de QR-code aan de rechterkant.

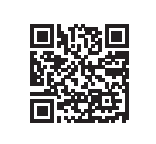

### Zo brengt u de Online handleiding op het scherm

De Online handleiding beschrijft hoe u de printer moet gebruiken. Deze is toegankelijke via de Canon-website, zoals hieronder aangegeven.

#### Ga volgens een van de volgende methoden naar de Canon-website.

• De URL invoeren https://ij.start.canon

### Selecteer het modelnummer van de printer die u gebruikt.

#### Gegevens verzenden naar Canon

Om diensten met betrekking tot printers te verlenen en om producten en diensten te ontwikkelen en op de markt te brengen die beter voldoen aan de behoeften van de klant, vraagt Canon dat informatie zoals hieronder, met betrekking tot uw Canon-product naar Canon wordt verzonden (of naar het wettelijk erkende onderzoeksbureau als u uw Canon-product in China gebruikt) via internet.

#### Informatie met betrekking tot printer-/scanner-/informatieapparaten

- Basisinformatie zoals het ID-nummer van de printer, de installatiedatum en -tijd, landinstellingen, enz.
- Gebruiksgeschiedenis, zoals het type geïnstalleerde inkt, informatie over inktverbruik, het aantal afgedrukte vellen, scanfrequentie en onderhoudsinformatie, enz.
- Informatie over papierverbruik, afdrukomgeving/-omstandigheden, instellingen voor scantaken en resultaten van vragenlijsten
- Basisinformatie over het apparaat, zoals de modelnaam, OS-versie, taal en informatie over de weergave-instellingen, enz.
- Versie-informatie en gebruiksgeschiedenis van het apparaatstuurprogramma en de toepassingssoftware
- \* Afhankelijk van uw model en/of toepassingssoftware wordt een deel van de bovenstaande informatie mogelijk niet verzonden.
- \* De verzonden informatie kan aan de gelieerde bedrijven van Canon worden verstrekt.
- \* De kosten voor de internetverbinding zijn voor rekening van de klant.

Als uw Canon-product wordt gedeeld voor gebruik, wordt de bovenstaande informatie die is vastgelegd in het gedeelde product, verzonden. Als u hiermee akkoord gaat, geef deze informatie dan door aan de gebruikers die het product delen om ook hun toestemming vooraf te verkrijgen.

Kies **Akkoord (Agree)** als u akkoord gaat met het bovenstaande. Kies anders **Niet akkoord (Do not agree)**.

#### Handelsmerken

Windows is een handelsmerk of een geregistreerd handelsmerk van Microsoft Corporation in de V.S. en/of andere landen.

macOS, App Store en iPadOS zijn geregistreerde handelsmerken van Apple Inc. in de V.S. en/of andere landen.

IOS is een handelsmerk of een geregistreerd handelsmerk van Cisco in de V.S. en andere landen en wordt onder licentie gebruikt.

Android is een geregistreerd handelsmerk of handelsmerk van Google Inc. Google Play en het Google Play-logo zijn handelsmerken van Google LLC. QR Code is een geregistreerd handelsmerk van DENSO WAVE INCORPORATED in Japan en in andere landen.

#### • Scan de QR-code

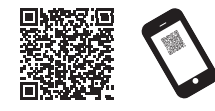

# 2 Selecteer Conline handleiding lezen (Read Online Manual).

• Voer de overige handelingen uit door de instructies op het scherm te volgen en breng zo de Online handleiding op het scherm.

## Reageren op berichten

Er kunnen foutmeldingen op het aanraakscherm van het bedieningspaneel verschijnen wanneer u de printer installeert. Deze hoeven niet te wijzen op een probleem met de printer en kunnen mogelijk gemakkelijk worden opgelost. Veelvoorkomende berichten, de oorzaken ervan en wat u kunt doen om ze te verhelpen, vindt u hier. Raadpleeg voor nadere bijzonderheden over andere meldingen de Online handleiding.

| Bericht                                                                                                    | Oorzaak                                                                                                    | Corrigerende handeling                                                                                                    |
|----------------------------------------------------------------------------------------------------|----------------------------------------------------------------------------------------------------|----------------------------------------------------------------------------------------------------|
| Controleer of de inkttank, diens kleur en                                                                                                    | Er is geen inkttank geplaatst.                                                                                                    | Installeer de inkttank of installeer deze opnieuw.                                                                                                    |
| richting zijn ingesteld.                                                                                                    | De inkttank is niet helemaal op zijn plaats gezet.                                                                                                    | (Raadpleeg de stappen 1 tot en met 8 op p. 6 en p. 7)                                                                                                    |
| De printkop wordt niet juist herkend.<br>Open de bovenklep en plaats de                                                                                               | De printkop is niet geplaatst.                                                                                                    | Plaats de printkop.<br>(Raadpleeg de stappen 1 tot en met 10 op p. 8 en p. 9)                                                                                                    |
| correcte printkop.                                                                                                    | Storing van een elektrisch contact in de printkop.                                                                                                    | Verwijder de printkop, let erop dat er geen vuil vast komt te zitten<br>in de elektrische contactpunten op de printkop en de wagen en<br>plaats de printkop vervolgens weer.                                                                |
| Het papier is scheef geplaatst.<br>Duw de ontgrendelingshendel van u af<br>en plaats het papier opnieuw.                                                              | Het papier is mogelijk niet goed geplaatst (in<br>een rechte richting).<br>(De breedtegeleider is mogelijk niet aangepast<br>op het papier. Raadpleeg de stap 6 op p. 10)                              | Plaats het papier opnieuw.<br>(Raadpleeg de stappen 3 tot en met 7 op p. 10)<br>Bedien de onderstaande ontgrendelingshendel (A).                                                                                                    |
| Kan papierform. niet detecteren.<br>Verplaats ontgrendelingshendel en<br>plaats het papier opnieuw.                                                                   | Het papier is mogelijk niet op de goede plaats<br>geplaatst.<br>(Misschien is de rechterkant van het papier niet<br>helemaal uitgelijnd met de papieruitlijningslijn.<br>Raadpleeg de stap 5 op p. 10) |                                                                                                    |
| Hardwarefout ECxx-xxxx (x staat voor een<br>letter of cijfer)<br>Er is een printerfout opgetreden.<br>Schakel het apparaat uit, wacht even en<br>schakel het weer in. | Mogelijk bent u op een fout gestuit die u niet<br>kunt oplossen.                                                                                                    | Zet de printer uit en zet het apparaat na ten minste 3 seconden<br>weer aan.<br>Verschijnt het bericht opnieuw, schrijf dan de foutcode en het<br>bericht op, zet de printer uit, neem contact op met uw Canon-<br>dealer en vraag om hulp. |
| Fout ECxx-xxxx (x staat voor een letter of<br>cijfer)<br>Er is een printerfout opgetreden.<br>Raadpleeg de handleiding en neem<br>contact op met het servicecentrum.  | Mogelijk bent u op een fout gestuit die u niet<br>kunt oplossen.                                                                                                    | Schrijf de foutcode en het bericht op, zet de printer uit, neem<br>contact op met uw Canon-dealer en vraag om hulp.                                                                                                    |

# Aantekeningen

Na ilustracjach w niniejszym podręczniku przedstawiona jest drukarka GP-300. Należy pamiętać, że w pewnych przypadkach rzeczywisty wygląd drukarki może różnić się od tego przedstawionego na ilustracjach.

### Omówienie konfiguracji

Poniższa procedura opisuje konfigurację drukarki. W przypadku wyświetlenia komunikatu o błędzie podczas konfiguracji lub wystąpienia innych problemów należy zapoznać się z częścią "Reagowanie na komunikaty" na stronie 15.

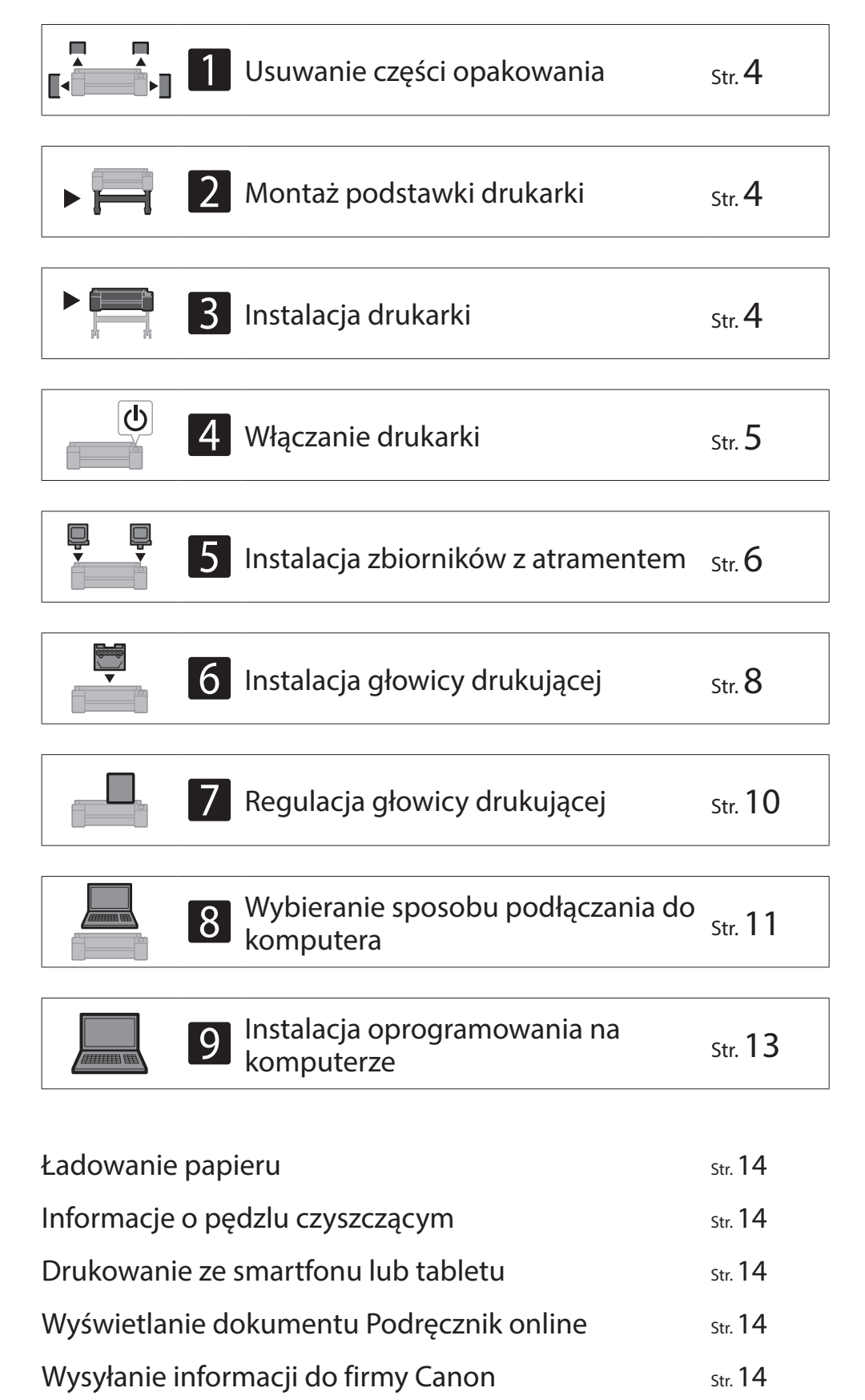

### Miejsce wymagane do instalacji

Podczas instalowania drukarki zaleca się zachowanie wokół drukarki obszaru o następujących rozmiarach.

## 🕛 Ważne

- Podstawka drukarki może nie być dołączona do używanego modelu drukarki. Pamiętaj, że wymagane miejsce różni się w zależności od używanego wyposażenia opcjonalnego.
- Wymagana przestrzeń przed drukarką zależy od sposobu konfiguracji kosza.

#### ■ GP-300

Wymagane miejsce\* (szer.  $\times$  gł.  $\times$  wys.) 1689  $\times$  1470  $\times$  1360 mm 66,5  $\times$  57,9  $\times$  53,6 cala

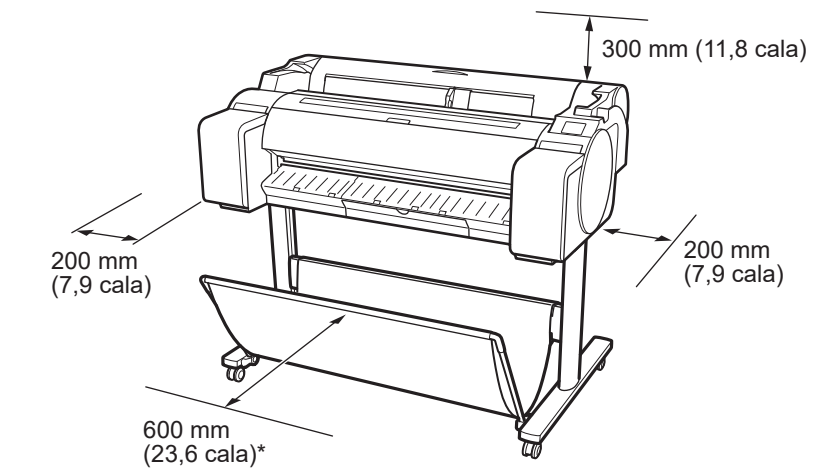

\* W przypadku korzystania z podstawki drukarki SD-33

#### ■ GP-200

Wymagane miejsce\* (szer.  $\times$  gł.  $\times$  wys.) 1382  $\times$  1470  $\times$  1360 mm 54,5  $\times$  57,9  $\times$  53,6 cala Wymagane miejsce\*\* (szer.  $\times$ gł.  $\times$  wys.) 1382  $\times$  1358  $\times$  739 mm 54,5  $\times$  53,5  $\times$  29,1 cala

> 600 mm (23,6 cala)\*\* 200 mm (7,9 cala) 600 mm

Znaki towarowe

Reagowanie na komunikaty

Str. **14** 

Str. 15

1

(23,6 cala)\*

- \* W przypadku korzystania z podstawki drukarki SD-24
- \*\* Jeżeli drukarka nie korzysta z podstawki

## Zawartość zestawu

Należy sprawdzić, czy w zestawie znajdują się następujące akcesoria. Przewód do podłączenia drukarki do komputera nie jest dostarczany z drukarką.

#### 🍠 Uwaga

- Niektóre z dołączonych akcesoriów nie zostały opisane w niniejszym podręczniku. Należy je przechowywać wraz z innymi akcesoriami, ponieważ są potrzebne do innych funkcji.
- Szczegółowe instrukcje dotyczące dołączonych elementów, które nie zostały opisane w niniejszym podręczniku, można znaleźć w dokumencie Podręcznik online, postępując zgodnie z instrukcjami w części "Wyświetlanie dokumentu Podręcznik online" na stronie 14.

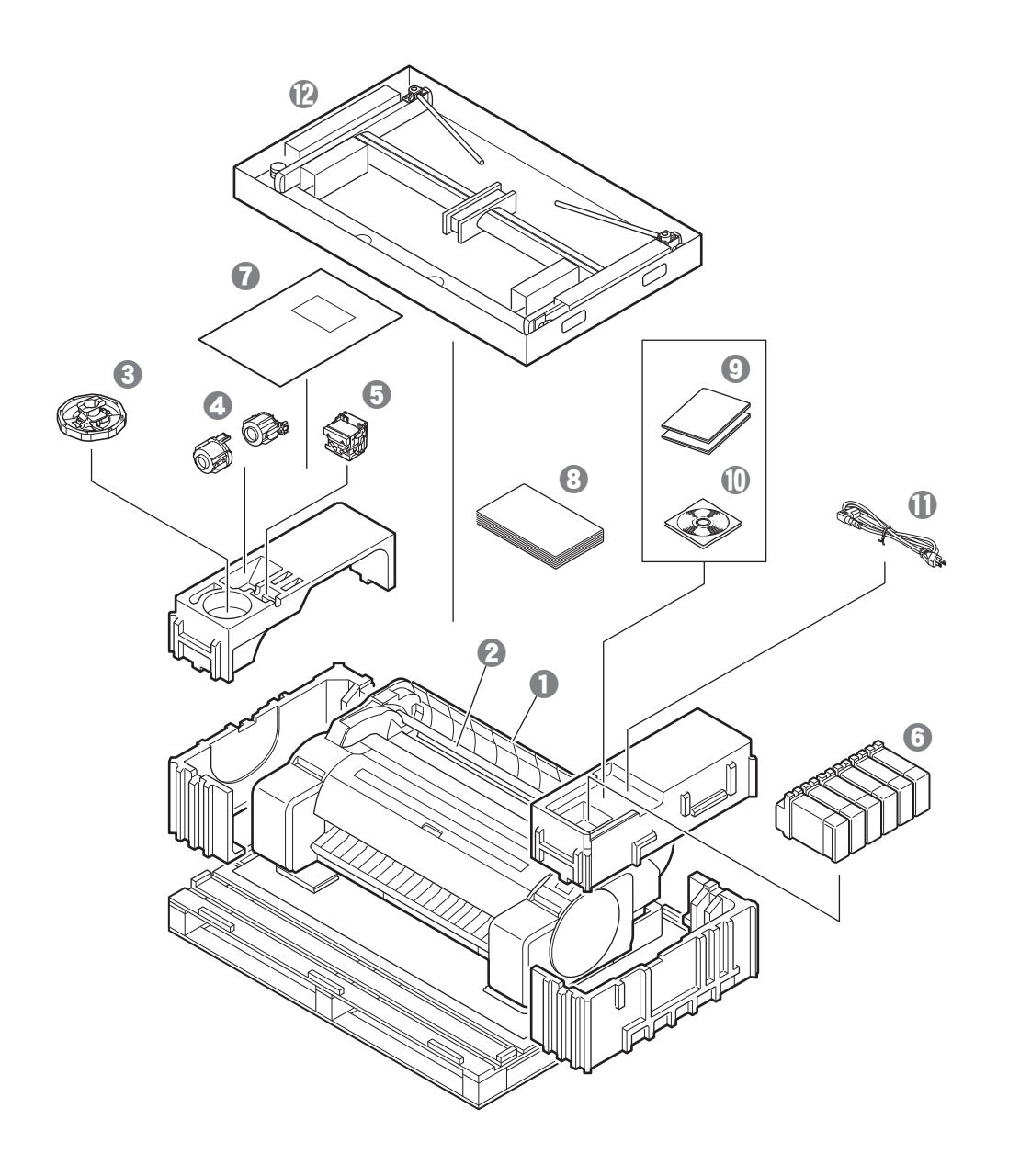

- Drukarka
- 2 Uchwyt rolki (Już zamontowany na drukarce)
- 🕄 Blokada uchwytu \*1
- 3-calowa nasadka na wkład papieru (2 sztuki)
- **6** Głowica drukująca
- 6 Zbiorniki z atramentem (6 sztuk)
- Papier do regulacji
- Przewodnik konfiguracji (niniejszy podręcznik)
- 9 Pakiet dokumentacji drukarki
- ② Zestaw dysków CD-ROM
- ① Kabel zasilania
- 2 Zestaw podstawki \*2
- \*1 Używany przy ładowaniu papieru w rolce. Szczegółowe informacje można znaleźć w dokumencie Podręcznik online.
- \*2 Tylko w modelach, gdzie podstawka drukarki jest dołączona w standardzie. Podstawka drukarki może być ona zapakowana w osobne pudełko, zależnie od regionu zakupu drukarki.

Elementy dostarczone z podstawką drukarki zostały opisane w Przewodniku konfiguracji podstawki drukarki.

#### Podręczniki dołączone do tej drukarki

#### Przewodnik konfiguracji (niniejszy podręcznik)

Opisuje sposób konfiguracji drukarki.

#### Przewodnik konfiguracji podstawki drukarki

Opisuje sposób montażu podstawki. W zależności od modelu poniższy element może nie być dołączony.

#### Skrócony przewodnik

Zawiera informacje związane z ostrzeżeniami dotyczącymi bezpiecznego korzystania z drukarki, wymianą papieru, zbiorników z atramentem i głowicy drukującej.

#### Podręcznik online (Podręczniki elektroniczne)

W tym podręczniku opisano zaawansowaną obsługę drukarki. Przedstawiono informacje, takie jak porady dotyczące oszczędzania papieru, sposób drukowania

plakatów i banerów za pomocą dostarczonego oprogramowania i metoda regulacji jakości druku, a także podstawowe instrukcje drukowania na papierze w rolce lub arkuszach. Aby wyświetlić Podręcznik online, zapoznaj się z częścią "Wyświetlanie dokumentu Podręcznik online" (strona 14).

## A Przenoszenie drukarki

- Podana liczba osób musi mocno chwycić z obu stron oraz z tyłu drukarki. Masa drukarki może wywołać ból pleców u osób przenoszących drukarkę.
- GP-300 (około 49 kg (108 funtów)) GP-200 (około 41 kg (91 funtów))
- 3 osoby lub więcej 3 osoby lub więcej

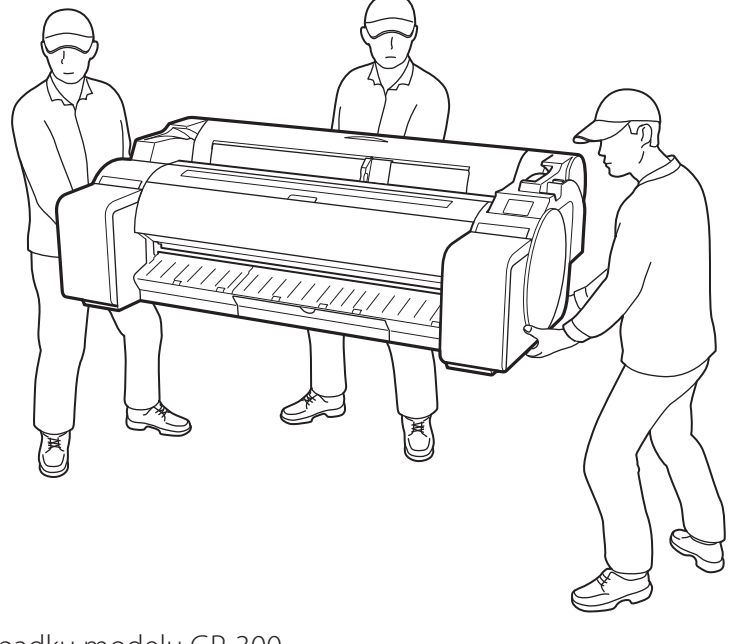

W przypadku modelu GP-300

• Należy mocno chwycić za uchwyty do przenoszenia (A) po obu stronach podstawy oraz z tyłu drukarki. Trzymanie drukarki w inny sposób jest niebezpieczne i może doprowadzić do kontuzji lub uszkodzenia w przypadku upuszczenia drukarki.

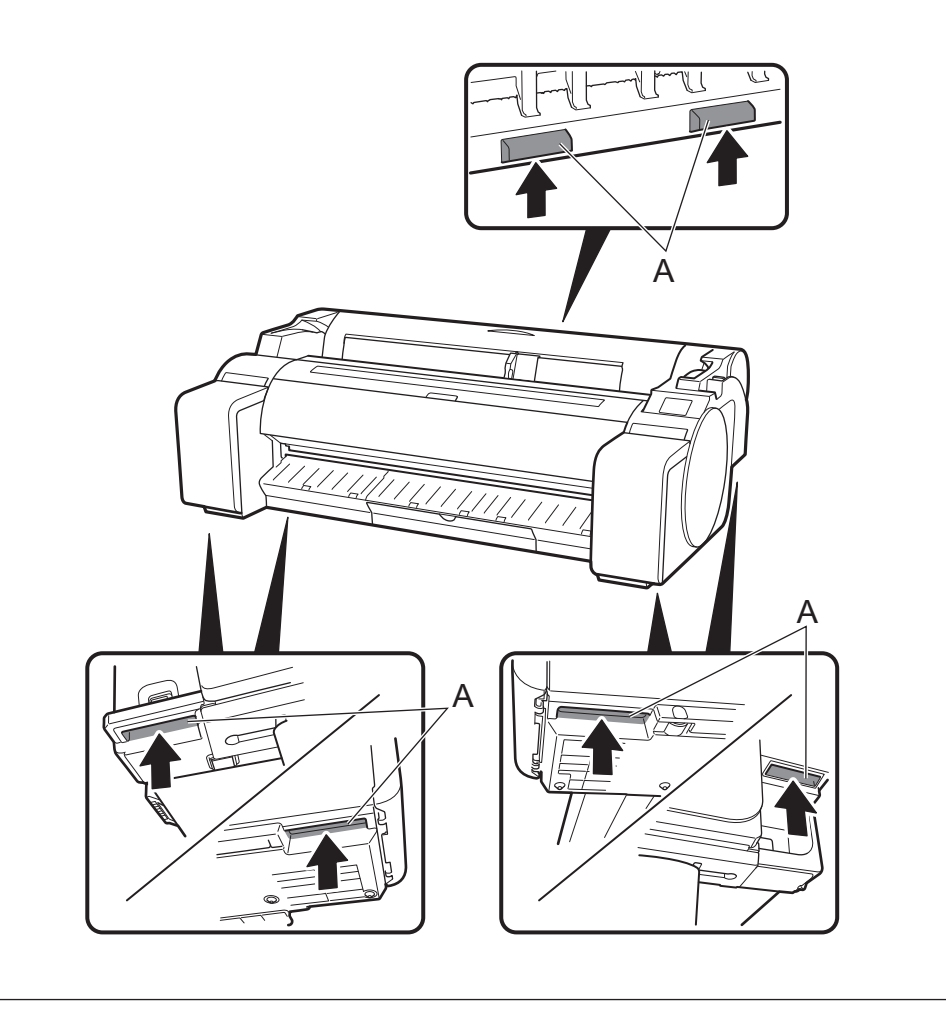

## Inne

• Nie należy ustawiać drukarki ani jej przenosić wyłącznie z podparciem środka ciężkości drukarki. Może to spowodować uszkodzenie drukarki.

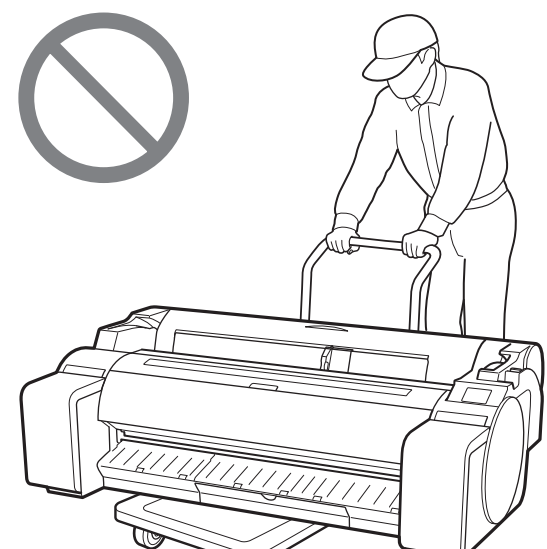

• Jeżeli wymagane jest tymczasowe postawienie drukarki w jakimś miejscu, należy postawić drukarkę na płaskiej, stabilnej powierzchni.

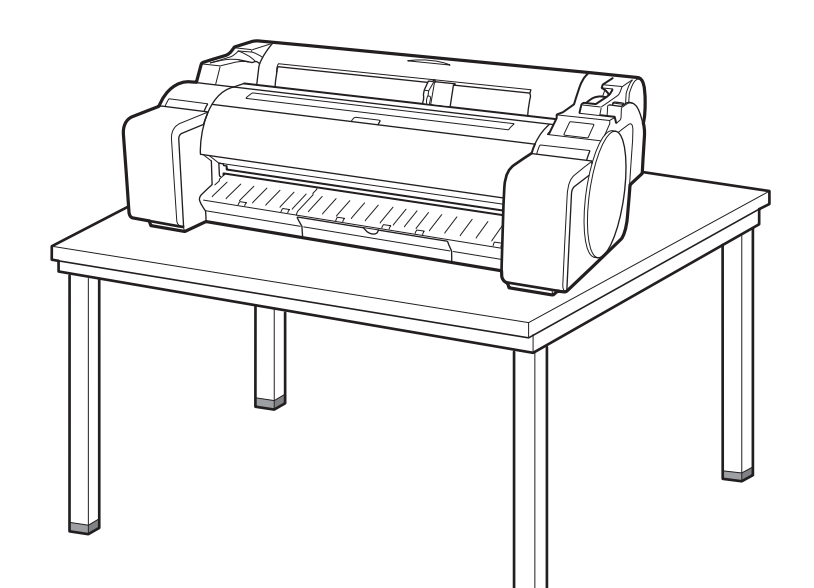

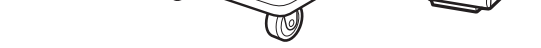
# Usuwanie części opakowania 🖓 👘

1 Usuń części opakowania.

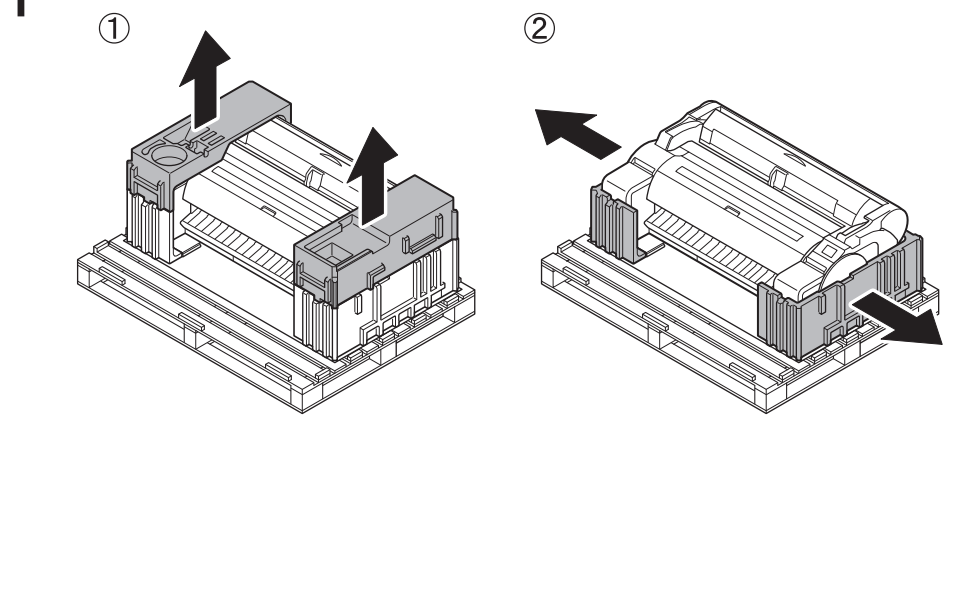

Usuń całość taśmy i inne materiały opakowaniowe. Usuń 2 taśmę przyklejoną do uchwytu rolki.

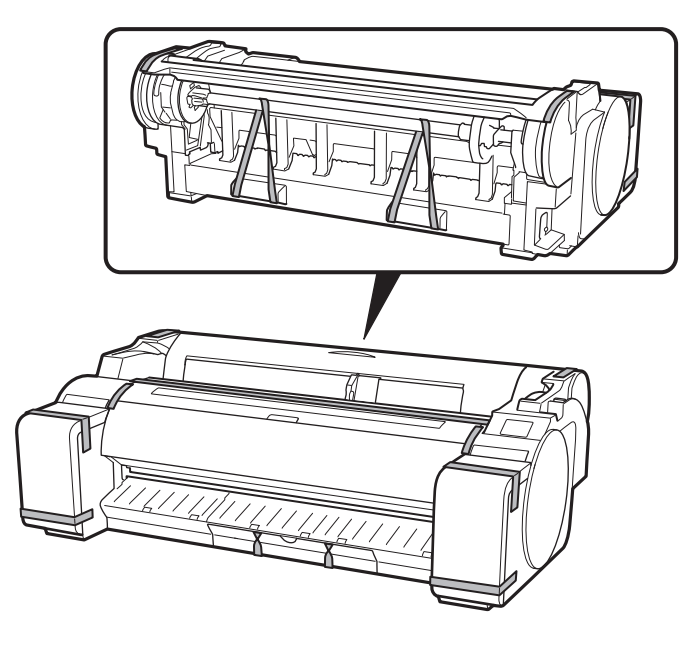

# Montaż podstawki drukarki 🧮

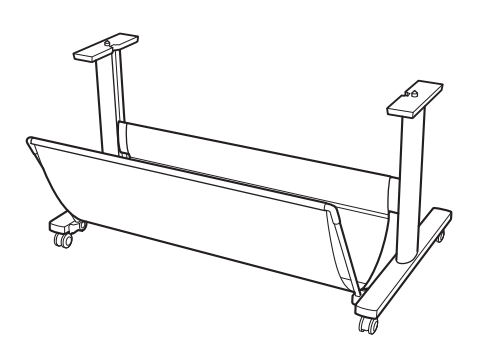

Złóż podstawkę, korzystając z informacji zawartych w Przewodniku konfiguracji podstawki drukarki (osobny podręcznik). Jeżeli drukarka nie korzysta z podstawki, przejdź do części " <sup>3</sup> Instalacja drukarki".

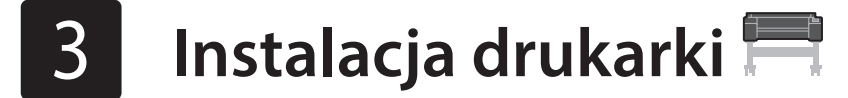

Jeżeli drukarka nie korzysta z podstawki, zainstaluj drukarkę w miejscu użytkowania w następujący sposób.

#### Unieś drukarkę. 1

• Szczegółowe informacje dotyczące sposobu przenoszenia oraz liczby osób potrzebnych do przeniesienia można znaleźć w części "Przestrogi dotyczące obsługi" (strona 3).

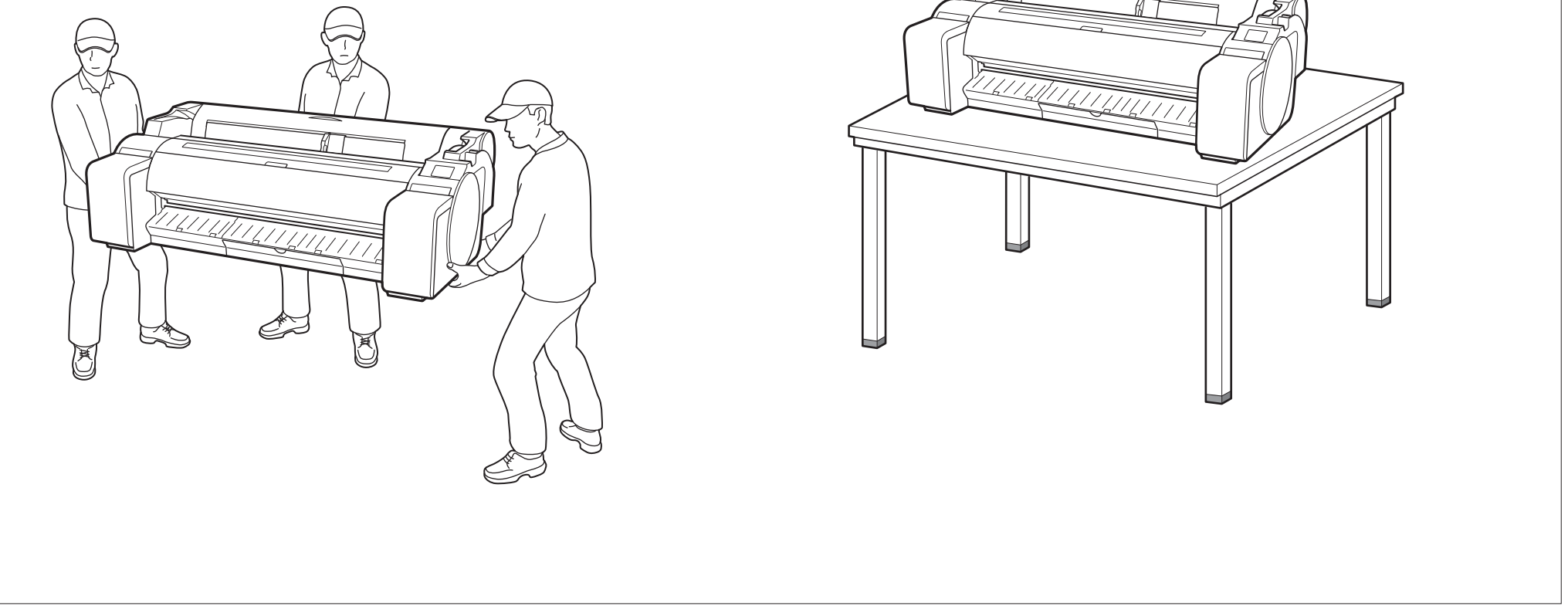

4

Umieść drukarkę na stabilnym, płaskim podłożu.

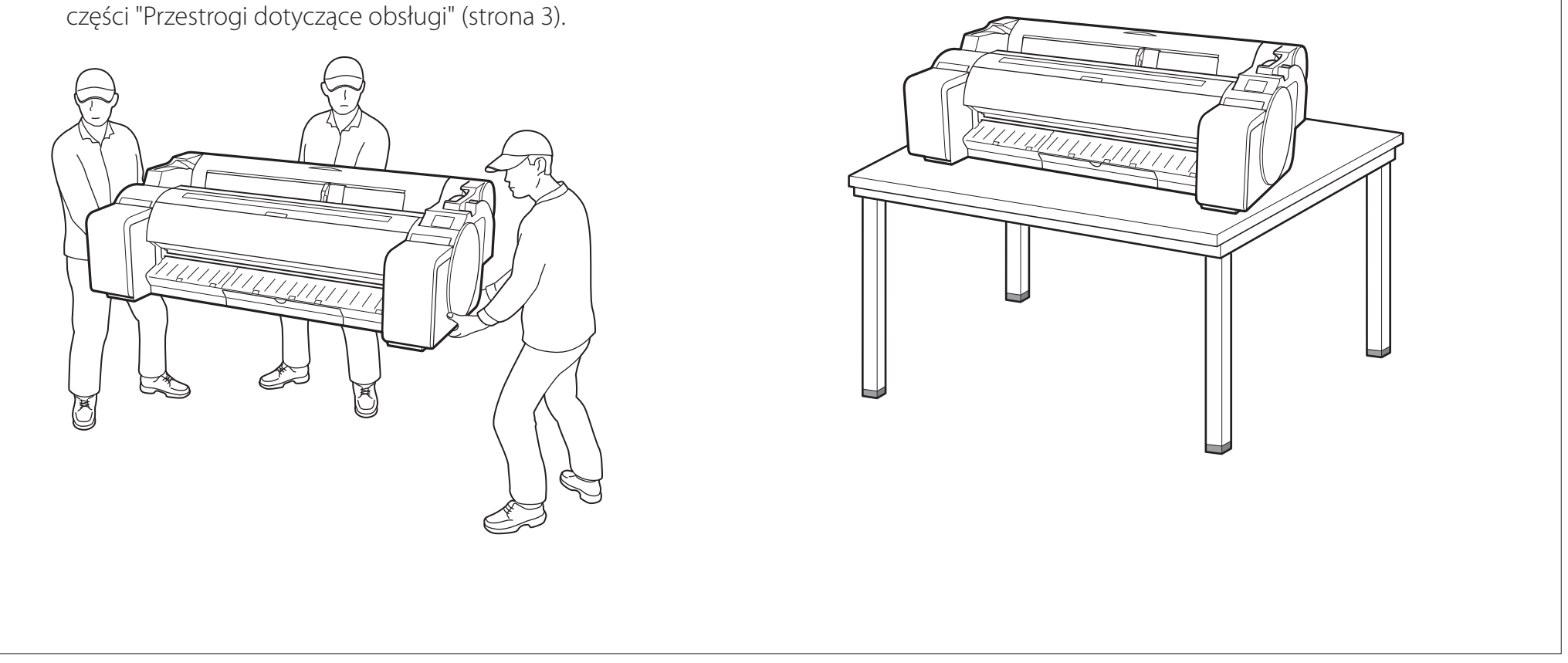

- 4 Włączanie drukarki 🛁
- Podłącz kabel zasilania do drukarki.
  - Podłącz kabel zasilania do złącza zasilania na boku drukarki.

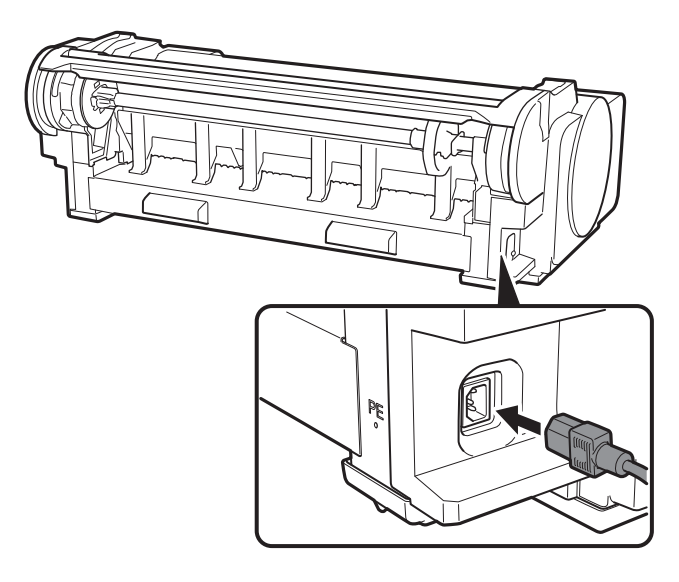

- 2 Włącz drukarkę.
- Po wyświetleniu ekranu wyboru języka na ekranie dotykowym wybierz żądany język i dotknij go palcem. Następnie, jeśli zostanie wyświetlony ekran wyboru strefy czasowej, wybierz odpowiedni region i dotknij go.

| Language selection |
|--------------------|
| 日本語                |
| English            |
| Deutsch            |
| français 📀         |
|                    |

4 Dotknij Dalej (Next).

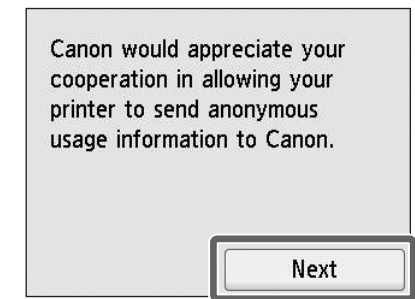

- Wykonaj pozostałe czynności, postępując zgodnie z instrukcjami wyświetlanymi na ekranie. W połowie tych czynności pojawi się możliwość dokonania wybory związanego z wysyłaniem informacji. Przeczytaj rozdział "Wysyłanie informacji do firmy Canon" (str. 14).
- **5** Po wyświetleniu komunikatu z żądaniem uruchomienia konfiguracji na ekranie dotykowym, dotknij **OK**.

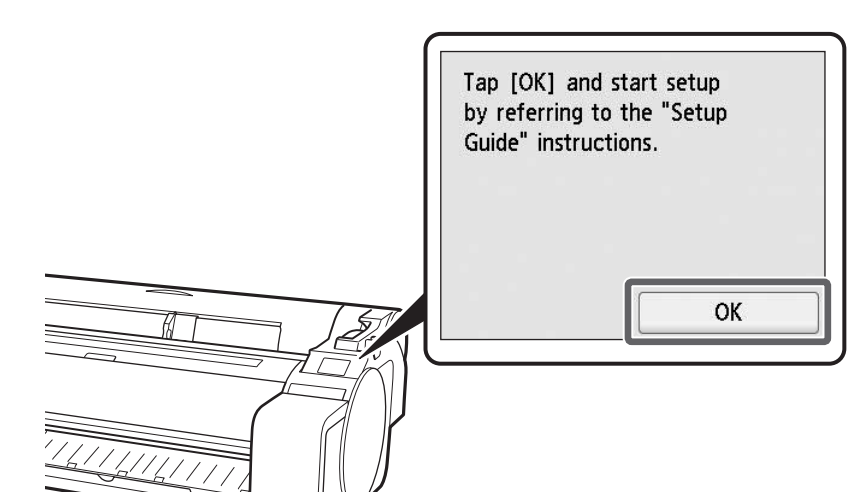

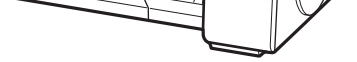

# 🔹 Instalacja zbiorników z atramentem 🏪

Instrukcje dotyczące instalacji zbiorników z atramentem będą wyświetlane na ekranie dotykowym. Zainstaluj zbiorniki z atramentem zgodnie z instrukcjami. Jeśli zbiornik z atramentem jest chłodny, należy poczekać, aż osiągnie temperaturę pokojową i dopiero wtedy zamontować go w drukarce.

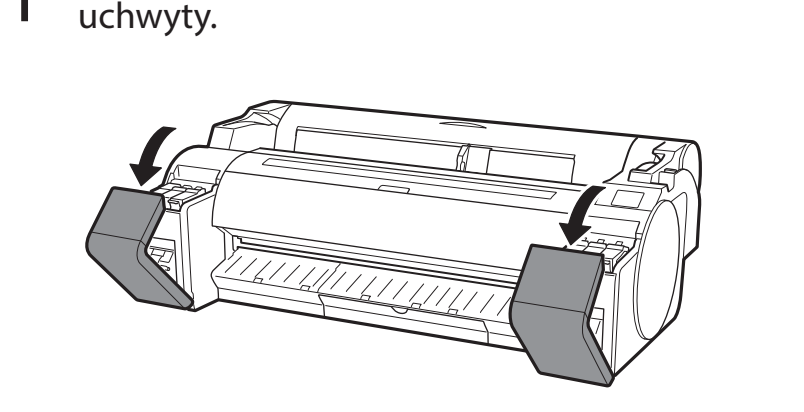

Otwórz pokrywy zbiorników z atramentem, chwytając za

2 Naciskając koniec dźwigni blokady zbiornika z atramentem w poziomie, otwórz dźwignię blokady zbiornika z atramentem w górę.

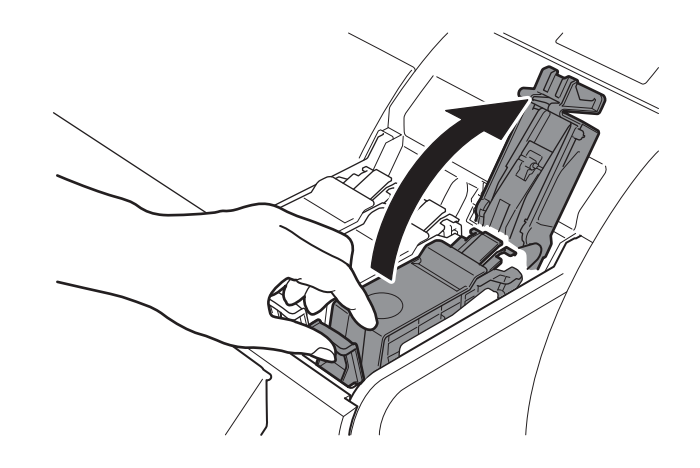

**3** Potrząśnij delikatnie każdym zbiornikiem z atramentem 1 lub 2 razy przed otwarciem torebki.

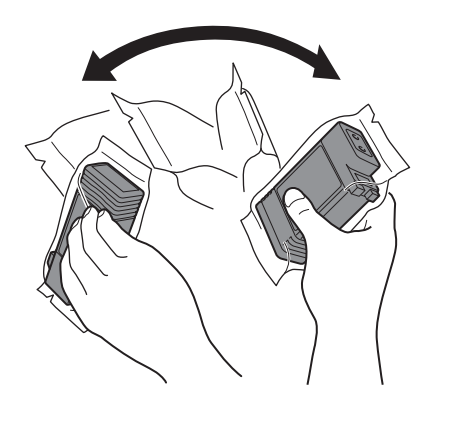

🕛 Ważne

• Nieprzestrzeganie zalecenia potrząśnięcia zbiornikami z atramentem może doprowadzić do obniżenia jakości wydruków z uwagi na osadzenie się składników atramentu na dnie zbiornika.

# 4 Otwórz torebkę i wyjmij zbiornik z atramentem.

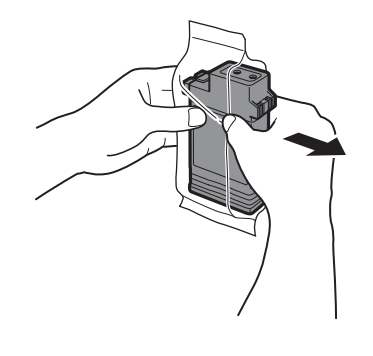

#### 🕛 Ważne

- Nie należy dotykać dysz atramentu ani metalowych styków (wyszarzony obszar na rysunku). Dotykanie tych części może doprowadzić do powstania plam, uszkodzenia zbiornika z atramentem oraz może wpływać na jakość wydruków.
- Należy uważać, aby nie upuścić zbiornika z atramentem po wyjęciu go z torebki.
   Może to spowodować wyciek atramentu i powstanie plam.
- Nie należy wyjmować zbiorników z atramentem w celu wstrząśnięcia po ich zamontowaniu. Może to spowodować wyciek atramentu.

5 Sprawdź, czy kolor zbiornika z atramentem jest taki sam, jak kolor na etykiecie na drukarce, a następnie włóż zbiornik z atramentem w uchwyt w położeniu pokazanym na rysunku.

6

• Zbiornik z atramentem należy wkładać etykietą do góry, tak aby tekst na etykiecie nie był obrócony do góry nogami.

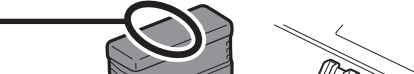

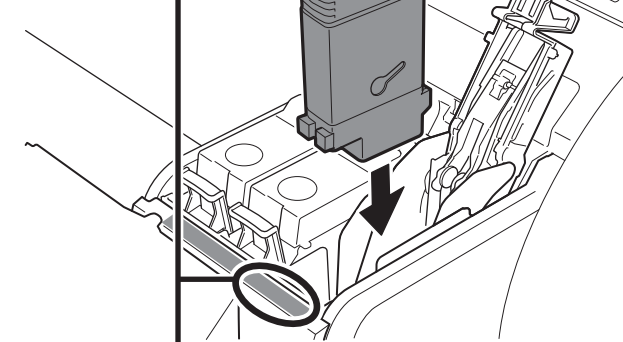

Dopasuj kolor etykiety zbiornika z atramentem do koloru etykiety na drukarce

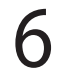

Zamknij dźwignię blokady zbiornika z atramentem, tak aby usłyszeć kliknięcie. 7 Powtórz kroki od 2 do 6, aby zainstalować wszystkie zbiorniki z atramentem.

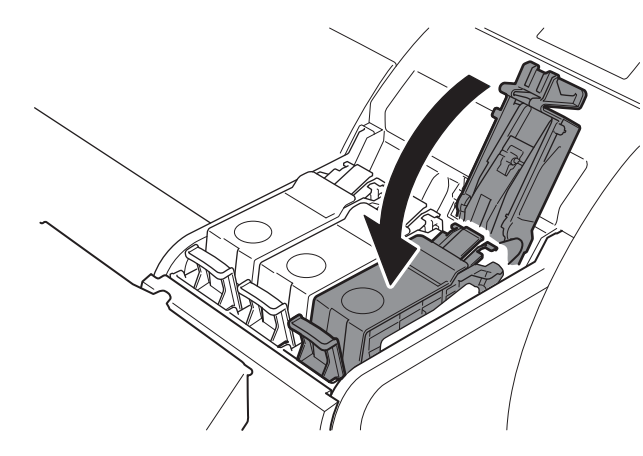

## 🕛 Ważne

 Zachowaj ostrożność przy zbiornikach z atramentem
 BK i MBK, ponieważ można je łatwo pomylić.

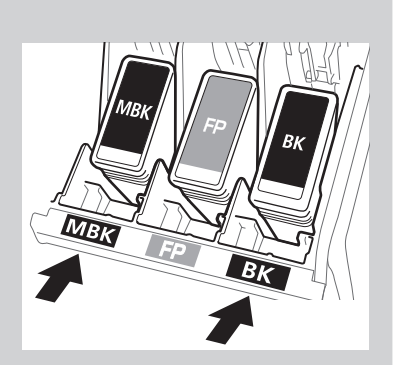

8 Zamknij pokrywę zbiornika z atramentem.

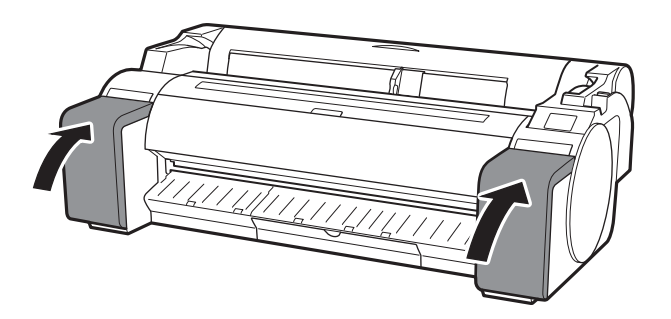

9 Sprawdź, czy kolor zainstalowanego zbiornika z atramentem został wyświetlony na ekranie dotykowym, a następnie dotknij **OK**.

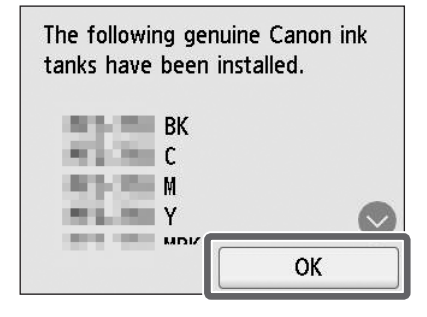

## 🕛 Ważne

• Jeśli kolor nie został wyświetlony na ekranie dotykowym, powtórz kroki 2 i 6.

# б 🛛 Instalacja głowicy drukującej 🚢

Instrukcje wyświetlane na ekranie dotykowym będą dotyczyć instalacji głowicy drukującej. Zainstaluj głowicę drukującą, postępując zgodnie z instrukcjami.

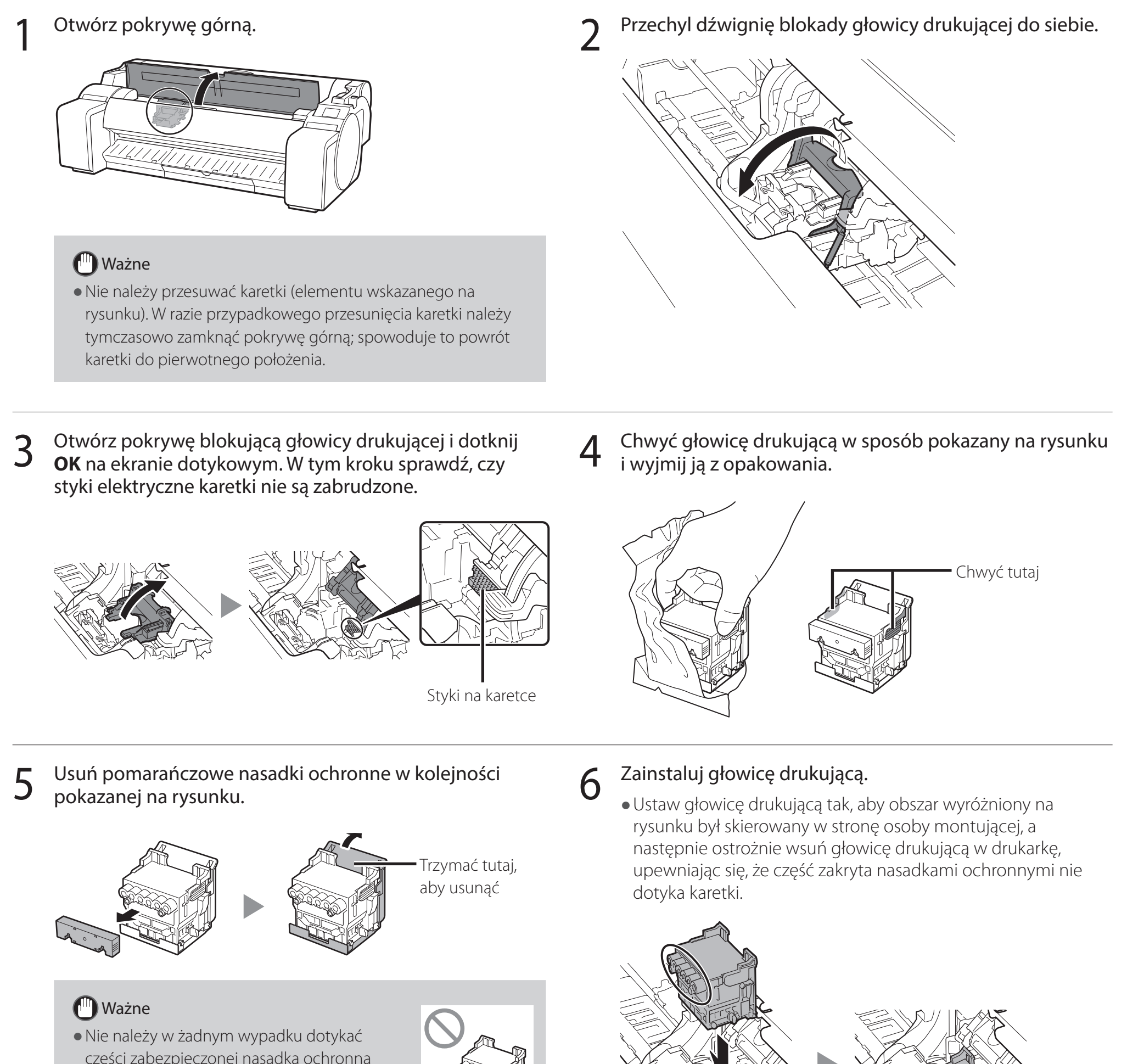

części zabezpieczonej nasadką ochronną (wyszarzonej na rysunku). Nieprzestrzeganie tego zalecenia może spowodować

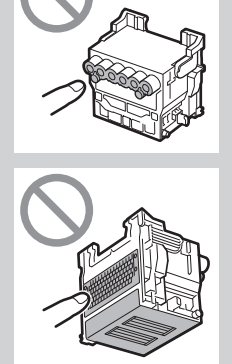

- uszkodzenie głowicy drukującej lub problemy z drukowaniem.
- Głowica drukująca jest napełniona atramentem. Podczas zdejmowania nasadek ochronnych należy zachować ostrożność, aby nie pobrudzić ubrania i otoczenia. Zaleca się usuwanie nasadek ochronnych nad workiem, w którym dostarczono głowicę drukującą.
- Nie należy ponownie zakładać nasadek ochronnych po ich zdjęciu. Należy je zutylizować zgodnie z lokalnymi przepisami.

VILL

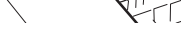

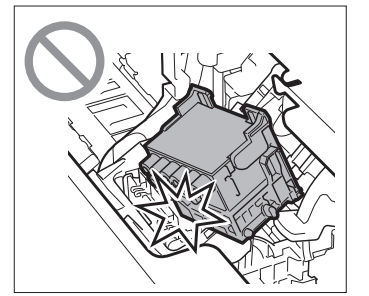

7 Pociągnij pokrywę blokującą głowicy drukującej do siebie, tak aby zablokować głowicę drukującą na miejscu.

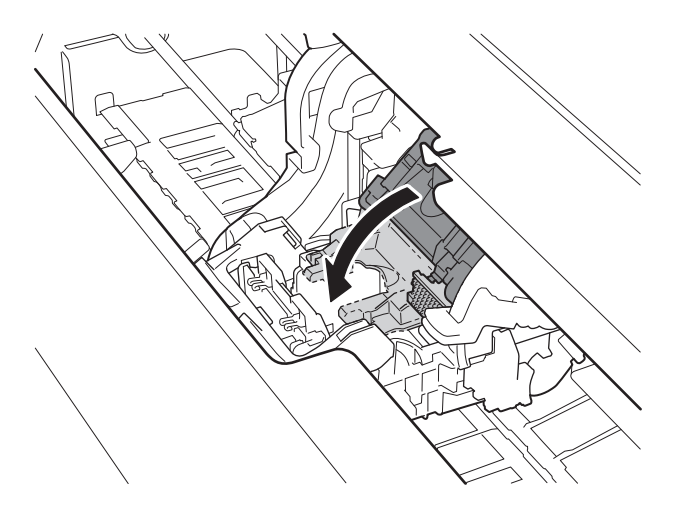

9

**8** Wciśnij dźwignię blokady głowicy drukującej do samego końca.

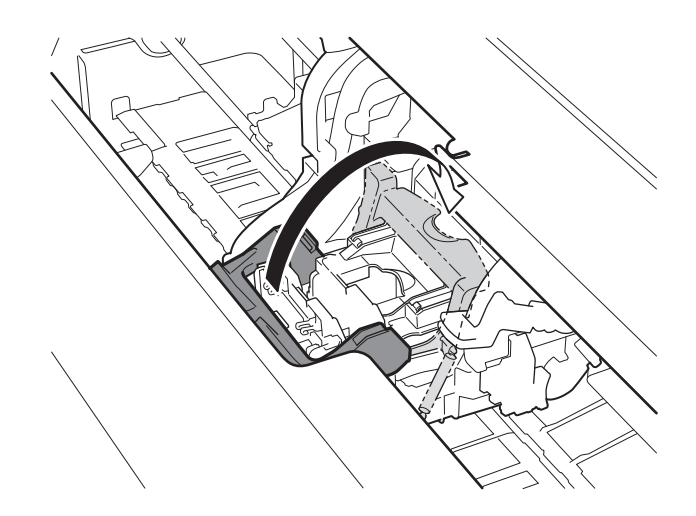

Sprawdź, czy znak trójkąta na dźwigni dostosowania kąta jest wyrównany z czerwonym znakiem ■. Jeżeli nie są wyrównane, przesuń dźwignię dostosowania kąta w górę lub w dół, aby wyrównać ją ze znakiem ■.

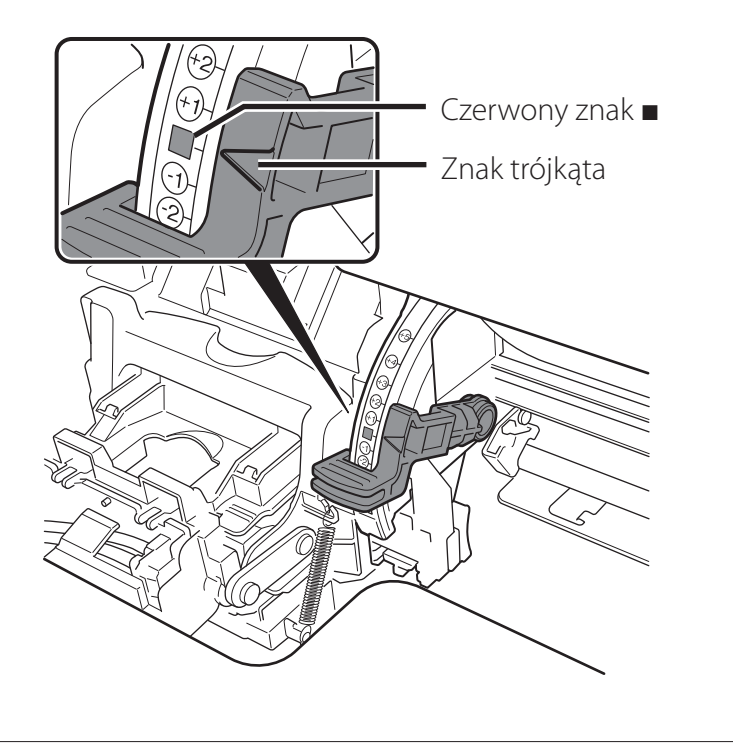

10 <sup>Zamknij</sup> pokrywę górną.

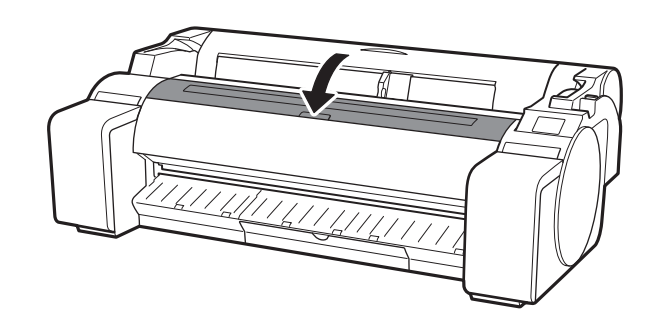

# Regulacja głowicy drukującej 📥

Informacje dotyczące ładowania papieru do regulacji są teraz wyświetlane na ekranie dotykowym. Załaduj papier zgodnie z poniższymi instrukcjami.

# Dotknij OK. Select the paper on which to print the print head alignment pattern.

2 Dotknij **Ręcznie (Manual)**.

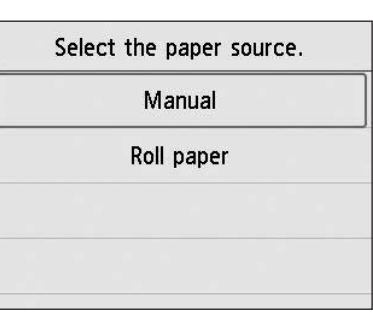

Przesuń prowadnicę (A), dopasowując ją do znacznika wskazującego rozmiar papieru do załadowania. W tym przykładzie dopasuj prowadnicę do znacznika A2, odpowiadającego rozmiarowi dostarczonego papieru do regulacji.

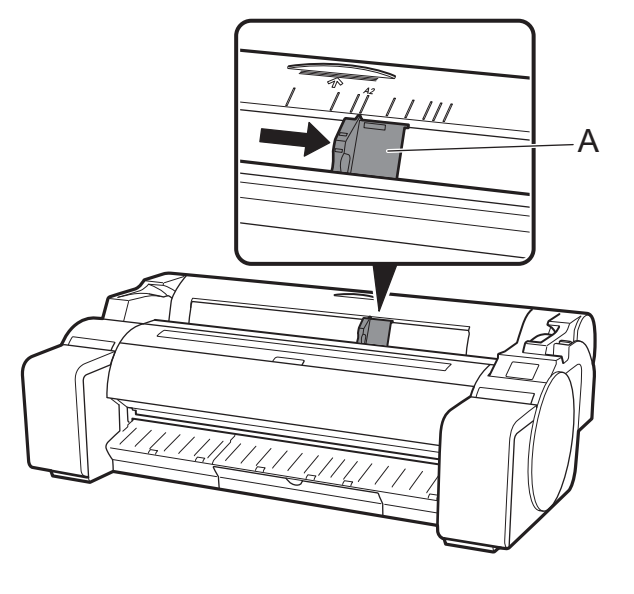

Przygotuj 1 arkusz papieru do regulacji.

Określ stronę do zadrukowania, odwołując się do opakowania, w którym papier został dostarczony.

# 🕛 Ważne

 Odłóż pozostały papier do opakowania, w którym został dostarczony. Pozostały papier należy przechowywać w miejscu, w którym nie będzie on narażony na działanie wysokiej temperatury, wysokiej wilgotności i bezpośrednie działanie światła słonecznego.

Włóż papier bezpośrednio do otworu podajnika, stroną do zadrukowania skierowaną do góry, tak aby prawa krawędź papieru była dopasowana do prowadnicy wyrównywania papieru (A) po prawej stronie pokrywy papieru w rolce.
Włóż papier tak, aby krawędzie dotknęły prowadnic i drukarka wydała dwa krótkie dźwięki.

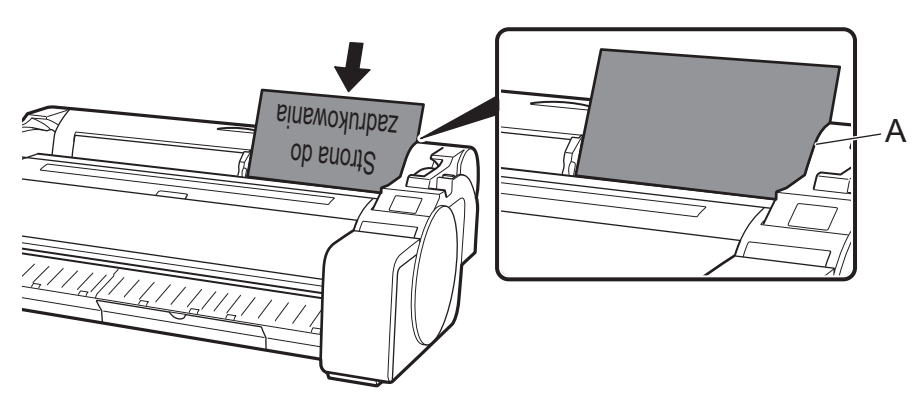

## 🕛 Ważne

5

- Drukarka pozwala na załadowanie tylko 1 arkusza. Nie należy ładować 2 ani większej liczby arkuszy. Nieprzestrzeganie tego zalecenia może doprowadzić do zakleszczenia papieru.
- Jeśli papier jest pofalowany lub wygięty, może to doprowadzić do zakleszczenia papieru. Wygładź papier przed jego załadowaniem.

6 Dostosuj położenie prowadnicy (A) odpowiednio do rozmiaru załadowanego papieru.

Dostosuj położenie prowadnicy do papieru, aby uniknąć przekrzywienia lub marszczenia papieru.

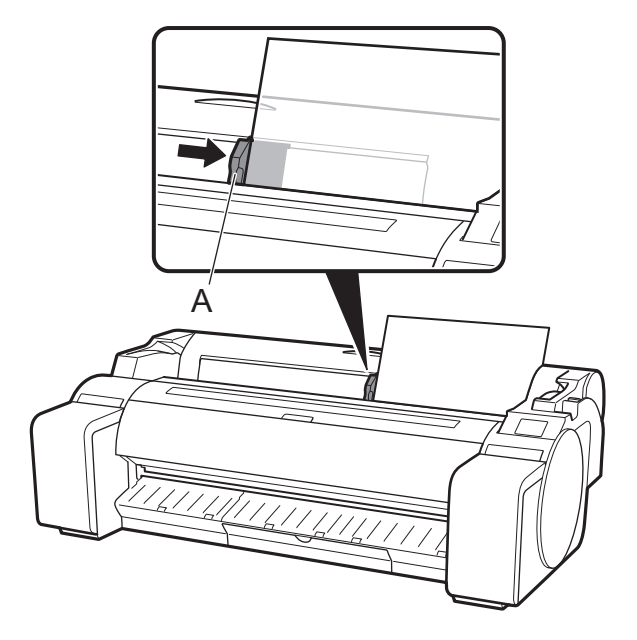

Zostanie wyświetlony ekran wyboru rodzaju papieru.
 Dotknij załadowanego rodzaju papieru.
 W tym przypadku dotknij Papiery powlekane (Coated papers), a następnie Papiery powlekane (Coated papers).

| S  | elect media type (roll paper) |
|----|-------------------------------|
| 1; | No selection log entry        |
| 2: | No selection log entry        |
| 3: | No selection log entry        |
|    | Plain papers                  |

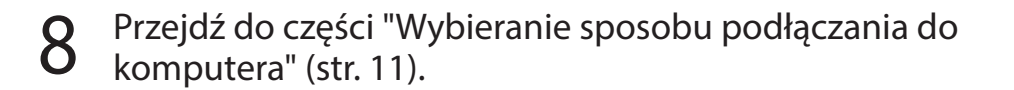

Jeżeli na ekranie dotykowym został wyświetlony ekran podobny do poniższego, wybierz metodę połączenia.

| Select the con  | nection method. |
|-----------------|-----------------|
| ired LAN conne  | ection          |
| i-Fi connection |                 |
| SB connection   | -               |
| o not connect   |                 |
| o not connect   |                 |

8

- Podłącz drukarkę do sieci przewodem sieci LAN.
- Podłącz drukarkę do sieci bezprzewodowo.
  - Podłącz drukarkę do komputera przewodem USB.

Wybierz to w przypadku podłączania ze stałym adresem IP. Konfigurację ustawień połączenia oraz instalację oprogramowania będzie trzeba wykonać osobno. Uruchom konfigurację ustawień z ekranu dotykowego drukarki.

#### Połączenie przewodow. sieci LAN (Wired LAN connection)

- Dotknij **Połączenie przewodow.** sieci LAN (Wired LAN connection). Zapoznaj się z komunikatem dotyczącym metody połączenia i dotknij **Tak (Yes)**, jeśli nie wystąpiły żadne problemy.
  - Zostanie wyświetlony komunikat z prośbą o podłączenie przewodu sieci LAN.

Użyj przewodu sieci LAN, aby połączyć gniazdo przewodowej sieci LAN w tylnej części drukarki z portem koncentratora.

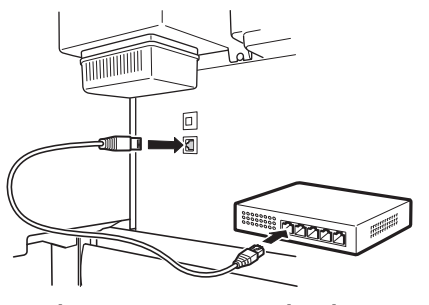

3 Dotknij **OK** i przejdź do części "Instalacja oprogramowania na komputerze" (str. 13).

#### Połączenie Wi-Fi (Wi-Fi connection)

- Dotknij **Połączenie Wi-Fi (Wi-Fi connection)**. Zapoznaj się z komunikatem dotyczącym metody połączenia i dotknij **Tak (Yes)**, jeśli nie wystąpiły żadne problemy.
  - Zostanie wyświetlony komunikat z prośbą o skonfigurowanie połączenia Wi-Fi.
- Dotknij Tak (Yes) i przejdź do części
   "Instalacja oprogramowania na komputerze" (str. 13).
  - Aby skonfigurować ustawienia drukarki, dotknij Nie (No) i przejdź do części "Konfiguracja ustawień Wi-Fi drukarki na ekranie dotykowym" (str. 12).

#### Połączenie USB (USB connection)

- Dotknij **Połączenie USB (USB connection)**. Zapoznaj się z komunikatem dotyczącym metody połączenia i dotknij **Tak (Yes)**, jeśli nie wystąpiły żadne problemy.
  - Nie należy jeszcze podłączać przewodu USB.
- 2 Dotknij **OK** i przejdź do części "Instalacja oprogramowania na komputerze" (str. 13).

# 🕛 Ważne

- Drukarka rozpocznie podawanie papieru do regulacji głowicy drukującej, zacznie napełniać system atramentem po raz pierwszy\* oraz wyreguluje głowicę drukującą. Zajmuje to około 25 minut. W tym czasie nie należy otwierać pokryw drukarki ani wyłączać jej zasilania.
- \* Obejmuje napełnienie głowicy drukującej atramentem ze zbiornika z atramentem oraz wykonanie czyszczenia w celu utrzymania drukarki w optymalnym stanie. Może to spowodować, że wskazania wskaźnika pozostałego atramentu i wskaźnika pojemności kasety konserwacyjnej mogą wskazywać niższe wartości. Dołączone do drukarki zbiorniki z atramentem są przeznaczone do wstępnej instalacji. Zaleca się szybki zakup zbiorników z atramentem na wymianę.
- Po zakończeniu regulacji głowicy drukującej drukarka wyprowadzi arkusz papieru z wydrukowanym wzorem regulacji. Gdy na ekranie dotykowym pojawią się instrukcje dotyczące wyjęcia papieru, wykonaj odpowiednie czynności zgodnie z instrukcjami.
- Nie należy przesuwać dźwigni zwalniającej, jeżeli na ekranie dotykowym nie zostały wyświetlone instrukcje dotyczące wyjęcia papieru. Przesunięcie dźwigni zwalniającej w trakcie drukowania spowoduje zatrzymanie drukowania.

## Konfiguracja ustawień Wi-Fi drukarki na ekranie dotykowym Połączenie Wi-Fi

Sprawdź, czy został wyświetlony 2 Wybierz metodę połączenia. Skonfiguruj ustawienia, 3 1 postępując zgodnie z instrukcjami poniższy ekran i wybierz OK. wyświetlanymi na ekranie. Select a Wi-Fi setup method. • Wyświetlenie ekranu głównego i Starting Wi-Fi setup Easy wireless connect symbolu 죽 (sieć) oznacza zakończenie Manual connect konfiguracji Wi-Fi. WPS (Push button method) Ready to print Other connection types OK 7 \*\* 🖉 Uwaga -Q. • Jeżeli został wyświetlony komunikat Sprawdzanie dyszy (Checking the nozzle), Napełnianie głowicy drukującej atramentem... (Preparing the ink system.) lub Przejdź do części "Instalacja **Czyszczenie...** (Cleaning...), konfiguracja początkowych ustawień drukarki nie została 4 oprogramowania na komputerze" zakończona. Poczekaj, aż pojawi się ekran przedstawiony powyżej.

Ξ

(strona 13).

# 👂 🛛 Instalacja oprogramowania na komputerze 🖉

Ustawienia połączenia drukarki oraz instalację oprogramowania wykonuje się przy użyciu komputera. Plik instalacyjny można pobrać ze strony internetowej. W przypadku korzystania z komputera PC z systemem Windows plik można również uruchomić z dysku CD-ROM.

#### Pobieranie ze strony internetowej (Windows/macOS)

1 Wyświetl stronę firmy Canon na komputerze.

https://ij.start.canon/GP-300 To jest przykład dla drukarki GP-300. Wprowadź numer modelu używanej drukarki.

# 2 Kliknij **Pobierz (Download)**, aby pobrać plik instalacyjny, a następnie uruchom plik.

 W przypadku wyświetlenia ekranu ostrzeżenia dotyczącego pobierania plików wybierz Nie blokuj (Do not block), Zezwól (Allow) lub podobne, a następnie przejdź do kolejnego kroku.

| ollow the on-screen instructio | ns to complete the setup. |
|--------------------------------|---------------------------|
|                                | Download                  |

## Uruchamianie z dołączonego dysku CD-ROM (system Windows)

- System Windows 10 lub Windows 8.1
  - Włóż instalacyjny dysk CD-ROM do napędu komputera.

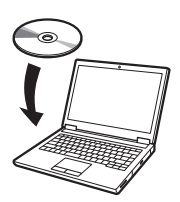

Kliknij wyświetlony komunikat o dysku i kliknij Uruchom Msetup4.
 exe (Run Msetup4.exe) na wyświetlonym ekranie.

#### 🥭 Uwaga

Jeżeli komunikat nie został wyświetlony (lub zniknął z ekranu)

- Kliknij III lub Eksplorator plików (File Explorer) na pasku zadań.
- (2) Kliknij Ten komputer (This PC) po lewej stronie wyświetlonego okna.
- ③ Kliknij dwukrotnie ikonę dysku CD-ROM
  ④ po prawej stronie okna.
- ④ Po wyświetleniu zawartości dysku CD-ROM kliknij dwukrotnie plik Msetup4.exe.
- 3 W przypadku wyświetlenia okna dialogowego Kontrola konta użytkownika (User Account Control) kliknij Tak (Yes) i przejdź do następnego kroku.

- System Windows 7
  - Włóż instalacyjny dysk CD-ROM do napędu komputera.

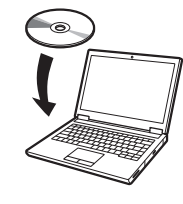

- Po wyświetleniu ekranu
- Autoodtwarzanie (AutoPlay)
   kliknij Uruchom Msetup4.exe (Run
   Msetup4.exe).

#### 🥭 Uwaga

Jeżeli ekran **Autoodtwarzanie (AutoPlay)** nie został wyświetlony

- Kliknij Komputer (Computer) w menu Start.
- (2) Kliknij dwukrotnie ikonę dysku CD-ROM (a) po prawej stronie wyświetlonego okna.
- ③ Po wyświetleniu zawartości dysku CD-ROM kliknij dwukrotnie plik Msetup4.exe.
- 3 W przypadku wyświetlenia okna dialogowego Kontrola konta użytkownika (User Account Control) kliknij Tak (Yes) i przejdź do następnego kroku.

4 Kliknij **Rozpocznij konfigurację (Start Setup)**. Skonfiguruj ustawienia, postępując zgodnie z instrukcjami wyświetlanymi na ekranie.

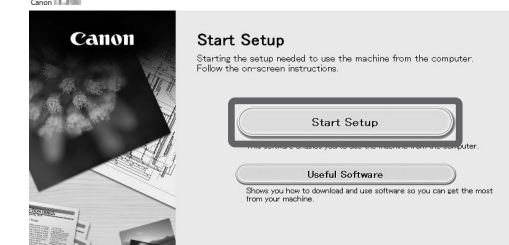

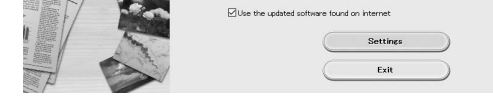

#### 🍠 Uwaga

• W trakcie konfiguracji ustawień może zostać wyświetlony ekran wyboru metody połączenia drukarki. W takim przypadku wybierz metodę wybraną na stronie 11, a następnie kliknij **Dalej (Next)** i kontynuuj konfigurację pozostałych ustawień.

• Podłącz przewód USB do właściwego gniazda, postępując zgodnie z instrukcjami wyświetlanymi na ekranie.

#### Ładowanie papieru

| Ready to | o print    |   |   |
|----------|------------|---|---|
|          |            |   |   |
|          | ad<br>Iper | * |   |
| ((:-     | ۵          | 0 | E |

- 1. Dotknij Włóż papier (Load paper) lub Wymień papier (Replace paper).
- 2. Wybierz papier.
- **3.** Wykonaj czynności, postępując zgodnie z instrukcjami wyświetlanymi na ekranie.

#### Informacje o pędzlu czyszczącym

Otwarcie pokrywy górnej daje dostęp do pędzla czyszczącego po prawej stronie.

Należy używać go do czyszczenia wnętrza pokrywy górnej.

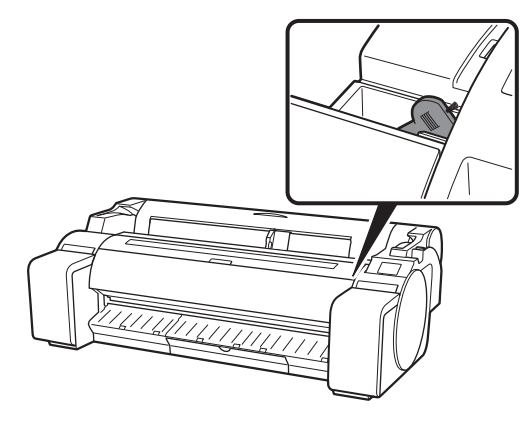

## Drukowanie ze smartfonu lub tabletu

Aplikacja "Canon PRINT Inkjet/SELPHY" pozwala w łatwy sposób bezprzewodowo drukować zdjęcia zapisane na smartfonie lub tablecie (z systemem iOS, iPadOS lub Android).

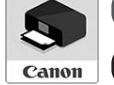

iOS / iPadOS Wyszukaj pozycję "Canon Print" w sklepie App Store.

**Android** Wyszukaj pozycję "Canon Print" w sklepie Google Play.

#### 🥭 Uwaga

 Aplikację można pobrać, uzyskując dostęp do witryny Canon przez zeskanowanie kodu QR po prawej stronie.

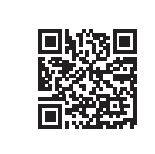

#### Wyświetlanie dokumentu Podręcznik online

Podręcznik online opisuje sposób korzystania z drukarki. Można go znaleźć na stronie internetowej firmy Canon w sposób opisany poniżej.

# 1 Wyświetl stronę internetową firmy Canon, korzystając z jednej z poniższych metod.

• Do wprowadzania adresu URL

#### https://ij.start.canon

## Wysyłanie informacji do firmy Canon

Aby dostarczyć usługi związane z drukarkami oraz aby opracowywać i wprowadzać na rynek produkty i usługi lepiej dopasowane do potrzeb klienta, firma Canon gromadzi poniższe informacje związane z Twoim produktem Canon poprzez wysyłanie ich do firmy Canon (lub do prawnie zatwierdzonej firmy badawczej, jeśli korzystasz z produktu Canon Chinach) za pośrednictwem internetu.

#### Informacje dotyczące drukarki/skanera/urządzeń informacyjnych

- Podstawowe informacje, takie jak numer identyfikacyjny drukarki, data i godzina instalacji, ustawienia kraju itp.
- Historia użytkowania, w tym rodzaj zainstalowanego atramentu, informacje o zużyciu atramentu, liczba wydrukowanych arkuszy, częstotliwość skanowania, informacje dotyczące konserwacji itp.
- Informacje o zużyciu papieru, warunki drukowania, ustawienia zadań skanowania oraz wyniki kwestionariuszy
- Podstawowe informacje o urządzeniu, takie jak nazwa modelu, wersja systemu operacyjnego, język, ustawienia wyświetlacza itp.
- Informacje o wersji oraz historia użytkowania sterownika i oprogramowania urządzenia
- \* Niektóre z powyższych informacji mogą nie być wysyłane ze względu na model urządzenia i/lub jego oprogramowanie.
- \* Wysyłane informacje mogą być przekazywane spółkom stowarzyszonym firmy Canon.
- \* Obowiązek opłacenia usług internetowych spoczywa na kliencie.

Jeśli urządzenie Canon jest współdzielone z innymi użytkownikami, wysyłane będą informacje dotyczące wspólnie użytkowanego produktu. Jeśli chcesz wyrazić zgodę, najpierw przekaż te informacje osobom, które korzystają ze współdzielonego produktu, i uzyskaj również ich zgodę.

Jeśli zgadzasz się na powyższe postanowienia, wybierz **Zgadzam się** (Agree). W przeciwnym wypadku wybierz **Nie zgadzam się (Do not agree)**.

#### Znaki towarowe

Windows jest znakiem towarowym lub zastrzeżonym znakiem towarowym firmy Microsoft Corporation w USA i/lub innych krajach.

macOS, App Store i iPadOS zastrzeżonymi znakami towarowymi Apple Inc. w Stanach Zjednoczonych i innych krajach.

IOS jest znakiem towarowym lub zastrzeżonym znakiem towarowym firmy Cisco w Stanach Zjednoczonych i innych krajach oraz jest używany na warunkach licencji.

Android jest zastrzeżonym znakiem towarowym lub znakiem towarowym firmy Google Inc.

Google Play i logo Google Play są znakami towarowymi firmy Google LLC. QR Code jest zastrzeżonym znakiem towarowym firmy DENSO WAVE INCORPORATED w Japonii i innych krajach.

Wybierz numer modelu używanej drukarki.

#### • Zeskanuj kod QR

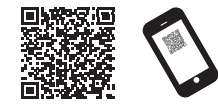

# Wybierz Przeczytaj Podręcznik online (Read Online Manual).

 Wykonaj pozostałe czynności, postępując zgodnie z instrukcjami wyświetlanymi na ekranie, aby wyświetlić Podręcznik online.

# Reagowanie na komunikaty

Na ekranie dotykowym panelu operacyjnego podczas konfiguracji drukarki mogą być wyświetlane komunikaty o błędach. Komunikaty te mogą wskazywać na problem z drukarką i mogą być łatwe do usunięcia. Poniżej wymieniono często pojawiające się komunikaty wraz z działaniami naprawczymi. Szczegółowe informacje dotyczące innych komunikatów można znaleźć w części Podręcznik online.

| Komunikat                                                                                                    | Przyczyna                                                                                                    | Działanie naprawcze                                                                                                    |  |
|----------------------------------------------------------------------------------------------------|----------------------------------------------------------------------------------------------------|----------------------------------------------------------------------------------------------------|--|
| Sprawdź, czy włożono zbiornik z                                                                                                    | Nie załadowano zbiornika z atramentem.                                                                                                    | Zainstaluj lub ponownie zainstaluj zbiornik z atramentem.                                                                                                    |  |
| atramentem i jaki jest jego kolor i<br>kierunek.                                                                                                    | Zbiornik z atramentem nie został prawidłowo zainstalowany.                                                                                                    | (Patrz kroki od 1 do 8 na stronie 6 i 7)                                                                                                    |  |
| Nie można prawidłowo rozpoznać<br>głowicy drukującej.                                                                                                    | Głowica drukująca nie została zainstalowana.                                                                                                    | Zainstaluj głowicę drukującą.<br>(Patrz kroki od 1 do 10 na stronie 8 i 9)                                                                                                    |  |
| Otwórz pokrywę górną i zainstaluj<br>prawidłową głowicę drukującą.                                                                                         | Błąd styku elektrycznego w głowicy drukującej.                                                                                                    | Wyjmij głowicę drukującą, upewnij się, że na stykach elektrycznych<br>głowicy drukującej i karetki nie ma żadnych zanieczyszczeń, a<br>następnie ponownie zainstaluj głowicę drukującą.                                                                                 |  |
| Papier włożono pod kątem.<br>Popchnij dźwignię zwalniającą do tyłu i<br>ponownie załaduj papier.                                                           | Papier mógł nie zostać załadowany prawidłowo<br>(prosto).<br>(Ustawienie prowadnicy może nie być<br>dostosowane do papieru. Patrz krok 6 na stronie<br>10)                  | Ponownie załaduj papier.<br>(Patrz kroki od 3 do 7 na stronie 10)<br>Przesuń pokazaną dźwignię zwalniającą (A).                                                                                                    |  |
| Nie można wykryć rozm. papieru.<br>Przesuń dźwignię zwalniającą i<br>ponownie włóż papier.                                                                 | Papier mógł nie zostać załadowany we<br>właściwym położeniu.<br>(Prawa krawędź papieru może nie być<br>wyrównana z linią wyrównania papieru. Patrz<br>krok 5 na stronie 10) |                                                                                                    |  |
| Błąd sprzętu ECxx-xxxx (x oznacza literę<br>lub cyfrę)<br>Wystąpił błąd drukarki.<br>Wyłącz urządzenie, odczekaj chwilę, a<br>następnie włącz je ponownie. | Mógł wystąpić błąd, którego nie można usunąć.                                                                                                    | Wyłącz drukarkę i odczekaj co najmniej 3 sekundy przed<br>ponownym włączeniem zasilania.<br>Jeśli komunikat zostanie wyświetlony ponownie, zapisz kod błędu<br>i komunikat, wyłącz drukarkę i skontaktuj się z przedstawicielem<br>firmy Canon w celu uzyskania pomocy. |  |
| Błąd ECxx-xxxx (x oznacza literę lub cyfrę)<br>Wystąpił błąd drukarki.<br>Zobacz podręcznik i skontaktuj się z<br>punktem serwisowym.                      | Mógł wystąpić błąd, którego nie można usunąć.                                                                                                    | Zapisz kod błędu i komunikat, wyłącz drukarkę i skontaktuj się z<br>przedstawicielem firmy Canon w celu uzyskania pomocy.                                                                                                    |  |

# Notatki

Для иллюстраций в этом руководстве используется модель GP-300 в качестве примера для объяснений. Имейте в виду, что в некоторых случаях принтер может выглядеть иначе, чем на приведенных иллюстрациях.

#### Обзор установки

Установите принтер, выполнив следующую процедуру. Если во время установки появилось сообщение об ошибке или возникли другие проблемы, обратитесь к разделу "Реакция на сообщения" на стр. 15.

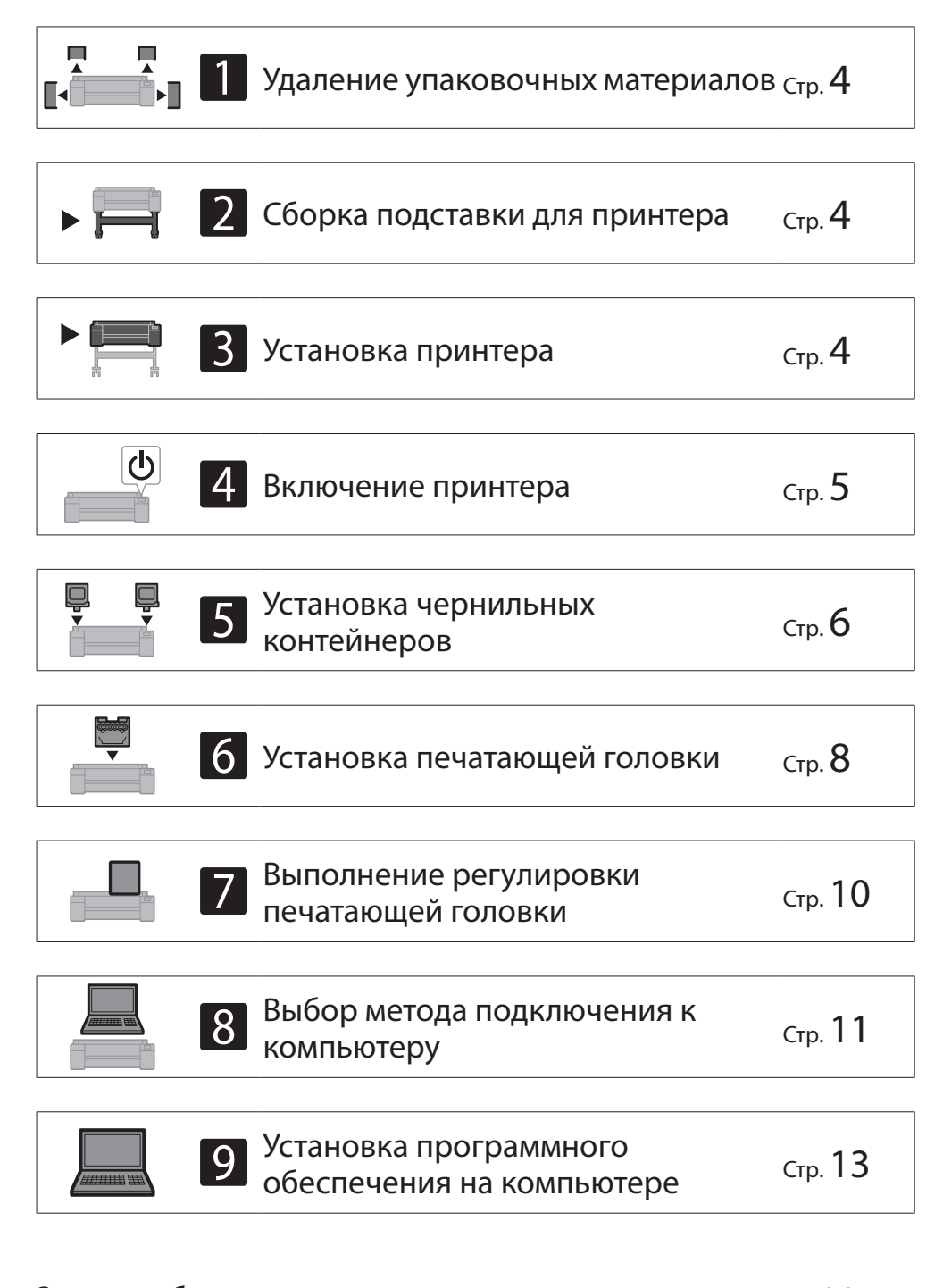

| Загрузка бумаги                    | Стр. 14 |
|------------------------------------|---------|
| О чистящей щетке                   | Стр. 14 |
| Печать со смартфона или планшета   | Стр. 14 |
| Как открыть Онлайн-руководство     | Стр. 14 |
| Отправка информации компании Canon | Стр. 14 |
| Товарные знаки                     | стр 14  |

#### Место установки

При установке принтера рекомендуется обеспечить пространство вокруг принтера, как указано ниже.

#### 🕛 Важно

- Подставка для принтера может не входить в комплект поставки приобретенной вами модели принтера. Обратите внимание, что требуемое пространство зависит от того, используется ли отдельное оборудование.
- Пространство, требуемое спереди принтера, зависит от того, как используется корзина.

#### ■ GP-300

Требуемое пространство\* (Ш x Г x В) 1689 x 1470 x 1360 мм 66,5 x 57,9 x 53,6 дюйм.

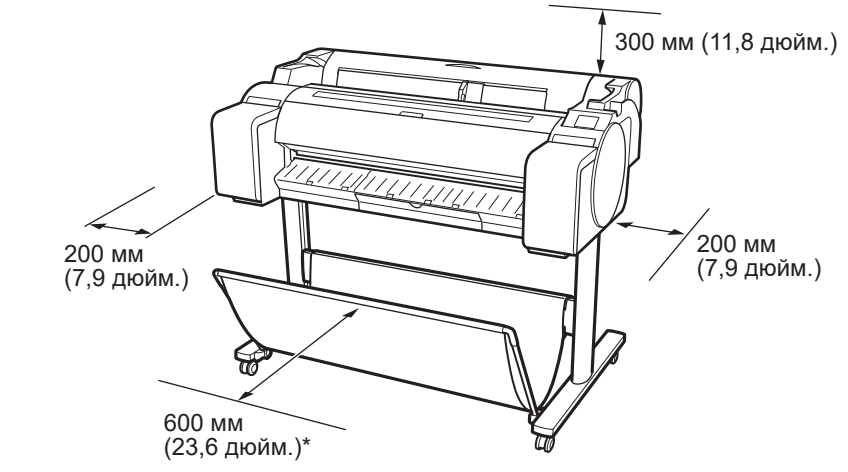

\* При использовании подставки для принтера SD-33

#### ■ GP-200

Требуемое пространство\* (Ш x Г x В) 1382 x 1470 x 1360 мм 54,5 x 57,9 x 53,6 дюйм. Требуемое пространство\*\* (Ш x Г x В) 1382 x 1358 x 739 мм 54,5 x 53,5 x 29,1 дюйм.

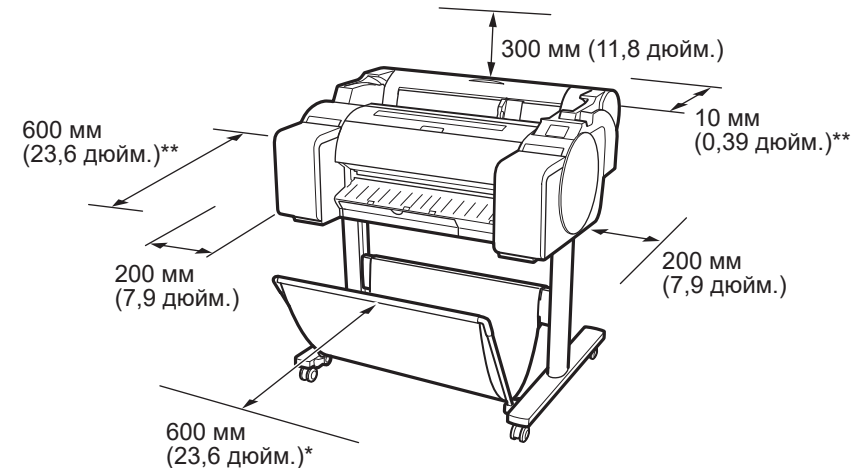

#### Реакция на сообщения

Стр. 15

- \* При использовании подставки для принтера SD-24
- \*\* Когда подставка для принтера не используется

#### Содержимое упаковки

Проверьте наличие в упаковке следующих аксессуаров, которые входят в комплект поставки. Имейте в виду, что к принтеру не прилагается кабель для подключения принтера к компьютеру.

#### 🖉 Примечание

- Некоторые входящие в комплект аксессуары не описаны в данном руководстве. Храните их вместе с другими аксессуарами, поскольку они необходимы для других функций.
- Для получения инструкций по включенным в комплект предметам, не описанным в данном руководстве, см. Онлайн-руководство, следуя инструкциям в разделе "Как открыть Онлайн-руководство" на стр. 14.

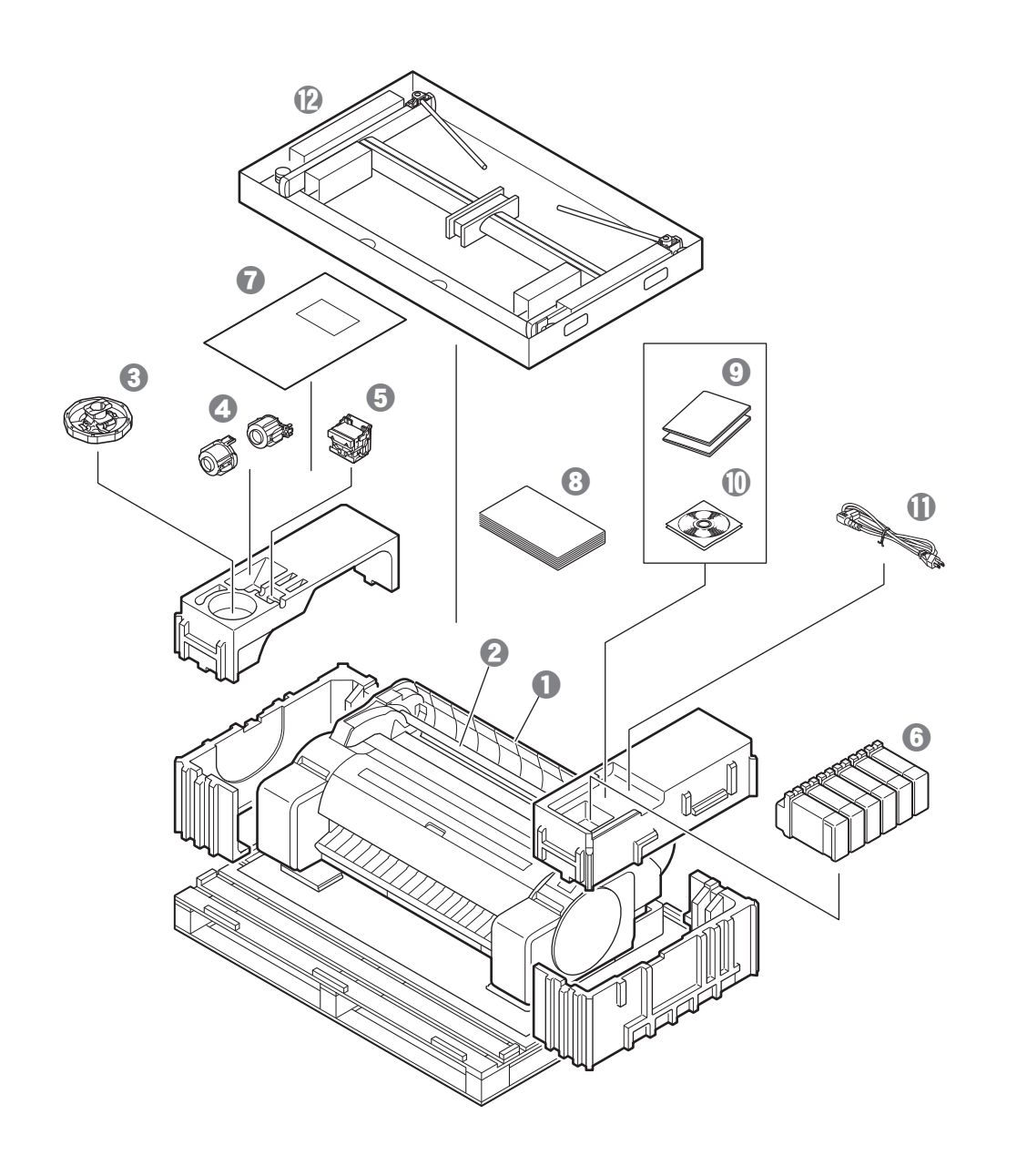

- Принтер
- Держатель рулона (уже установлен на принтер)
- Ограничитель держателя \*1
- О Стержневая насадка для 3-дюймовой бумаги (2 шт.)
- Печатающая головка
- 6 Чернильные контейнеры (6 шт.)
- 🕑 Бумага для регулировки
- **8** Руководство по настройке (данное руководство)
- Набор документации принтера
- 🛈 Комплект дисков CD-ROM
- 🛈 Кабель питания
- В Комплект подставки \*2
- \*1 Используется при загрузке рулона бумаги. Для получения дополнительной информации см. Онлайн-руководство.
- \*2 Входит в комплект поставки только в тех регионах, в которых подставка для принтера включена в стандартную комплектацию. Имейте в виду, что в зависимости от региона реализации принтера он может быть упакован в отдельную коробку.

Включенные в комплект поставки детали подставки для принтера описаны в Руководстве по установке подставки для принтера.

#### Руководства, входящие в комплект поставки этого принтера

#### Руководство по настройке (данное руководство)

Инструкции по настройке принтера.

#### Руководство по установке подставки для принтера

Инструкции по сборке подставки. В некоторых регионах эта деталь может не входить в комплект поставки.

#### Краткое руководство

Инструкции по безопасному использованию данного принтера и информация о замене бумаги, чернильных контейнеров и печатающей головки.

#### Онлайн-руководство (руководства в электронном виде)

В этом руководстве описываются расширенные возможности использования принтера, такие как советы по экономии бумаги, способы печати плакатов и баннеров с помощью прилагаемого программного обеспечения и метод регулировки качества печати, а также основные инструкции по печати на рулонах бумаги или листах бумаги. Чтобы просмотреть Онлайн-руководство, обратитесь к разделу "Как открыть Онлайн-руководство" (стр. 14).

## А Перемещение принтера

- Привлекайте приведенное ниже количество человек для удержания принтера с обеих сторон и сзади во время переноски. Нагрузка может вызвать боль, например в спине.
- GP-300 (прибл. 49 кг (108 фунт.)) GP-200 (прибл. 41 кг (91 фунт.))
- 3 человек или более 3 человек или более

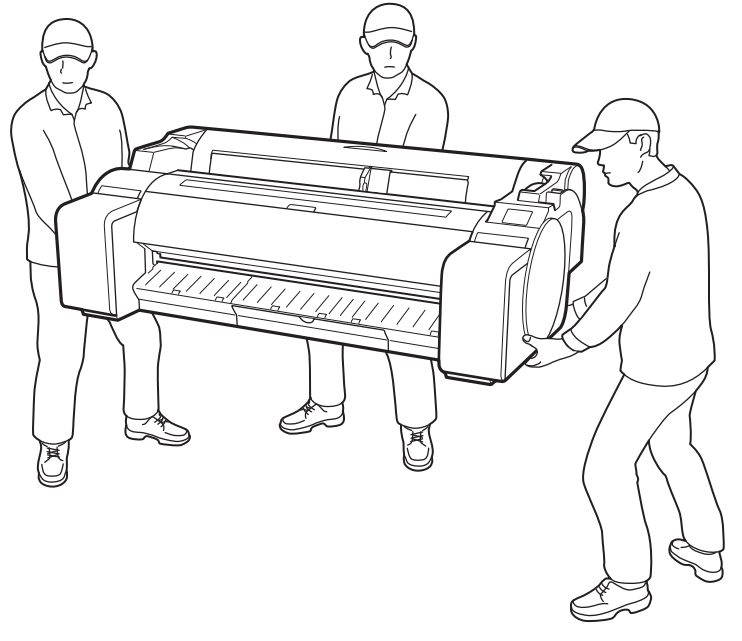

Для модели GP-300

• Крепко возьмитесь за ручки для переноски (А) с каждой стороны основания и с задней стороны принтера. Удерживание принтера в других положениях опасно и может стать причиной травмы или повреждения при падении принтера.

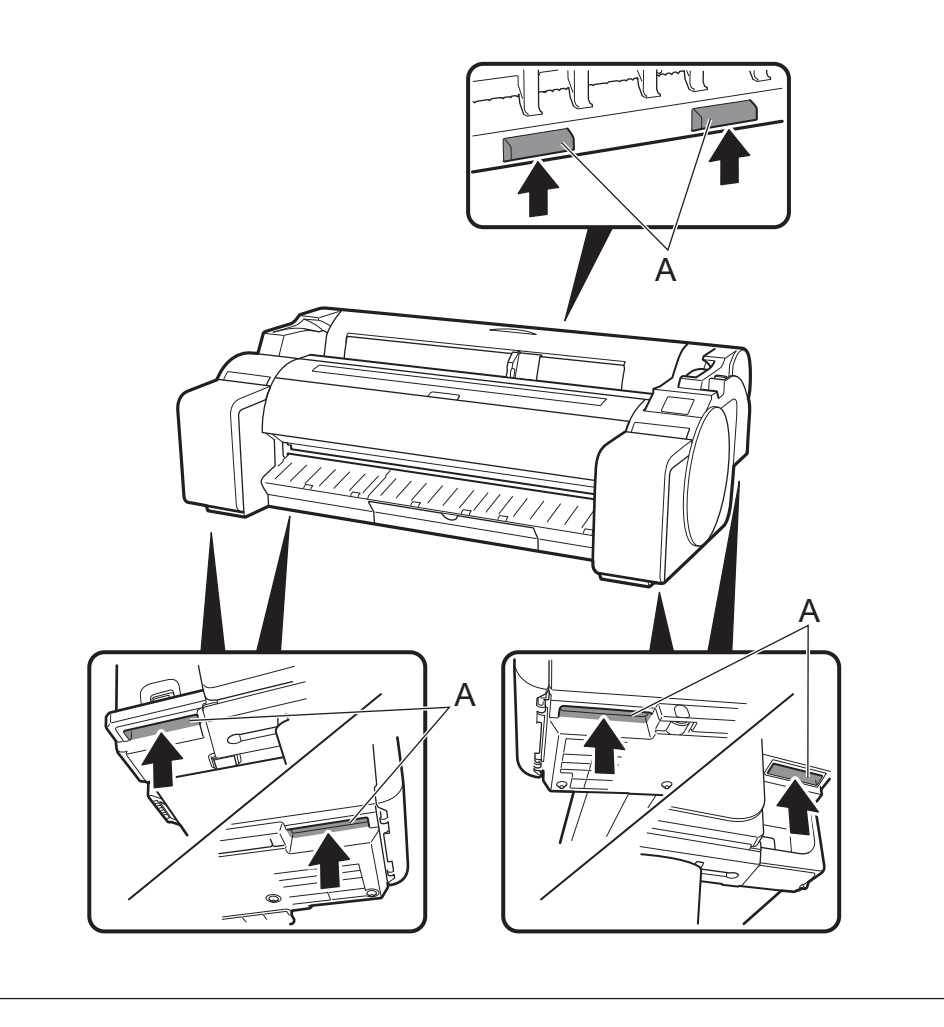

# Другое

• Не опускайте принтер и не переносите его, удерживая только за центральную часть. Это может привести к повреждению принтера.

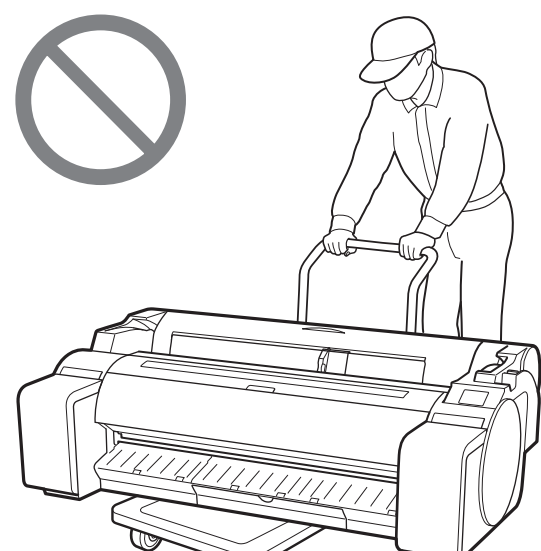

• Устанавливая принтер временно на поверхность, убедитесь, что она ровная и устойчивая.

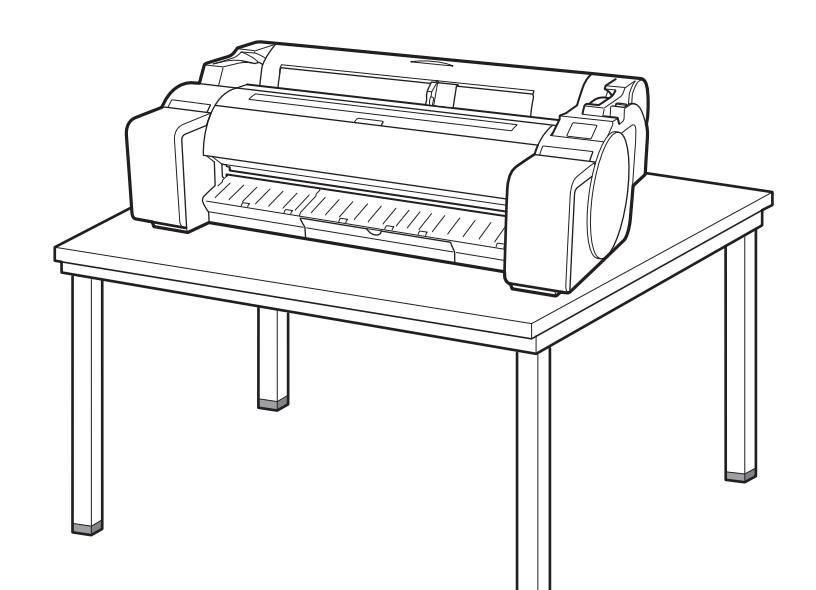

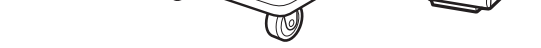

# Удаление упаковочных материалов 🖬 👘

Удалите упаковочные материалы.

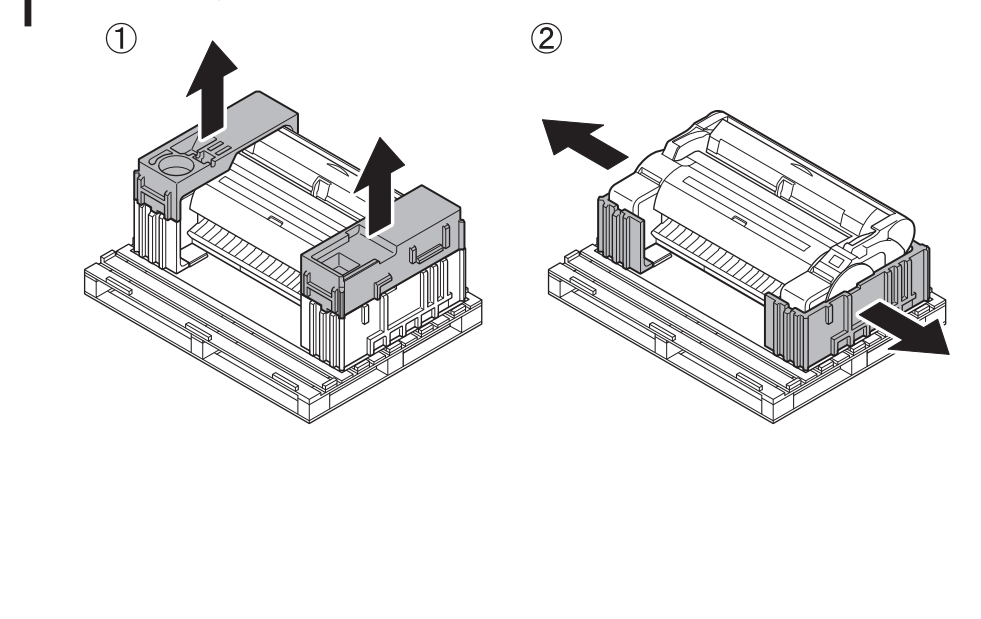

Удалите все ленты и другие упаковочные материалы. 2 Удалите ленту, прикрепленную к держателю рулона.

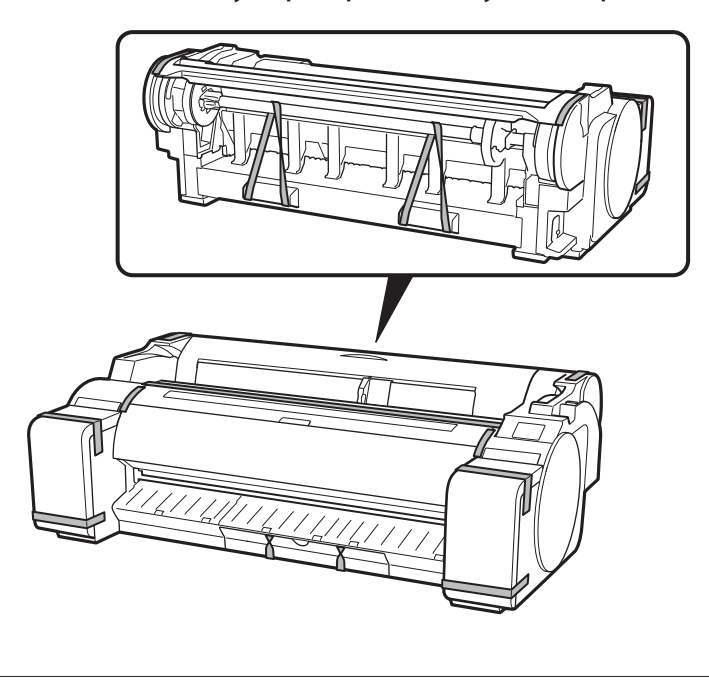

# Сборка подставки для принтера 🧮

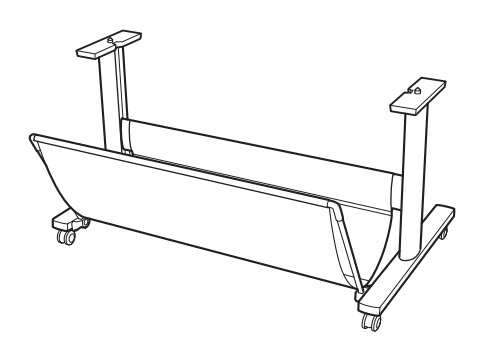

Соберите подставку, придерживаясь инструкций в Руководстве по установке подставки для принтера (отдельное руководство). Если подставка не используется, перейдите к разделу " 3 Установка принтера".

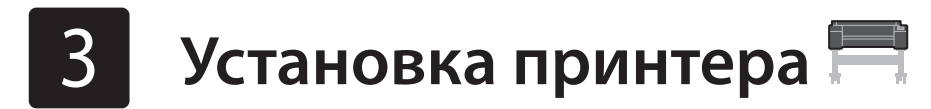

Если подставка не используется, устанавливайте принтер в похожем на это месте.

#### Поднимите принтер. 1

• Информацию о том, как переносить принтер и сколько человек для этого привлекать, см. в разделе "Меры предосторожности при обращении" (стр. 3).

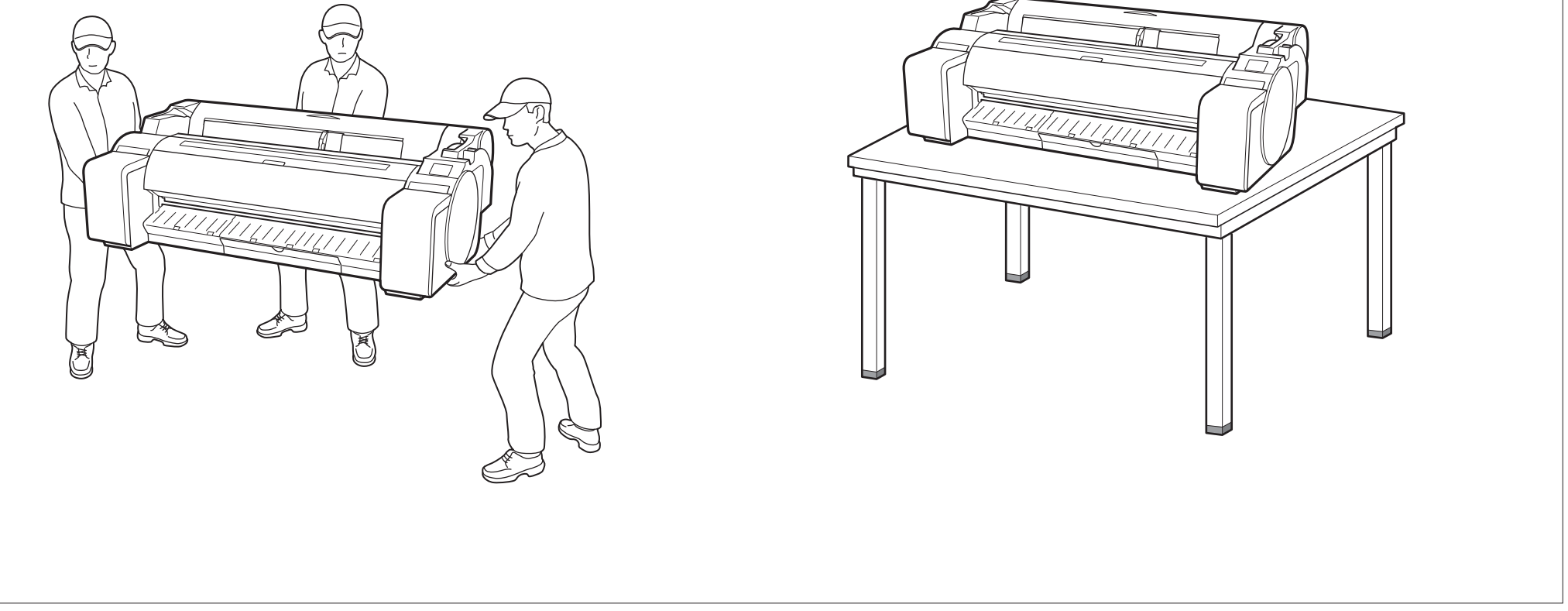

4

Поместите принтер на устойчивой плоской Ζ поверхности.

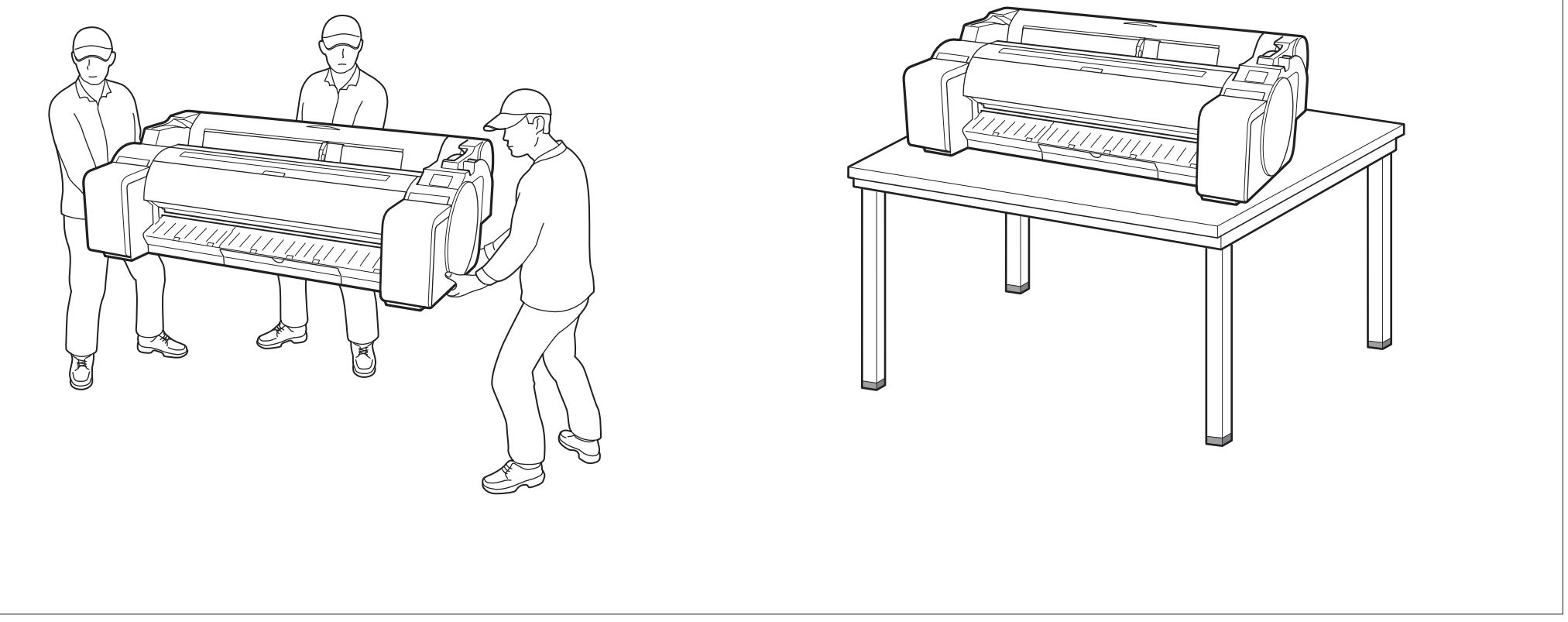

ወ

7

## 1 Подключите кабель питания к принтеру.

• Подключите кабель питания к разъему подачи питания с боковой стороны принтера.

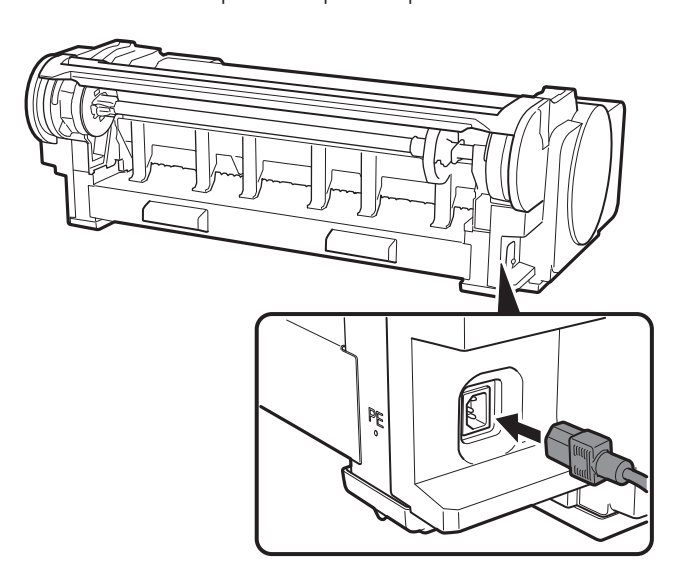

3 Когда на сенсорном экране появится экран выбора языка, выберите язык, аккуратно коснувшись его пальцем. Затем, если появится экран выбора часового пояса, выберите свой регион, коснувшись его.

| Language selection |
|--------------------|
| 日本語                |
| English            |
| Deutsch            |
| français           |
|                    |

4 Выберите Далее (Next).

Включите принтер.

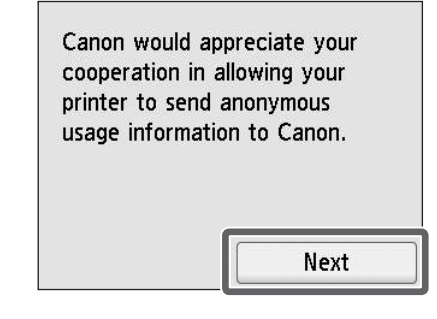

 Выполните остальные операции, следуя инструкциям на экране. В ходе выполнения этих операций вам будет предложен выбор в отношении отправки информации.
 Ознакомьтесь с разделом "Отправка информации компании Canon" (стр.14).

٢

 $\odot$ 

5

Когда на сенсорном экране появится сообщение с предложением начать настройку, нажмите **ОК**.

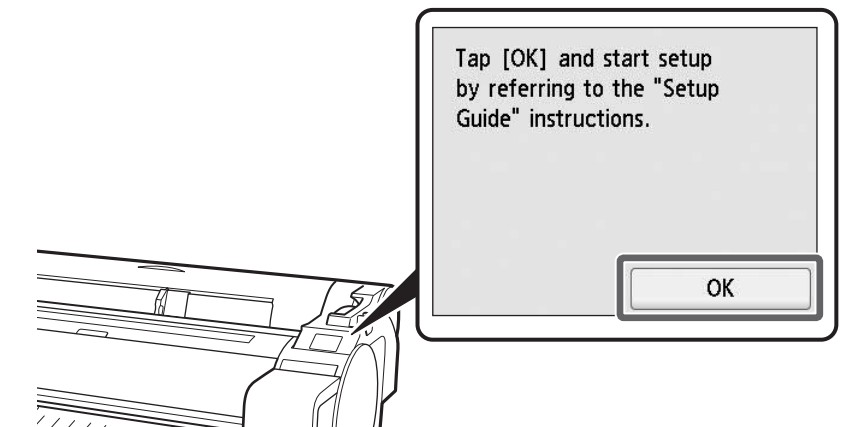

4

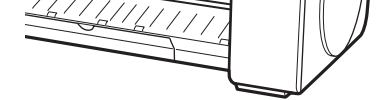

# Установка чернильных контейнеров 🔚

На сенсорном экране будут отображены инструкции по установке чернильного контейнера. Установите чернильные контейнеры, как описано в инструкции. Если чернильный контейнер холодный, дайте ему нагреться до комнатной температуры, прежде чем присоединять к принтеру.

Откройте крышки чернильных контейнеров, взявшись за ручки.

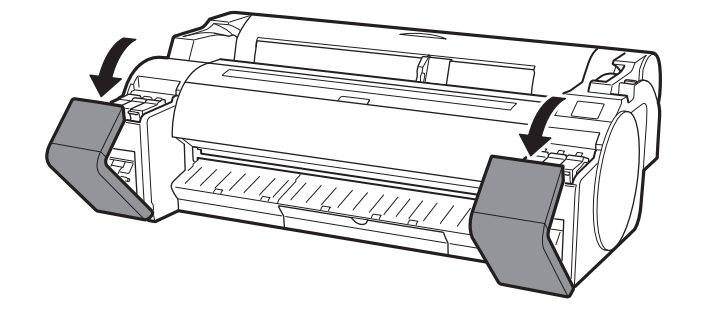

Нажимая в горизонтальном направлении кончик фиксирующего рычага чернильного контейнера, откройте крышку контейнера, откинув ее вверх.

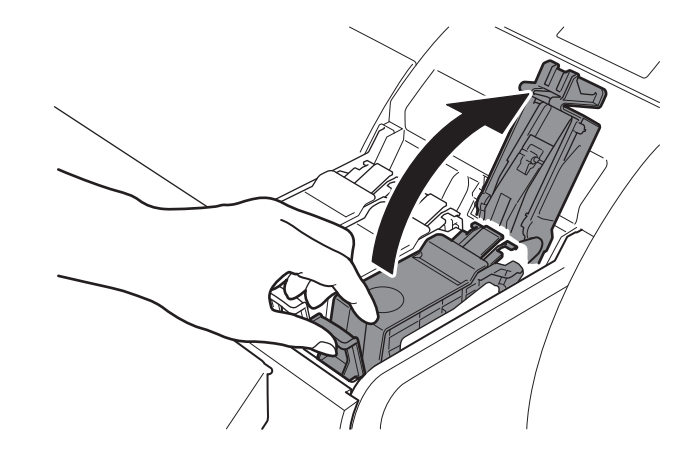

3 Осторожно встряхните каждый чернильный контейнер 1 или 2 раза, прежде чем вскрыть его пакет.

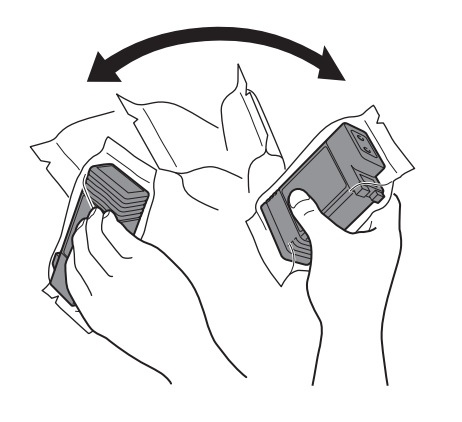

#### 🕛 Важно

• Если не встряхнуть чернильные контейнеры, качество печати может ухудшиться, поскольку ингредиенты чернил будут находиться на дне чернильного контейнера.

# 4 Откройте пакет и извлеките чернильный контейнер.

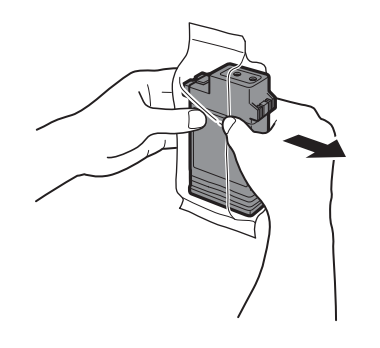

#### 🕛 Важно

- Ни в коем случае не прикасайтесь к выпускным отверстиям для чернил или металлическим контактам (затененная область на схеме).
- Прикосновение к этим частям может привести к появлению пятен, повреждению чернильного контейнера и повлиять на качество печати.
- Избегайте падения чернильного контейнера после извлечения его из пакета. В противном случае чернила могут вытечь и оставить пятна.
- Не снимайте чернильные контейнеры для их встряхивания после их загрузки. Это может привести к расплескиванию чернил.

5 Проверьте, чтобы цвет чернильного контейнера совпадал с цветом, указанным на этикетке в принтере, и вставьте чернильный контейнер в держатель в направлении, указанном на схеме.

6

• Вставьте чернильный контейнер этикеткой вверх и убедитесь, что текст на этикетке не перевернут.

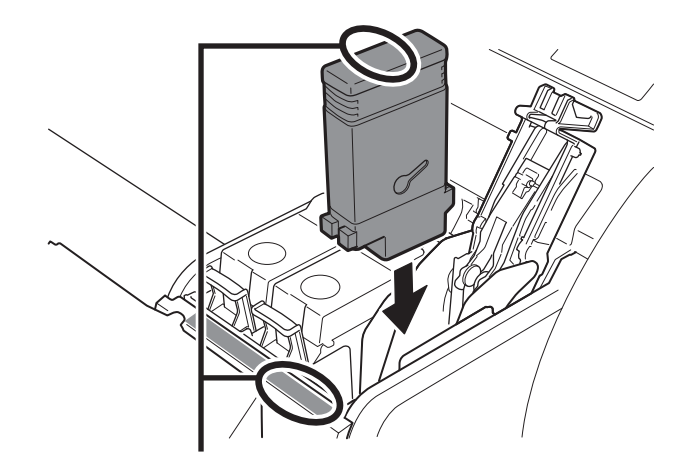

Убедитесь, что цвет этикетки на чернильном контейнере соответствует цвету этикетки в принтере 6

Закройте чернильный контейнер при помощи фиксирующего рычага до щелчка.

7 Повторите действия пунктов 2–6 для установки каждого из чернильных контейнеров.

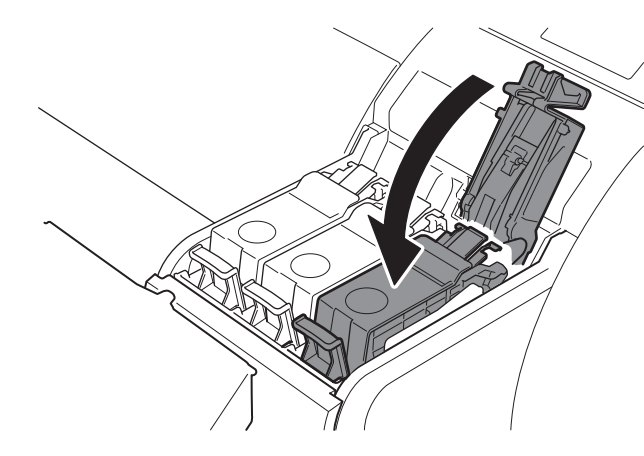

## 🕛 Важно

 Будьте особенно внимательны при установке чернильных контейнеров
 ВК и МВК, так как их легко перепутать.

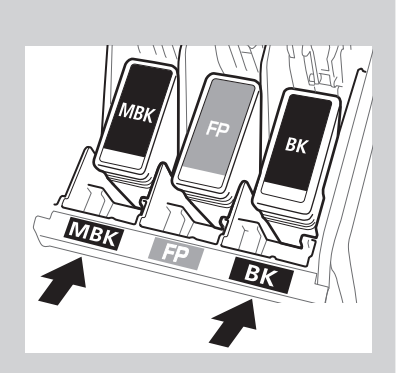

8 Закройте крышку чернильного контейнера.

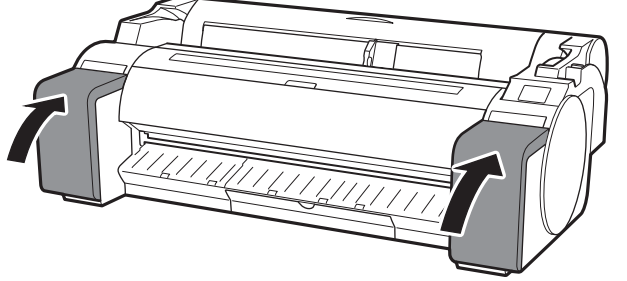

# 9 Убедитесь, что цвет установленного чернильного контейнера отображается на сенсорном экране, и нажмите **ОК**.

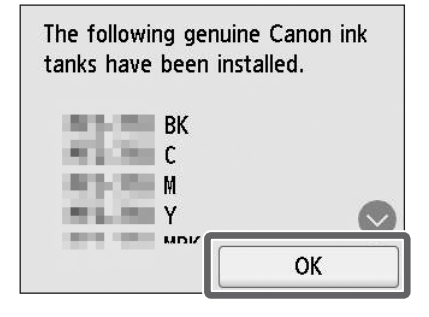

#### 🕛 Важно

• Если на сенсорном экране не отображается цвет, повторите шаги 2 и 6.

# Установка печатающей головки 🚞

0

После этого на сенсорном экране будут выведены инструкции, относящиеся к установке печатающей головки. Установите печатающую головку, следуя

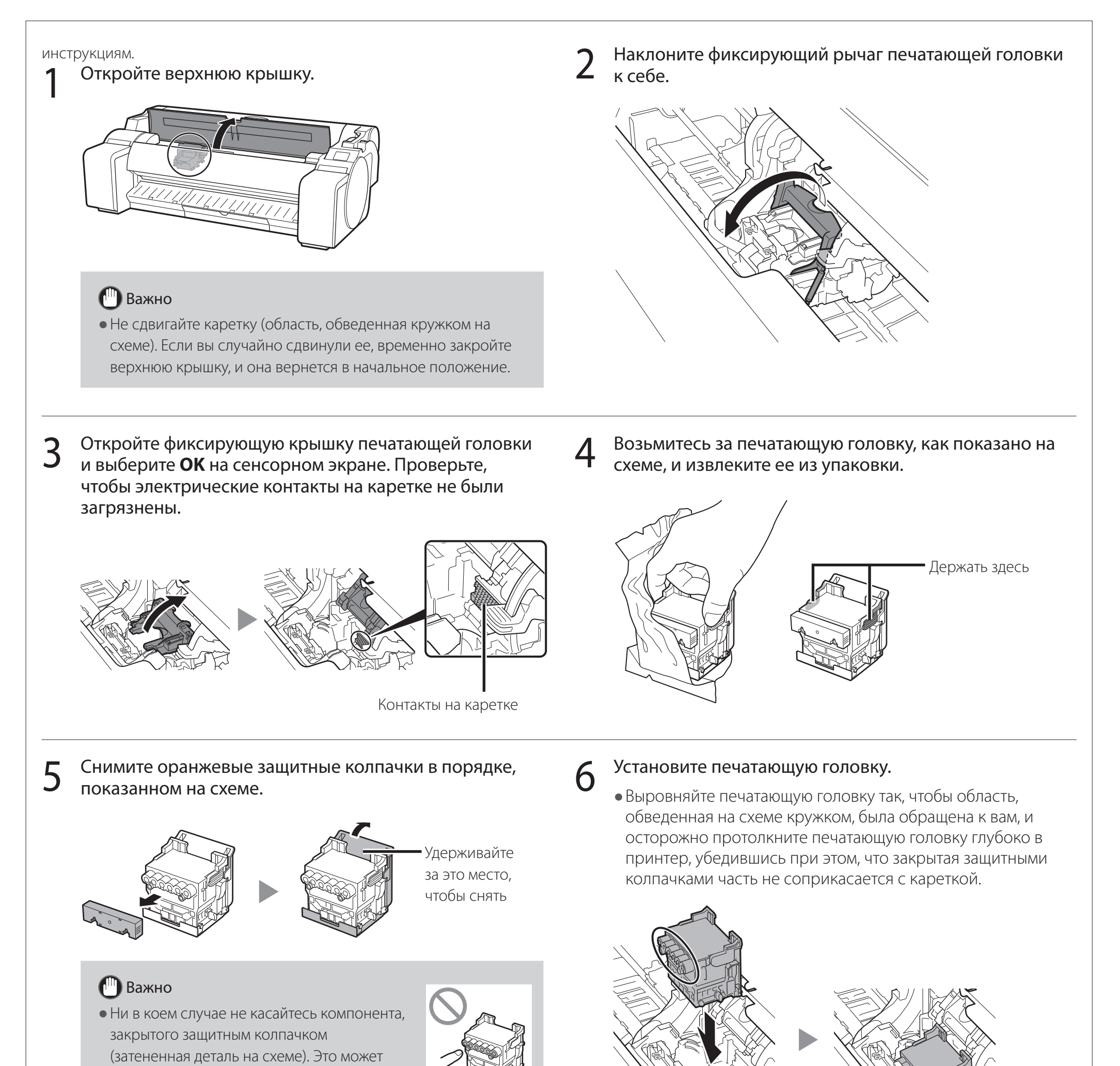

привести к повреждению печатающей головки или проблемам при печати.

- Печатающая головка заполнена чернилами. Будьте осторожны, чтобы не испачкать одежду и окружающие предметы, снимая защитные колпачки.
   Рекомендуется снимать защитные колпачки над пакетом от печатающей головки.
- Не прикрепляйте повторно защитные колпачки после их снятия. Кроме того, утилизируйте их в соответствии с местными требованиями.

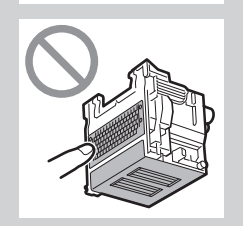

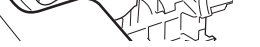

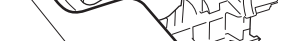

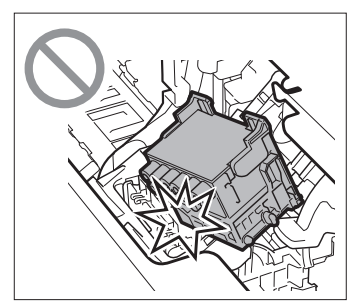

7 Потяните фиксирующую крышку печатающей головки вниз к себе, чтобы зафиксировать печатающую головку на месте.

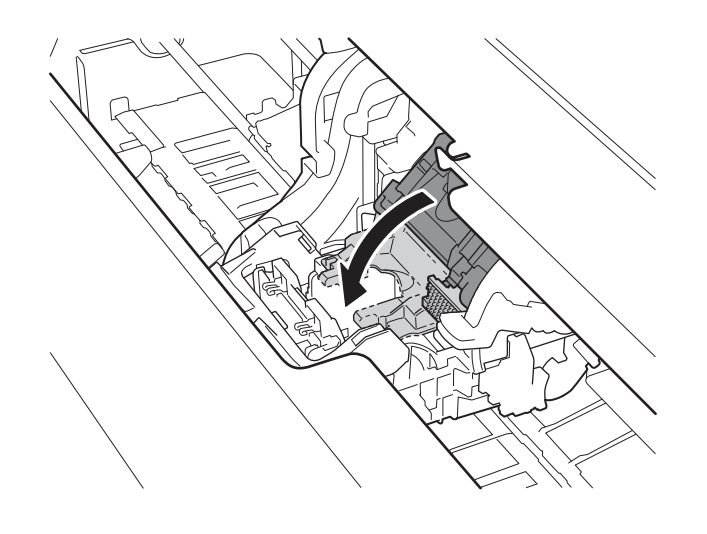

9

**8** Надавите на фиксирующий рычаг печатающей головки до упора.

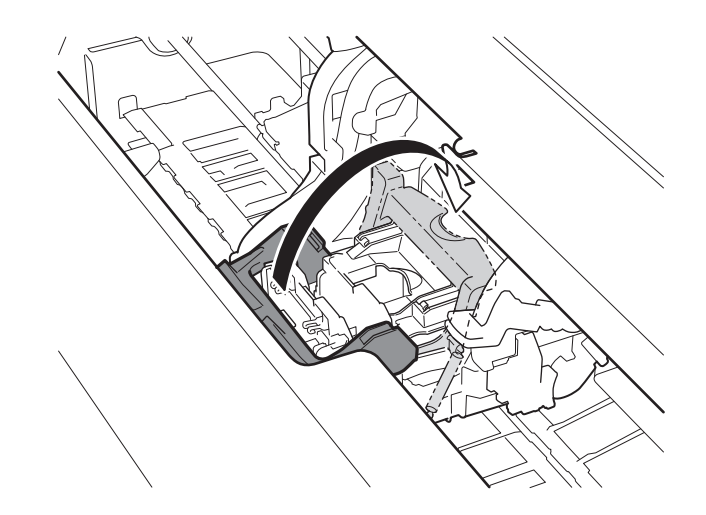

Убедитесь, что треугольная отметка на рычаге регулировки угла находится напротив ■ красного цвета. Если они не находятся на одном уровне, переместите рычаг регулировки угла вверх или вниз, чтобы совместить его с ■.

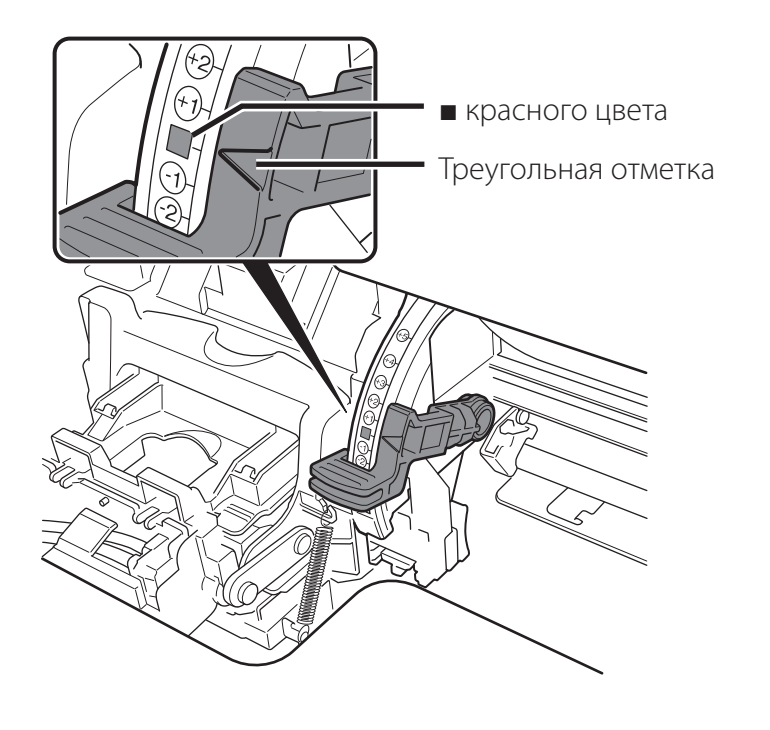

10 Закройте верхнюю крышку.

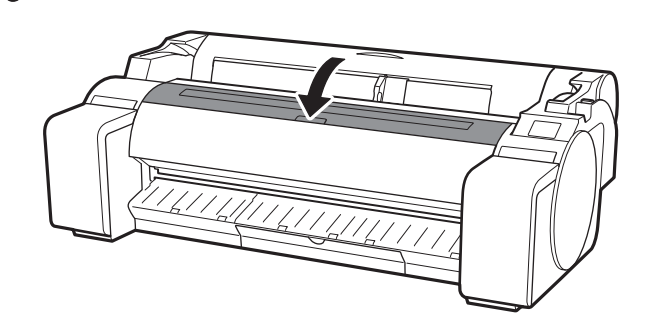

# Выполнение регулировки печатающей головки 🚽

Инструкции по загрузке бумаги для регулировки отображаются на сенсорном экране. Загрузите бумагу, следуя инструкциям.

# KOCHИTECЬ OK. Select the paper on which to print the print head alignment pattern. OK

2 Коснитесь Вручную (Manual).

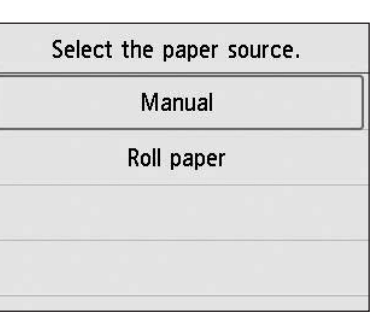

Возьмитесь за направляющую ширины (А) и переместите ее до отметки, соответствующей размеру загружаемой бумаги. В данном примере направляющая ширины устанавливается напротив отметки А2, которая соответствует размеру вставленной бумаги для регулировки.

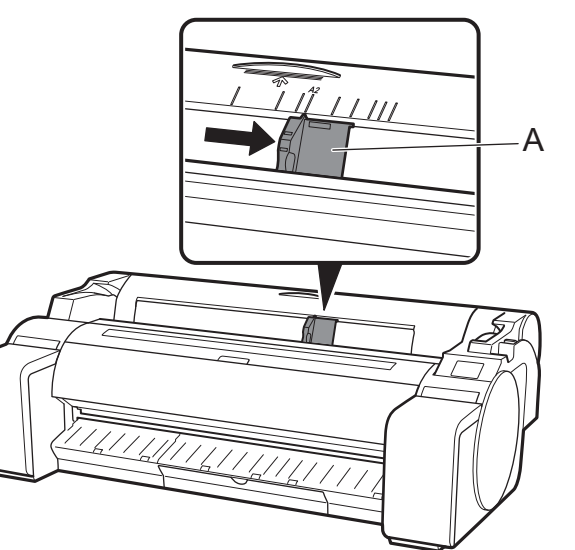

 Подготовьте 1 лист бумаги для регулировки.
 Определите сторону для печати

согласно инструкциям на упаковке бумаги.

## 🕛 Важно

 Верните неиспользованную бумагу в оригинальную упаковку и храните ее вдали от мест, подверженных воздействию повышенной температуры, высокой влажности и прямых солнечных лучей.

5 Вставьте бумагу непосредственно в отверстие для подачи стороной для печати наверх так, чтобы правый край бумаги был совмещен с направляющей бумаги (А) с правой стороны крышки для рулона бумаги. Вставьте бумагу, пока она не достигнет упора и вы не услышите 2 коротких звуковых сигнала.

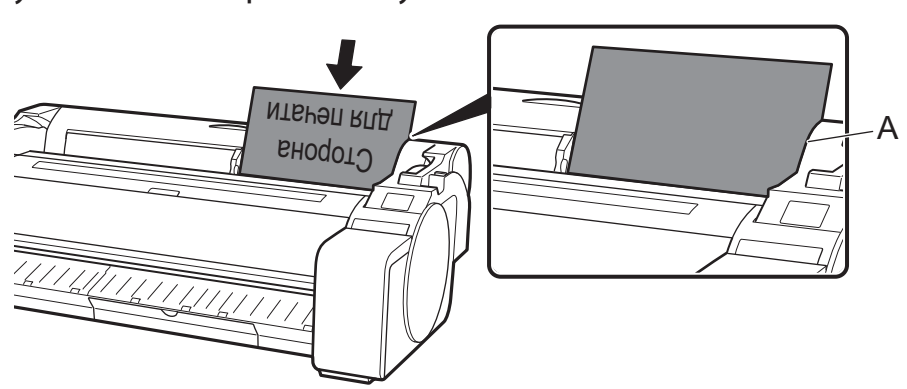

## 🕛 Важно

- В данный принтер можно загрузить только 1 лист бумаги. Не загружайте 2 и более листов. Это может привести к застреванию бумаги.
- Если загружена неровная или скрученная бумага, это может привести к застреванию бумаги. Выровняйте бумагу перед ее загрузкой.

6 Отрегулируйте положение направляющей ширины (A) в соответствии с размером загружаемой бумаги. Регулируйте положение направляющей ширины строго по формату загружаемой бумаги, чтобы избежать ее смещения или смятия.

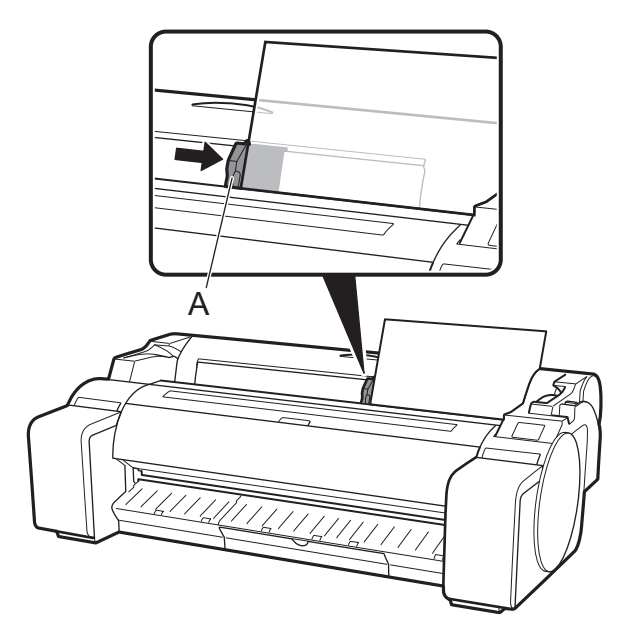

Отобразится экран для выбора типа бумаги. Коснитесь пункта, соответствующего типу загруженной бумаги. В данном случае необходимо коснуться пункта Бумага с покрытием (Coated papers), а затем Бумага с покрытием (Coated papers).

| S  | elect media type | (roll paper) |
|----|------------------|--------------|
| 1: | No selection log | entry        |
| 2: | No selection log | entry        |
| 3: | No selection log | entry        |
|    | Plain papers     |              |

**8** Перейдите к пункту "Выбор метода подключения к компьютеру" (стр. 11).

Когда на сенсорном экране отобразится меню, похожее на приведенное ниже, выберите метод подключения.

| Select the connection method. |                                                                                                    |
|-------------------------------|----------------------------------------------------------------------------------------------------|
| Wired LAN connection          | Подключить принтер к сети с помощью кабеля локальной сети.                                                             |
| Wi-Fi connection              | Подключить принтер к беспроводной сети.                                                                                |
| USB connection                | Подключить принтер к компьютеру с помощью кабеля USB.                                                                  |
| Do not connect                | <br>Выберите этот пункт, например, при подключении с использованием фиксированного IP-адреса. Настройку                |
|                               | <sup>1</sup> параметров подключения и установку программного обеспечения необходимо будет выполнить отдельно. Откройте |
|                               | параметры с сенсорного экрана принтера.                                                                                |

#### Проводное сет. соединение (Wired LAN connection)

- 1 Коснитесь пункта Проводное сет. соединение (Wired LAN connection). Ознакомьтесь с сообщением о методе подключения и коснитесь пункта Да (Yes), если нет никаких проблем.
  - Появится сообщение с запросом на подключение кабеля локальной сети.
- Используйте кабель локальной сети, чтобы подключить разъем для подключения к проводной сети в задней части принтера к порту хаба.

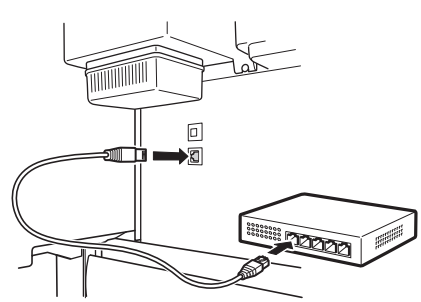

3 Коснитесь пункта ОК и перейдите к разделу "Установка программного обеспечения на компьютере" (стр. 13).

#### Соединение Wi-Fi (Wi-Fi connection)

- Коснитесь пункта Соединение Wi-Fi (Wi-Fi connection). Ознакомьтесь с сообщением о методе подключения и коснитесь пункта Да (Yes), если нет никаких проблем.
  - Появится сообщение с запросом на настройку подключения по сети Wi-Fi.
- 2 Коснитесь пункта Да (Yes) и перейдите к разделу "Установка программного обеспечения на компьютере" (стр. 13).
  - Чтобы настроить параметры с принтера, коснитесь пункта **Нет (No)** и перейдите к разделу "Настройка параметров сети Wi-Fi на сенсорном экране принтера" (стр. 12).

#### USB-соединение (USB connection)

- 1 Коснитесь пункта USBсоединение (USB connection). Ознакомьтесь с сообщением о методе подключения и коснитесь пункта Да (Yes), если нет никаких проблем.
  - Пока что не подключайте кабель USB.
- Коснитесь пункта ОК и перейдите к разделу "Установка программного обеспечения на компьютере" (стр. 13).

## 🕛 Важно

- Начнется подача бумаги для регулировки печатающей головки, а принтер начнет первоначальную заправку системы чернилами\* и регулировку печатающей головки. Этот процесс занимает около 25 минут. В ходе этого процесса не открывайте крышки принтера и не выключайте питание.
- \* Выполняется заправка печатающей головки чернилами из чернильного контейнера и очистка для поддержания принтера в оптимальном состоянии. Это может привести к тому, что индикатор остатка чернил и индикатор емкости картриджа для обслуживания покажут чуть меньшее количество. Поскольку чернильные контейнеры, входящие в комплект поставки, предназначены для начальной установки, рекомендуется незамедлительно приобрести запасные чернильные контейнеры.
- После завершения регулировки печатающей головки выйдет бумага с напечатанным на ней регулировочным шаблоном. Когда на сенсорном экране отобразятся инструкции по удалению бумаги, выполните данную операцию в соответствии с инструкциями.

• Не выполняйте никаких операций со спусковым рычагом, пока на сенсорном экране отображается инструкция по извлечению бумаги. Если во время печати вы задействуете спусковой рычаг, печать остановится в середине процесса.

## Настройка параметров сети Wi-Fi на сенсорном экране принтера Для соединения Wi-Fi

1 Убедитесь, что появляется следующий экран, и выберите **ОК**.

Starting Wi-Fi setup

2 Выберите метод подключения.

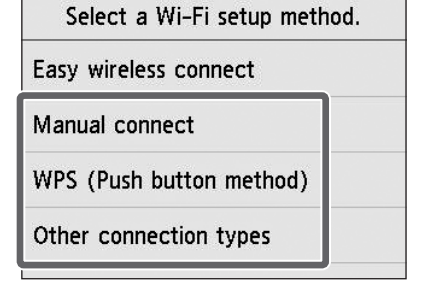

- **3** Настройте параметры, следуя инструкциям на экране.
  - Когда появится начальный экран и значок 훅 (сеть), настройка параметров сети Wi-Fi завершена.

| Ready to | print |   |  |
|----------|-------|---|--|
|          |       |   |  |
| #        |       | * |  |
| ((:-     | •     | ¢ |  |

4 Перейдите к разделу "Установка программного обеспечения на компьютере" (стр. 13).

#### 🖉 Примечание

• Если отображается сообщение Проверка сопла (Checking the nozzle), Заправка печатающей головки чернилами... (Preparing the ink system.) или Очистка... (Cleaning...), значит начальная настройка принтера не завершена. Дождитесь появления приведенного выше экрана.

# Установка программного обеспечения на компьютере и

Настройка параметров подключения принтера и установка программного обеспечения выполняются в помощью компьютера. Установочный файл можно загрузить на нашем веб-сайте. В случае использования ПК с OC Windows можно также запустить его с CD-ROM.

#### Загрузка с веб-сайта (Windows/macOS)

1 Откройте веб-сайт Canon на компьютере.

https://ij.start.canon/GP-300 Это пример ввода модели GP-300. Введите номер модели используемого принтера.

- Щелкните Загрузить (Download),
   чтобы загрузить установочный файл, а затем запустите его.
  - Если появится экран с предупреждением о загрузке, выберите **Не блокировать (Do not block)**, **Разрешить (Allow)** или другое подтверждающее действие, а затем перейдите к следующему пункту.

Click Download to start setup. Follow the on-screen instructions to complete the setup.

#### Запуск с компакт-диска из комплекта поставки (Windows)

- Если используется Windows 10 или Windows 8.1
  - Вставьте установочный компактдиск в компьютер.

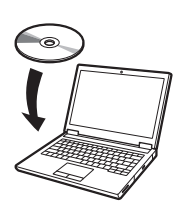

2 Щелкните всплывающее сообщение для дисковода, а затем щелкните Запустить Msetup4.exe (Run Msetup4.exe) в отобразившемся экране.

#### 🖉 Примечание

Если сообщение не появилось или исчезло

Щелкните проводнике
 (File Explorer) на панели задач.

- (2) Щелкните Этот ПК (This PC) в левой части открывшегося окна.
- Эдважды щелкните значок ( CD-ROM в правой части окна.
- ④ Если отобразится содержимое CD-ROM, дважды щелкните файл Msetup4.exe.
- З Если появилось диалоговое окно Контроль учетных записей (User Account Control), щелкните Да (Yes) и перейдите к следующему пункту.

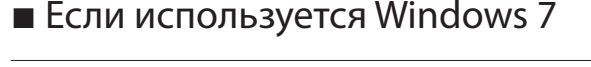

Вставьте установочный компактдиск в компьютер.

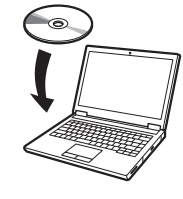

2 Когда появится экран Автозапуск (AutoPlay), щелкните Запустить Msetup4.exe (Run Msetup4.exe).

#### 🖉 Примечание

Если экран **Автозапуск (AutoPlay)** не появился

- Щелкните Компьютер (Computer) в меню "Пуск".
- (2) Дважды щелкните значок (1) СD-ROM в правой части открывшегося окна.
- (3) Если отобразится содержимое CD-ROM, дважды щелкните файл **Msetup4.exe**.
- 3 Если появилось диалоговое окно Контроль учетных записей (User Account Control), щелкните Да (Yes) и перейдите к следующему пункту.

4 Щелкните Начать настройку (Start Setup). Настройте параметры, следуя инструкциям на экране.

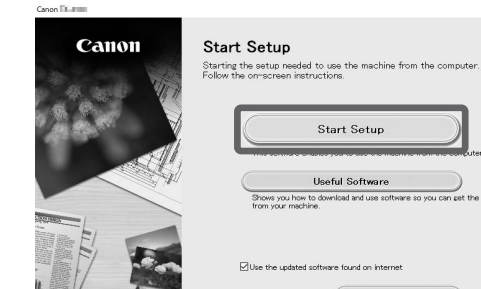

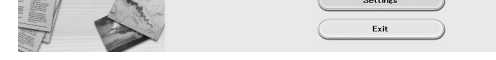

#### 🖉 Примечание

• В середине процесса настройки параметров может отобразиться экран выбора метода подключения принтера. Если это произошло, выберите метод, который вы выбрали на стр. 11, а затем щелкните **Далее (Next)** и продолжите настраивать параметры.

• Подключите кабель USB в подходящий разъем, следуя инструкциям на экране.

#### Загрузка бумаги

| Ready to | o print    |     |  |
|----------|------------|-----|--|
|          |            |     |  |
|          | ad<br>Iper | *** |  |
| (((•     | ۵          | •   |  |

- 1. Коснитесь Загрузить бумагу (Load paper) или Заменить бумагу (Replace paper).
- 2. Выберите бумагу.
- 3. Выполните операции, следуя инструкциям на экране.

#### О чистящей щетке

При открытии верхней крышки справа будет видна чистящая щетка. Используйте ее для очистки внутренней поверхности верхней крышки.

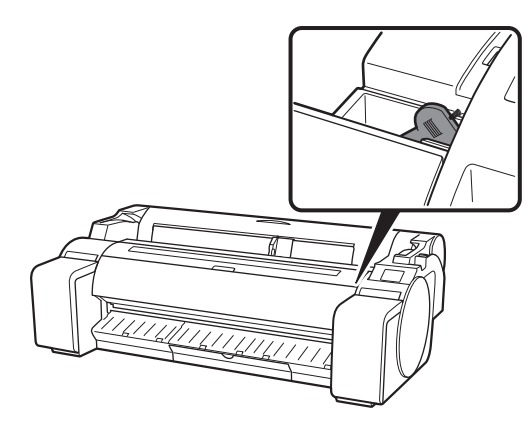

#### Печать со смартфона или планшета

Благодаря приложению "Canon PRINT Inkjet/SELPHY" вы можете с легкостью распечатывать фотографии, сохраненные на вашем смартфоне или планшете (на базе iOS, iPadOS или Android), используя беспроводное соединение.

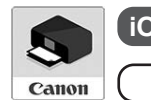

iOS / iPadOS Найдите "Canon Print" в App Store.

**Android** Найдите "Canon Print" в Google Play.

#### 🖉 Примечание

 Загрузить приложение можно также с веб-сайта Canon, отсканировав QR-код справа.

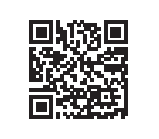

14

#### Как открыть Онлайн-руководство

Онлайн-руководство описывает принцип использования принтера. Его можно просмотреть на веб-сайте Canon.

- Открыть веб-сайт Canon можно одним из следующих способов.
  - URL-адрес для ввода
     https://ij.start.canon

Выберите номер модели используемого принтера.

## Отправка информации компании Canon

В целях предоставления услуг, связанных с принтером, а также разработки и продажи продуктов и услуг, которые лучше соответствуют требованиям клиентов, компания Canon просит отправлять приведенную ниже и аналогичную информацию, касающуюся вашего продукта Canon в компанию Canon (если вы используете свой продукт Canon в Китае, то уполномоченной исследовательской компании) через Интернет.

# Информация, связанная с принтером/сканером/информационными устройствами

- Базовая информация, например, идентификационный номер принтера, дата и время установки, настройки для страны и т.д.
- История использования, например, тип установленных чернил, информация об использовании чернил, количество напечатанных листов, частота сканирования, сведения о техническом обслуживании и т.д.
- Сведения об использовании бумаги, среда/условия печати, настройка заданий сканирования и результаты опросов
- Основные сведения об устройстве, например, название модели, версия ОС, язык, информация о настройках дисплея и т.д.
- Информация о версии и история использования драйвера устройства и приложения
- \* Некоторые из указанных выше сведений могут не отсылаться в зависимости от используемой модели и/или приложения.
- \* Отправленная информация может быть передана компании Canon ее дочерним компаниями.
- \* Расходы по оплате услуг подключения к Интернету несет каждый клиент.

Если ваше устройство Canon предназначено для общего использования, будет отправляться приведенная выше информация, записанная в совместно используемом устройстве. Если вы согласны, сообщите об этом пользователям, которые будут совместно использовать данное изделие, и заранее получите их согласие.

Если вы согласны с приведенной выше информацией, выберите **Принимаю (Agree)**. В противном случае выберите **Не принимаю (Do not agree)**.

#### Товарные знаки

Windows является товарным знаком или зарегистрированным товарным знаком Microsoft Corporation в США и/или других странах.

macOS, App Store и iPadOS являются зарегистрированными товарными знаками Apple Inc. в США и/или других странах.

IOS является товарным знаком и зарегистрированным товарным знаком Cisco в США и других странах и используется по лицензии.

Android является зарегистрированным товарным знаком или товарным знаком Google Inc.

Google Play и логотип Google Play являются товарными знаками Google LLC.

#### • Отсканировать QR-код

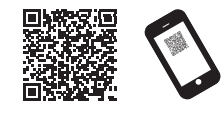

2 Выберите **Ш** Читать онлайн-руководство (Read Online Manual).

• Выполните остальные операции, следуя инструкциям на экране, чтобы открыть Онлайн-руководство.

QR-код является зарегистрированным товарным знаком DENSO WAVE INCORPORATED в Японии и других странах.

## Реакция на сообщения

Во время настройки принтера на сенсорном экране панели управления могут появляться сообщения об ошибке. Это может не указывать на проблему с принтером и вопрос может быть легко разрешен. Здесь перечислены наиболее часто встречающиеся сообщения и причины с корректирующими действиями. Для получения информации о других сообщениях см. Онлайн-руководство.

| Сообщение                                                                                                    | Причина                                                                                                    | Корректирующее действие                                                                                                    |
|----------------------------------------------------------------------------------------------------|----------------------------------------------------------------------------------------------------|----------------------------------------------------------------------------------------------------|
| Проверьте, устан. ли картридж, его<br>цвет и направление.                                                                                                    | Отсутствует загруженный чернильный контейнер.                                                                                                    | Установите или повторно установите чернильный контейнер.<br>(См. пункты 1—8 на стр. 6 и стр. 7)                                                                                                    |
|                                                                                                    | Чернильный контейнер установлен не до<br>упора.                                                                                                    |                                                                                                    |
| Невозможно правильно определить<br>печатающую головку.<br>Откройте верхнюю крышку и<br>установите подходящую печатающую<br>головку.                                                 | Печатающая головка не установлена.                                                                                                    | Установите печатающую головку.<br>(См. пункты 1—10 на стр. 8 и стр. 9)                                                                                                    |
|                                                                                                    | Сбой электронного контакта в печатающей головке.                                                                                                    | Извлеките печатающую головку, убедитесь, что на<br>электрических контактах печатающей головки и каретки нет<br>грязи, а затем установите печатающую головку обратно.                                                                                |
| Бумага загружена под углом.<br>Потяните спусковой рычаг от себя и<br>заново загрузите бумагу.                                                                                       | Возможно, бумага была загружена<br>неправильно (криво).<br>(Возможно, направляющая ширины не<br>соответствует формату бумаги. См. пункт 6 на<br>стр. 10)                  | Снова вставьте бумагу.<br>(См. пункты 3–7 на стр. 10)<br>Используйте следующий спусковой рычаг (А).                                                                                                    |
| Не удается определить размер бумаги.<br>Передв. спусковой рычаг и загрузите<br>бум. заново.                                                                                         | Возможно, бумага не была вставлена в<br>правильное место.<br>(Возможно, правая кромка бумаги не<br>выровнена по линии для выравнивания<br>бумаги. См. пункт 5 на стр. 10) |                                                                                                    |
| Ошибка оборуд. ЕСхх-хххх (х служит<br>для обозначения буквы или цифры)<br>Произошла ошибка принтера.<br>Выключите устройство, подождите<br>некоторое время и снова включите<br>его. | Возможно, возникла ошибка, которую нельзя<br>устранить.                                                                                                    | Выключите принтер и подождите по крайней мере 3 секунды<br>перед возобновлением питания.<br>Если данное сообщение появится снова, запишите код ошибки<br>и сообщение, выключите принтер и обратитесь к своему<br>дилеру Canon для получения помощи. |
| Ошибка ЕСхх-хххх (х служит для<br>обозначения буквы или цифры)<br>Произошла ошибка принтера.<br>См. руководство и обратитесь в сервис-<br>центр.                                    | Возможно, возникла ошибка, которую нельзя<br>устранить.                                                                                                    | Запишите код ошибки и сообщение, выключите принтер и обратитесь к своему дилеру Canon для получения помощи.                                                                                                    |

# Для заметок

#### TÜRKÇE

## Kuruluma Genel Bakış

Yazıcıyı aşağıdaki prosedürü kullanarak kurun. Kurulum sırasında bir hata mesajı görünürse veya başka sorunlar meydana gelirse s. 15'teki "Mesajlara Yanıt Verme" bölümüne bakın.

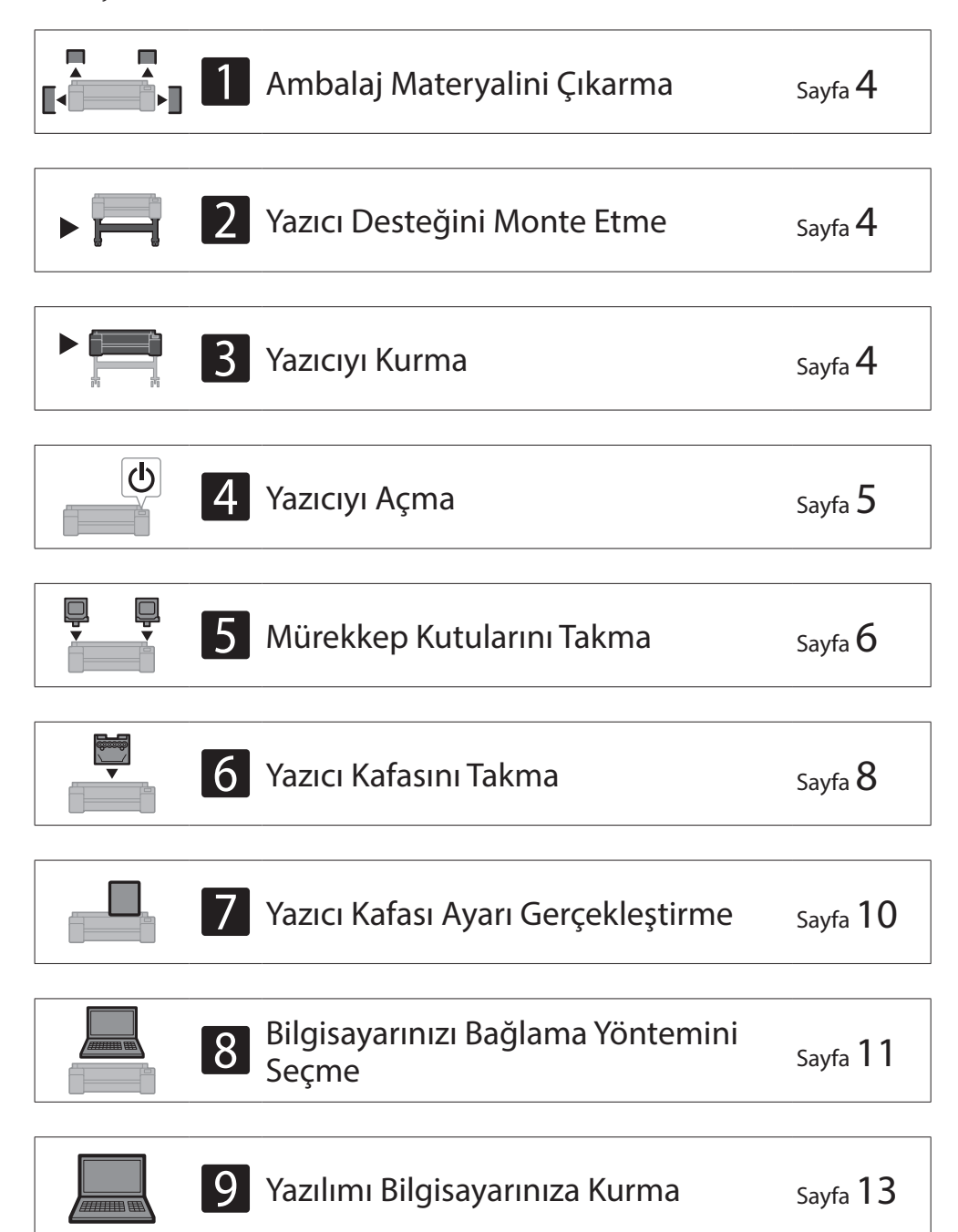

| Kağıt Yükleme                          | Sayfa <b>14</b> |
|----------------------------------------|-----------------|
| Temizleme Fırçası Hakkında             | Sayfa <b>14</b> |
| Akıllı Telefon veya Tabletten Yazdırma | Sayfa <b>14</b> |
| Çevrimiçi El Kitabı'nı Görüntüleme     | Sayfa <b>14</b> |
| Bilgi Canon'a Gönderiliyor             | Sayfa <b>14</b> |
| Ticari Markalar                        | Sayfa <b>14</b> |

## Kurulum Alanı

Yazıcı kurulurken yazıcı etrafında aşağıdaki alanı bırakmanız önerilir.

#### 🕛 Önemli

- Yazıcı desteği satın aldığınız modele dahil olmayabilir. Lütfen gerekli alanın, opsiyonların kullanılıp kullanılmamasına bağlı olarak farklılık gösterdiğini unutmayın.
- Yazıcının önündeki gerekli alan, sepetin nasıl kullanıldığına bağlı olarak farklılık gösterir.

#### ■ GP-300

Gerekli alan\* (G x D x Y) 1.689 × 1.470 × 1.360 mm 66,5 × 57,9 × 53,6 inç

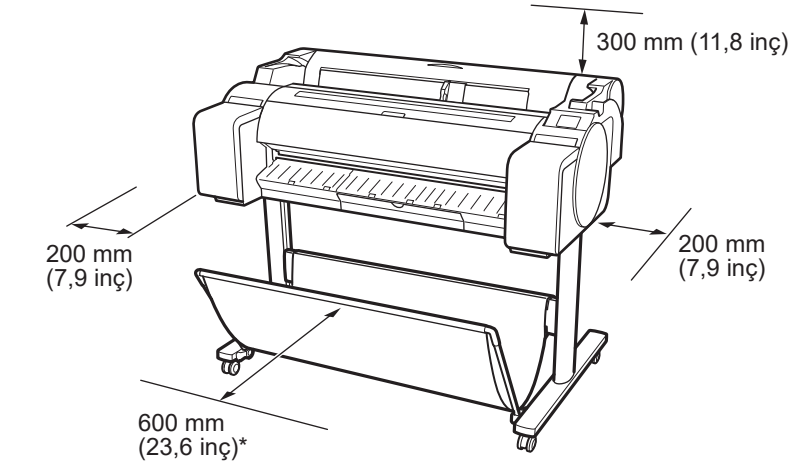

\* SD-33 yazıcı desteği kullanılırken

#### ■ GP-200

Gerekli alan\* (G x D x Y) 1.382 × 1.470 × 1.360 mm 54,5 × 57,9 × 53,6 inç Gerekli alan\*\* (G x D x Y) 1.382 × 1.358 × 739 mm 54,5 × 53,5 × 29,1 inç

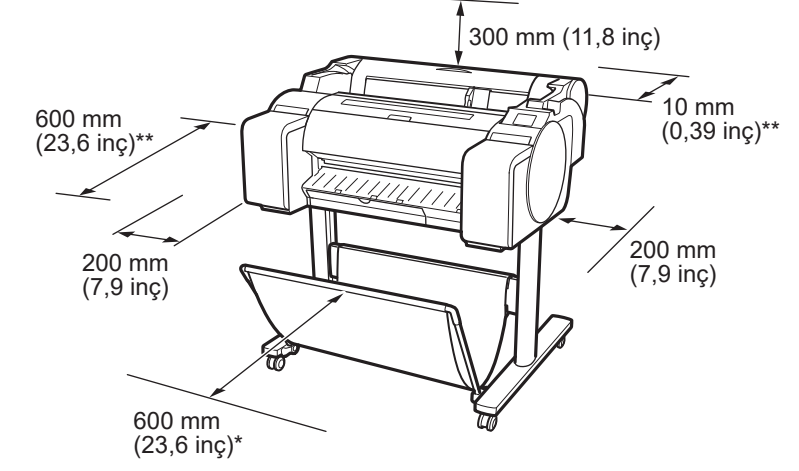

Mesajlara Yanıt Verme

Sayfa **15** 

1

SD-24 yazıcı desteği kullanılırken

\*\* Yazıcı desteği kullanılmıyorken

## Paket İçeriği

Aşağıdaki aksesuarların pakette bulunup bulunmadığını kontrol edin. Yazıcıyı bir bilgisayara bağlamak için gerekli kablonun yazıcı ile birlikte verilmediğini unutmayın.

#### 🧭 Not

- Dahil edilen aksesuarların bazıları bu el kitabında açıklanmamıştır. Başka işlevler için gerekli olduklarından bunlar diğer aksesuarlar ile birlikte saklayın.
- Bu el kitabında açıklanmayan ve pakete dahil olan parçalara ilişkin talimatlar için s. 14'teki "Çevrimiçi El Kitabı'nı Görüntüleme" talimatlarını izleyerek Çevrimiçi El Kitabı'na bakın.

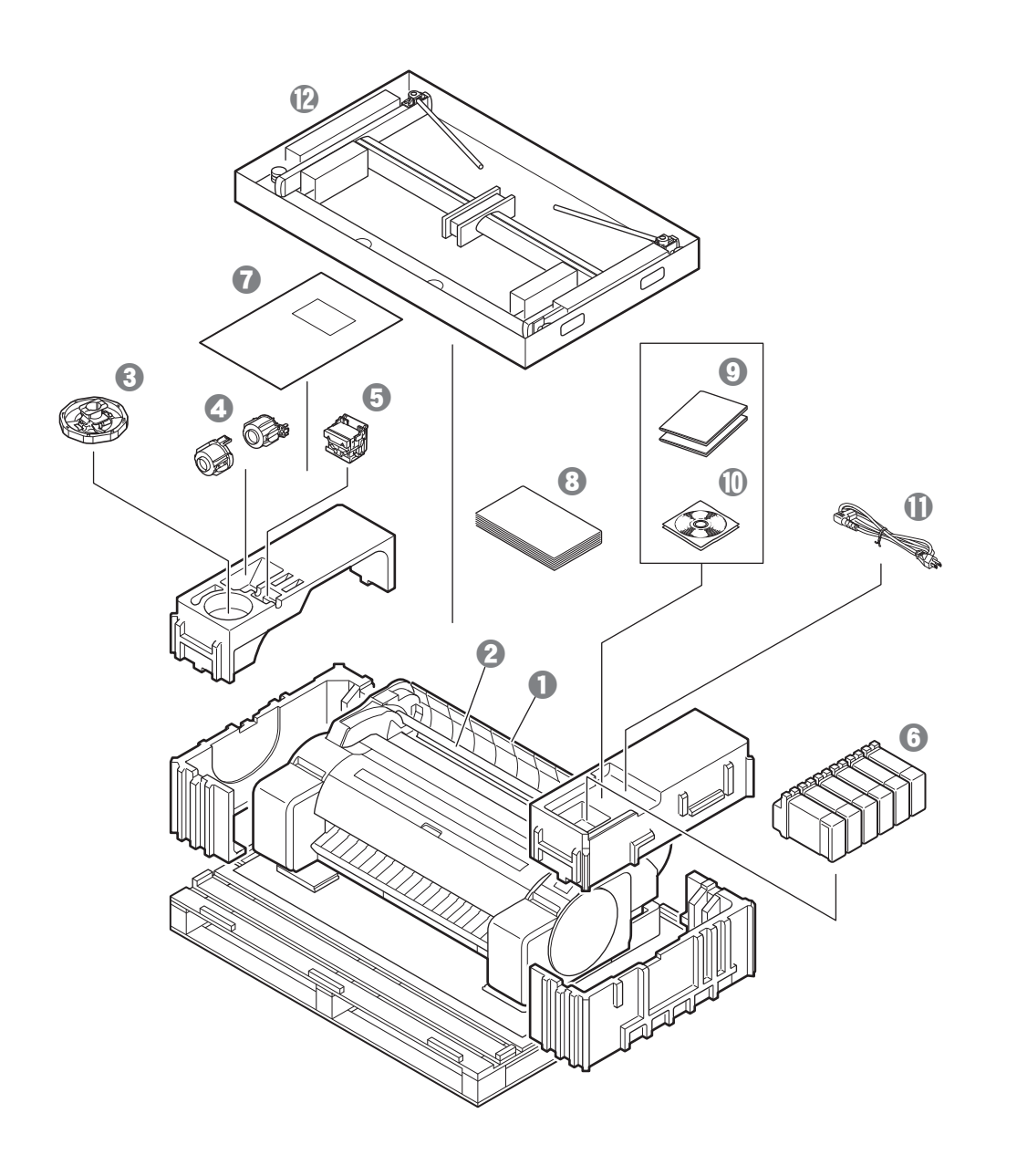

- Yazıcı
- 2 Rulo tutucu (Yazıcıya zaten takılıdır)
- 3 Tutacak durdurucu \*1
- 3 inç kağıt çekirdeği eki (2 parça)
- Yazıcı kafası
- 6 Mürekkep kutuları (6 parça)
- Ayarlama kağıdı
- Kurulum Kılavuzu (bu el kitabı)
- Yazıcı belgeleri grubu
- CD-ROM grubu
- 🛈 Güç kablosu
- Destek grubu \*2
- \*1 Bu, rulo kağıt yüklerken kullanılır. Ayrıntılı bilgi için Çevrimiçi El Kitabı'na bakın.
- \*2 Yalnızca yazıcı desteğinin standart olarak dahil olduğu modellerle birlikte verilir. Yazıcıyı satın aldığınız bölgeye bağlı olarak ayrı bir kutuda paketlenebileceğini unutmayın.

Yazıcı desteği ile birlikte verilen parçalar Yazıcı Desteği Kurulum Kılavuzu içinde açıklanmaktadır.

#### Bu Yazıcıyla Birlikte Verilen El Kitapları

#### Kurulum Kılavuzu (bu el kitabı)

Yazıcının nasıl kurulacağını anlatır.

#### Yazıcı Desteği Kurulum Kılavuzu

Desteğin nasıl monte edileceğini anlatır. Modelinize bağlı olarak bu ürün dahil olmayabilir.

#### Hızlı Kılavuz

Bu yazıcının güvenli bir şekilde kullanılmasına ilişkin uyarılar ve kağıt, mürekkep kutuları ve yazıcı kafasının değiştirilmesine ilişkin bilgiler içerir.

#### Çevrimiçi El Kitabı (Elektronik El Kitapları)

Bu el kitabı, yazıcının gelişmiş kullanımına ilişkin olarak kağıt tasarruf ipuçları, verilen yazılımla poster ve afiş yazdırma ve yazdırma kalitesini ayarlama yöntemi gibi

konuların yanı sıra, rulo kağıda veya tabaka dijitaline yazdırma gibi temel talimatları da açıklamaktadır. Çevrimiçi El Kitabı'nı görüntülemek için bkz. "Çevrimiçi El Kitabı'nı Görüntüleme" (s. 14).

# Taşımada Dikkat Edilmesi Gerekenler

# Yazıcıyı Taşıma

- Aşağıda belirtilen sayıda kişinin yazıcının her iki tarafından ve arkasından tutmasını sağlayın. Ağırlık, sırt ağrısı gibi ağrılara neden olabilir.
- GP-300 (Yaklaşık 49 kg (108 lb)) GP-200 (Yaklaşık 41 kg (91 lb)) 3
- 3 veya daha fazla kişi 3 veya daha fazla kişi

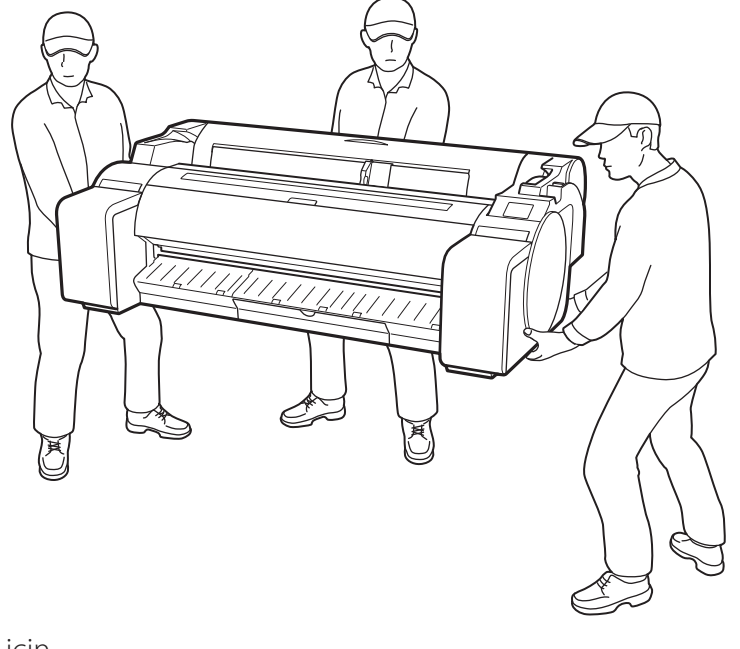

GP-300 için

 Yazıcının tabanının her iki tarafında ve arkasında bulunan taşıma saplarını
 (A) sıkıca kavrayın. Yazıcıyı diğer yerlerinden tutmak tehlikelidir ve düşmesi halinde yazıcının hasar görmesine ve yaralanmaya neden olur.

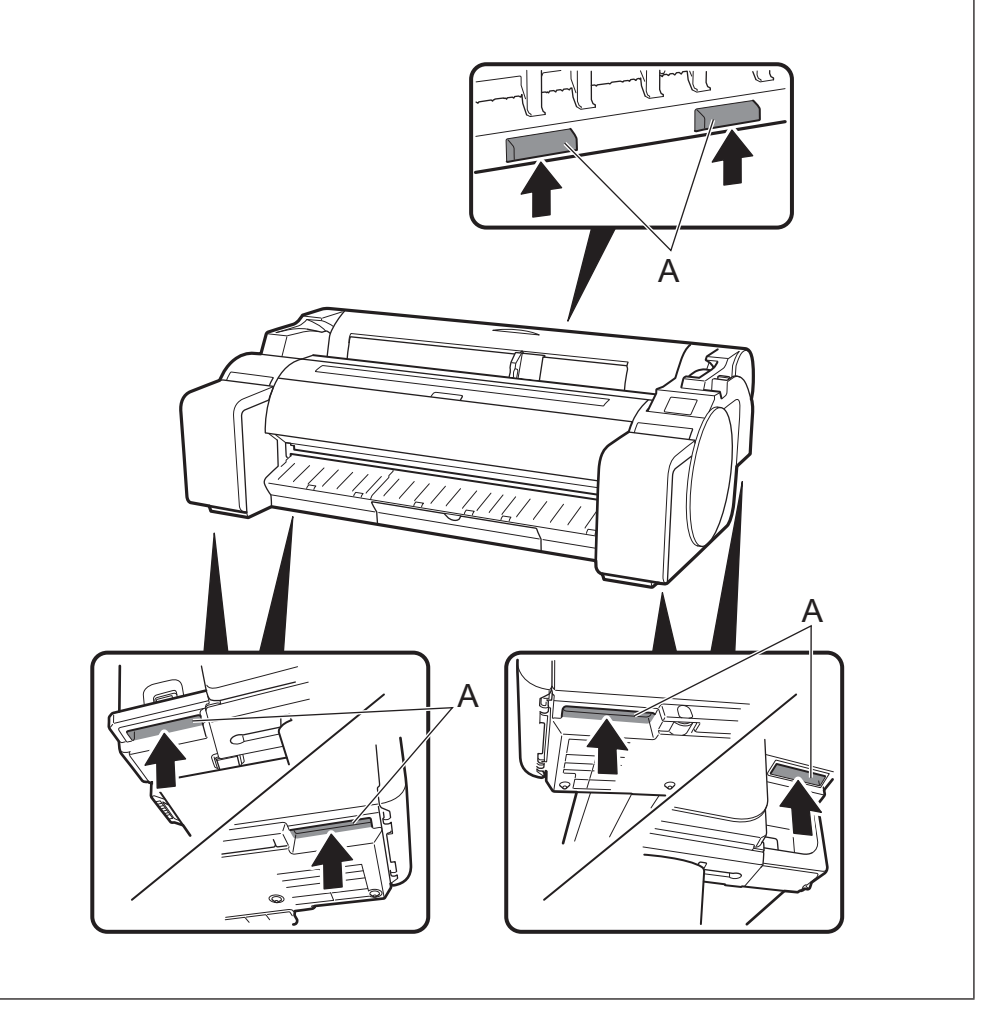

# **D**iğer

• Yazıcıyı sadece yazıcının orta kısmı desteklenir bir şekilde yere bırakmayın veya taşımayın. Bu, yazıcının hasar görmesine yol açabilir.

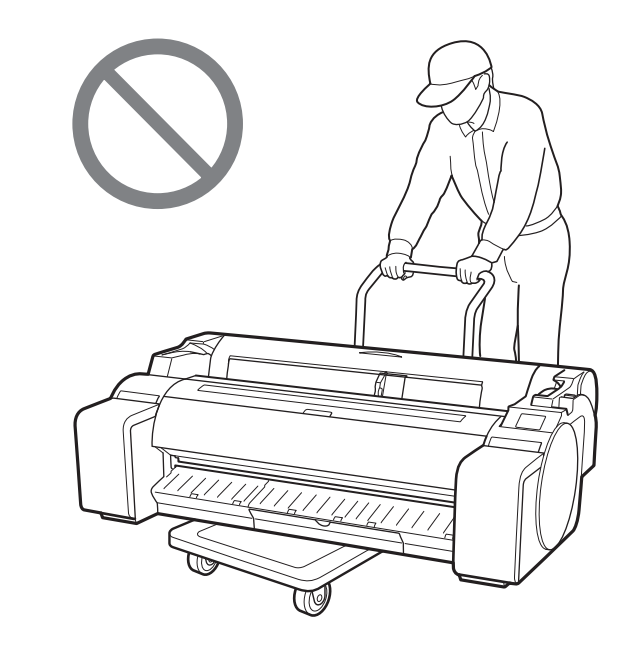

• Yazıcıyı geçici olarak yere bırakırken yazıcıyı düz, dengeli bir yüzeye koymaya dikkat edin.

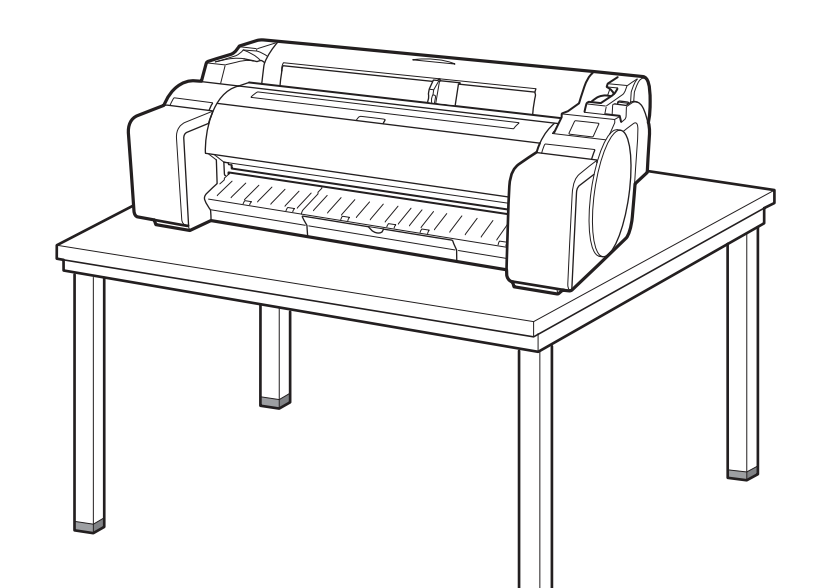

# Ambalaj Materyalini Çıkarma 🚛 🗐

Ambalaj materyalini çıkarın. 1

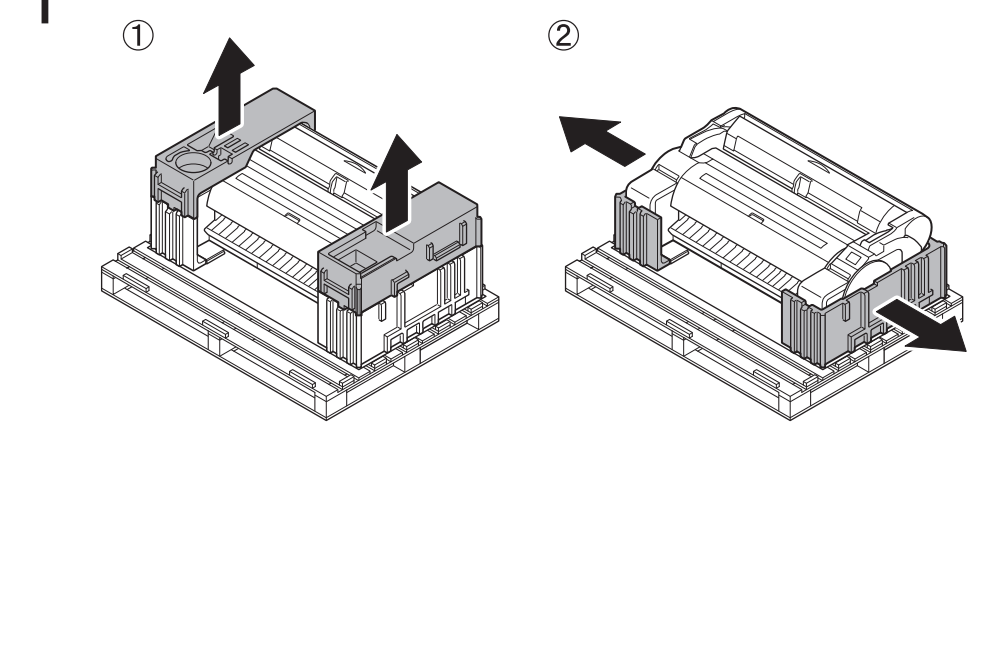

Bandın tümünü ve diğer ambalaj materyalini çıkarın. Rulo 2 tutucuya takılı bandı çıkarın.

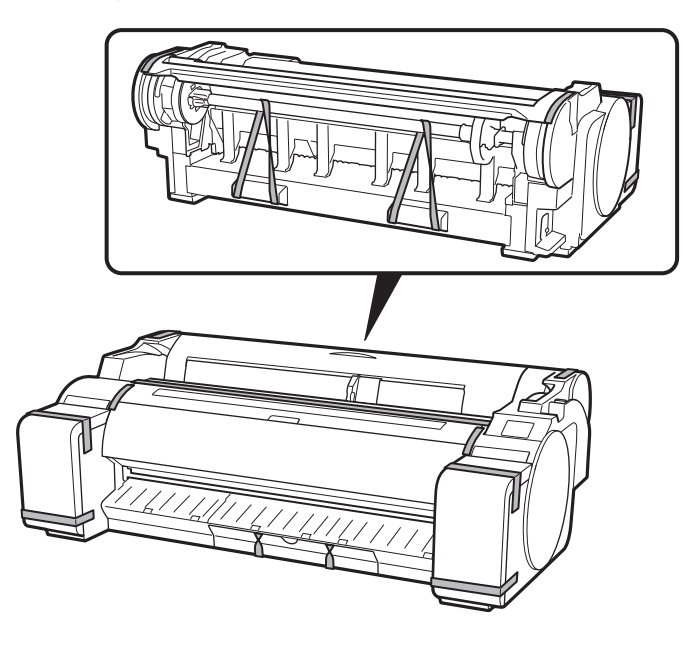

Yazıcı Desteğini Monte Etme 🧮

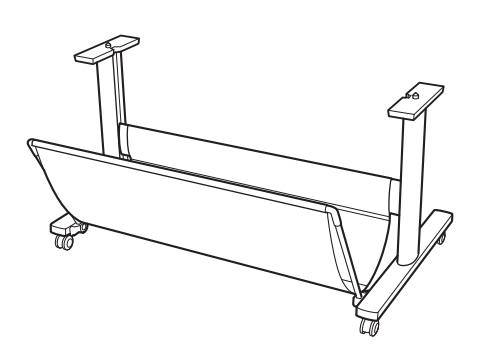

Desteği Yazıcı Desteği Kurulum Kılavuzu (ayrı el kitabı) belgesine bakarak monte edin. Desteği kullanmıyorsanız " 🖪 Yazıcıyı Kurma" bölümüne geçin.

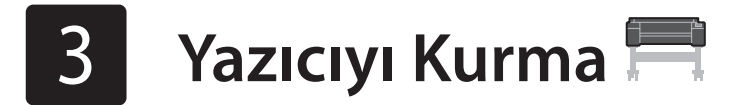

Desteği kullanmıyorsanız yazıcıyı aşağıdaki gibi bir konumda kurun.

- Yazıcıyı kaldırın. 1
  - Taşımaya ve taşıyacak kişi sayısına dair ayrıntılar için "Taşımada Dikkat Edilmesi Gerekenler" (s. 3) bölümüne bakın.

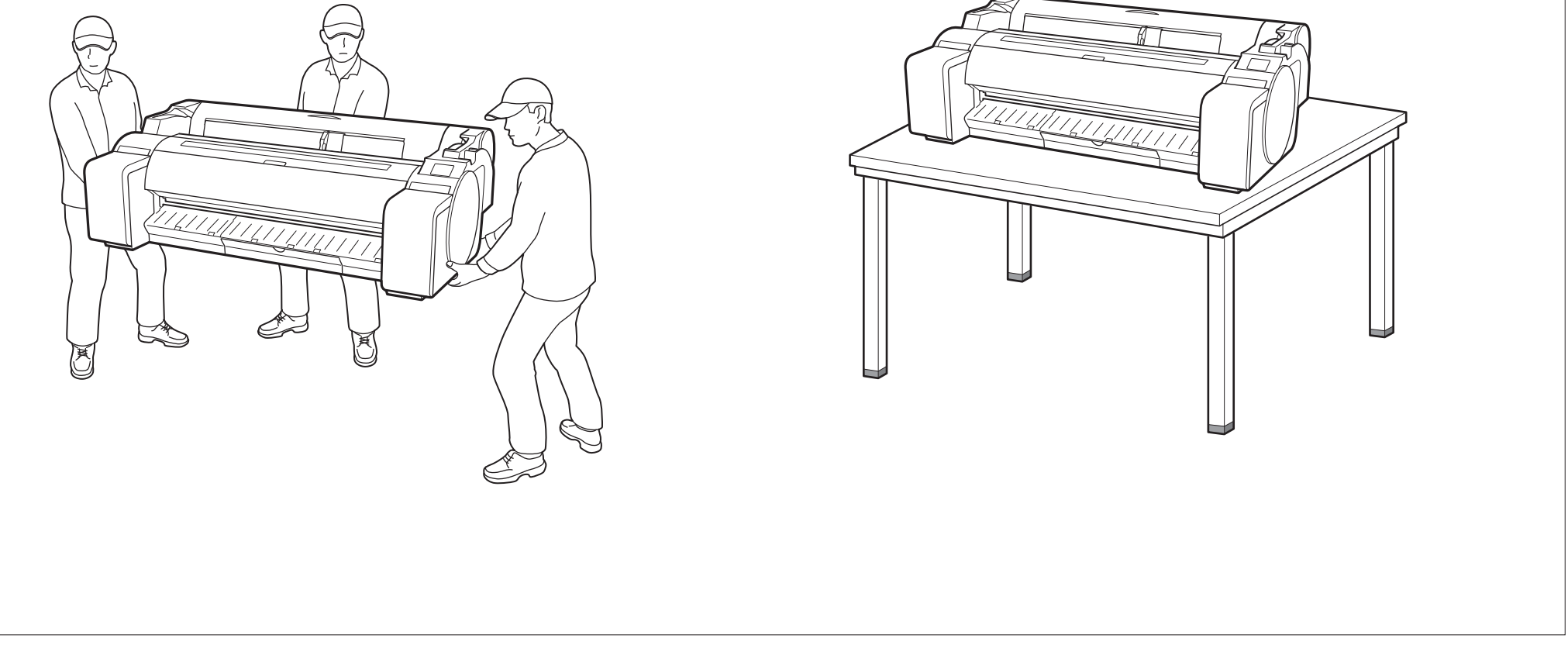

Yazıcıyı dengeli, düz bir konuma yerleştirin. 2

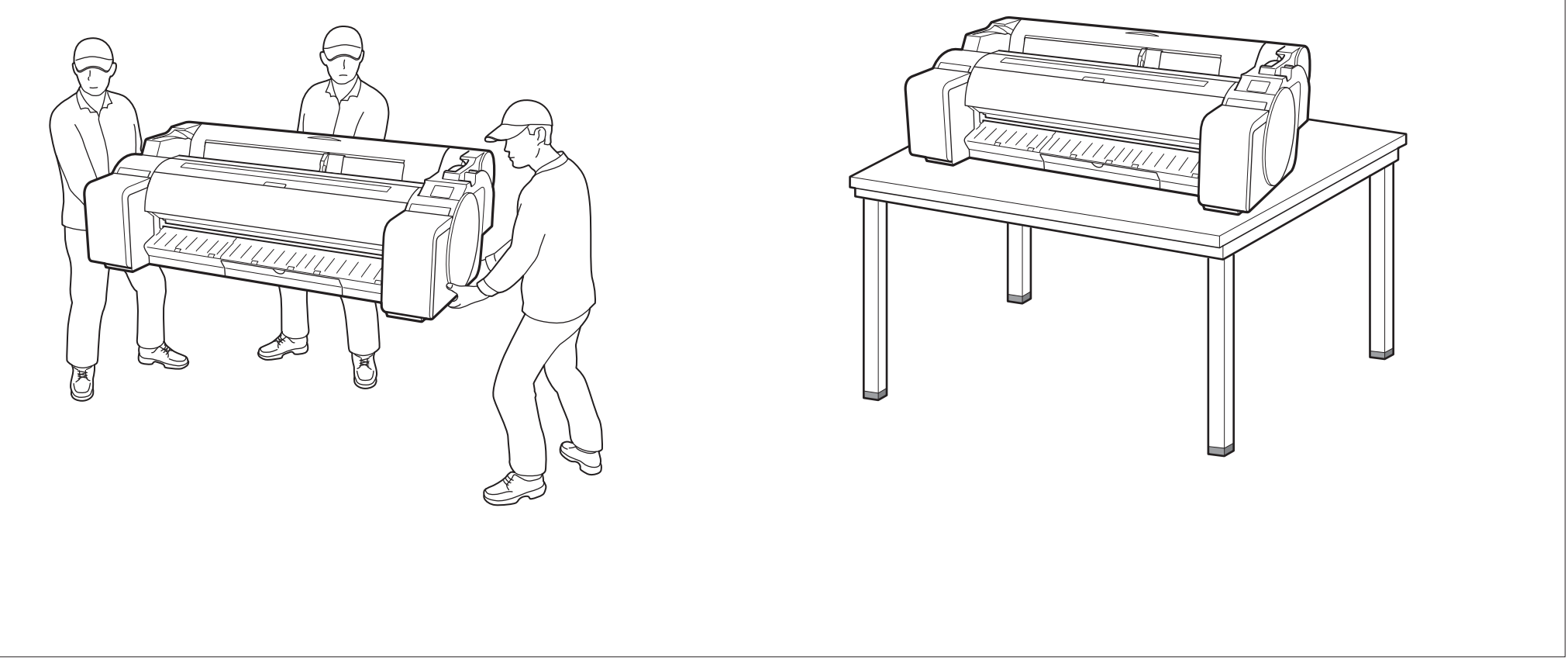

- 1
  - Güç kablosunu yazıcıya bağlayın.
  - Güç kablosunu yazıcının yan tarafındaki güç konnektörüne yerleştirin.

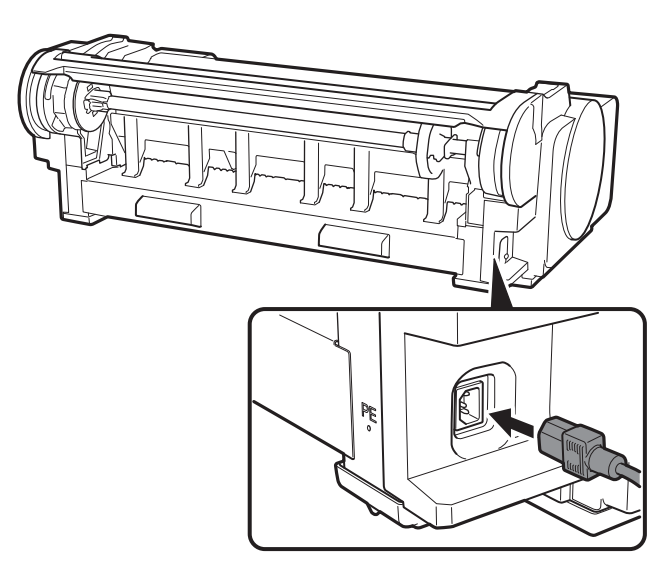

- 2 Yazıcıyı açın.  $\odot$  $( \bigcirc$ FA -
- Dokunmatik ekranda dil seçimi ekranı göründüğünde 3 parmağınızla nazikçe dokunarak bir dil seçin. Ardından saat dilimi seçim ekranı görünürse bölgenizi seçin ve ona dokunun.

| ſ |                    |
|---|--------------------|
|   | Language selection |
|   | 日本語                |
|   | English            |
|   | Deutsch            |
|   | français           |
|   |                    |
|   |                    |

İleri (Next) öğesine dokunun. 4

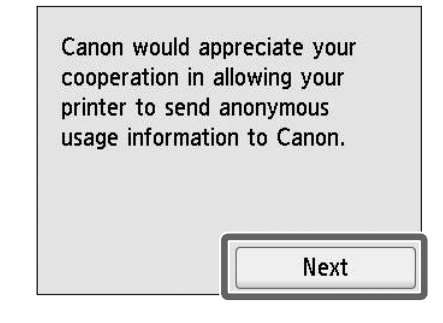

• Ekrandaki talimatları takip ederek kalan işlemleri gerçekleştirin. Bu işlemlerin ortasında bilgi gönderme seçeneği bulunur. "Bilgi Canon'a Gönderiliyor" başlığını okuyun (S.14).

5

Kurulumu başlatmanızı isteyen bir mesaj dokunmatik ekranda görüntülendiğinde Tamam (OK) düğmesine dokunun.

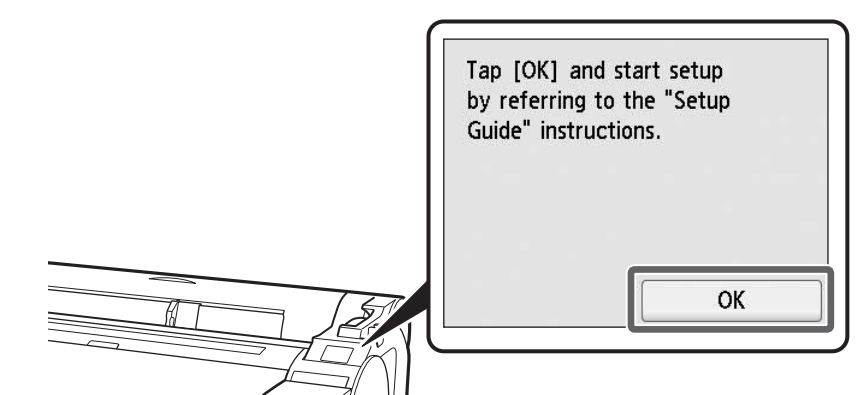

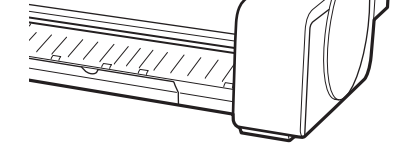

# 5 Mürekkep Kutularını Takma 🕌

Mürekkep kutusu takılmasına ilişkin talimatlar dokunmatik ekranda gösterilmektedir. Mürekkep kutularını belirtildiği şekilde takın. Mürekkep kutusu soğuksa yazıcıya takmadan önce oda sıcaklığına ayarlamaya çalışın.

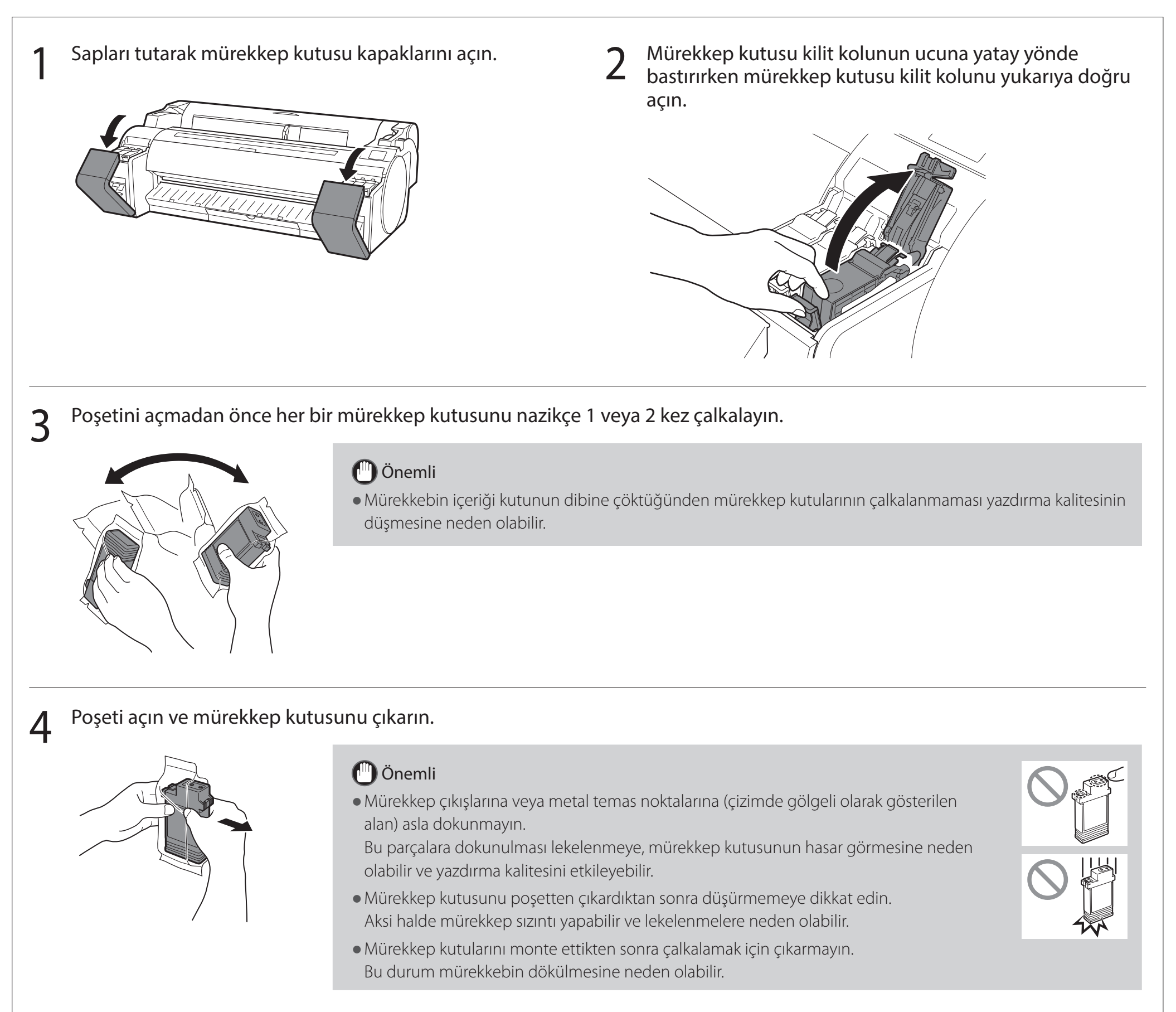

5 Mürekkep kutusunun renginin, yazıcıdaki etikette görüntülenen renkle aynı olduğundan emin olun ve mürekkep kutusunu tutucunun içine, çizimde gösterilen yönde yerleştirin.

6

• Mürekkep kutusunun etiketi yukarı dönük olacak şekilde yerleştirin ve etiketteki metnin ters olmadığından emin olun.

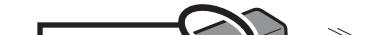

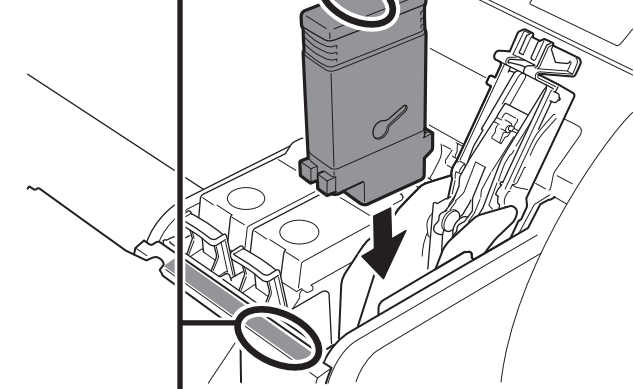

Mürekkep kutusu etiketinin rengini, yazıcıdaki etiketin rengiyle eşleştirin

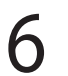

Mürekkep kutusu kilit kolunu tık sesi gelecek şekilde kapatın.

7 <sup>2 - 6</sup> arası adımları tekrarlayarak mürekkep kutularının her birini takın.

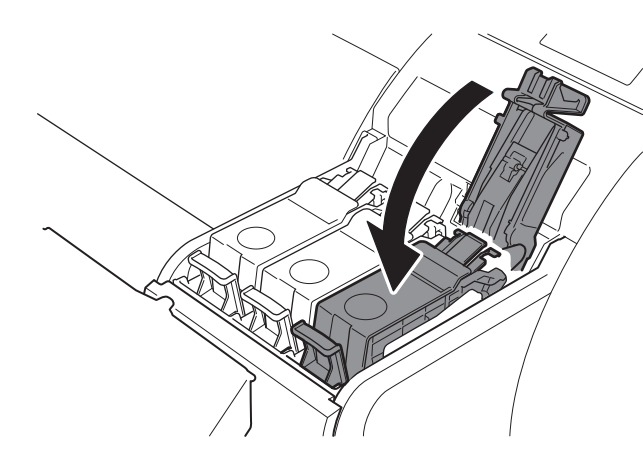

🕛 Önemli

• Birbiriyle kolayca karıştırılabilen BK ve MBK mürekkep kutularını kullanırken özellikle dikkatli olun.

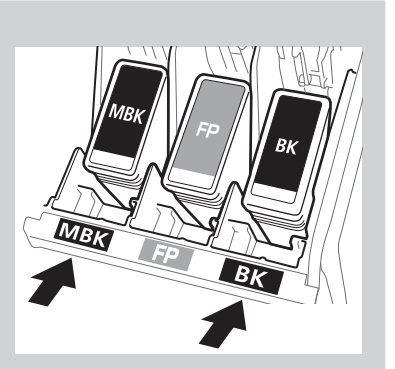

8 Mürekkep kutusu kapağını kapatın.

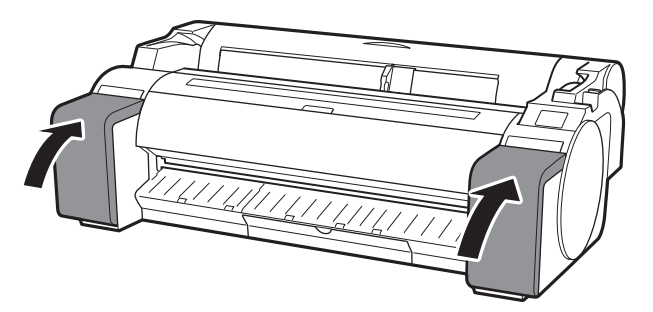

**9** Ayarlanan mürekkep kutusunun renginin dokunmatik ekranda görüntülendiğinden emin olun ve **Tamam (OK)** öğesine dokunun.

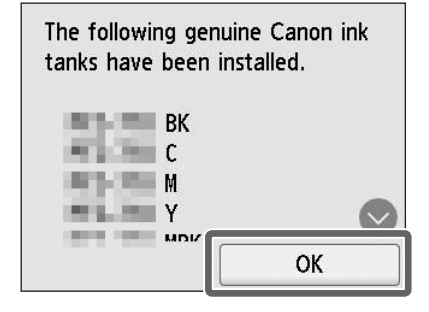

#### 🕛 Önemli

• Dokunmatik ekran rengi göstermiyorsa 2 - 6 arası adımları tekrarlayın.
# б 🛛 Yazıcı Kafasını Takma 🚔

Dokunmatik ekranda şimdi yazıcı kafası takılmasına ilişkin talimatlar görünür. Yazıcı kafasını talimatları izleyerek takın.

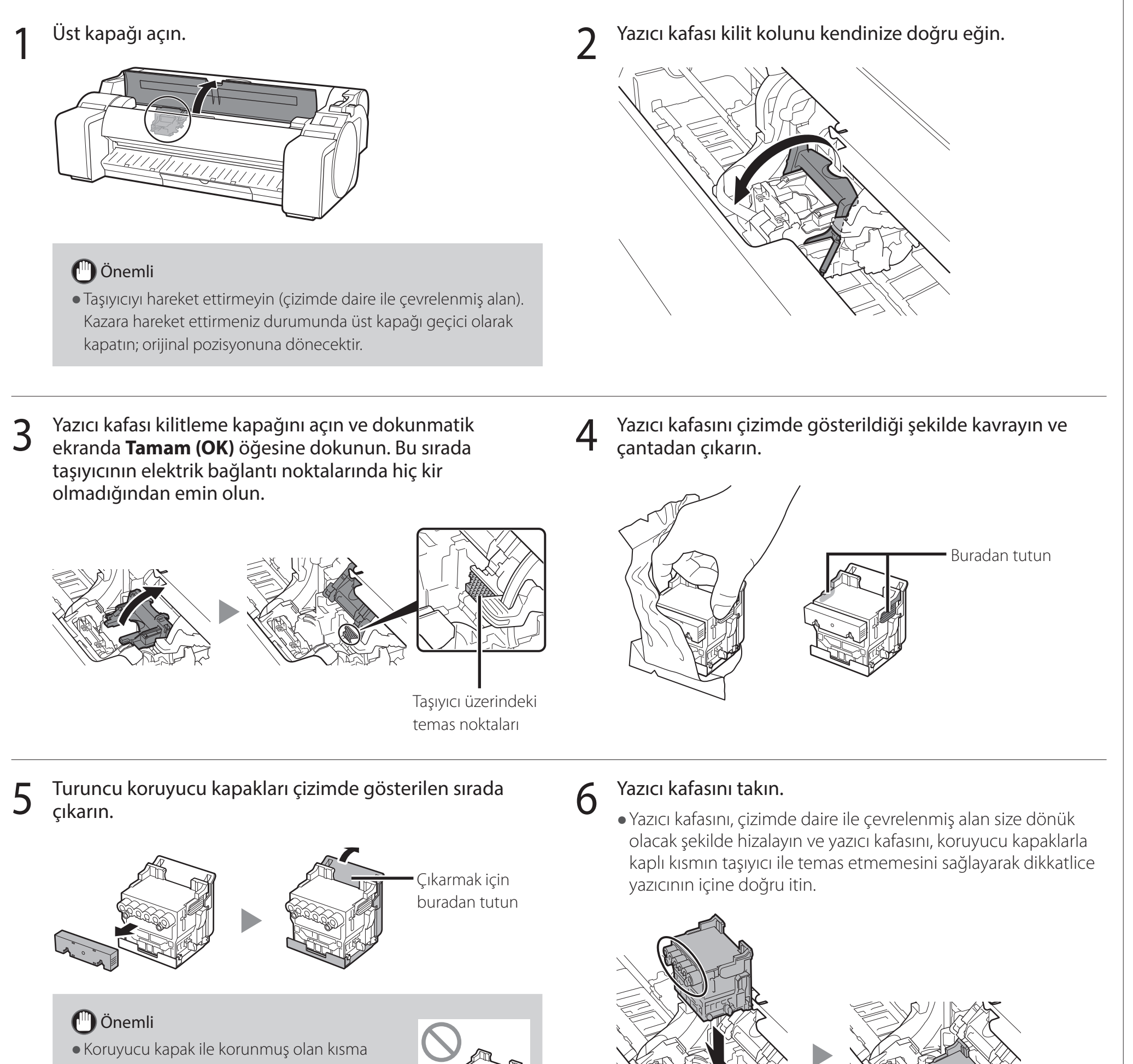

 Koruyucu kapak ile korunmuş olan kısma (çizimde gölgeli olarak gösterilen kısım) asla dokunmayın. Dokunmak, yazıcı kafasında hasara ya da yazdırma problemlerine sebep

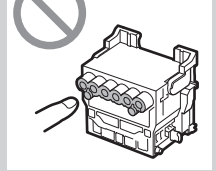

olabilir.

- Yazıcı kafası mürekkeple doludur. Koruyucu kapakları çıkarırken kıyafetlerinizi ve etrafta bulunan eşyaları kirletmemeye dikkat edin. Yazıcı kafasının bulunduğu çantanın üzerindeki koruyucu kapakları çıkarmanız önerilir.
- Koruyucu kapakları çıkardıktan sonra tekrar takmayın. Ayrıca kapakları yerel düzenlemelere göre atın.

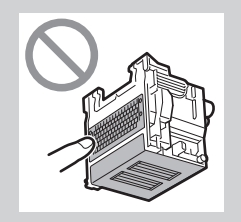

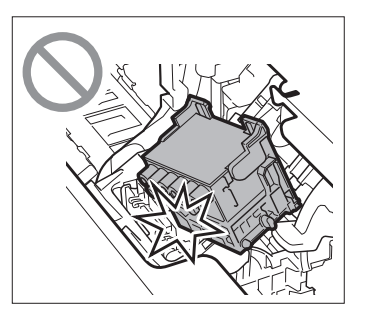

7 Yazıcı kafası kilitleme kapağını kendinize doğru aşağı çekerek yazıcı kafası niyerine kilitleyin.
 8 Yazıcı kafası kilit kolunu sonuna kadar itin.
 9 Açı ayarlama kolu üzerindeki üçgen işaretin kırmızı • ile hizalayın.
 9 Açı ayarlama kolu üzerindeki üçgen işaretin kırmızı • ile hizalayın.
 10 Üst kapağı kapatın.

# Yazıcı Kafası Ayarı Gerçekleştirme 📥

Şimdi ayarlama için kağıt yüklemeye yönelik talimatlar dokunmatik ekranda gösterilir. Kağıdı talimatları izleyerek yükleyin.

#### Tamam (OK) öğesine dokunun. 3 Yüklenen kağıdın boyutunu 1 gösteren bir işaretleyiciyle hizalamak için genişlik kılavuzunu (A) kaydırın. Select the paper on which to print the print head alignment Bu örnekte kılavuzu, ayarlama pattern. kağıdının boyutu olan A2'ye ayarlayın. OK <u> 1 | | ||</u> El ile (Manual) öğesine dokunun. 2 Select the paper source. Manual Roll paper

Ayarlama için 1 sayfa kağıt hazırlayın. Kağıdın içinde geldiği çantaya bakarak yazdırma tarafını belirleyin.

## 🕛 Önemli

A

• Kullanılmamış kağıdı içinde geldiği poşete geri koyun ve yüksek sıcaklıktan, yüksek nemden ve doğrudan güneş ışığından uzakta saklayın.

Kağıdı yazdırma tarafı yukarı bakacak ve kağıdın sağ 5 kenarı, rulo kağıt kapağının sağ tarafındaki kağıt hizalama kılavuzuyla (A) hizalanacak şekilde doğrudan besleme yuvasına yerleştirin.

Kenar temas edene ve 2 kısa bip sesi duyulana kadar kağıdı yerleştirin.

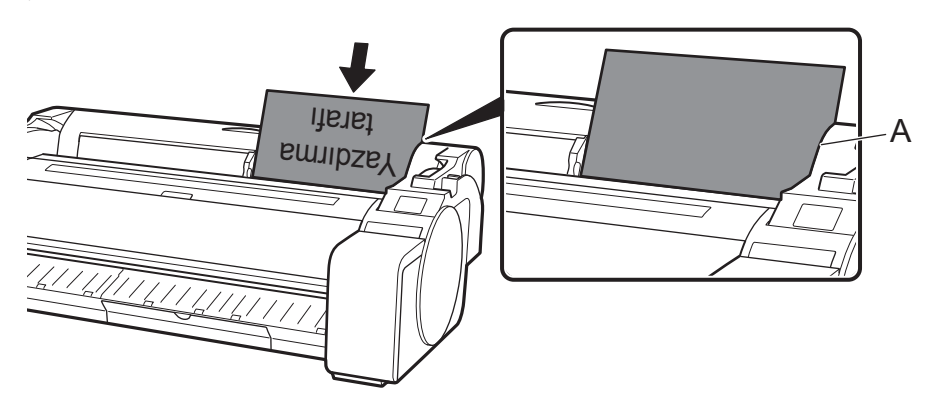

## 🕛 Önemli

- Bu yazıcı yalnızca 1 sayfanın yüklenmesine izin verir. 2 veya daha fazla sayfa yüklemeyin. Yüklerseniz kağıt sıkışması olabilir.
- Kağıt buruşuk veya eğriyse kağıt sıkışması olabilir. Kağıdı yüklemeden önce düzleştirin.
- Kağıt türü seçim ekranı görünür. Yüklediğiniz kağıt türüne dokunun.

Yüklenen kağıdın boyutuna göre, genişlik kılavuzunun (A) 6 konumunu ayarlayın.

Yüklenen kağıdın eğilmesini veya kırışmasını önlemek için genişlik kılavuzunu tam olarak kağıtla hizalayın.

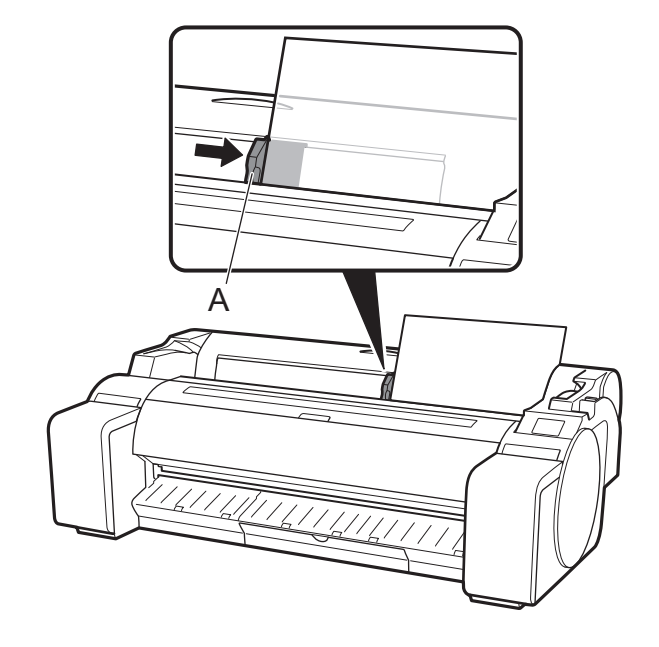

"Bilgisayarınızı Bağlama Yöntemini Seçme" bölümüne 8 geçin (S. 11).

Bu durumda Kaplamalı kağıtlar (Coated papers) ardından Kaplamalı kağıtlar (Coated papers) öğesine dokunun.

| S  | elect media type (roll paper) |
|----|-------------------------------|
| 1: | No selection log entry        |
| 2: | No selection log entry        |
| 3: | No selection log entry        |
|    | Plain papers                  |

Dokunmatik ekranda aşağıdakine benzer bir görüntü görüntülendiğinde bağlantı yöntemini seçin.

| Select the connection method. |  |
|-------------------------------|--|
| Wired LAN connection          |  |
| Wi-Fi connection              |  |
| USB connection                |  |
| Do not connect                |  |
|                               |  |

- Yazıcıyı bir LAN kablosu kullanarak ağa bağlayın.
- Yazıcıyı kablosuz olarak ağa bağlayın.
  - Yazıcıyı bir USB kablosu kullanarak bilgisayara bağlayın.
  - Sabit bir IP adresi kullanarak bağlanırken bu yöntemi seçin. Bağlantı ayarları ve yazılım kurulumu ayrı ayrı gerçekleştirilmelidir.
     Ayarlama işlemine yazıcının dokunmatik ekranından başlayın.

# Kablolu LAN bağlantısı (Wired LAN connection)

- 1 Kablolu LAN bağlantısı (Wired LAN connection) öğesine dokunun. Bağlantı yöntemiyle ilgili mesajı kontrol edin ve sorun yoksa Evet (Yes) öğesine dokunun.
  - LAN kablosunu bağlamanızı isteyen bir mesaj görünür.
- 2 LAN kablosunu kullanarak yazıcının arka tarafındaki kablolu LAN konektörünü hub bağlantı noktasına bağlayın.

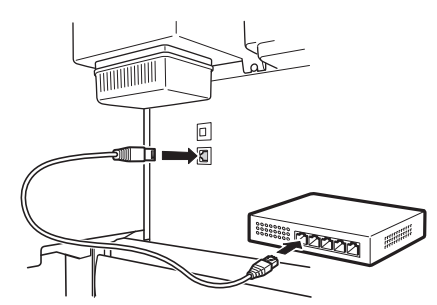

**Tamam (OK)** öğesine dokunun ve "Yazılımı Bilgisayarınıza Kurma" bölümüne geçin (s. 13).

#### Wi-Fi bağlantısı (Wi-Fi connection)

- Wi-Fi bağlantısı (Wi-Fi connection) öğesine dokunun. Bağlantı yöntemiyle ilgili mesajı kontrol edin ve sorun yoksa **Evet (Yes)** öğesine dokunun.
  - Wi-Fi bağlantısı kurmanızı isteyen bir mesaj görünür.
- Evet (Yes) öğesine dokunun ve
  "Yazılımı Bilgisayarınıza Kurma" bölümüne geçin (s. 13).
  - Ayarları yazıcıdan yapılandırmak için Hayır (No) öğesine dokunun ve "Yazıcının Dokunmatik Ekranında Wi-Fi Ayarlarını Yapılandırma" (s. 12) bölümüne geçin.

#### USB bağlantısı (USB connection)

- **USB bağlantısı (USB connection)** öğesine dokunun. Bağlantı yöntemiyle ilgili mesajı kontrol edin ve sorun yoksa **Evet (Yes)** öğesine dokunun.
  - USB kablosunu henüz bağlamayın.
- 2 Tamam (OK) öğesine dokunun ve "Yazılımı Bilgisayarınıza Kurma" bölümüne geçin (s. 13).

## 🕛 Önemli

- Yazıcı kafası ayarı için kağıt besleme başlar ve yazıcı, mürekkebi ilk kez doldurmaya\* ve yazıcı kafasını ayarlamaya başlar. Bu yaklaşık 25 dakika sürer. Bu esnada yazıcının kapaklarını açmayın veya gücü kapatmayın.
- \* Mürekkep kutusu ve yazıcı kafası arasında mürekkep sağlar ve yazıcıyı optimum koşulda tutmak için temizleme işlemi gerçekleştirir. Bu kalan mürekkep göstergesinin ve bakım kartuşunun kapasite göstergesinin bir miktar düşmesine neden olabilir. Verilen mürekkep kutuları ilk kuruluma yönelik olduğu için hızlıca yedek mürekkep kutuları satın almanız önerilir.
- Yazıcı kafası ayarı tamamlandığında ayarlama örneği yazdırılan kağıt, dışarı çıkar. Dokunmatik ekranda kağıdın çıkarılmasına ilişkin talimatlar görüntülendiğinde işlemi talimatlar doğrultusunda gerçekleştirin.
- Dokunmatik ekranda kağıdı çıkarma talimatı görüntülenene kadar ayırma kolunu çalıştırmayın. Yazdırma devam ederken ayırma kolunu çalıştırırsanız yazdırma tamamlanmadan duracaktır.

### Yazıcının Dokunmatik Ekranında Wi-Fi Ayarlarını Yapılandırma Wi-Fi bağlantısı için

1 Aşağıdaki ekranın göründüğünden emin olun ve **OK** öğesini seçin.

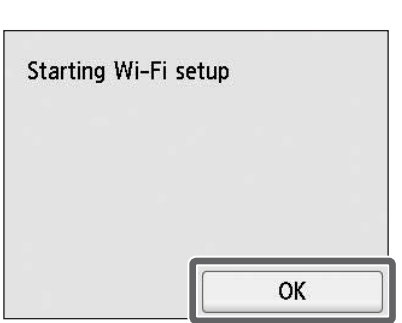

- 2 Bağlantı yöntemini seçin. Select a Wi-Fi setup method. Easy wireless connect Manual connect WPS (Push button method)
  - Other connection types

# **3** Ekrandaki talimatları takip ederek ayarları yapılandırın.

 Giriş ekranı göründüğünde ve ?
 (ağ) göründüğünde Wi-Fi ayarları tamamlanmıştır.

| Ready to | print |   |  |
|----------|-------|---|--|
|          |       |   |  |
| 2        |       | * |  |
| ((1•     | ۵     | • |  |

4 "Yazılımı Bilgisayarınıza Kurma" bölümüne geçin (s. 13).

#### 🧭 Not

• Püskürtme ucu kontrol ediliyor (Checking the nozzle), Yazıcı kafası mürekkeple dolduruluyor... (Preparing the ink system.) veya Temizliyor... (Cleaning...) mesajlarından herhangi biri görüntülenirse yazıcının ilk ayarları tamamlanmamıştır. Yukarıdaki ekran görünene kadar bekleyin.

# 9 🛛 Yazılımı Bilgisayarınıza Kurma 💻

Yazıcı bağlantısı ayarları ve yazılım kurulumu bir bilgisayar kullanılarak gerçekleştirilir. Kurulum dosyalarını web sitemizden indirebilirsiniz. Windows işletim sistemli bilgisayar kullanıyorsanız dosyayı CD-ROM'dan da çalıştırabilirsiniz.

#### Web sitesinden indirme (Windows/macOS)

Bilgisayarınızda Canon web sitesine gidin.

**https://ij.start.canon/GP-300** Bu, GP-300 girişi örneğidir. Kullandığınız yazıcının model numarasını girin.

#### 2 Kurulum dosyasını indirmek ve ardından çalıştırmak için **İndir** (**Download**) seçeneğine tıklayın.

 İndirmeyle ilgili bir uyarı ekranı görünürse Engelleme (Do not block), İzin ver (Allow) vb. öğelerini seçin ve ardından sonraki adıma geçin.

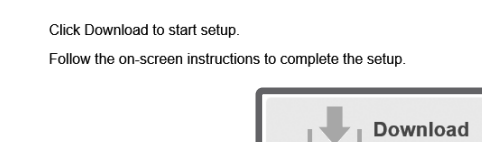

### Verilen CD-ROM'dan başlatma (Windows)

- Windows 10 veya Windows 8.1 kullanıyorsanız
  - Kurulum CD-ROM'unu bilgisayara takın.

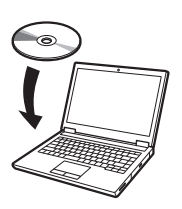

Disk sürücüsü için açılan mesaja tıklayın ve görüntülenen ekrandaki Msetup4.exe çalıştır (Run Msetup4.exe) öğesine tıklayın.

### 🧭 Not

Mesaj görünmüyorsa (veya kaybolduysa)

- Görev çubuğunda 🥅 veya 🚔 Dosya Gezgini (File Explorer) öğesine tıklayın.
- (2) Açılan pencerenin sol tarafında Bu PC (This PC) öğesine tıklayın.
- ③ Pencerenin sağ tarafındaki ④ CD-ROM simgesine çift tıklayın.
- (4) CD-ROM'un içeriği göründüğünde Msetup4.exe öğesine çift tıklayın.
- 3 Kullanıcı Hesabı Denetimi (User Account Control) iletişim kutusu görünürse Evet (Yes) öğesine tıklayın ve sonraki adıma geçin.

- Windows 7 kullanıyorsanız
  - Kurulum CD-ROM'unu bilgisayara takın.

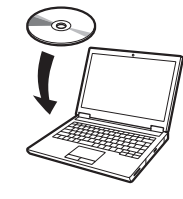

2 Otomatik Kullan (AutoPlay) ekranı göründüğünde Msetup4. exe çalıştır (Run Msetup4.exe) seçeneğine tıklayın.

#### 🥭 Not

**Otomatik Kullan (AutoPlay)** ekranı görünmüyorsa

- Başlat menüsünden Bilgisayar (Computer) öğesine tıklayın.
- ② Açılan pencerenin sağ tarafındaki 
  Q CDROM simgesine çift tıklayın.
- ③ CD-ROM'un içeriği göründüğünde Msetup4.exe öğesine çift tıklayın.
- 3 Kullanıcı Hesabı Denetimi (User Account Control) iletişim kutusu görünürse Evet (Yes) öğesine tıklayın ve sonraki adıma geçin.

# 4 Kurulumu başlat (Start Setup) öğesine tıklayın. Ekrandaki talimatları takip ederek ayarları yapılandırın.

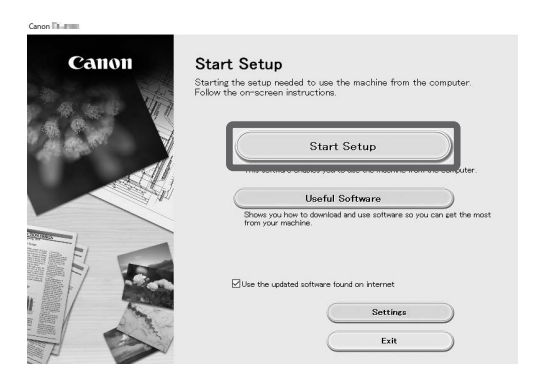

#### Ø Not

• Ayarların yapılandırılmasının ortasında yazıcı bağlantı yönteminin seçilmesi için bir ekran görüntülenebilir. Bu durum meydana gelirse s. 11'de seçtiğiniz yöntemi seçin ve ardından **İleri (Next)** öğesine tıklayıp kalan ayarlarla devam edin.

• Ekrandaki talimatları izleyerek USB kablosunu uygun konuma bağlayın.

## Kağıt Yükleme

| Ready to | o print    |     |   |
|----------|------------|-----|---|
|          | *****      |     |   |
|          | ad<br>Iper | *** |   |
| ((:•     | ۵          | •   | E |

- Kağıt yerleştirin (Load paper) veya Kağıt değiştir (Replace paper) öğesine dokunun.
- Kağıdı seçin.
- **3.** Ekrandaki talimatları takip ederek işlemleri gerçekleştirin.

### Temizleme Fırçası Hakkında

Üst kapağı açtığınızda, sağ tarafta bir temizleme fırçası bulunur. Üst kapağın iç kısmını temizlerken kullanın.

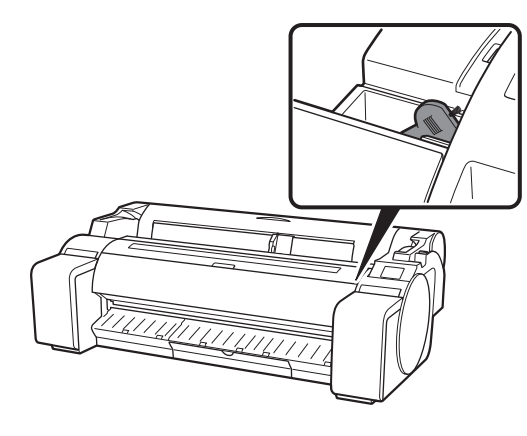

#### Akıllı Telefon veya Tabletten Yazdırma

"Canon PRINT Inkjet/SELPHY" uygulama yazılımıyla akıllı telefonunuz veya tabletinizde (iOS / iPadOS / Android işletim sistemi olan) kayıtlı resimleri kolayca kablosuz olarak yazdırabilirsiniz.

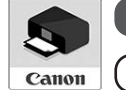

iOS / iPadOS App Store'da "Canon Print" araması yapın.

**Android** Google Play'de "Canon Print" araması yapın.

#### 🥭 Not

• Uygulamayı, sağdaki QR koduyla Canon web sitesine erişerek de indirebilirsiniz.

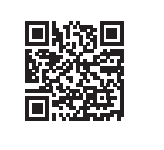

### Çevrimiçi El Kitabı'nı Görüntüleme

Çevrimiçi El Kitabı yazıcının nasıl kullanılacağını açıklar. Aşağıda gösterildiği gibi Canon web sitesinden el kitabına ulaşabilirsiniz.

- Aşağıdaki yöntemlerden herhangi biri ile Canon web sitesine erişin.
  - URL'yi girmek için
     https://ij.start.canon

Kullandığınız yazıcının model numarasını seçin.

• QR kodunu tarayın

## Bilgi Canon'a Gönderiliyor

Yazıcıyla ilgili hizmetleri sağlamak ve müşteri ihtiyaçlarını daha iyi karşılayan ürün ve hizmetler geliştirmek ve pazarlamak için Canon, aşağıdakiler gibi Canon ürününüzle ilgili bilgilerin internet üzerinden Canon'a (Canon ürününüzü Çin'de kullanıyorsanız yasal olarak onaylı araştırma şirketine) gönderilmesini talep eder.

#### Yazıcı/tarayıcı/bilgi cihazlarıyla ilgili bilgiler

- Yazıcı kimlik numarası, kurulum tarihi ve saati, ülke ayarları vb. temel bilgiler
- Kurulan mürekkep türü, mürekkep kullanım bilgileri, yazdırılan sayfa sayısı, tarama sıklığı ve bakım bilgileri gibi kullanım geçmişine yönelik bilgiler
- Kağıt kullanım bilgileri, yazıcı ortamı/koşulları, tarama işi ayarı ve anket sonuçları
- Model adı, işletim sistemi sürümü, dil ve görüntüleme ayarı bilgileri gibi temel cihaz bilgileri
- Aygıt sürücüsü ve uygulama yazılımının sürüm bilgileri ve kullanım geçmişi
- \* Yukarıdaki bilgilerin bazıları, modelinize ve/veya uygulama yazılımınıza bağlı olarak gönderilmeyebilir.
- \* Gönderilen bilgiler Canon'un bağlı şirketlerine iletilebilir.
- \* İnternet bağlantısının ücreti her bir müşteri tarafından karşılanacaktır.

Canon ürününüz kullanım için paylaşıma açılmışsa paylaşılan üründe kaydedilen yukarıdaki bilgiler gönderilecektir. Kabul etmeniz halinde lütfen bu bilgiyi, ürünü paylaşan kullanıcılara iletin ve önceden onların onayını alın.

Yukarıdakileri kabul etmeniz halinde **Kabl et (Agree)** öğesini seçin. Aksi takdirde **Kabl etme (Do not agree)** öğesini seçin.

### Ticari Markalar

Windows, Microsoft Corporation'ın ABD ve/veya diğer ülkelerdeki ticari markası veya tescilli ticari markasıdır.

macOS, App Store ve iPadOS, Apple Inc. şirketinin ABD ve /veya diğer ülkelerdeki tescilli ticari markalarıdır.

IOS, Cisco şirketinin ABD ve/veya diğer ülkelerdeki ticari markası veya tescilli ticari markasıdır ve lisans kapsamında kullanılır.

Android, Google Inc. şirketinin tescilli ticari markası veya ticari markasıdır. Google Play ve Google Play Logosu Google LLC şirketinin ticari markalarıdır. QR Kodu, DENSO WAVE INCORPORATED şirketinin Japonya ve diğer ülkelerdeki tescilli ticari markasıdır.

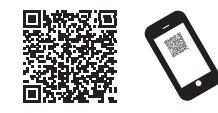

### 2 Çevrimiçi El Kitabı'nı okuyun (Read Online Manual) öğesini seçin.

• Çevrimiçi El Kitabı'nı görüntülemek için ekrandaki talimatları takip ederek kalan işlemleri gerçekleştirin.

## Mesajlara Yanıt Verme

Yazıcıyı kurarken işletim panelinin dokunmatik ekranında hata mesajları görünebilir. Bu durum yazıcıyla ilgili bir soruna işaret etmeyebilir ve sorun kolayca çözülebilir. Burada genel mesajlar ve nedenleri düzeltici işlemlerle birlikte listelenmiştir. Diğer mesajlara ilişkin ayrıntılı bilgi için Çevrimiçi El Kitabı'na bakın.

| Mesaj                                                                                                    | Neden                                                                                                    | Düzeltici İşlem                                                                                                    |
|----------------------------------------------------------------------------------------------------|----------------------------------------------------------------------------------------------------|----------------------------------------------------------------------------------------------------|
| Mürekkep kutusunun ayarlı olduğunu,                                                                                                    | Yüklü mürekkep kutusu mevcut değildir.                                                                                                    | Mürekkep kutusunu takın veya tekrar takın.                                                                                                    |
| mürekkep kutusunun rengini ve yönünü<br>kontrol edin.                                                                                                    | Mürekkep kutusu yerine oturacak şekilde sıkıca<br>takılmamıştır.                                                                                         | (S. 6 ve s. 7'de yer alan 1 - 8 arası adımlara bakın)                                                                                                    |
| Yazıcı kafası doğru tanınamıyor.<br>Üst kapağı açın ve doğru yazıcı kafasını                                                                             | Yazıcı kafası takılı değildir.                                                                                                    | Yazıcı kafasını takın.<br>(S. 8 ve s. 9'da yer alan 1 - 10 arası adımlara bakın)                                                                                                    |
| takın.                                                                                                    | Yazıcı kafasında elektrik bağlantı noktası arızası.                                                                                                    | Yazıcı kafasını çıkarın, yazıcı kafası ve taşıyıcı üzerindeki elektrik<br>bağlantı noktalarına kalıntı yapışmadığından emin olun ve<br>ardından yazıcı kafasını yeniden takın.                       |
| Kağıt yamuk yerleştirildi.<br>Ayırma kolunu kendinizden geriye doğru<br>itin ve kağıdı yeniden yükleyin.                                                 | Kağıt doğru yüklenmemiş olabilir (düz bir<br>şekilde).<br>(Genişlik kılavuzu kağıtla eşleşmiyor olabilir. S.<br>10'da yer alan 6 adımına bakın)          | Kağıdı tekrar yükleyin.<br>(10'da yer alan 3 - 7 arası adımlara bakın)<br>Aşağıdaki ayırma kolunu (A) çalıştırın.                                                                                    |
| Kağıt boyutu tanımlanmıyor.<br>Ayırma kolunu oynatıp kağıdı yeniden<br>yerleştirin.                                                                      | Kağıt doğru konuma yüklenmemiş olabilir.<br>(Kağıdın sağ ucu, kağıt hizalama çizgisi ile<br>hizalanmamış olabilir. S. 10'da yer alan 5<br>adımına bakın) |                                                                                                    |
| Donanım hatası ECxx-xxxx (x bir harfi<br>veya sayıyı temsil eder)<br>Yazıcı hatası oluştu.<br>Aygıtı kapatın, bir süre bekleyin ve tekrar<br>çalıştırın. | Çözülemeyen bir hata ile karşılaşmış olabilirsiniz.                                                                                                    | Yazıcıyı kapatın ve gücü tekrar açmadan önce en az 3 saniye<br>bekleyin.<br>Mesaj tekrar görünürse hata kodunu ve mesajı yazın, yazıcıyı<br>kapatın ve yardım için Canon satıcınızla iletişim kurun. |
| Hata ECxx-xxxx (x bir harfi veya sayıyı<br>temsil eder)<br>Yazıcı hatası oluştu.<br>El kitabına bakın ve servis merkeziyle<br>görüşün.                   | Çözülemeyen bir hata ile karşılaşmış olabilirsiniz.                                                                                                    | Hata kodunu ve mesajı yazın, yazıcıyı kapatın ve yardım için Canon<br>satıcınızla iletişim kurun.                                                                                                    |

# الاستجابة للرسائل

قد تظهر رسائل الخطأ على شاشة باللمس الخاصة بلوحة التشغيل عند إعداد الطابعة. قد لا يكون دليلاً على وجود مشكلة في الطابعة، وقد يتم حل الموضوع بسهولة. تندرج الرسائل العامة والأسباب فيما يلي مع الإجراءات التصحيحية. للتفاصيل حول الرسائل، راجع الدليل على الإنترنت.

| الإجراء التصحيحي                                                                                                    | السبب                                                                                                    | الرسالة                                                                                                    |  |
|----------------------------------------------------------------------------------------------------|----------------------------------------------------------------------------------------------------|----------------------------------------------------------------------------------------------------|--|
| قم بتركيب أو إعادة تركيب خزان الحبر.<br>(راجع الخطوات 1 إلى 8 في صفحة 6 وصفحة 7)                                                                                                    | لا يوجد خزان حبر محمّل.<br>لم يتم تركيب خزان الحبر بإحكام حتى آخره.                                                             | Check if an ink tank is set, and its color and orientation.                                                                                               |  |
| قم بتركيب رأس الطباعة.<br>(راجع الخطوات 1 إلى 10 في صفحة 8 وصفحة 9)                                                                                                    | رأس الطباعة غير مركب.                                                                                                    | Print head cannot be recognized correctly.                                                                                                    |  |
| قم بإزالة رأس الطباعة، تأكد من عدم وجود بقايا ملتصقة بالملامسات الكهربائية على<br>رأس الطباعة والحامل، ومن ثم أعد تركيب رأس الطباعة.                                                                | أخفق رأس الطباعة بسبب حدوث تماس كهربائي.                                                                                        | Open the top cover and install the correct print head.                                                                                                    |  |
| أعد تحميل الورق.<br>(راجع الخطوات 3 إلى 7 في صفحة 10)<br>قم بتشغيل ذراع التحرير التالي (A).                                                                                                    | قد لا يتم تحميل الورق بصورة صحيحة (باتجاه مستقيم).<br>(قد لا يتطابق موجه العرض مع الورق. راجع الخطوة 6 في<br>صفحة 10)           | The paper has been loaded at an<br>angle.<br>Push the release lever back from<br>you and reload the paper.                                                |  |
|                                                                                                    | قد لا يتم تحميل الورق في موضع صحيح.<br>(قد لا تتم محاذاة الطرف الأيمن من الورق مع خط محاذاة<br>الورق. راجع الخطوة 5 في صفحة 10) | Cannot detect the paper size.<br>Move the release lever and reload<br>the paper.                                                                          |  |
| قم بإيقاف الطابعة وانتظر إلى أن تنقضي 3 ثوانٍ على الأقل قبل إرجاع التيار.<br>إذا ظهرت الرسالة مرة أخرى، قم بتدوين رمز الخطأ والرسالة، وأوقف تشغيل<br>الطابعة، واتصل بوكيل شركة Canon لطلب المساعدة. | قد تكون واجهت خطأً لا يمكن حله.                                                                                                 | x) Hardware error ECxx-xxxx تمثل حرفًا<br>أو رقمًا)<br>A printer error has occurred.<br>Turn the printer off, wait a while, and<br>then turn it on again. |  |
| قم بتدوين رمز الخطأ والرسالة، وأوقف تشغيل الطابعة، واتصل بوكيل شركة<br>Canon للمساعدة.                                                                                                    | قد تكون واجهت خطأً لا يمكن حله.                                                                                                 | x)Error ECxx-xxxx تمثّل حرفًا أو رقمًا)<br>A printer error has occurred.<br>Refer to the manual and contact the<br>service center.                        |  |

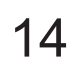

#### تحميل الورق

| Ready to print |           |   |  |
|----------------|-----------|---|--|
|                |           |   |  |
| Lo.            | ad<br>per | * |  |
| ((:-           | ۵         | ¢ |  |

- 1. انقر على Load paper أو Replace paper.
  - 2. قم باختيار الورق.
- قم بتنفيذ عمليات التشغيل باتباع التعليمات الظاهرة على الشاشة.

#### حول فر شاة التنظيف

عندما تفتح الغطاء العلوي، ستجد فرشاة التنظيف مخزنة في الجانب الأيمن. استعملها عند التنظيف داخل الغطاء العلوي.

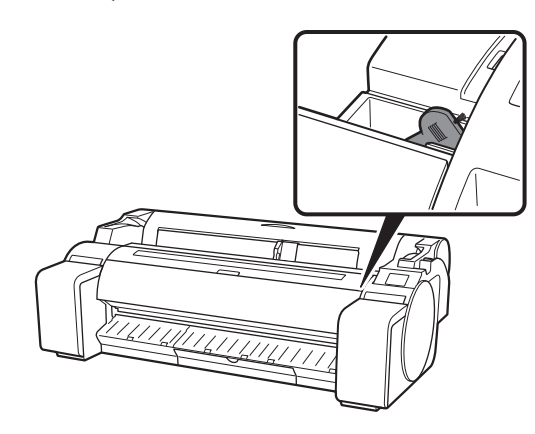

## الطباعة من هاتف ذكي أو جهاز لوحي

باستخدام البرامج التطبيقي "Canon PRINT Inkjet/SELPHY"، يمكنك بسهولة ولاسلكيًا طباعة الصور المخزنة على هاتفك الذكي أو جهازك اللوحي (الذي يعمل بنظام iOS / iOS / .(Android /

> 5 Canon

iPadOS / iOS / iOS ابحث عن "Canon Print" في App Store. ) ابحث عن "Canon Print" في Google Play. Android

الله ملاحظة

• يمكنك أيضًا تحميل التطبيق عن طريق الدخول على موقع Canon على الإنترنت من رمز QR الموجود على اليمين.

#### كيفية عرض الدليل على الإنترنت

يبيّن الدليل على الإنترنت كيفية استخدام الطابعة. ويمكن الوصول إليه من الموقع الإلكتروني لشركة Canon كما هو مبيّن أدناه.

ادخُل على موقع الإنترنت الخاص بشركة Canon باتباع أي من الطرق التالية

#### • لإدخال عنوان URL https://ij.start.canon قم باختيار رقم موديل الطابعة التي تستخدمها.

انسخ رمز QR

#### إرسال المعلومات إلى Canon

لتقديم خدمات تتعلق بالطابعة، ولتطوير وتسويق منتجات وخدمات تُلبّي احتياجات العملاء بشكل أفضل فإن Canon تلتمس منك إرسال معلومات مثل تلك الواردة أدناه، والمتعلقة بمُنتَج Canon الذي لديك، إلى Canon (إذا كنت تستخدم مُنتَج Canon الذي لديك في الصين، قم بإرسال المعلومات إلى شركة الأبحاث المعتمدة بطريقة قانونية) عبر شبكة الإنترنت.

#### المعلومات المتعلقة بالطابعة/ الناسخة الضوئية (وحدة النسخ بالمسح الضوئي)/أجهزة المعلومات • المعلومات الأساسية مثل رقم التعريف D الخاص بالطابعة وتاريخ وتوقيت التركيب، وإعدادات

- الدولة، إلخ •تاريخ الاستعمال مثل نوع الحبر المستخدَم، ومعلومات استخدام الحبر، وعدد الصفحات التي تمت طباعتها، ووتيرة تكرار النسخ الضوئي، ومعلومات الصيانة، إلخ
  - معلومات استخدام الورق، وبيئة/ظروف الطباعة، إعداد عمليات النسخ الضوئي، ونتائج الاستبيانات
- المعلومات الأساسية عن الجهاز مثل اسم الموديل، ونسخة إصدار نظام التشغيل OS، واللغة، ومعلومات إعدادات العرض، إلخ
  - معلومات نسخة الإصدار وتاريخ استخدام برنامج تشغيل الجهاز والبرنامج التطبيقي
- \* من الممكن ألا يتم إرسال بعض المعلومات المذكورة أعلاه وذلك تبعًا للموديل و/أو البرنامج التطبيقي الذي لديك.
  - \* المعلومات المرسلة قد يتم تسليمها إلى الشركات التابعة لشركة Canon.
    - \* تكاليف التوصيل بشبكة الإنترنت يتحمّلها كل عميل.

إذا كان مُنتَج Canon الذي لديك يُستخدَم بالاشتراك مع آخرين، يتم إرسال المعلومات أعلاه المسجّلة في المُنتَج المستخدَم بصورة مشتركة. إذا كنت ستوافق، يُرجى أن تذكر ذلك للمستخدِمين المتشاركين في المُنتَج والحصول على موافقتهم قبل ذلك بوقتٍ كافٍ.

إذا كنت موافقًا على ما هو مذكور أعلاه، قم باختيار Agree. وبخلاف ذلك، قم باختيار Do .not agree

#### العلامات التجارية

Windows هي علامة تجارية أو علامة تجارية مسجلة لشركة Microsoft Corporation في الولايات المتحدة و/أو دول أخرى.

macOS و App Store و IPadOS هي علامات تجارية مسجّلة لشركة .Apple Inc في الولايات المتحدة و/أو دول أخرى.

IOS هي علامة تجارية لشركة Cisco في الولايات المتحدة ودول أخرى، وتُستخدَم بموجب ترخيص.

Android هي علامة تجارية مسجّلة أو علامة تجارية لشركة .Google Inc

Google Play وشعار Google Play هما علامتان تجاريتان لشركة Google LLC. رمز QR هو علامة تجارية مسجّلة لشركة DENSO WAVE INCORPORATED في اليابان وفي دول أخرى.

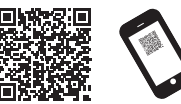

#### حدد 🍱 قراءة الدليل على الإنترنت (Read Online Manual). • قم بتنفيد عمليات التشغيل المتبقية باتباع التعليمات الظاهرة على الشاشة لعرض الدليل على الإنترنت.

# تثبيت البرنامج على جهاز الكمبيوتر لديك 🔜

9

يتم تنفيذ إعدادات توصيل الطابعة وتركيب البرامج باستعمال جهاز كمبيوتر. يمكنك تنزيل ملف الإعداد من موقعنا على الإنترنت. إذا كنت تستعمل جهاز كمبيوتر بنظام Windows، يمكنك أيضًا تشغيل الملف من اسطوانة CD-ROM أيضًا.

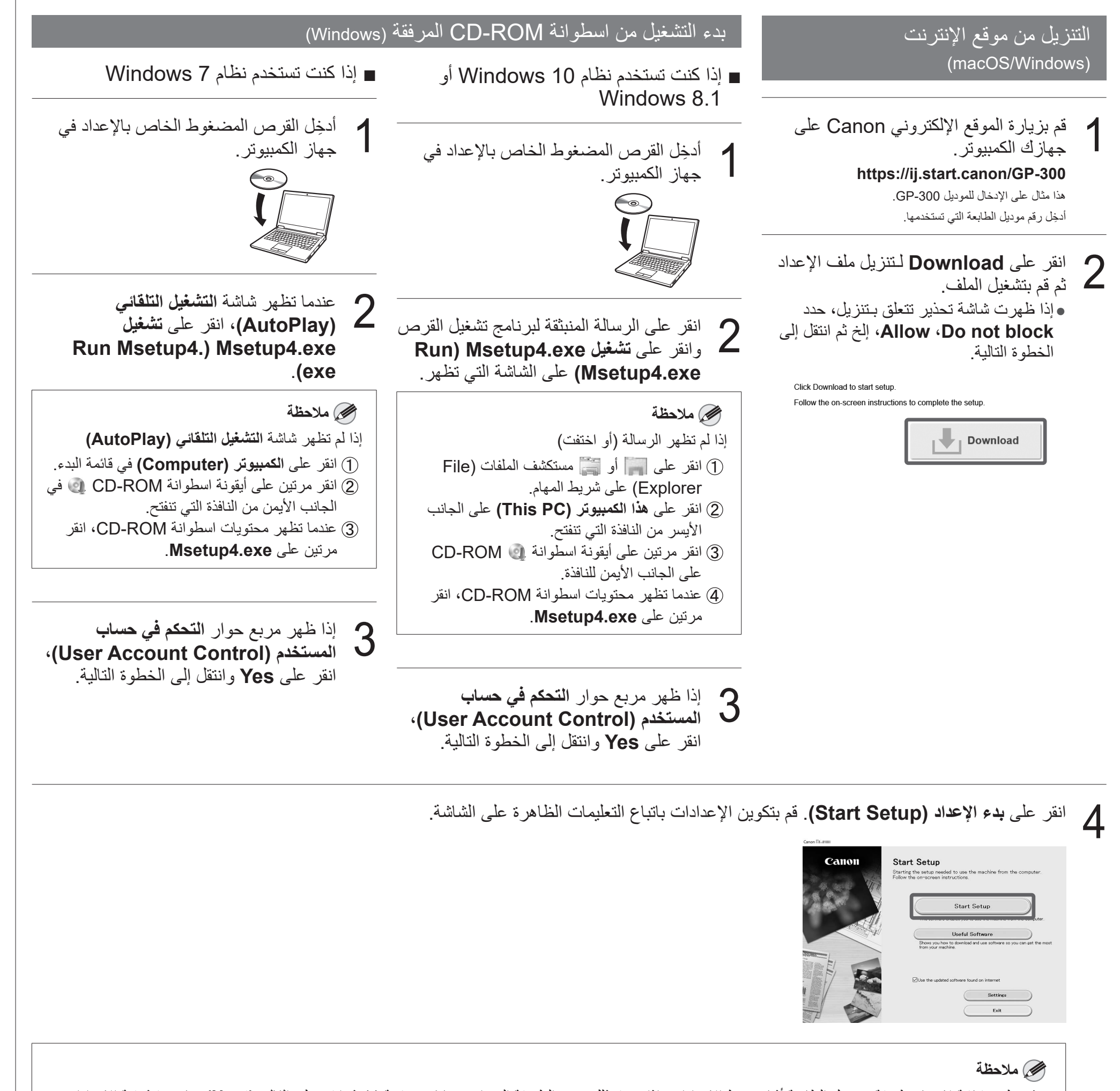

•قد تظهر شاشة لاختيار طريقة توصيل الطابعة أثناء ضبط الإعدادات. إذا حدث ذلك، حدد الطريقة التي اخترتها في صفحة 11 ثم انقر على التالي (Next) وتابع تنفيذ بقية الإعدادات. •قم بتوصيل كيبل USB بالمكان الصحيح باتباع التعليمات الظاهرة على الشاشة.

عند عرض شيء مماثل لما يلى على الشاشة باللمس، حدد طريقة التوصيل.

|                                                                                                    | Select the connection method. |
|----------------------------------------------------------------------------------------------------|-------------------------------|
| قم بتوصيل الطابعة بالشبكة باستخدام كيبل شبكة محلية.                                                                                           | Wired LAN connection          |
| —— قم بتوصيل الطابعة بالشبكة لاسلكيًا.                                                                                                    | Wi-Fi connection              |
| —— قم بتوصيل الطابعة بالكمبيوتر باستخدام كيبل USB.                                                                                            | USB connection                |
| —— حدد هذا كما هو الأمر عند التوصيل باستخدام عنوان IP ثابت. ستحتاج لتنفيذ إعدادات التوصيل وتركيب البرامج بشكل منفصل. ابدأ الإعدادات من الشاشة | Do not connect                |
| باللمس الخاصبة بالطابعة.                                                                                                    |                               |

انقر على Wi-Fi connection. تحقق من

رسالة طريقة التوصيل وانقر على Yes إذا لم

انقر على Yes وانتقل إلى فقرة "تثبيت البرنامج

• لضبط الإعدادات من خلال الطابعة، انقر على No وانتقل إلى فقرة "ضبط إعدادات Wi-Fi على شاشة باللمس الخاصبة بالطابعة" (العمود أدناه).

• تظهر رسالة تدعوك لإعداد Wi-Fi

على جهاز الكمبيوتر لديك" (ص 12).

Wi-Fi connection

تكن هناك أية مشاكل.

.connection

1

#### Wired LAN connection

- انقر على Wired LAN connection. تحقق من رسالة طريقة التوصيل وانقر على Yes إذا لم تكن هناك أية مشاكل. • تظهر رسالة تدعوك لتوصيل كيبل الشبكة المحلية.
- استعمل كيبل شبحه محبية سويي و آستعمل كيبل شبحه محبية سويي و 2 الشبكة المحلية السلكية الموجود في خلف الطابعة بمنفذ موز ع hub.

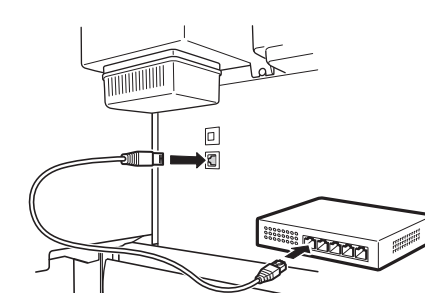

## انقر على OK وانتقل إلى فقرة "تثبيت البرنامج انقر على **NU** والعل ہے ۔ ر على جهاز الكمبيوتر لديك" (ص 12).

## (") هام

- ويبدأ تلقيم الورقة الخاصة بضبط رأس الطباعة، وتبدأ الطابعة بالتعبئة بالحبر للمرة الأولى\* وضبط رأس الطباعة. تستغرق هذه العملية نحو 25 دقيقة. لا تفتح أغطية الطابعة أو توقف التيار أثناء هذا الوقت.
  - \* يقوم بتعبئة الحبر بين خزان الحبر ورأس الطباعة ويقوم بتنفيذ عملية تنظيف للمحافظة على الطابعة في أفضل حال. قد يتسبب ذلك في أن يشير مؤشر الحبر المتبقي و مؤشر سعة خرطوشة الصيانة إلى كمية أقل. نظرًا لكون خزانات الحبر المتضمّنة مخصّصة للتركيب المبدئي لذا يُوصى بشراء خزانات حبر بديلة بسرعة.
    - عندما يكتمل ضبط رأس الطباعة، يتم إخراج الورقة ونموذج الضبط مطبوع عليها. عندما تعرض شاشة باللمس التعليمات الخاصة بإزالة الورق، نَقَّذ العمليات تبعًا للتعليمات.
  - لا تعمد إلى تشغيل ذراع التحرير إلى أن يتم عرض التعليمات الخاصة بكيفية إزالة الورقة على شاشة باللمس. إذا قمت بتشغيل ذراع التحرير أثناء تقدّم عملية الطباعة، تتوقف الطباعة في المنتصف.

|                                                             | هة لـWi-Fi connection        | اللمس الخاصة بالطاب | ضبط إعدادات Wi-Fi على شاشة با   |
|-------------------------------------------------------------|------------------------------|---------------------|---------------------------------|
| قم بتكوين الإعدادات باتباع التعليمات الظاهرة<br>على الشاشة. | حدد طريقة التوصيل.           | <u>с ок</u>         | تحقق من ظهور الشاشة التالية وحد |
| <ul> <li>عند ظهور الشاشة الرئيسية وظهور</li></ul>           | Select a Wi-Fi setup method. |                     | Starting Wi-Fi setup            |
| تكون إعدادات Wi-Fi قد اكتملت.                               | Easy wireless connect        |                     |                                 |
| Ready to print                                              | Manual connect               |                     |                                 |
|                                                             | WPS (Push button method)     |                     |                                 |

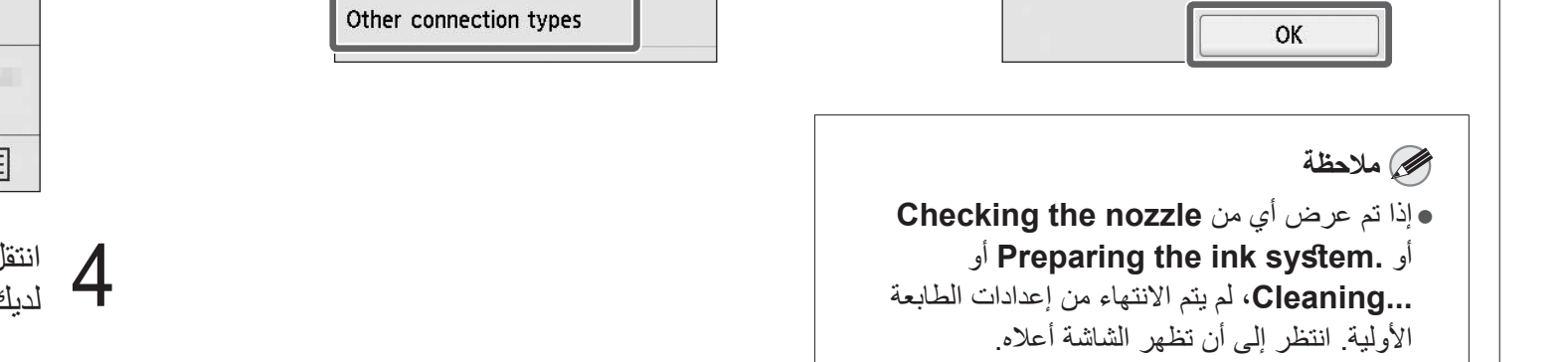

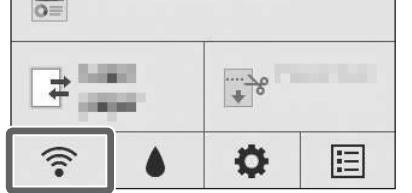

**USB** connection

تكن هناك أية مشاكل.

• لا تقم بتوصيل كبيل USB الأن.

انقر على **NU** واسعن ہمي ر على جهاز الكمبيوتر لديك" (ص 12).

انقر على USB connection. تحقق من

رسالة طريقة التوصيل وانقر على Yes إذا لم

انقر على OK وانتقل إلى فقرة "تثبيت البرنامج

انتقل إلى "تثبيت البرنامج على جهاز الكمبيوتر لديك" (صفحة 12).

تنفيذ عملية ضبط رأس الطباعة 🗖

تظهر على شاشة باللمس الآن التعليمات الخاصة بتحميل الورق للضبط. قم بتحميل الورق باتّباع التعليمات.

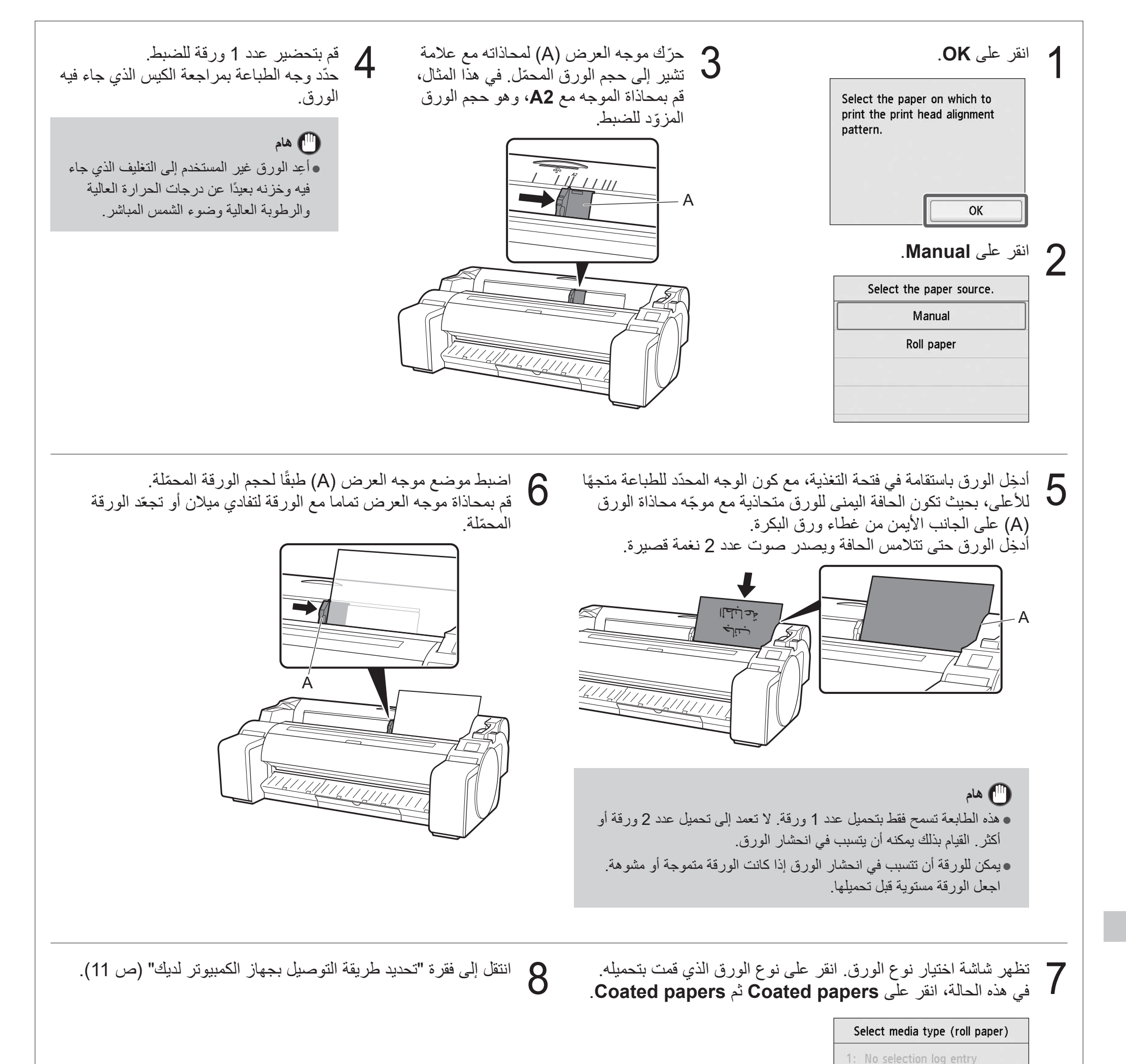

2: No selection log entry 3: No selection log entry Plain papers

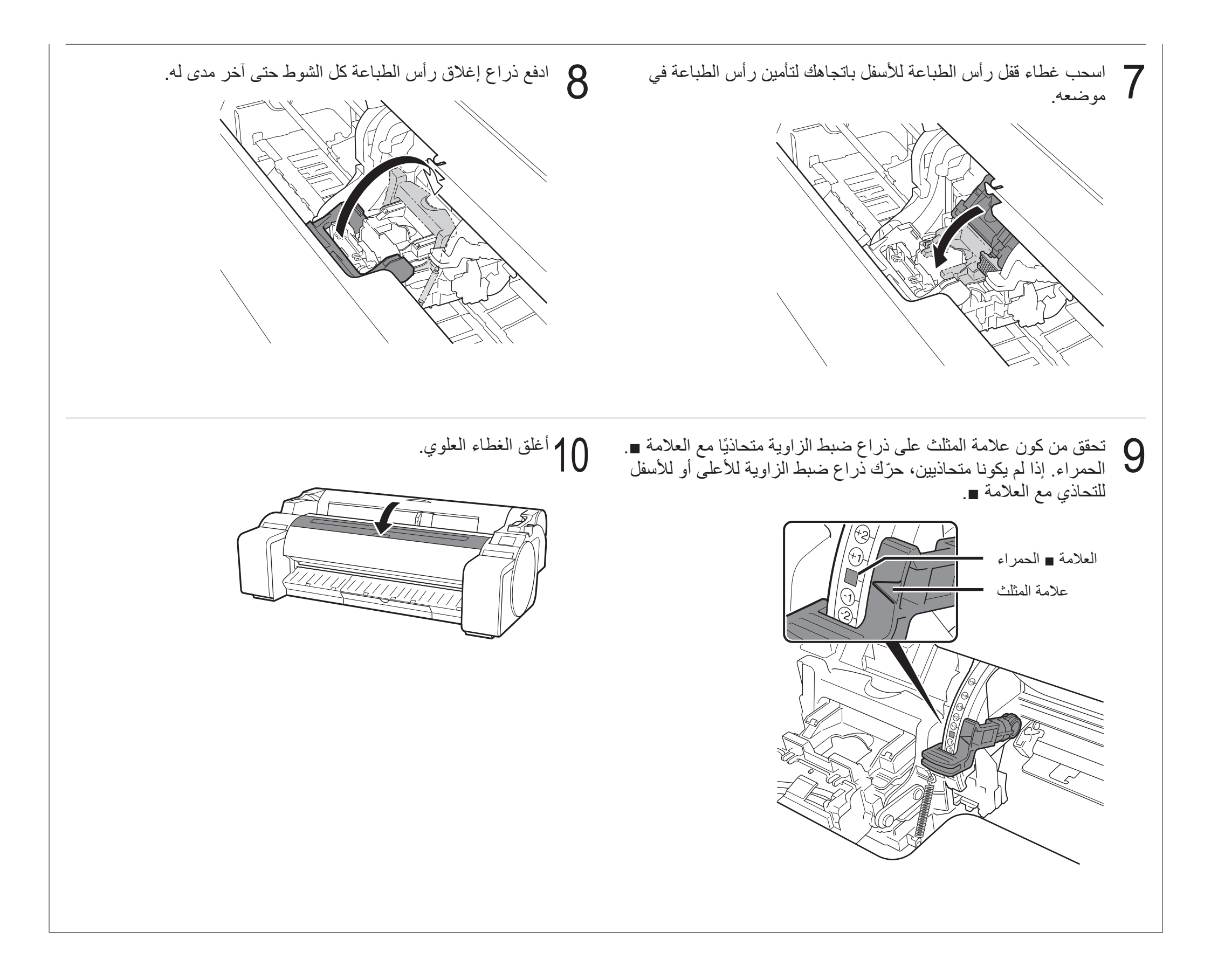

# 6 تركيب رأس الطباعة 💻

تظهر الآن الإرشادات تركيب رأس الطباعة على شاشة باللمس. قم بتركيب رأس الطباعة باتباع التعليمات.

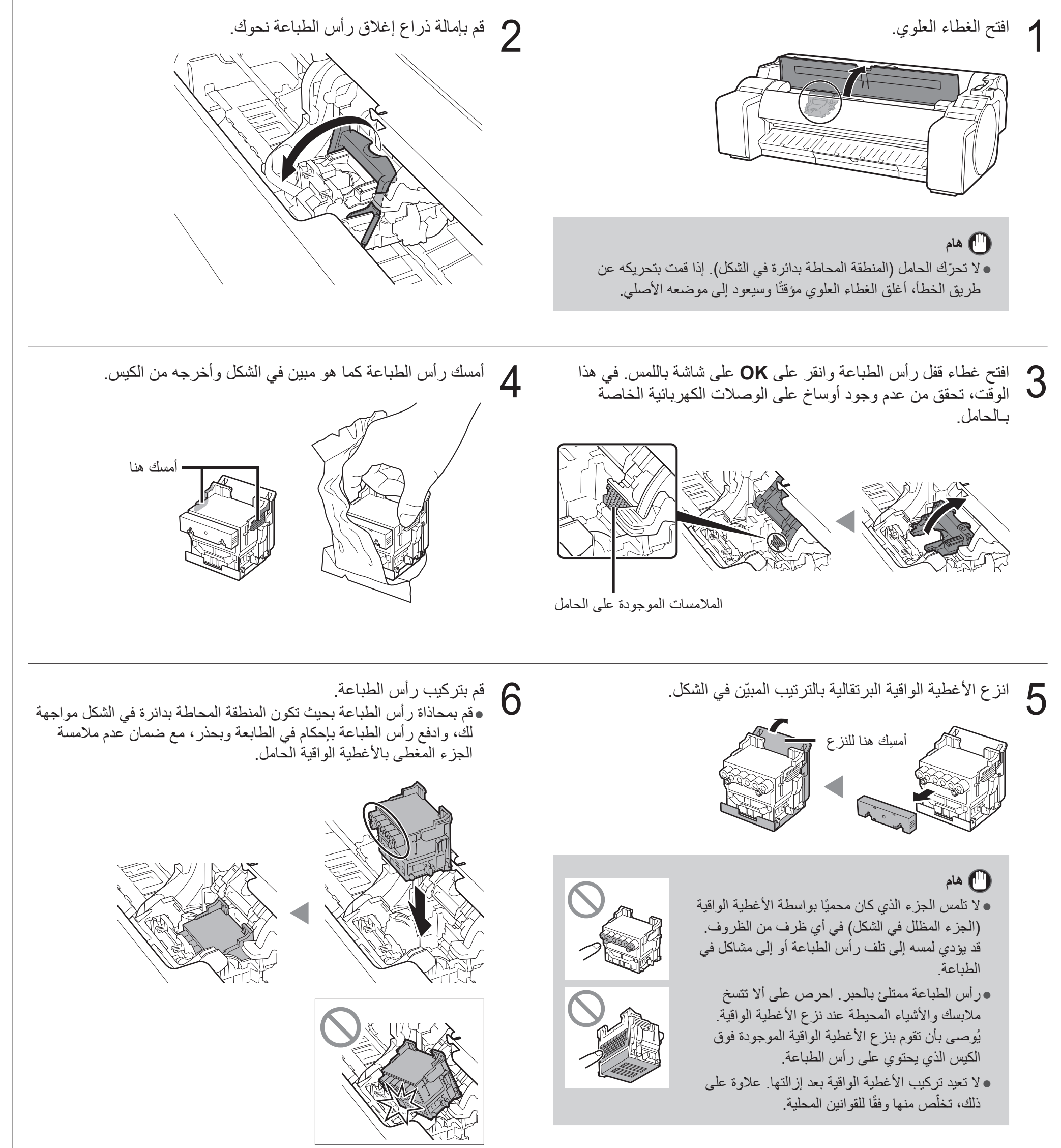

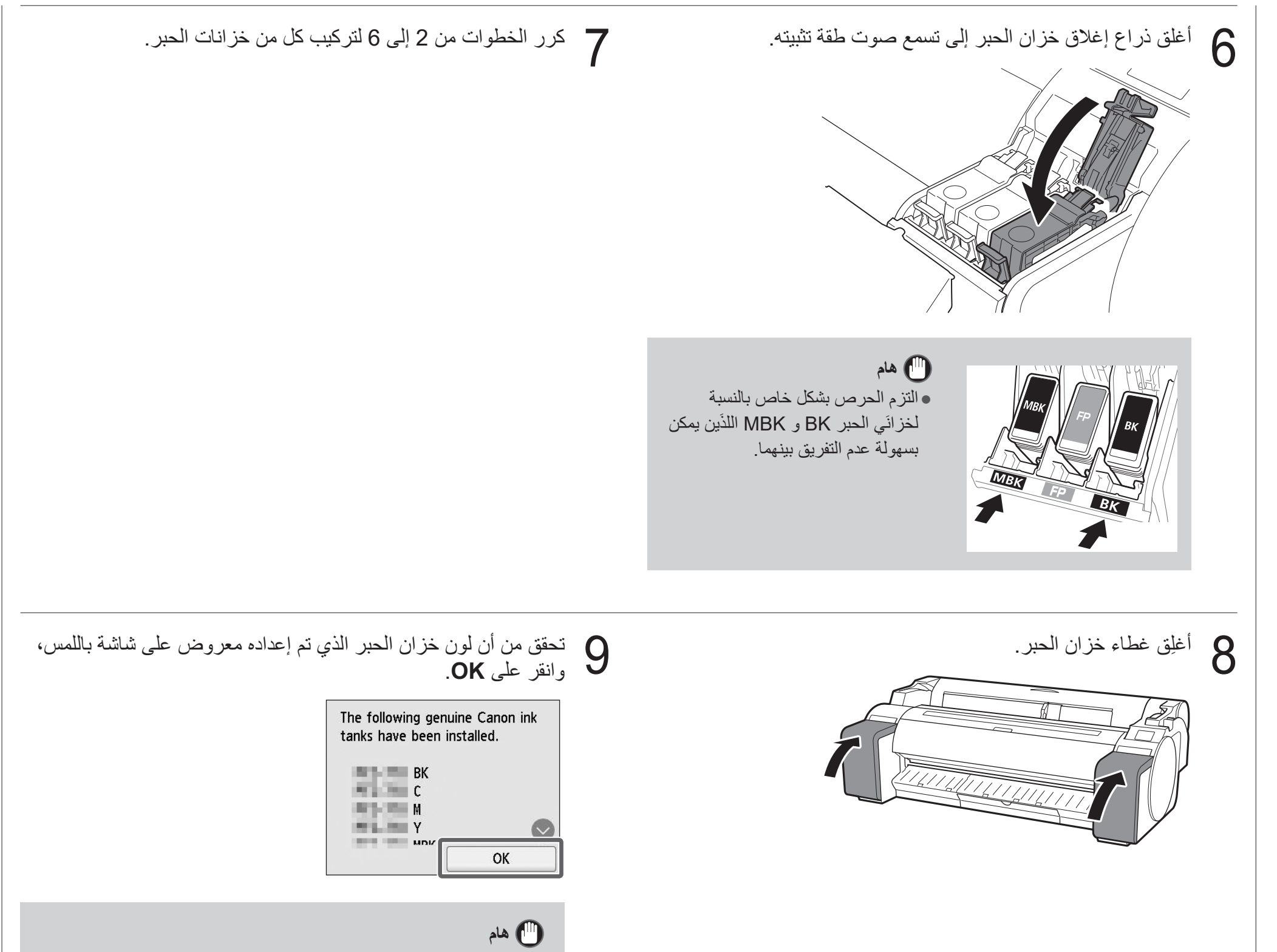

• إذا كانت شاشة باللمس لا تعرض اللون، كرر الخطوتين 2 و 6.

# 5 تركيب خزانات الحبر

تظهر الإرشادات حول تركيب خزان حبر على شاشة باللمس. قم بتركيب خزانات الحبر كما هو مبين بالتعليمات. إذا كان خزان الحبر باردًا، اتركه ليتكيف مع درجة حرارة الغرفة قبل تركيبه في الطابعة.

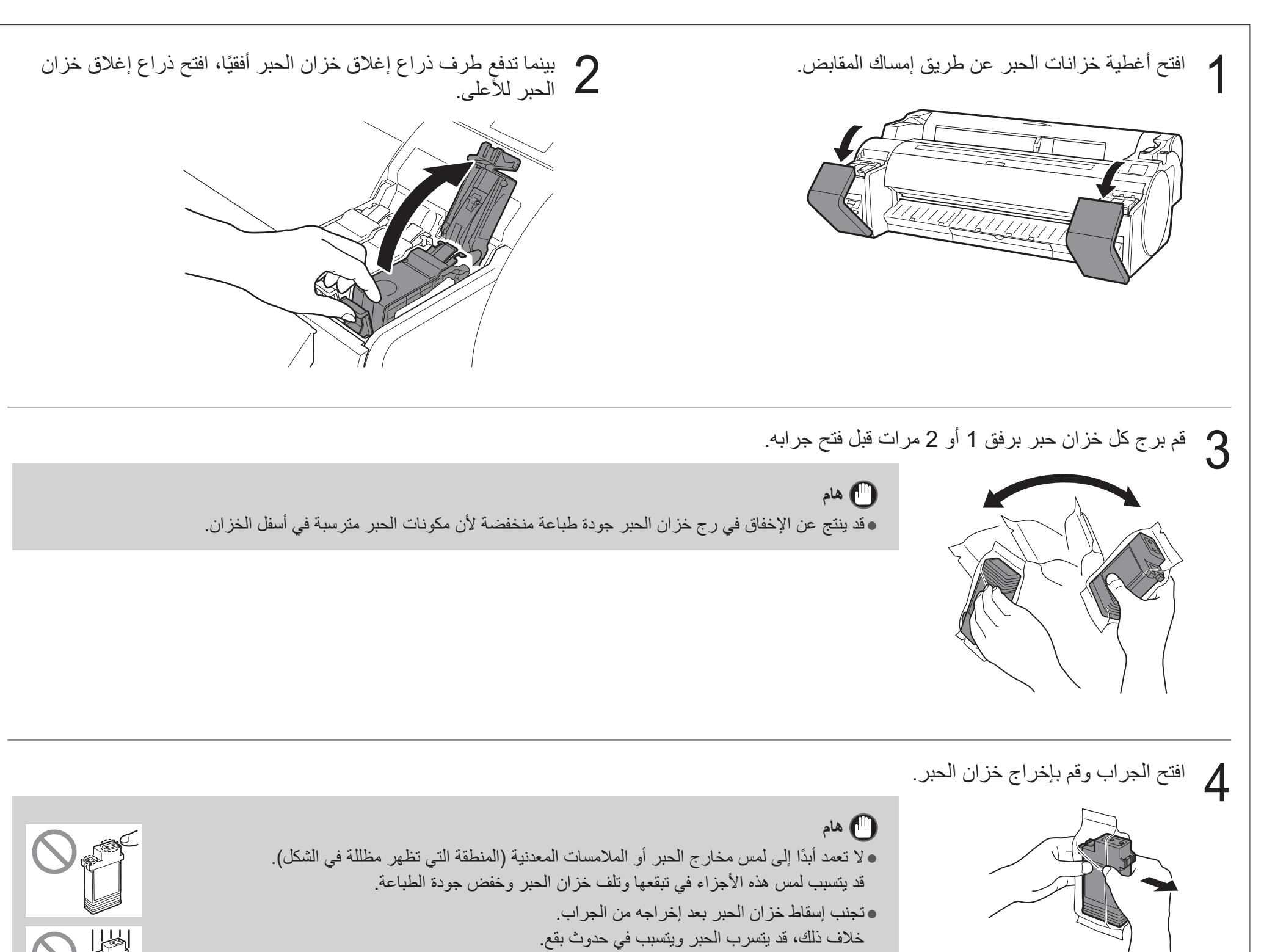

لا تخرج خزانات الحبر لرجها بعد تركيبها.
 القيام بذلك قد يتسبب في انسكاب الحبر.

تحقق من أن لون خزان الحبر مطابق للون المعروض على الملصق في الطابعة، وأدخل خزان الحبر في الحامل في الاتجاه المبين في الشكل. • أدخله بحيث يكون ملصق خزان الحبر متجهًا للأعلى وتأكد من أن النص على الملصق غير معكوس.

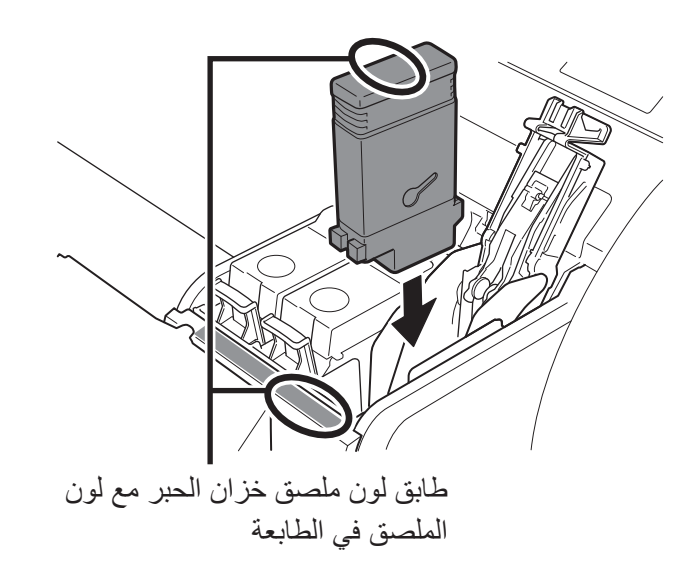

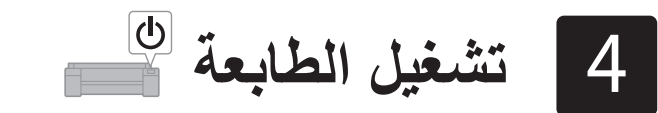

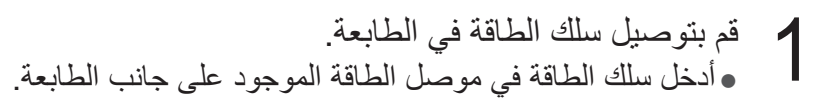

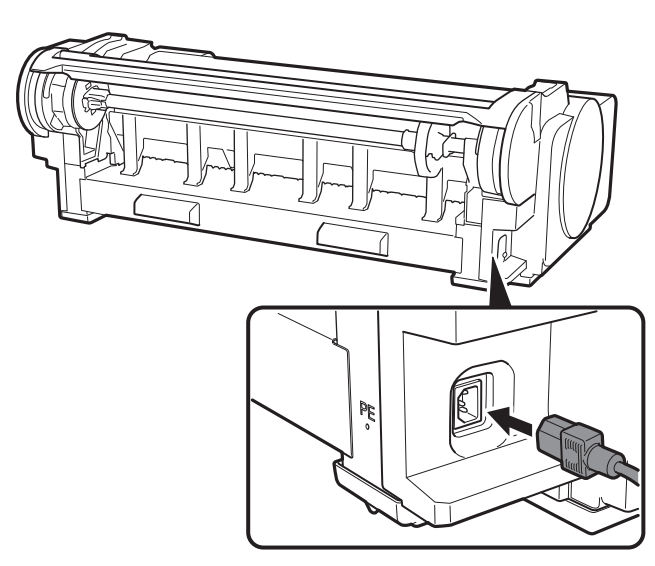

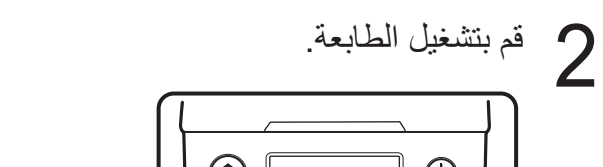

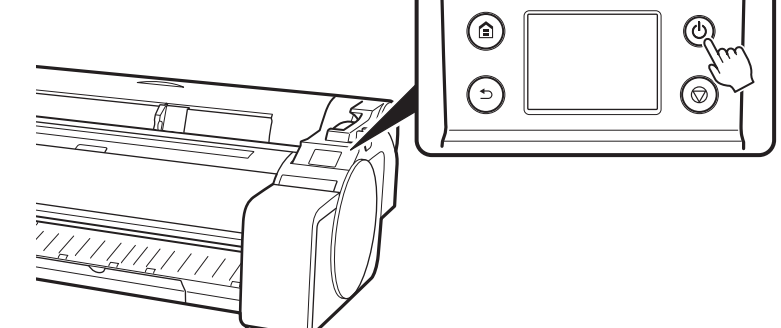

عندما تظهر شاشة اختيار اللغة على الشاشة اللمسية، قم باختيار لغة وانقر عليها برفق بأصبعك. ومن ثم، إذا ظهرت شاشة اختيار المنطقة الزمنية، قم بتحديد ونقر منطقتك.

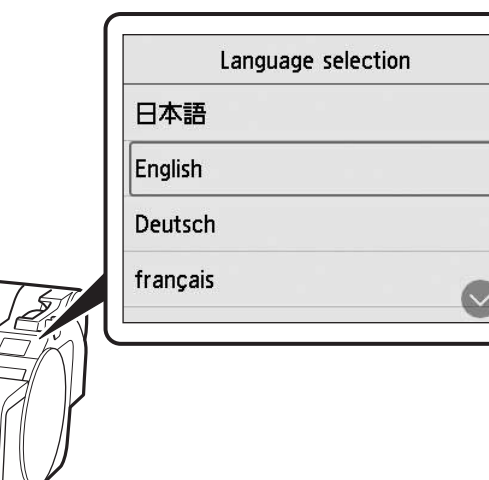

# 4 انقر على Next.

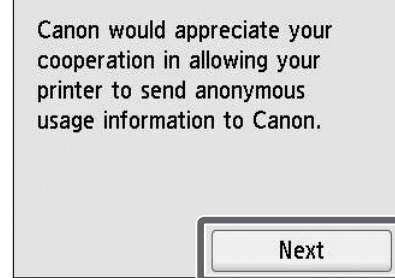

 قم بتنفيذ عمليات التشغيل المتبقية باتباع التعليمات الظاهرة على الشاشة. في منتصف هذه العمليات، هناك اختيار حول إرسال المعلومات. اقرأ "إرسال المعلومات إلى Canon" (ص 13).

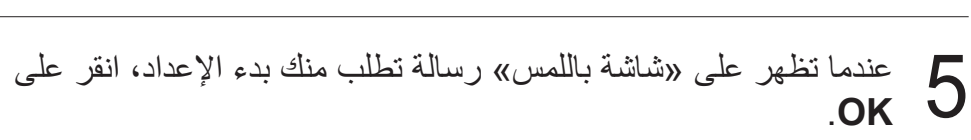

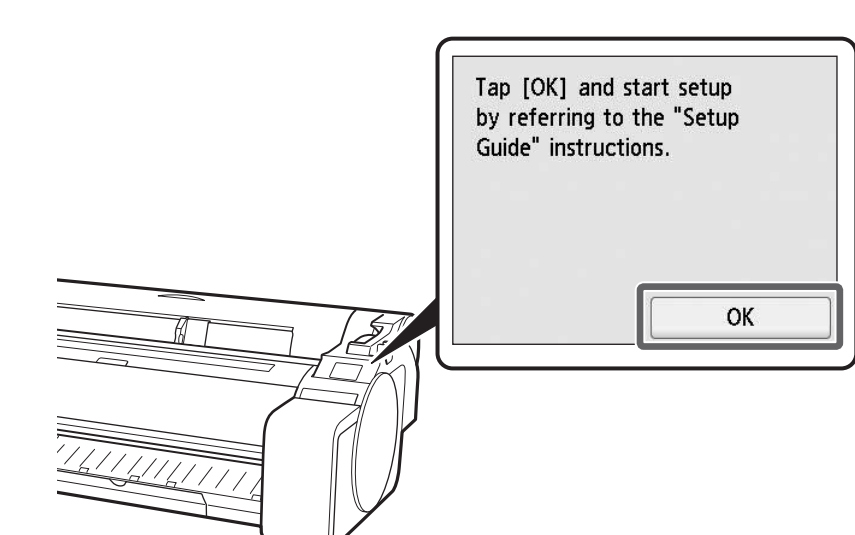

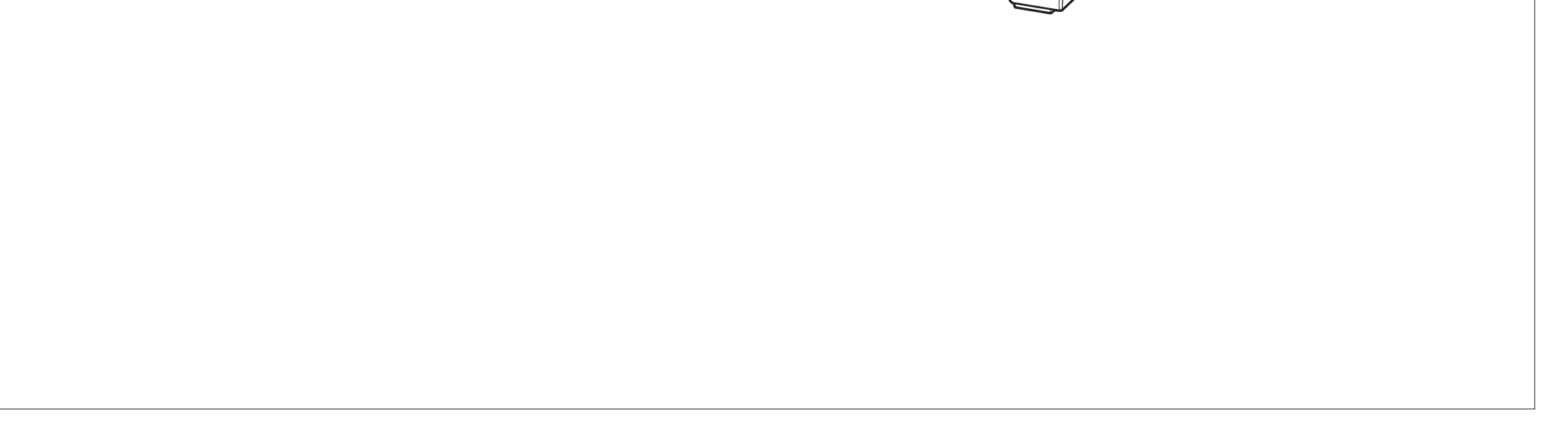

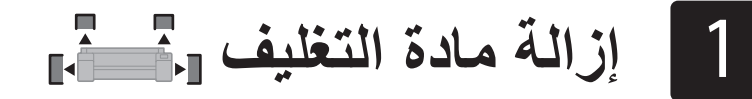

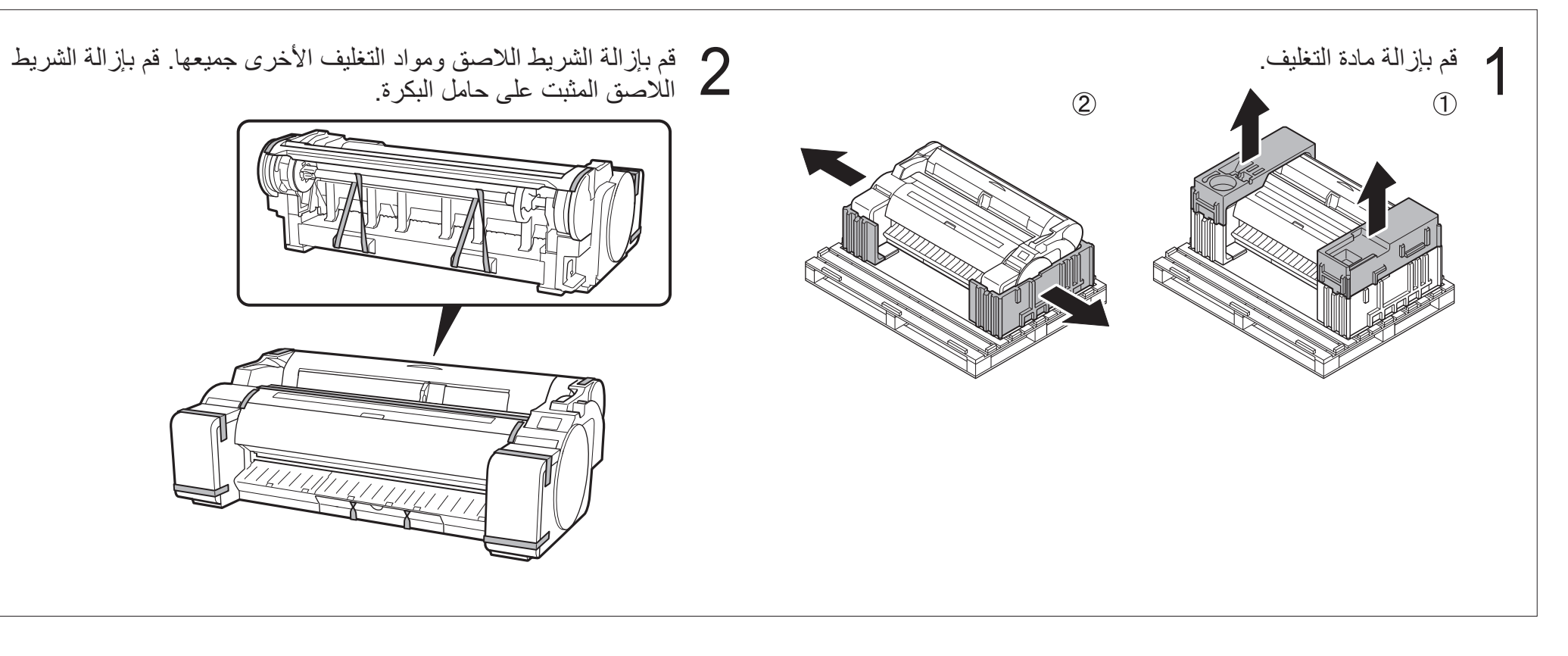

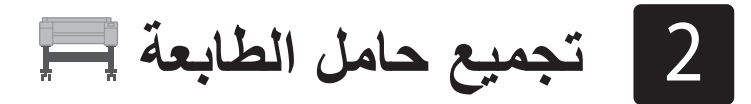

قم بتجميع الحامل بالرجوع إلى دليل إعداد حامل الطابعة (دليل منفصل). إذا لم تكن تستعمل حامل، انتقل إلى " 🛐 تركيب الطابعة".

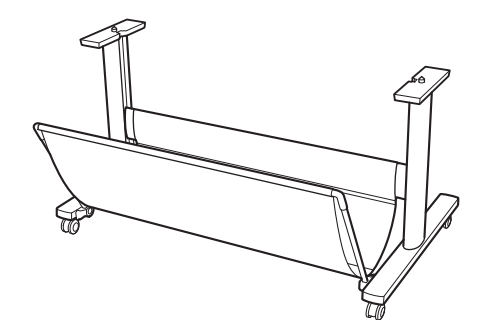

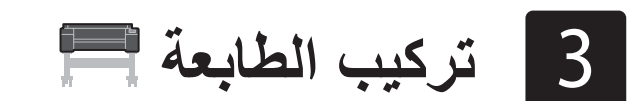

إذا كنت لا تستعمل الحامل، قم بتركيب الطابعة في مكان كالآتي.

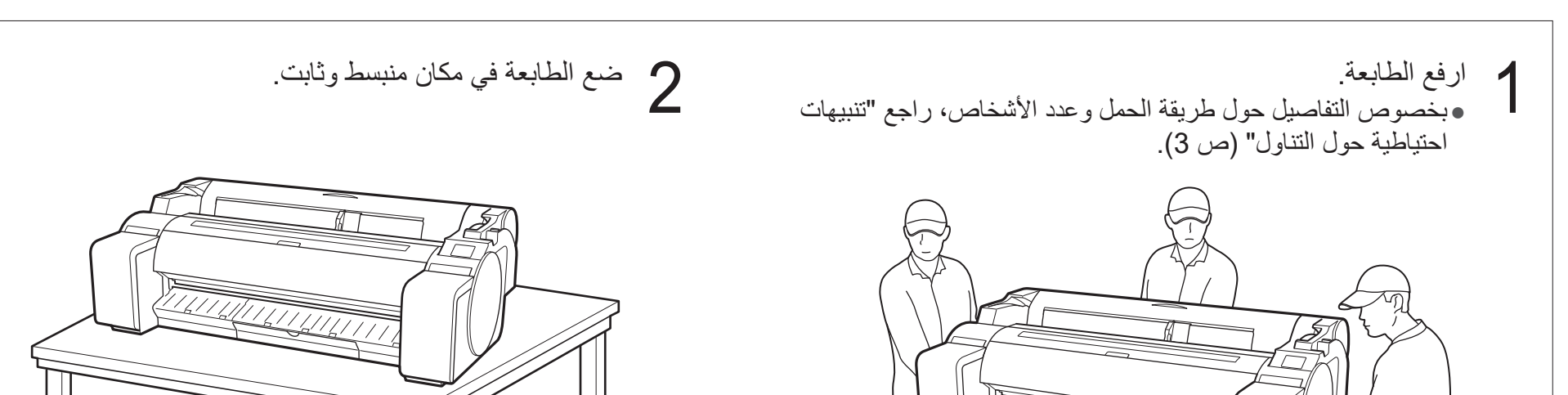

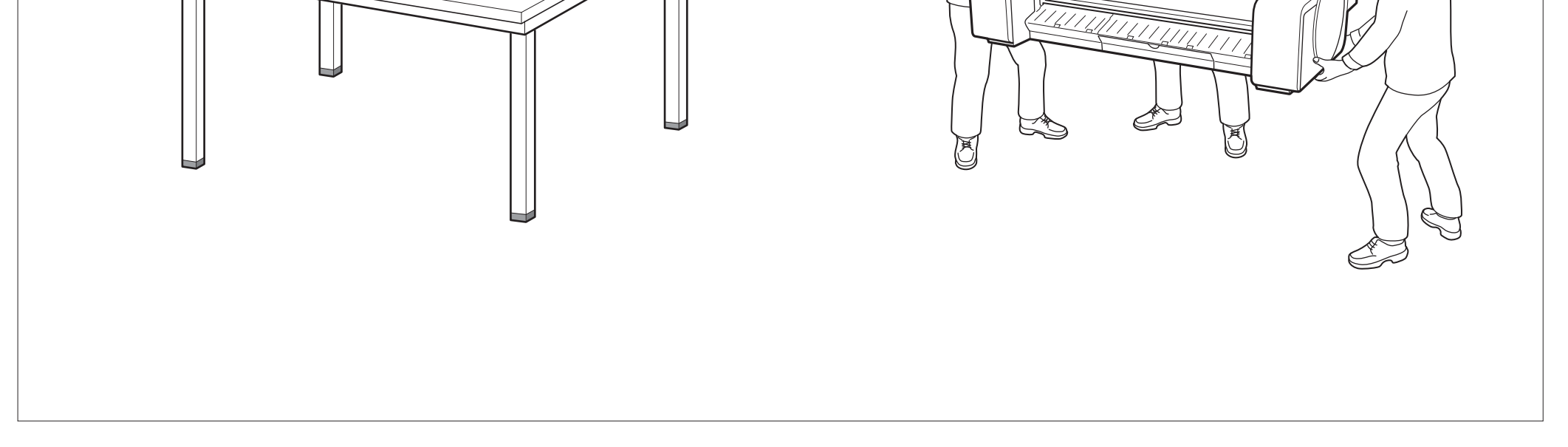

# فل الطابعة

- اجعل العدد التالي من الأشخاص يمسكون كل جانب والجهة الخلفية للطابعة. قد يتسبب الوزن في حدوث آلام مثل آلام الظهر.

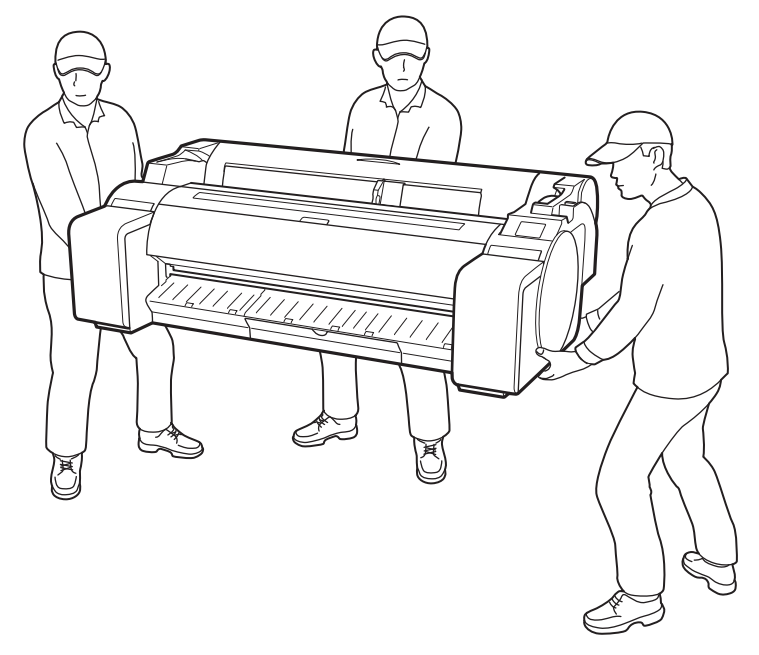

للموديل GP-300

أمسِك بإحكام مقابض الحمل (A) على كل جانب من القاعدة والجهة الخلفية للطابعة. الإمساك
 بالطابعة من مواضع أخرى أمر خطير وقد يتسبب بإصابة شخص ما بجروح والتلف في حال
 سقوط الطابعة.

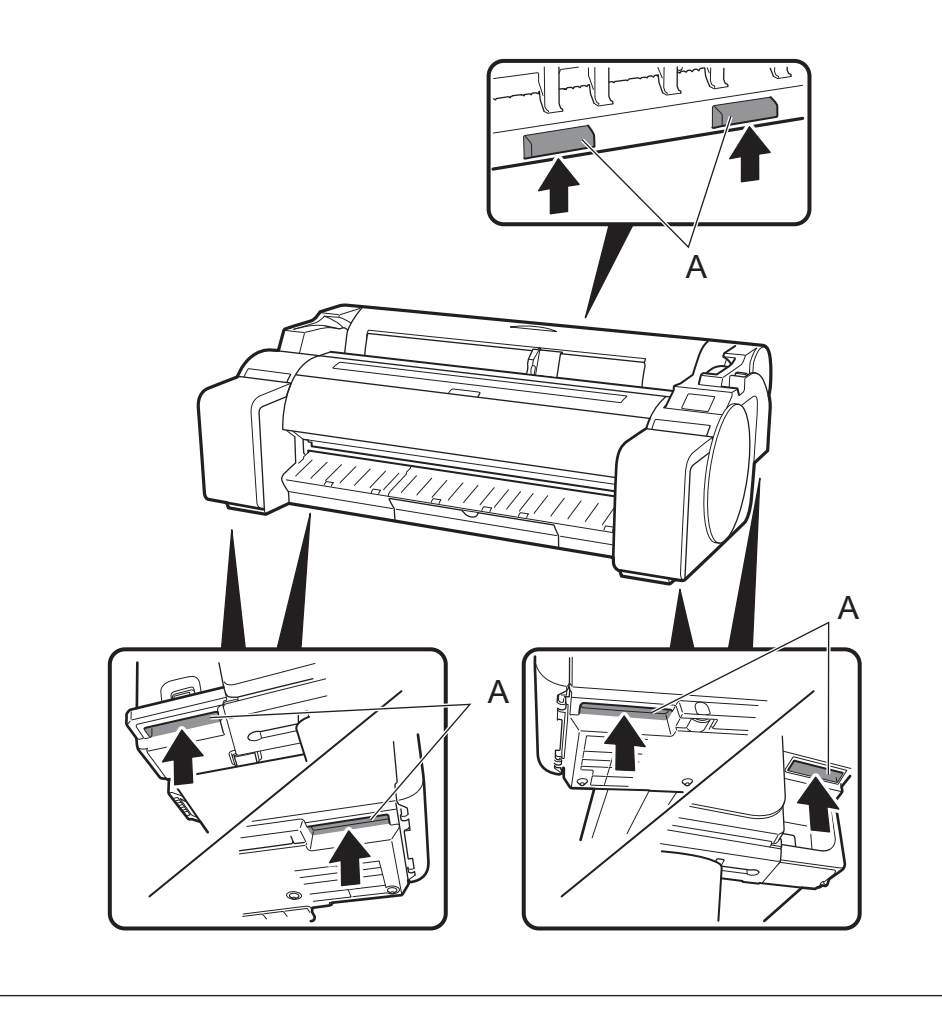

# غير ذلك

 لا تقم بإنزال الطابعة أو حمل الطابعة بينما يكون الجزء الأوسط من الطابعة فقط مسنودًا. يمكن لذلك أن يتسبب في تلف الطابعة.

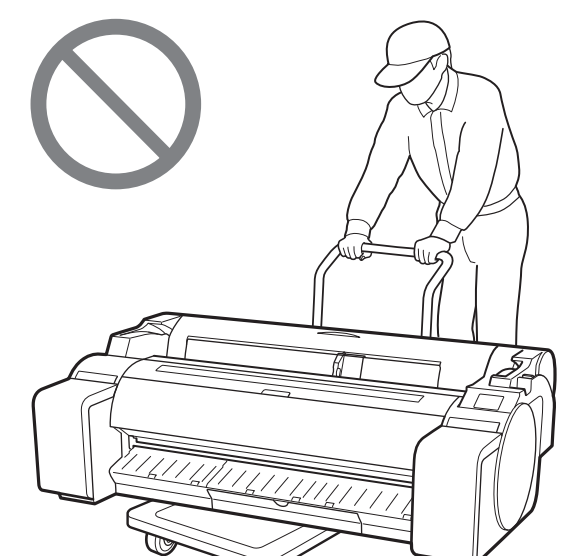

• عند إنزال الطابعة إلى الأسفل مؤقتًا، تأكد من وضع الطابعة على سطح منبسط وثابت.

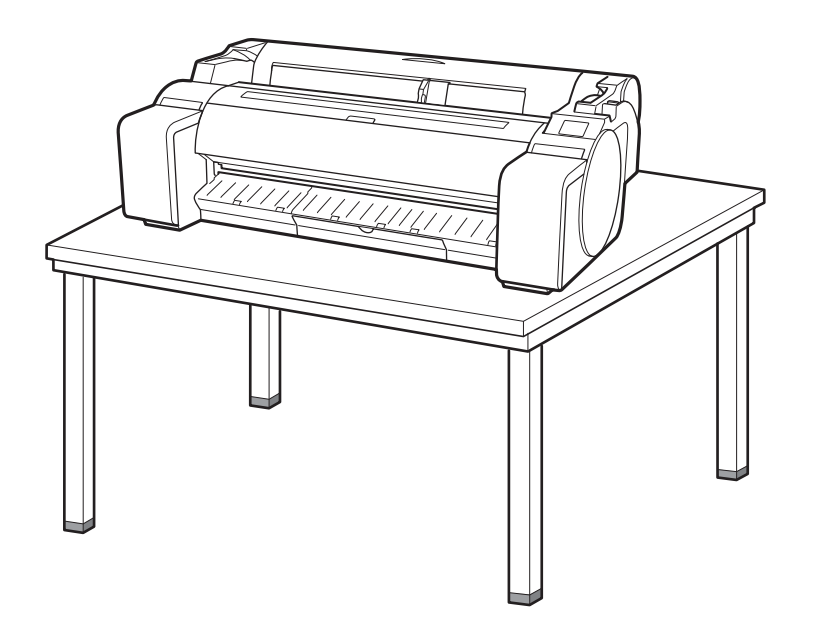

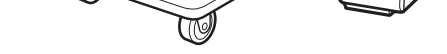

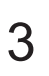

#### محتويات العبوة

تحقق من وجود الملحقات التالية في العبوة. انتبه إلى أن كيبل توصيل الطابعة بجهاز الكمبيوتر غير مرفق مع الطابعة.

#### الحظة

• بعض الكماليات المتضمّنة غير مذكورة في هذا الدليل. قم بتخزينها جنبًا إلى جنب مع الكماليات الأخرى لأنها مطلوبة لأداء وظائف أخرى. • للتعليمات حول الأشياء المتضمنة غير المذكورة في هذا الدليل، راجع الدليل على الإنترنت واتبع التعليمات الواردة في "كيفية عرض الدليل على الإنترنت" صفحة 13.

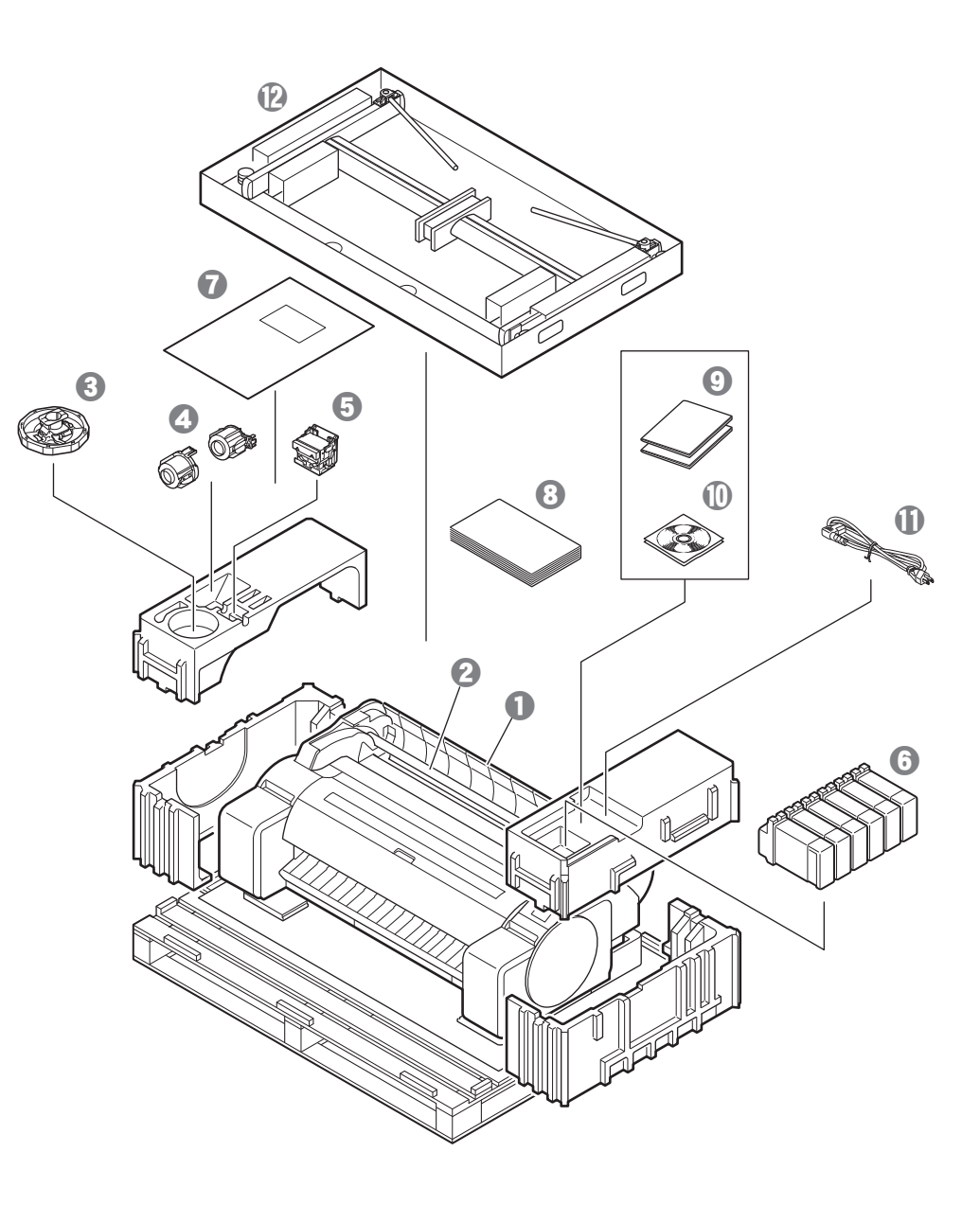

- 1 الطابعة
- 2 حامل البكرة (مركم بالفعل على الطابعة)
  - 🕄 ماسكة الحامل \*1
- 4 ملحق كور الورق بحجم 3 بوصة (عدد 2 قطعة)
  - 6 رأس الطباعة
  - 🚯 خزانات حبر (6 قطع)
    - 🝞 ورق للضبط
  - دليل الإعداد (هذا الدليل)
  - عجموعة وثائق الطابعة
  - 🛈 مجموعة اسطوانات CD-ROM
    - 🕕 سلك الطاقة
    - 🕑 طقم الحامل \*2
- \*1 يتم استخدام هذا عند تحميل ورق البكرة. للتفاصيل، راجع الدليل على الإنترنت.
  \*2 مرفق فقط مع الموديلات التي يكون فيها حامل الطابعة مرفقًا كخيار قياسي. لاحظ أنه قد تتم تعبنته في
  - صندوق منفصل تبعًا لمنطقة شراء الطابعة. البنود المتضمنة مع حامل الطابعة موضحة في دليل إعداد حامل الطابعة.

#### الأدلة المرفقة مع هذه الطابعة

دليل الإعداد (هذا الدليل) يبيّن كيفية إعداد الطابعة.

**دليل إعداد حامل الطابعة** يبيّن كيفية تجميع الحامل. قد لا يكون هذا البند مرفقًا وذلك تبعًا للموديل الذي لديك.

#### الدليل السريع

يحتوي على معلومات تتعلق بتحذيرات حول استعمال هذه الطابعة بشكلٍ آمن ومعلومات تتعلق باستبدال الورق وخزانات الحبر ورأس الطباعة.

#### الدليل على الإنترنت (الأدلة الإلكترونية)

هذا الدليل يقدّم وصفًا للاستخدام المتقدّم للطابعة مثل الإرشادات للاقتصاد في استهلاك الورق وكيفية طباعة بوستر وراية باستعمال البرنامج المرفق وطريقة ضبط جودة الطباعة، إضافة إلى التعليمات الأساسية على ورق البكرة والورق المقصوص. لعرض الدليل على الإنترنت، راجع "كيفية عرض الدليل على الإنترنت" (صفحة 13).

## لمحة عامة عن الإعداد

قم بإعداد الطابعة باستعمال الإجراء التالي. إذا ظهرت رسالة خطأ أثناء الإعداد أو حدثت مشاكل أخرى، راجع "الاستجابة للرسائل" في ص 14.

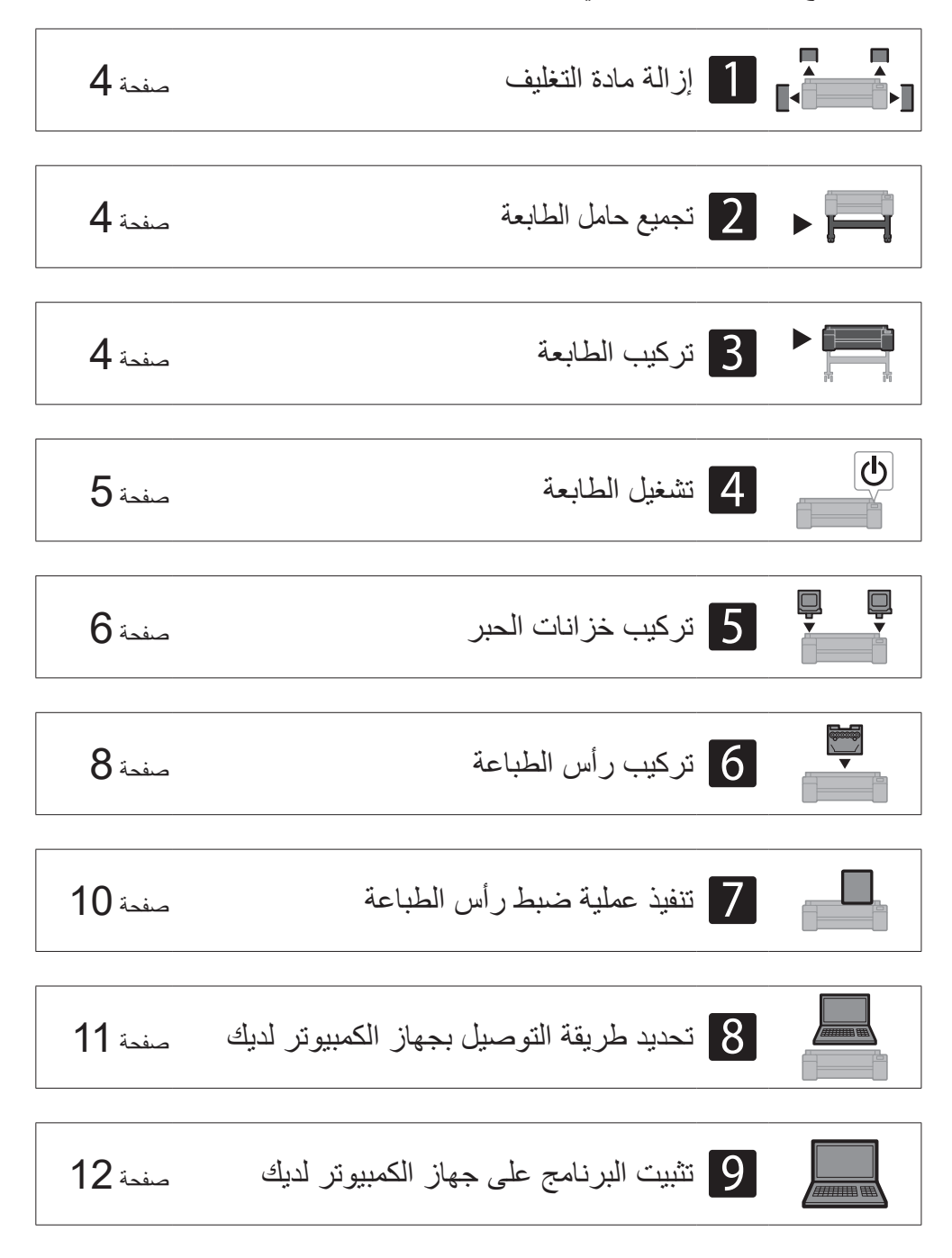

| صفحة 13 | تحميل الورق                      |
|---------|----------------------------------|
| صفحة 13 | حول فرشاة التنظيف                |
| صفحة 13 | الطباعة من هاتف ذكي أو جهاز لوحي |
| صفحة 13 | كيفية عرض الدليل على الإنترنت    |
| صفحة 13 | إرسال المعلومات إلى Canon        |
| صفحة 13 | العلامات التجارية                |
|         |                                  |

### مساحة التركيب

عند تركيب الطابعة، يوصى بترك المساحة الخالية التالية حول الطابعة.

# 🕐 هام

 حامل الطابعة قد لا يكون مرفقًا مع الموديل الذي قمت بشرائه. يُرجى ملاحظة أن الحيّز المطلوب يختلف تبعًا لاستخدام أو عدم استخدام التجهيزات الاختيارية.
 يختلف الحيّز (الفراغ) المطلوب أمام الطابعة تبعًا لكيفية استخدام السلة.

#### GP-300

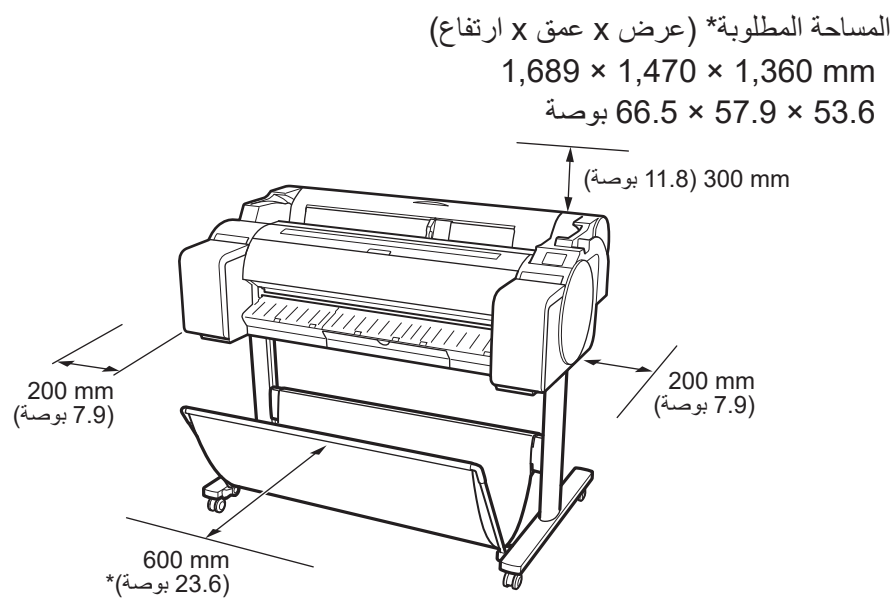

\* عند استخدام حامل الطابعة SD-33

#### GP-200

المساحة المطلوبة\* (عرض x عمق x ارتفاع) 1,382 × 1,470 × 1,360 mm 54.5 × 57.9 × 53.6 المساحة المطلوبة\*\* (عرض x عمق x ارتفاع) 1,382 × 1,358 × 739 mm 54.5 × 53.5 × 29.1

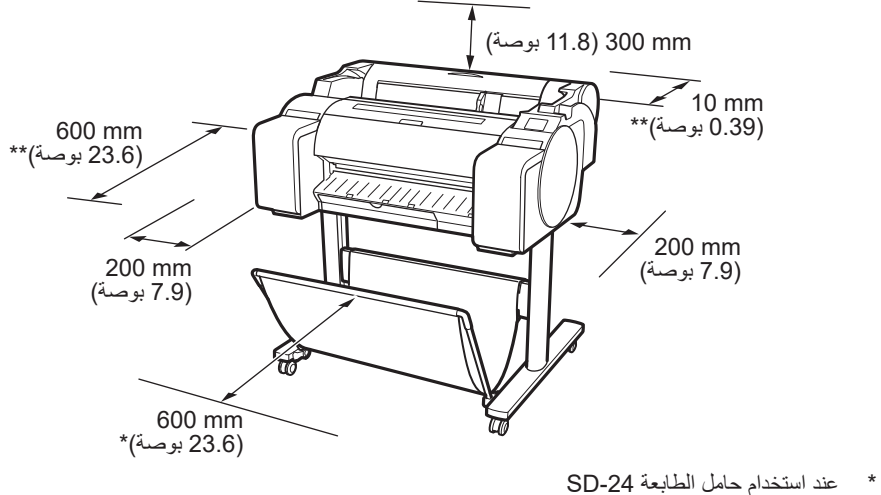

\*\* في حال عدم استخدام حامل الطابعة

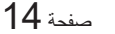

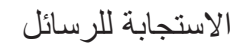